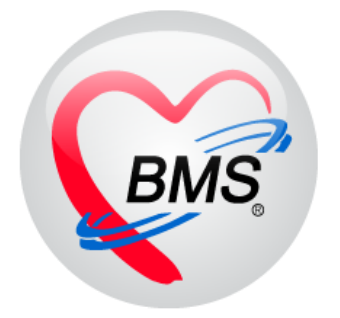

# คู่มือการใช้งาน โปรแกรม BMS-HOSxP XE

# ระบบงานผู้ป่วยใน

## บริษัท บางกอก เมดิคอล ซอฟต์แวร์ จำกัด

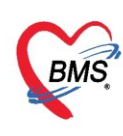

## คู่มือการใช้งานระบบงานผู้ป่วยใน

#### การเข้าใช้งานโปรแกรม HOSxPXE4

1. ดับเบิ้ลคลิกที่ไอคอน HOSxPXE4

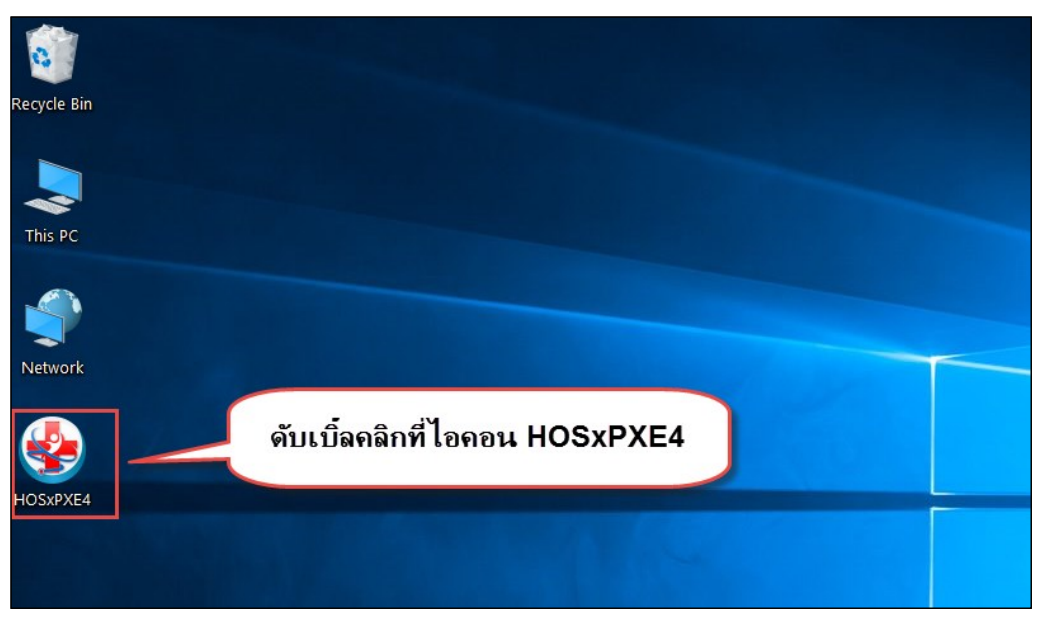

รูปภาพแสดงหน้าจอไอคอน HOSxP XE4

2. การเข้าระบบ HOSxP XE4 ทำได้โดยกรอกรหัสผู้ใช้งานและรหัสผ่าน จากนั้นคลิกปุ่ม "เข้าระบบ"

| BMS-HOSxP XE Login                    |                                | x                           |
|---------------------------------------|--------------------------------|-----------------------------|
| <b>BMS-H</b><br>โรงพยาบ               | OSxP XE 4.0<br>าลทดสอบระบบ     | Thai                        |
| <b>วุ่น : 4.63.2.6</b><br>เข้าสู่ระบบ | DB : กรอกรหัสผู้ใช้และรหัสผ่าน |                             |
|                                       | รหัสผู้ไข้<br>รหัสผ่าน         | เข้าระบบด้วย<br>บัตรประชาชน |
|                                       | ดลิกปุ่มเข้าระบบ               | 2                           |
| 🍥 การเชื่อมต่อ 🦷 ภาษา 🗸               | IP : 192.168.43.136            | 🗙 ยกเลิก                    |

รูปภาพแสดงหน้าจอ Login เข้าระบบ

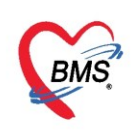

3. เลือกสาขาของโรงพยาบาล หรือ โรงพยาบาลที่ทำงาน

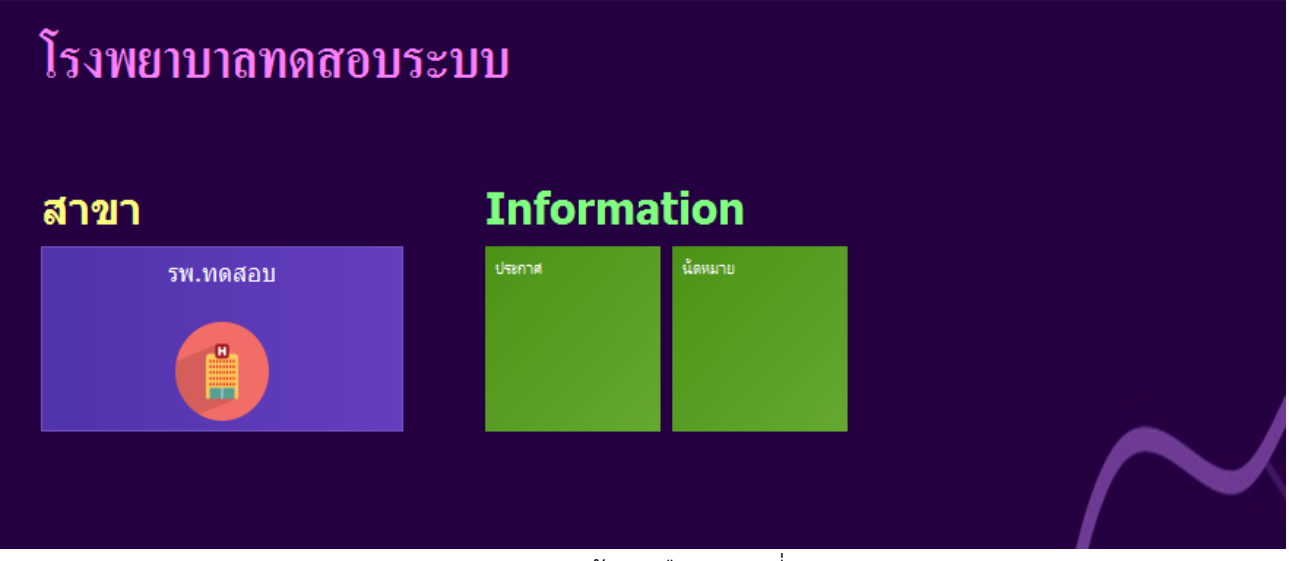

รูปภาพแสดงหน้าจอเลือกสาขาที่ทำงาน

4. คลิกเลือกห้องทำงานซึ่งเป็นจุดบริการที่ให้บริการคนไข้ จุดผู้ป่วยใน

| ¢ | โรงพยาบาลทดสอบระบบ                      |  |
|---|-----------------------------------------|--|
|   | รพ.ทดสอบ                                |  |
|   | ห้องทำงาน<br>024. ส่งนับของ             |  |
|   | 924 พกัญ มาน<br>924 ทำการเลือกห้องทำงาน |  |
|   |                                         |  |
|   |                                         |  |
|   |                                         |  |

รูปภาพแสดงหน้าจอเลือกห้องทำงาน

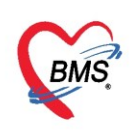

5. ระบบแสดงหน้าต่างสำหรับข่าวสารของทางโรงพยาบาล หากไม่ต้องการทราบข่าวประชาสัมพันธ์สามารถคลิก**ปิด** หน้าต่างได้

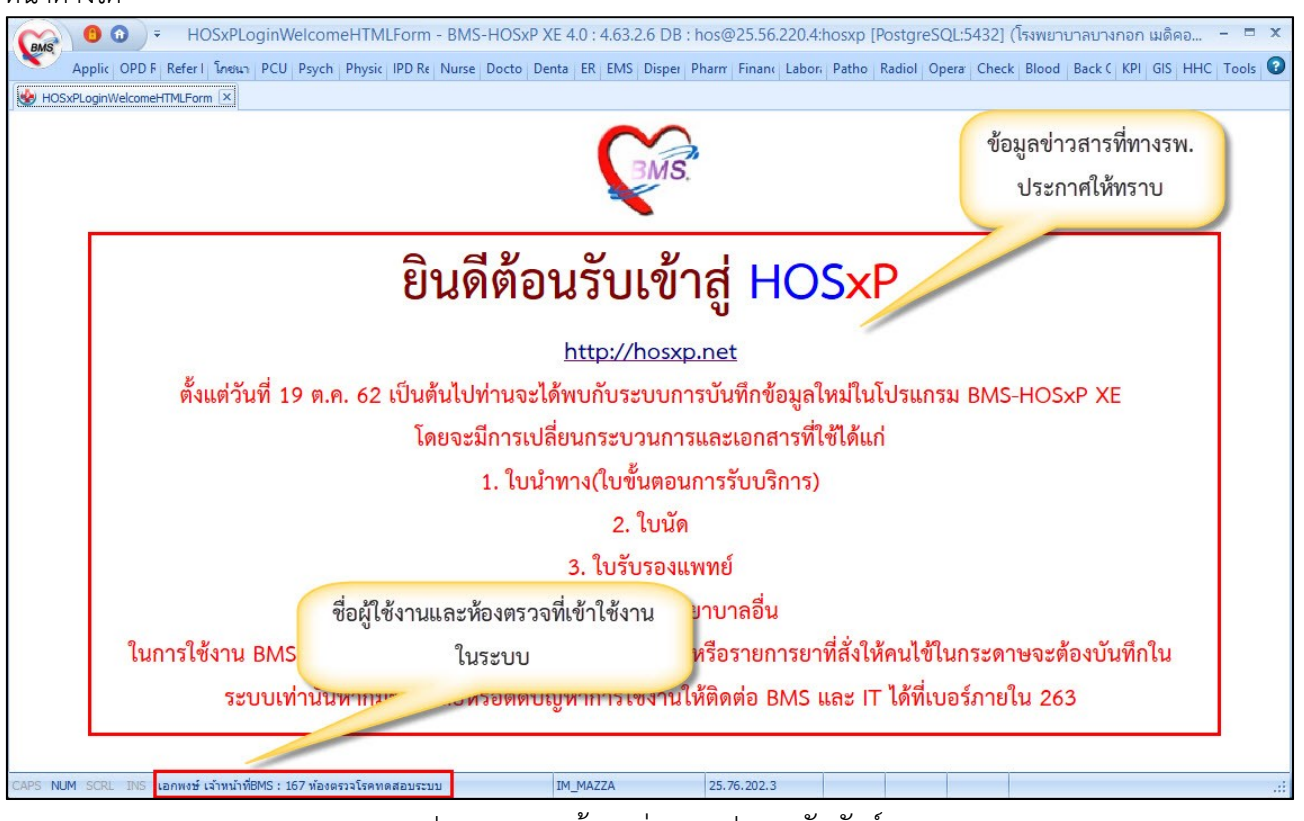

รูปภาพแสดงหน้าจอข่าวสารประชาสัมพันธ์

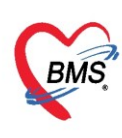

## ระบบงานผู้ป่วยใน

## <u>การเข้าหน้าจอระบบงานผู้ป่วยใน</u>

เข้าเมนู IPD Registry แล้วเลือก Admission Center

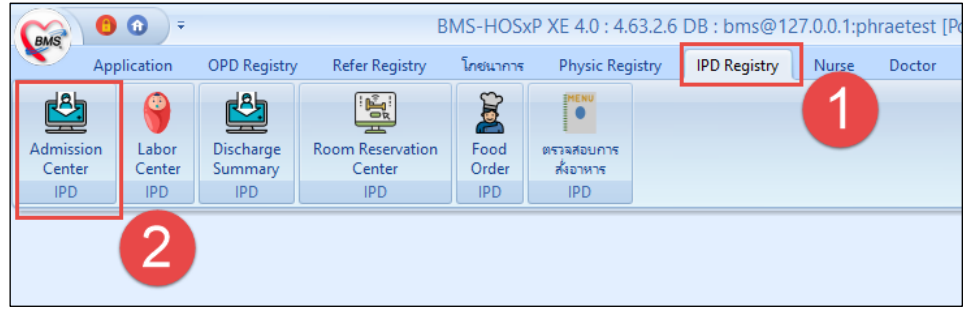

แสดงหน้าจอการเข้าเมนูผู้ป่วยใน

## จะปรากฎหน้าจอทะเบียนรายชื่อผู้ป่วยที่รักษาตัวอยู่ในตึกผู้ป่วยใน

| <u>, 11</u> 2                                                       | 🔽 รายมี่อผู้บ้วยที่รักษาด้วอยู่ในดึกผู้ป่วยใน 🖸 Task 🔻 💽 Layout 🧿 Task 👻 💽 Log |          |            |        |       |          |             |          |          |          |          |       |       |                |                    |           |           |              |            |           |              |           |             |                 |
|---------------------------------------------------------------------|--------------------------------------------------------------------------------|----------|------------|--------|-------|----------|-------------|----------|----------|----------|----------|-------|-------|----------------|--------------------|-----------|-----------|--------------|------------|-----------|--------------|-----------|-------------|-----------------|
| เมื่อนไขแสดงผล                                                      |                                                                                |          |            |        |       |          |             |          |          |          |          |       |       |                |                    |           |           |              |            |           |              |           |             |                 |
| สึงผู้ปล                                                            | เป็น ไ                                                                         | Saucer   | 0.000000   | lwan   | d)    |          |             |          |          |          |          | Filte | r     |                |                    |           |           |              |            |           |              |           |             |                 |
| ។«ស្មេប»                                                            | DER 1                                                                          | 10127133 | พกระชูก    | (wan   | u)    |          |             |          |          |          |          | ым    |       |                | a čeneo.           |           |           |              |            | 1         |              |           |             |                 |
| ประเ                                                                | ภทการ                                                                          | เสดงผล   | 1          |        |       |          |             |          |          |          |          | TIN   |       |                | L TINNI            |           |           |              |            |           |              |           |             |                 |
| 🤨 กำลังรักษาตัวอยู่ 🔿 รับเข้าวันที่ 🔿 รักษาตัวในวันที่ AN 🔲 🧊 สันหา |                                                                                |          |            |        |       |          |             |          |          |          |          |       |       |                |                    |           |           |              |            |           |              |           |             |                 |
|                                                                     |                                                                                |          |            |        |       |          |             |          |          |          | _        |       | _     |                |                    |           |           |              |            |           |              |           |             |                 |
| ลำดับ                                                               |                                                                                |          |            |        |       |          | สถานะ       |          |          |          |          |       |       |                | ข้                 | ้อมูลทั่ว | ป         |              |            |           |              |           |             |                 |
| ລຳຕັນ                                                               | R                                                                              | จำา ไ    | .e X- 1    | ผ่า กา | น้ำ อ | าด่าน    | ମିମା ମ      | ายภาร    | ลาก      | ยากลับบ้ | ศูนย์จัด | สี่ง  | ลง    | HN             | ชื่อผู้ป่วย        | -         | อายุ (ปี) | อายุ (เดือน) | อายุ (วัน) | AN        | วันที่รับตัว | เวลารับทั | หมายเลขเตีย | ชื่อห้อง        |
| > 1                                                                 |                                                                                | •        | ] 0 [      |        |       | 0        |             | <b>0</b> | •        | •        |          |       | 0     | 000212068      | นายกฤษ าเตสอบกลุ่ม | ม1        | 61        | 5            | 9          | 620015894 | 6/6/2562     | 12:21     | ORT20       | สามัญ คัลยกรรม  |
| 2                                                                   | 0                                                                              | 0        |            | 3      |       | 0        |             | •        | •        | •        |          |       | 0     | 000272300      | นายบุญเลิศ ทดสอบเ  | กลุ่ม1    | 80        | 7            | 11         | 620016560 | 12/6/2562    | 15:55     | ORT16       | สามัญ ศัลยกรรม  |
| 3                                                                   | 0                                                                              | •        |            |        | 0     | 0        |             | •        | •        | •        |          |       | •     | 000686423      | นายจรินทร์ ทดสอบ   | กลุ่ม1    | 55        | 10           | 23         | 019139    | 6/7/2562     | 04:30     | ORT15       | สามัญ ศัลยกรรม  |
| 4                                                                   | 0                                                                              | •        |            |        |       | 0        |             | •        | •        | •        |          |       | 0     | 000833857      | นายสุธน ระบบทดส    | ອນ        | 31        | 4            | 8          | J19246    | 7/7/2562     | 11:48     | ORT19       | สามัญ ศัลยกรรม  |
| 5                                                                   | 0                                                                              | •        |            |        |       | 0        |             | 0        | •        | •        |          |       | •     | 000345464      | นายประยูร ทดสอบก   | าลุ่ม1    | 71        | 6            | 13         | 620020537 | 18/7/2562    | 19:51     | ORT05       | สามัญ ศัลยกรรม  |
| 6                                                                   |                                                                                | •        |            |        |       | 0        |             | •        | •        | •        |          |       | ۰     | 000842044      | นายเยม ละ ระบบทด   | กล่อบ     | 54        | 10           | 2          | 620021003 | 23/7/2562    | 06:26     | ORT24       | สามัญ ศัลยกรรม  |
| 7                                                                   | 2                                                                              | •        |            |        |       | 0        |             | •        | •        | •        |          |       | ۰     | 000360773      | พระปัณณวิชญ์ ทดส   | ล่อบระบ   | 30        | 3            | 13         | 620021045 | 23/7/2562    | 11:59     | ORT31       | สามัญ ศัลยกรรม  |
| 8                                                                   | 0                                                                              | •        |            |        |       | 0        |             | 0        | •        | •        |          |       | ۰     | 000842311      | นายธนวัฒน์ ระบบท   | เตสอบ     | 32        | 7            | 2          | 620021212 | 24/7/2562    | 20:13     | OT2203      | พิเศษ ศัลยกรรมก |
| 9                                                                   |                                                                                | •        |            | 3      |       | 0        |             | 0        | •        | •        |          |       | •     | 000842332      | นายวิวัติ ระบบทตสส | อบ        | 36        | 6            | 13         | 620021232 | 24/7/2562    | 23:39     | ORT13       | สามัญ ศัลยกรรม  |
| 10                                                                  | 2                                                                              | •        |            | 3      |       | 0        |             | 0        | •        | •        |          |       | •     | 000520810      | นายทวี ทคสอบกลุ่ม  | 1         | 52        | 6            | 13         | 620021307 | 25/7/2562    | 13:43     | ORT10       | สามัญ ศัลยกรรม  |
| 11                                                                  | 0                                                                              | •        |            | 3      |       | 0        |             | •        | •        | •        |          |       | ۰     | 000842502      | นายณัตพงษ์ ระบบท   | าคล่อบ    | 37        | 3            | 17         | 620021405 | 26/7/2562    | 10:47     | ORT12       | สามัญ ศัลยกรรม  |
| 12                                                                  | 2                                                                              | •        |            |        |       | 0        |             | •        | •        | •        |          |       | •     | 000256685      | นายสมบัติ ทดสอบก   | เลุ่ม1    | 27        | 4            | 5          | 620021468 | 26/7/2562    | 19:22     | ORT17       | สามัญ ศัลยกรรม  |
| 13                                                                  | 0                                                                              | •        |            |        |       | 0        |             | •        | •        | •        |          |       | ۰     | 000842908      | นายอนุชา ระบบทคร   | สอบ       | 21        | 10           | 6          | 620021735 | 29/7/2562    | 21:52     | ORT08       | สามัญ ศัลยกรรม  |
| 14                                                                  | 2                                                                              | •        |            |        |       | 0        |             | •        | •        | •        |          |       | •     | 000842970      | นายกัมพล ระบบทด    | สอบ       | 57        | 1            | 14         | 620021797 | 30/7/2562    | 12:05     | ORT22       | สามัญ ศัลยกรรม  |
| 15                                                                  | 0                                                                              | •        |            |        |       | 0        |             | •        | 0        | •        |          |       | ۰     | 000842992      | นายพิทักษ์ ระบบทด  | าส่อบ     | 38        | 0            | 12         | 620021799 | 30/7/2562    | 12:06     | ORT21       | สามัญ ศัลยกรรม  |
|                                                                     | 1 of                                                                           | 24       | <b>*</b> * | + -    |       | x        | × '*        | -        |          | 1        | _        |       |       | 0000 100 10    |                    |           |           | -            | 10         |           | 001710500    | 10.50     | OD TOO      | · · ·           |
|                                                                     |                                                                                |          |            |        |       | <b>.</b> |             | K.1      | A also 1 | 9        |          | .a.,  |       | 1 - 1 - 9 - 1  | r                  |           |           |              |            | 3 —       |              |           |             |                 |
| 📲 บันเ                                                              | ñn Ad                                                                          | mit      | 炎 แก้ไ     | ขรายก  | าร    | 🗌 เคีย   | อนเมื่อมีตุ | ริกุวถ / | Admit    | เหม      | 🗌 พีม    | พโบร  | ายงาง | นผล Lab ไหม่ i | อด เนมด            |           |           |              |            |           |              |           |             | 🛛 ปิด           |

แสดงหน้าจอของผู้ป่วยใน

สำหรับหน้าจอทะเบียนรายชื่อผู้ป่วยที่รักษาตัวอยู่ในตึกผู้ป่วยใน ซึ่งจะประกอบด้วยส่วน

**หมายเลข 1 :** การกรองข้อมูลตึกของผู้ป่วย ประเภทผู้ป่วย โดยประเภทที่เกี่ยวข้องกับวันที่ จะมีส่วนของวันที่ปรากฏ ขึ้นมาให้ระบุเพิ่มเติม และการค้นหาคนไข้

้หมายเลข 2 : พื้นที่แสดงข้อมูลผู้ป่วย หลังจากที่กรองข้อมูลหรือระบุหมายเลข HN / AN ผู้ป่วยแล้ว

#### <u>คำอธิบายสถานะและสัญลักษณ์ต่างๆ</u>

จำหน่าย : สถานะ การจำหน่ายผู้ป่วย

- 😑 คือ ยังไม่จ้ำหน่ายผู้ป่วย
- คือ จำหน่ายผู้ป่วยแล้ว

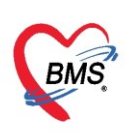

| - Lab         | : สถานะ การสั่ง LAB                                                                   |
|---------------|---------------------------------------------------------------------------------------|
|               | 🔲 คือ ยังไม่มีการสั่ง Lab                                                             |
|               | 🎵 คือ มีการสั่ง LAB แต่ยังไม่ทราบผล                                                   |
|               | คือ มีการสั่ง LAB มากกว่า 1 ใบ และมีบางรายการ<br>รายงานผลแล้ว แต่ยังไม่ยืนยันรายงานผล |
|               | คือ มีการสั่ง LAB มากกว่า 1 ใบ และยังยืนยันการ<br>รายงานผลไม่ครบทุกใบแล็บ             |
|               | 🥺 คือ มีการรายงานผลแล็บครบทุกใบแล็บ                                                   |
| - X-Ray       | : สถานะ การสั่ง X-RAY                                                                 |
|               | 🔲 คือ ยังไม่มีการสั่ง                                                                 |
|               | 🧧 🛛 คือ มีการสั่ง X-RAY แต่ยังไม่ทราบผล                                               |
|               | 💽 คือ มีการสั่ง x-ray มากกว่า 1 รายการ                                                |
|               | และมีบางรายการ ยืนยันการอ่านฟิล์มแล้ว                                                 |
|               | 🥝 คือ มีการสั่ง X-RAY ยืนยันรับตัวแล้ว                                                |
| - ผ่าตัด      | : สถานะ การสั่งผ่าตัด                                                                 |
|               | 🥌 คือ ห้องผ่าตัดรับลงทะเบียนผ่าตัด                                                    |
|               | 킯 คือ ห้องผ่าตัดมีการเปลี่ยนสถานการณ์ผ่าตัด                                           |
| - โอนค่ารักษา | : สถานะ การโอนค่าใช้จ่ายจาก OPD มา IPD                                                |
|               | 😑 คือ ยังไม่โอนค่าใช้จ่าย                                                             |
|               | 📀 คือ มีการโอนค่าใช้จ่ายแล้ว                                                          |
| - FL          | : สถานะ การปิดค่าใช้จ่ายการเงิน                                                       |
|               | 😑 คือ เปิดรายการค่าใช้จ่ายแล้ว                                                        |
|               | 😔 คือ การเงินปิดรายการค่าใช้จ่ายแล้ว                                                  |

**หมายเลข 3 :** ส่วนของการบันทึกการ admit ผู้ป่วยและการแก้ไขรายการ ถ้าต้องการให้ระบบแจ้งเตือนผู้ป่วยที่ admit ใหม่ ให้ดิ๊กถูกที่ช่อง เตือนเมื่อมีผู้ป่วย Admit ใหม่ และติ๊กพิมพ์ใบรายงานผล lab เมื่อทางห้องปฏิบัติการ รายงานผลให้อัตโนมัติ

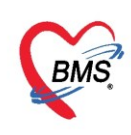

## <u>การใช้งานระบบผู้ป่วยใน</u>

#### 1. การเลือกตึกผู้ป่วย

เลือกตึกผู้ป่วยโดยการคลิกที่สามเหลี่ยมหัวลง จากนั้นให้เลือกตึกที่ต้องการให้แสดงรายชื่อผู้ป่วย

| 🔼 รายชื่อผู้ป่วยที่รักษาดัวอยู่ในดึกผู้ป่วยใน                 | Dash board                                                                    | Nurse Task 🛛 🔂 Layout 🔕 Task 👻 💽 Log             |
|---------------------------------------------------------------|-------------------------------------------------------------------------------|--------------------------------------------------|
| เรือนไขแสดงผล                                                 | เลือกตึกผู้ป่วย                                                               |                                                  |
| ฑึกผู้ป่วยใน <mark>ศิลยกรรมกระดูก (wa</mark> rd)              | Filter                                                                        |                                                  |
| ประเภทกา คัลยกรรมกระดูก (ward)                                | HN 🔲 คันทา                                                                    |                                                  |
| ศัลยกรรมชาย                                                   |                                                                               |                                                  |
| 😈 กาลงรถ พละการรมหนูง<br>ศนย์ทรวจการนอนหลับ                   | AN [มาคนหา] โรยงทามเตียง                                                      |                                                  |
| สังเกตุอาการ                                                  |                                                                               |                                                  |
| สู้วทนา<br>สำคับ สดินรีเวชสามัญ                               | ข้อมูลทั่วไป                                                                  | A                                                |
| ลำดับ F สู่ที่พิเศษ 1                                         | 🚬 <mark>ย์จัง สิ่ง: ลง HN ชื่อผู้ป่วย อายุ (บี) อายุ (เดือน) อายุ (วัน</mark> | ) AN วันที่รับตัว เวลารับต้ หมายเลขเตีย ชื่อห้อง |
|                                                               | 🔲 🔲 😑 000212068 นายกฤษ ทดสอบกลุ่ม1 61 5 9                                     | 620015894 6/6/2562 12:21 ORT20 สามัญ คั          |
|                                                               | 🔲 🔲 😄 000272300 นายบุญเลิศ ทคสอบกลุ่ม 80 7 11                                 | 620016560 12/6/2562 15:55 ORT16 สามัญศั          |
| 3 0 0 0 0 0 0 0                                               | 🔲 💭 🖨 000686423 นายจรินทร์ ทดสอบกลุ่ะ 55 10 23                                | 620019139 6/7/2562 04:30 ORT15 สามัญ ศั          |
|                                                               | 🔲 💭 🗢 000833857 นายสุธน ระบบทดสอบ 31 4 8                                      | 620019246 7/7/2562 11:48 ORT19 สามัญ ดั          |
| 5 0 0 0 0                                                     | 🗌 🗋 🗢 000345464 นายประยูร ทดสอบกลุ่ม 71 6 13                                  | 620020537 18/7/2562 19:51 ORT05 สามัญศั          |
|                                                               | 🗌 🗋 🖨 000842044 นายเยม ละ ระบบทดสอ 54 10 2                                    | 620021003 23/7/2562 06:26 ORT24 สามัญ คั         |
|                                                               | 🗌 🗋 🖨 000360773 พระปัณณวิชญ์ ทคสอบ 30 3 13                                    | 620021045 23/7/2562 11:59 ORT31 สามัญ คั         |
|                                                               | 🗌 🗋 🖨 000842311 นายธนวัฒน์ ระบบทศส 32 7 2                                     | 620021212 24/7/2562 20:13 OT2203 พิเศษศัส        |
|                                                               | 📋 🗋 🖨 000842332 นายวิวัติ ระบบทดสอบ 36 6 13                                   | 620021232 24/7/2562 23:39 ORT13 สามัญศั          |
|                                                               | 🔲 🔲 🗢 000520810 นายทวี ทศสอบกลุ่ม1 52 6 13                                    | 620021307 25/7/2562 13:43 ORT10 สามัญ ศั         |
|                                                               | 📋 🛄 📮 000842502 นายณัตพงษ์ ระบบทศส 37 3 17                                    | 620021405 26/7/2562 10:47 ORT12 สามัญ ศั         |
|                                                               | D00256685 นายสมบัติ ทดสอบกลุ่ม 27 4 5                                         | 620021468 26/7/2562 19:22 ORT17 สามัญ คั         |
| ₩ 4 1 of 24 > > > + +                                         |                                                                               |                                                  |
| 🐈 บันทึก Admit 😥 แก้ไขรายการ 🔲 เดือนเมื่อมีผู้ป่วย Admit ใหม่ | 🗌 พิมพ์โบรายงานผล Lab ใหม่ อัตโนมัติ                                          | •                                                |

แสดงการเลือกตึกผู้ป่วยใน

## 2. ค้นหาผู้ป่วย

<u>อธิบายเพิ่มเติม</u> การค้นหาสามารถค้นหาได้จากผู้ป่วยที่กำลังรักษาตัวอยู่

- 1. เลือกตึกผู้ป่วยที่ต้องการค้นหารายชื่อ
- 2. เลือกประเภทการแสดงผล ผู้ป่วยที่กำลังรักษาตัวอยู่
- 3. จากนั้นรายชื่อผู้ป่วยจะแสดงแล้ว เลือกรายชื่อผู้ป่วยแล้วกดปุ่มแก้ไขรายการ หรือดับเบิ้ลคลิกที่ชื่อผู้ป่วย

|                  |                                                             |                                                                                                    |              |                                                                                                    | Dash boar    | d Nurse Ta                                                                                                    | sk 🛛 🔂 La                                |
|------------------|-------------------------------------------------------------|----------------------------------------------------------------------------------------------------|--------------|----------------------------------------------------------------------------------------------------|--------------|----------------------------------------------------------------------------------------------------|------------------------------------------|
|                  |                                                             |                                                                                                    |              |                                                                                                    |              |                                                                                                    |                                          |
| Filter           |                                                             |                                                                                                    |              |                                                                                                    |              |                                                                                                    |                                          |
| HN [             | 🔲 ค้นหา                                                     |                                                                                                    |              |                                                                                                    |              |                                                                                                    |                                          |
| AN               | 🔲 ค้นหา 🗌 เรียงตามเตีย                                      | ы                                                                                                    |              |                                                                                                    |              |                                                                                                    |                                          |
|                  | 2                                                           |                                                                                                    |              |                                                                                                    |              |                                                                                                    |                                          |
|                  | ข้อมุลทั่วไป                                                |                                                                                                    |              |                                                                                                    |              |                                                                                                    |                                          |
| ุ่นยัจ สัง ลง HN | ชื่อผู้ป่วย                                                 | อายุ (ปี)                                                                                               | อายุ (เดือน) | อายุ (วัน)                                                                                                    | AN           | วันที่รับตัว                                                                                                    | เวลารับตัว                               |
| 000614714        | คุณทดสอบ ระบบ                                               | 25                                                                                                    | 2            | 23                                                                                                    | 630002439    | 10/3/2563                                                                                                    | 13:58                                    |
|                  |                                                             |                                                                                                    |              |                                                                                                    |              |                                                                                                    |                                          |
|                  |                                                             |                                                                                                    |              |                                                                                                    |              |                                                                                                    |                                          |
|                  |                                                             |                                                                                                    |              |                                                                                                    |              |                                                                                                    |                                          |
|                  | Filter<br>HN<br>AN<br>₩ <sup>2</sup> कि. २२ HN<br>000614714 | Filter<br>HNถับทา<br>ANถับทา<br>3มัดมุลทั่วไป<br>มยัง สัง ลง HN ชื่อผู้ป่วย<br>000614714 คุณทาดสอบ ระบบ | Filter<br>HN | Filter           HN         () คันหา           AN         () คันหา           3         บ้อมุลทั่วไป           แย่ร์ สัง ลง         HN         ชื่อผู้ป่วย           000614714         คุณหลดอบ ระบบ         25         2 | Filter<br>HN | Filter       Image: Starsmann Starsmann       รัยงตามเดียง         AN       Image: Starsmann Starsmann       รัยงตามเดียง         มั่ง เลง       HN       Satisfue         มมั่ง เลง       HN       Satisfue         Image: Starsmann Starsmann       ระบบ       25       2       23       630002439 | Dash board       Nurse Ta         Filter |

#### แสดงการค้นหาผู้ป่วยใน

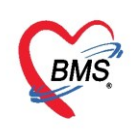

## การค้นหารายชื่อผู้ป่วย ตามวันที่

- 1. เลือกตึกผู้ป่วยใน
- 2. เลือกประเภทการแสดงผล **เป็นรับเข้าวันที่**
- 3. เลือกช่วงวันที่
- 4. รายชื่อผู้ป่วยแสดง

| 🤽 รายชื่อผู้ป่วยที่รักษาตัวอยู่ในตึกผู้ป่วยใน                        | _                  |               |                 |           |              |            | Dash boar | d Nurse Tas  | sk 🔂 l     | .ayout 🗿 Task 🔻           |
|----------------------------------------------------------------------|--------------------|---------------|-----------------|-----------|--------------|------------|-----------|--------------|------------|---------------------------|
| เงื่อนไขแสดงผล                                                       | 2                  |               |                 |           | 6            |            |           |              |            |                           |
| ดึกผู้ป่วยใน อาบุรกรรมชาย1                                           | Ler                |               | วันที่          |           | 3            |            |           |              |            |                           |
| ประเภทการแสดงผล                                                      | HN                 | 🔲 ค้นหา       | วันที่ 25/3/25  | 563 -     | ถึง 25/3     | 8/2563     | *         |              |            |                           |
| ด กำลังรักษาตัวส์ยู่ 🖲 รับเข้าวันที่ 🗍 แน่ยวันที่ 🔿 รักษาตัวในวันที่ | AN                 | 🗊 กันหา       | 🗌 เรียงตามเตียง |           |              |            |           |              |            |                           |
| ลำดับ สถานะ                                                          |                    |               | ข้อมูลทั่วไป    |           |              |            |           |              |            |                           |
| ลำดับ R จำห La X- ผ่า กา น้ำ อาศ ค่าบริ ติดเชื้ กายกา ลาศ ยากลับ จ   | กุนย์จี สั่ง ลง HN | ชื่อผู้ป่วย   |                 | อายุ (ปี) | อายุ (เดือน) | อายุ (วัน) | AN        | วันที่รับตัว | เวลารับตัว | แผนก / หอผู้ป่วย          |
|                                                                      | 000614992          | นายทดสอบ เวชร | ะเบียน          | 25        | 0            | 13         | 630002444 | 25/3/2563    | 14:33      | อายุรถรรม - อายุรถรรมชายไ |
|                                                                      |                    |               |                 |           |              |            |           |              |            |                           |
|                                                                      |                    |               |                 | 74        |              |            |           |              |            |                           |
|                                                                      |                    |               |                 |           |              |            |           |              |            |                           |
|                                                                      |                    |               |                 |           |              |            |           |              |            |                           |

แสดงรายชื่อผู้ป่วยตามวันที่

## การค้นหารายชื่อผู้ป่วยที่ ถูกจำหน่าย

- 1. รายการ ประเภทการแสดงผลให้คลิกที่ จำหน่ายวันที่
- 2. เลือกตึกผู้ป่วยใน
- 3. เลือกช่วงวันที่
- 4. รายชื่อผู้ป่วยแสดง

| 🤼 รายชื่อผู้ป่วยที่รักษาตัวอยู่ในตึกผู้ป่วยใน                  |                             |                                    |                                   | Dash board Nurse Ta | ask 🔂 🔂 L  | ayout 🗿 Task 👻            |
|----------------------------------------------------------------|-----------------------------|------------------------------------|-----------------------------------|---------------------|------------|---------------------------|
| เงื่อนไขแสดงผล                                                 | 2                           |                                    |                                   | 0                   |            |                           |
| ดึกผู้ป่วยใน อายุรกรรมชาย1 🗸                                   | 4                           | วันที่                             |                                   | -3                  |            |                           |
| ประเภทการแสดงผล                                                | HN                          | ม <sup>ุ</sup> ทา วันที่ 25/3/2563 | <ul> <li>ถึง 25/3/2563</li> </ul> | •                   |            |                           |
| 🔘 กำลังรักษาตัวอยู่ 🔘 รับเข้าวันที่ 🧕 ต่ำหน่ายวันที่           | AN                          | แทา                                |                                   |                     |            |                           |
|                                                                |                             |                                    |                                   |                     |            |                           |
| ลำดับ สถาแะ                                                    |                             | ข้อมูลทั่วไป                       |                                   |                     |            |                           |
| ลำดับ R จำห La X- ผ่า กา น้ำ อาก ด่าบริติดเชี้ กายภา ลากยากลับ | ศูนย์จี สั่ง ลง HN ซื่อผุ้า | งย จายุ (                          | (ปี) อายุ (เดือน) อายุ (วัน)      | AN วันที่รับตัว     | ເວລາຮັນຫັວ | แผนก / หอผู้ป่วย          |
|                                                                | 🔲 🗖 🖨 000614992 นายท        | สอบ เวชระเบียน 2                   | 5 0 13                            | 630002444 25/3/2563 | 14:33      | อายุรกรรม - อายุรกรรมชายไ |
|                                                                |                             |                                    | (4)                               |                     |            |                           |

## แสดงรายชื่อผู้ป่วยที่ถูกจำหน่าย

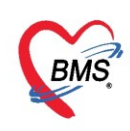

## การค้นหารายชื่อผู้ป่วยที่ถูกรักษาตัวที่ยังไม่ถูกจำหน่าย

- 1. รายการ ปร<sup>ะ</sup>เภทการแสดงผลให้คลิกที่ **รักษาตัวในวันที่**
- 2. เลือกตึกผู้ป่วยใน
- 3. เลือกวันที่
- 4. รายชื่อผู้ป่วยแสดง

| <u></u>  | รายชื่อผู้ป่วยที่รักษาตัวอเ      | ยู่ในตึกผู้ป่วยใน    |                                  |                 |                     |             |                        |           |              |            | Dash boa  | rd Nurse Ta  | sk 😼       | Layout 💿 Task 👻           |
|----------|----------------------------------|----------------------|----------------------------------|-----------------|---------------------|-------------|------------------------|-----------|--------------|------------|-----------|--------------|------------|---------------------------|
| เงื่อนไข | แสดงผล                           |                      |                                  | 2               |                     |             |                        |           |              |            |           |              |            |                           |
| ตือเป้ง  | วมใน อายรกรรมชาย1                |                      |                                  | Filter          |                     |             | วันที่                 |           |              |            | -2        |              |            |                           |
| 3/40     | ะเอขอารแสด.ะแอ                   |                      |                                  | HN              |                     | 🕞 ก้นหา     | กับสี่ <u>25/3/</u>    | 2563      |              |            |           |              |            |                           |
| 0        | กำลังรักมาตัวถม่ 🦳 รับเข้าวันที่ | 🔿 ลำหน่ายวันที่      | 🔍 รักษาตัวในว่                   | มันที่          |                     | ر من ا      |                        |           | <u> </u>     |            |           |              |            |                           |
|          |                                  |                      |                                  | - 1             |                     | AIRM I      | <b>1</b> 53040 1115004 | 4         |              |            |           |              |            |                           |
|          |                                  |                      |                                  |                 |                     |             |                        |           |              |            |           |              |            |                           |
| ລຳຕໍ     | ข                                | สถานะ                |                                  |                 |                     |             | ข้อมุลทั่วไป           |           |              |            |           |              |            |                           |
| ລຳທັນ    | R จ้าง La X- ผ่า กา น้           | า อาก ค่าบริ ติดเชี  | กายกา ลาย ยาก                    | ลับ ศูนย์จํ สัง | a⊲ HN               | ชื่อผู้ป่วย |                        | อายุ (ปี) | อายุ (เดือน) | อายุ (วัน) | AN        | วันที่รับตัว | เวลารับตัว | แผนก / หอผู้ป่วย          |
| > 1      |                                  | 0                    | 000                              |                 | 000153237           |             |                        | 51        | 1            | 6          | 620000901 | 8/1/2562     | 15:44      | ศัลยกรรม - อายุรกรรมชายไ  |
| 2        |                                  | 0                    | $\bigcirc$ $\bigcirc$ $\bigcirc$ |                 | 000135825           |             |                        | 71        | 7            | 21         | 620001570 | 18/2/2562    | 10:27      | อายุรกรรม - อายุรกรรมชายไ |
| 3        |                                  | 0                    | $\circ \circ \circ$              |                 | 000477324           |             |                        | 44        | 5            | 15         | 620001595 | 18/2/2562    | 11:05      | อายุรกรรม - อายุรกรรมชายไ |
| 4        |                                  | 0                    | 000                              |                 | 000572247           |             |                        | 65        | 11           | 10         | 620001596 | 18/2/2562    | 11:05      | อายุรกรรม - อายุรกรรมชายไ |
| 5        |                                  | 0                    | 0 0 0                            |                 | 000199112           |             |                        | 68        | 5            | 18         | 620001602 | 18/2/2562    | 11:11      | อายุรกรรม - อายุรกรรมชายไ |
| 6        |                                  | 0                    | 0 0 0                            |                 | 000274970           |             |                        | 60        | 4            | 30         | 620001645 | 18/2/2562    | 12:04      | อายุรกรรม - อายุรกรรมชายไ |
| 7        |                                  | 0                    | 0 0 0                            |                 | 000471384           |             |                        | 54        | 7            | 8          | 620001647 | 18/2/2562    | 12:06      | อายุรกรรม - อายุรกรรมชายไ |
| 8        |                                  | 0                    | 0 0 0                            |                 | 000279293           |             |                        | 52        | 1            | 1          | 620001648 | 18/2/2562    | 12:26      | อายุรกรรม - อายุรกรรมชายไ |
| 9        |                                  | 0                    | 000                              |                 | 000054776           |             |                        | 68        | 9            | 0          | 620001649 | 18/2/2562    | 12:27      | อายุรกรรม - อายุรกรรมชายไ |
| 10       |                                  | 0                    | 0 0 0                            |                 | 000082260           |             |                        | 69        | 8            | 5          | 620001650 | 18/2/2562    | 12:28      | อายุรกรรม - อายุรกรรมชายไ |
| 11       |                                  | 0                    | 0 0 0                            |                 | 000251444           |             |                        | 50        | 1            | 8          | 620001831 | 25/2/2562    | 11:58      | อายุรกรรม - อายุรกรรมชายไ |
| 12       |                                  | 0                    | 0 0 0                            |                 | 000436477           |             |                        | 44        | 2            | 17         | 620001832 | 25/2/2562    | 11-58      | อายุรกรรม - อายุรกรรมชายไ |
| 13       |                                  | 0                    | 0 0 0                            |                 | 000325105           |             |                        | 54        | 2            | 21         | 620001834 | 25/2/2562    |            | อายุรกรรม - อายุรกรรมชายไ |
| 14       |                                  | 0                    | 000                              |                 | 000025926           |             |                        | 45        | 8            | 21         | 620001836 | 25/2/2562    | 44         | อายุรกรรม - อายุรกรรมชายไ |
| 15       |                                  | 0                    | 0 0 0                            |                 | 000360107           |             |                        | 65        | 2            | 18         | 620001837 | 25/2/2562    | 13:42      | อายุรกรรม - อายุรกรรมชายไ |
| H        | I of 70 → → → + - →              | · ✓ × ལ * '* ٩       |                                  |                 |                     |             |                        |           |              |            |           |              |            |                           |
| 👍 บัง    | เท็ก Admit  แก้ไขรายการ          | 🗌 เดือนเมื่อมีผู้ป่า | อย Admit ใหม่                    | 🗖 พิมพใบรา      | ยงานผล Lab ใหม่ อัต | โนมัติ      |                        |           | •            |            |           |              |            |                           |

แสดงรายชื่อผู้ป่วยที่ถูกรักษาตัวที่ยังไม่ถูกจำหน่าย

## ้ค้นหาโดยหมายเลข HN กรอกหมายเลข HN ของผู้ป่วยลงที่ช่อง HN หรือจะค้นหาจากปุ่ม "ค้นหา"

| 🤽 รายชื่อผู้ป่วยที่รักษาตัวอยู่ในตึกผู้ป่วยใน                                                                                                    |                                                  | Dash board 🛛 Nurse Task 🗧 Layout 🧿 Task 👻           |  |  |  |  |  |
|----------------------------------------------------------------------------------------------------|--------------------------------------------------|-----------------------------------------------------|--|--|--|--|--|
| เงื่อนไขแสดงผล                                                                                                    |                                                  |                                                     |  |  |  |  |  |
| <ul> <li>ดึกผู้ป่วยใน อายุรกรรมชาย1</li> <li>มีระบภาทการแสดงผล</li> <li>คำลังรักษาด้วอยู่ () รับเข้าวันที่ () จำหน่ายวันที่ () รักษาด้วในวันที่</li> </ul> | <sup>00614714</sup>                              | เป็นการแสดง<br>นไข้ Admit                           |  |  |  |  |  |
| ลำดับ สถาแะ                                                                                                    | ข้อมูลทั่วไป                                     |                                                     |  |  |  |  |  |
| ลำดับ R จำห La X ผ่า กา น้ำ อาศ ค่าบริ ติดเชื้ กายกา ลาศ ยากลับ ศูนย์จิ สัง ลง                                                                             | HN ชื่อผู้ป่วย อายุ (ปี) อายุ (เดือน) อายุ (วัน) | AN วันที่รับตัว เวลารับตัว แผนก / หอผู้ป่วย         |  |  |  |  |  |
|                                                                                                    | 000614714 คุณทลสอบ ระบบ 25 2 23 6                | 630002439 10/3/2563 13:58 อายุรถรรม - อายุรถรรมหญิง |  |  |  |  |  |
| > 25 2 23 630002439 10/3/2563 13:58 อนยุการณ - อายุรกรรณหญร<br>รายชื่อที่ค้นหาจะแสดง                                                                       |                                                  |                                                     |  |  |  |  |  |

แสดงการค้นหาด้วยหมายเลข HN

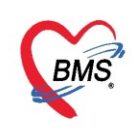

้ค้นหาโดยหมายเลข AN กรอกหมายเลข AN ของผู้ป่วยลงที่ช่อง AN หรือจะค้นหาจากปุ่ม "ค้นหา"

| 🤼 รายชื่อผู้ป่วยที่รักษาตัวอยู่ในตีกผู้ป่วยใน                                                                        |                                              |                                | Dash board Nurse T  | Task 📴 Layout 🧿 Task 👻           |  |  |  |
|----------------------------------------------------------------------------------------------------|----------------------------------------------|--------------------------------|---------------------|----------------------------------|--|--|--|
| เงื่อนไขแสดงผล                                                                                                    |                                              |                                |                     |                                  |  |  |  |
| ดึกผู้ป่วยใน ท้องคลอด ✓<br>ประเภทการแสดงผล<br>● กำลังรักษาล้วอยู่ ◯ รับเข้าวันที่ ◯ จำหน่ายวันที่ ◯ รักษาล้วในวันที่ | Filter<br>HN 🗊 กันหา<br>AN 530002439 🗊 กันหา | หาจากหมายเลข                   |                     |                                  |  |  |  |
|                                                                                                    |                                              |                                |                     |                                  |  |  |  |
| ลำดับ สถานะ                                                                                                    | ข้อมูลทั่วไป                                 |                                |                     |                                  |  |  |  |
| ลำดับ R จำเL:X-ผ่า กา น้ำ อาก ค่าบริติดเชื้อายภา ลากยากลับ ศน                                                        | ย์จ์ สั่ง ลง HN ชื่อผู้ป่วย                  | อาย (ปี) อาย (เดือน) อาย (วัน) | AN วันที่รับตัว     | เวลารับตัว แผนก / หอผ้ป่วย       |  |  |  |
|                                                                                                    | ] 🔁 🗢 000614714  คุณทดสอบ ระบบ               | 25 3 1                         | 630002439 10/3/2563 | 13:58 อายุรกรรม - อายุรกรรมหญิง1 |  |  |  |
| แสดงรายการที่ถ้นหา 2                                                                                                 |                                              |                                |                     |                                  |  |  |  |

แสดงการค้นหาด้วยหมายเลข AN

## เลือกรายชื่อผู้ป่วยแล้วกดปุ่มแก้ไขรายการ หรือดับเบิ้ลคลิกที่ชื่อผู้ป่วย

| 🤽 รายชื่อผู้ป่วยที่รักษาตัวอยู่ในตึกผู้ป่วยใน                                                                                    | Dash board 🛛 Nurse Task 🗧 Layout 🧿 Task 🔻                                                                                                    |
|----------------------------------------------------------------------------------------------------|----------------------------------------------------------------------------------------------------|
| เมื่อนไขแสดงผล                                                                                                    |                                                                                                    |
| ด็กผู้ป่วยใน ทุกลึก<br>ประบาทการแสลงผล<br>๏ กำลังทัษาด้วอยู่ © รับเข้าวันที่ © จำหน่วยวันที่ © รักษาดัวในวันที่<br>AN [530002439 | <ul> <li>() กันหา</li> <li>() กับงลามเทียง</li> </ul>                                                                                                    |
|                                                                                                    | ค้นหาคนไข้ที่ต้องการ         เก๋รับดัว         เรลารับดัว           ข้อผู้ป่วย         25         2         18         630002439         10/3/2563         13:58         อายุรกรรม - ห้องคลอก |
| 2<br>กดปุ่มแก้ไขรายการ                                                                                                    | เลือกคนไข้                                                                                                    |
| 🖶 บันทึก Admit  แก้โขรายการ                                                                                                    | າໂພສສ 🗸 🗸                                                                                                    |

แสดงดึงรายชื่อผู้ป่วยในเพื่อบันทึกข้อมูลการให้บริการ

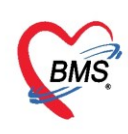

#### 3. แถบการรับ Admit

เมื่อดับเบิ้ลคลิกที่แล้วระบบจะแสดงหน้าจอ "ข้อมูลการ Admit ผู้ป่วย" ให้ทำการตรวจสอบรายละเอียด ต่างๆของผู้ป่วยที่มาจากเวชระเบียน ทั้งชื่อนามสกุล อายุ และหมายเลข HN

| 🔼 йә        | มูลกา          | s Adm     | it ผู้ป   | วย              |                           |                                        |                   |                 |          |             |               |            |               |         |             |            |              | Та            | ask 👻 🕻      | 🖸 Log   |
|-------------|----------------|-----------|-----------|-----------------|---------------------------|----------------------------------------|-------------------|-----------------|----------|-------------|---------------|------------|---------------|---------|-------------|------------|--------------|---------------|--------------|---------|
| ข้อมูลเวชระ | ะเบียน         |           |           |                 |                           |                                        |                   |                 |          |             |               |            |               |         |             |            |              |               |              |         |
| คำนำหน้า    | นาย            |           | ชื่อ      | เคมีย์          |                           | นามสกุล                                | าาดสอบผู้ป่ว      | มยใน            |          | เพศ ชา      | y -           |            |               |         | •           | ) สังกัด า | พนง.ไม่ระ    | บุฝ่าย        |              |         |
| วันเกิด     | 1/7/2          | 509 🗸     | อายุ      | 53 ปี 9 เดือน 3 | 29 วัน                    | หมู่เลือด                              |                   | บัตร ปชช        | . 0115   | 941330      | 722           |            |               |         | 1           |            |              |               |              |         |
| แพ้ยา       |                |           | PMH       | H โรคประจำตัว   |                           |                                        |                   | โรคเรื้อรัง     |          |             |               |            |               |         | นัดครั้งหน่ | ín         |              |               |              |         |
| ΗN          | 00042          | 0244      | โทร       | สทัพท์          |                           | มือถือ                                 | 081-1114          | 444             |          | สีผิว       |               |            |               |         |             |            |              |               |              |         |
| บ้านเลขที่  | 999            | หมู่ที    | 99        | ถนน             |                           | ทำบล                                   | ต.ราษฎร์บูร       | หนะ อ.เบตราษ    | ญร์บูรณะ | ะ จ.กรุงเท  | พมหานคร       | สัญชา      | ดิ ไทย        |         |             |            |              |               |              |         |
| วันที่มา    | 2/8/2          | 562 -     | เวลา      | 11:36 🛟         | สิทธิ <mark>บัตรทอ</mark> | ง นอกเขต มี                            | n.                |                 | á        | งต่อห้อง    | 467 หอด       | วัลยกรรม   | มชาย          |         |             |            |              | - 🔲           | ความเร่งด่วน | Level 1 |
| แผนก        | ศัลยกร         | รม        |           | การมา           | รับต่อจากสถานพ            | ยา                                     |                   |                 |          | น้ำหนัก     |               | ส่วนสูง    | 167           | BMI     | Т           | emp. 3     | 9.7 BP       | 208           | / 143 PF     | R 124   |
| ข้อมูลการ A | Admit          |           |           |                 |                           |                                        |                   |                 |          |             |               |            |               |         |             |            |              |               |              |         |
| *           |                | ข้อมูลกา  | รรับเข้า  | Admit           |                           |                                        |                   |                 |          |             |               |            |               |         |             |            |              |               |              | ^       |
|             | เลือกส         | เลขที่    | (AN)      | 620022189       | 1 5                       | ມທີ່ຈັນ Admi                           | t 2/8/25          | 62              | - L37    | an 🗌        | 13:42         |            | ประเภท        | ทั่วไป  |             | •          |              |               |              |         |
| การรับ ∆เ   | larita<br>Imit | werr      | แยนก      | ศัลยกรรม        | · · · · ·                 | •••••••••••••••••••••••••••••••••••••• | , o, _ o          | ง<br>บุส พลอยไข | เลิน ทดว | รถบจัะ55    |               | 0          | 2.00000       |         |             |            |              |               |              |         |
| Progress    | note           | ຄາຄາຄ     | ซ้ำตักเ   | WW RR 36/       | min On ETT                | etat ATR                               | ู่<br>เล้าประสาม  | Roforumě        | uố FĐ    | ล้ตัว มีแคะ | เพื่อข้างการ์ | ພື້        | 99917611998   |         |             |            |              |               |              |         |
| การวิบิจ    | ฉัต            | Provisi   | n mag     | .HD.1 ( (30)    | INFORETT                  | SIGUATO                                | 991 AD 30 60 1 16 |                 |          | 371 3 ANNIN | 1161110318    |            | กล เองกรุ     | e: 9    |             |            |              |               | -            |         |
| การทำหัด    | ถการ           | 1 10 0101 | ວິກີ ແລ້. | n ib eten kob   |                           | 1 dia                                  |                   |                 |          |             |               |            | 110 101 2 100 |         |             |            |              |               |              |         |
| Med Pr      | ofile          | ***       | อ้น่าน    | 1011 ลัวยอสต    |                           |                                        |                   | สามักเสีรแก     | 2.0001   |             |               |            | 1.501         | SI02    |             |            |              |               |              |         |
| การผ่าด     | ทัศ            | ทย        | พีกงอ     | ICO MADITAR     | ы<br>                     | -<br>-                                 | ทยง               | e inegriedant   | 9 7 AN   | × ,         |               |            |               | 3107    |             | l Ka di    |              | •             | Cm armi      |         |
| การสั่ง L   | ab.            |           |           | 😤 เลือกเฑีย     | ง ย้ายเตียง               | รายกา                                  | เรจองห้อง         | L Ke-Ad         | imit 🛯   | งคนา/เ      | ภาหาร [       | หามเ       | นยยม น        | เทนเ    | '           | u Ny. a    | าหยุง        |               | Cm.          |         |
| สั่งX-R     | ay             | ส่งทั่วไ  | ปห้อง     |                 |                           |                                        |                   |                 |          | •           | เลือกห้อ      | 04         | สั่งอาหา      | 5       | 🔲 ไม่คิดค่  | าห้องอัตโน | มัติ (นอนเร่ | ที่ยงเตียวกัน | l)           |         |
| สรุปค่ายา/: | บริการ         | สิทธิการร | ักษา ก    | ารส่งท่อ การลา  | ากลับบ้าน การจั           | ตกรองภาวะร์                            | เมเศร้า ระย       | ยะการดูแลผู้ป่า | วย การวิ | เนิจฉัยแร   | เรับอื่นๆ เ   | การติดเชื่ | ร้อ สาเหตุ    | ความ    | ยินยอม      |            |              |               |              |         |
| Note        | 9              | สิทธิการ  | รักษา     |                 |                           |                                        |                   |                 |          |             |               |            |               |         |             |            |              |               |              |         |
| แพทย์เจ้า   | ของ            | ສຳຕັນ     | รหัสสิท   | กซิ ชื่อสิทธิ   |                           |                                        | ใช้สิ             | ทธิ             | ชำระเอ   | 9           | วงเงิน        | จ้า        | ระยะเวล       | า(ชั่วโ | สถานพยาบา   | เลหลัก สถ  | าานพยาบา     | ର ୨୦୦         |              |         |
| Const       | ult            | 1         | 61        | บัตรทอง เ       | เอกเขต มี ท.              |                                        |                   |                 |          |             |               |            |               |         | โรงพยาบาล   | บ้านสร้ โร | เงพยาบาล     | ส่งเสริมสุข   |              |         |
| การนัดห     | มาย            |           |           |                 |                           |                                        |                   |                 |          |             |               |            |               |         |             |            |              |               |              | -       |
| 🛛 🗧 ยกเลิง  | กการ Ac        | dmit      | เอกสาร    | r Scan          | EMR                       | พิมพ์เอกส                              | าร 🗖 ไม่          | ต้องปิดหน้าต่   | ns 🗆     | No Re       | sync Da       | ata        |               |         |             |            |              | 🚹 บัน         | ทึก 🔽        | ปิด     |

แสดงหน้าจอการ Admit ผู้ป่วย

หลังจากตรวจสอบข้อมูลการ Admit ผู้ป่วยเสร็จให้ทำการรับผู้ป่วยเข้าเตียง (กรณีที่จุด Admit บันทึก Admit ผู้ป่วยแล้วเลือกเป็นเตียงรอรับ หรือกรณีที่มีการรับ-การย้ายตึกย้ายเตียงผู้ป่วย) มีวิธีการดังนี้

#### <u>การรับ-การย้าย ตึกย้ายเตียงผู้ป่วย</u>

หน้าข้อมูลการ Admit ผู้ป่วย แถบการรับ Admit >> กดปุ่มย้ายเตียง >> จะเปิดหน้าจอรายการย้ายเตียง >> กดปุ่มบันทึกการย้ายเตียง

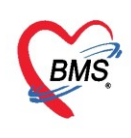

| 😓 HOSxPIPDPati   | ientAdmitEntr | ryForm        | 1              |                    |                  |                          |                               |                 |                 |                    |                |           |           | -             | σx       |
|------------------|---------------|---------------|----------------|--------------------|------------------|--------------------------|-------------------------------|-----------------|-----------------|--------------------|----------------|-----------|-----------|---------------|----------|
| 🔼 ข้อมูลกา       | ns Admit      | ผู้ป่วย       |                | 🚸 HOSxPIPDPat      | ientAdmitBedM    | oveListForm              |                               |                 |                 |                    |                | _         |           | ×             | og       |
| ข้อมูลเวชระเบียน |               |               |                |                    |                  |                          |                               |                 |                 |                    |                |           |           |               |          |
| คำแำหน้า คุณ     | × 1           | ชื่อ ท        | ดสอบ           | רו וושר 🦲          | ยายเพยง          |                          |                               |                 |                 |                    |                |           |           |               |          |
| วันเกิด 8/1/2    | 538 🔹 🕯       | อายุ 2        | 5 ปี 2 เดือน 2 | รายการข้ายเตียง    |                  | 1                        |                               |                 |                 |                    |                |           |           |               | -        |
| แพ้ยา            | F             | PMH ໂ         | รคประจำตัว     | ลำดับ วันที่บ้าย   | เวลาข้าย         | เหตุผลการข้าย            |                               | ต์ก             | โม              | មាំ                | ายงเติม        | ตึกใหม่   | เตียงใหม่ | เจ้าหน้าที    |          |
| HN 0006          | 14714         | โทรศัง        | งท์            |                    |                  |                          |                               |                 |                 |                    |                |           |           |               |          |
| บ้านเลขที่ 1     | หมู่ที่       | 1             | ลนน            |                    |                  |                          |                               |                 |                 |                    |                |           |           |               |          |
| วันที่มา 10/3/   | 2563 .        | เวลา ()       | 8.40 *         |                    |                  |                          |                               |                 |                 |                    |                |           |           |               | â        |
| แผนก โสตศร       | ้ถ นาฮิก      |               | การมา          |                    |                  |                          |                               |                 |                 |                    |                |           |           |               | <u> </u> |
|                  |               |               |                |                    |                  |                          |                               |                 | «No doto to di  |                    |                |           |           |               |          |
| ข้อมูลการ Admit  |               |               |                |                    |                  |                          |                               |                 | KING Gata to di | spiay>             |                |           |           |               |          |
| -<br>-           | ข้อมูลการรับ  | ມໝຳ Ad        | imit           |                    |                  |                          |                               |                 |                 |                    |                |           |           |               | 1-Ê      |
| การมารับบริการ   | เลขที่ (Al    | N) 6          | 630002439      |                    |                  |                          |                               |                 |                 |                    |                |           |           |               |          |
| การรับ Admit     | 11411         | นก ย          | อายุรกรรม      |                    |                  | ດດາໃນນັ້ນເສີດ            | การข้ายเส                     | a.              |                 |                    |                |           |           |               |          |
| P note           | อาการสำเ      | คัญ           |                | 2                  |                  | กตาษทาน                  | ៣ របាប                        | พยา             |                 |                    |                |           |           |               |          |
| L J              | Provision     | Dx.           |                |                    | 1                |                          |                               |                 |                 |                    |                |           |           | →             |          |
| การทำหัตุถูการ   | การวินี       | โจฉัย         |                |                    |                  | ก็ขอามอาส                |                               |                 |                 |                    |                |           |           | <b>1</b> 0    |          |
| Med Profile      | หอผู้ป        | าย เ          | ห้องคลอด       | - District 12      |                  | 1110 1011 1              |                               |                 | 1               |                    |                |           |           |               |          |
| การผ่าตัด        |               |               | 🎂 เลือกเตียง   | ข้ายเดียง          | รายการจองห้อง    | Re-Admit                 | งดน้ำ/อาหาร 🔲                 | ้ ท้ามเยี่ยม เ  | หนัก 0          | Kg. ส่วนสุง        | Cn             | n.        |           |               |          |
| การสัง Lab       | ส่งตัวไปห้    | ้อง           | 0              |                    |                  |                          | <ul> <li>เลือกห้อง</li> </ul> | ง สั่งอาห       | ร 🗌 ไม่คิดก่า   | ห้องอัตโนมัติ (นอน | แต๊ยงเตียวกัน) |           |           |               |          |
| สังX-Ray         |               |               | <b>∠</b>       |                    |                  |                          |                               |                 |                 |                    | ,              |           |           |               |          |
| สรุปค่ายา/บริการ | สิทธิการรักษ  | ก การถ        | ส่งต่อ การลา   | กลับบ้าน การคัดกระ | เงกาวะชีมเศร้า ร | ะยะการดูแลผู้ป่วย การวิเ | ใจฉับแรกรับอื่นๆ ก            | ารติดเชื่อ สาเห | ความยินขอม      |                    |                |           |           |               | _        |
| Note             | สิทธิการรักเ  | ษา<br>*~=     | d. a a         |                    | 1.8              | ee                       |                               |                 | (#15)           |                    |                |           |           |               | -        |
| แพทย่เจ้าของ     | ลาดบ รง       | กสสทช<br>- 00 | ชอสทช          |                    | เช               | พทธ ชาระเอง              | วงเผน                         | จา ระยะเว       | แซน สถานพยาบาร  | สหาสท              | สถานพยา        | 17.18.294 |           |               | -        |
| 🐻 ยกเลิกการ A    | .dmit ឆា      | กสาร S        | can [          | EMR 🛛 🕯            | มพ์เอกสาร 🔲 ไ    | มต้องปิดหน้าต่าง 🔲       | No Resync Dat                 | а               |                 |                    |                |           | 8         | บันทึก 🛛 🗙 ปี | โต       |

แสดงการรับ-การย้ายตึก/เตียงผู้ป่วย

หลังจากกดปุ่มบันทึกการย้ายเตียงจะเปิดหน้าจอบันทึกการย้ายเตียง ให้ระบุเหตุผลการย้ายเตียงผู้ป่วย และ หอผู้ป่วยใหม่ จากนั้นกดปุ่มเลือกเตียง

| ٠ | HOSxPIPDPatie     | entAdmitBedMoveEi       | ntryForm | ı        |   | - 🗆 X                       |
|---|-------------------|-------------------------|----------|----------|---|-----------------------------|
| 2 | 🤽 บันทึกย้า       | อเดียงผู้ป่วย           |          |          |   |                             |
|   | ารข้ายเตียง       |                         |          |          |   | ใส่เหตุผลที่ย้าย            |
|   | วันที่ข้าข        | 30/3/2563               | • เวลา   | 15:20:15 | 1 |                             |
|   | เหตุผลที่ข้าข     | ข้าย Ward               |          |          |   | - จำค่า                     |
|   | หอผู้ป่วยปัจจุบัน | ห้องคลอด                |          |          | + | ห้อง ห้องกลอด - เตียง LR3 - |
|   | แผนก              | อายุรกรรม               |          |          | - | เลือกหอผู้ป่วยใหม่          |
|   | หอผู้ป่วยใหม่     | อายุรกรรมหญ <b>ิ</b> ง1 |          |          | • | หอง ติยง เมือกเตียง         |
|   | 🗧 ลบรายการ        | 2                       |          |          |   | 3 บันทึก 🛛 ปิด              |

แสดงการรับ-การย้ายตึก/เตียงผู้ป่วย (ต่อ)

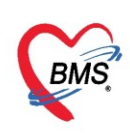

#### <u>ขั้นตอนการเลือกเตียง</u>

คลิกที่ปุ่มเลือกเตียง จะขึ้นหน้าจอให้เลือกหอผู้ป่วยจากนั้นเลือกห้อง/หอพักผู้ป่วย

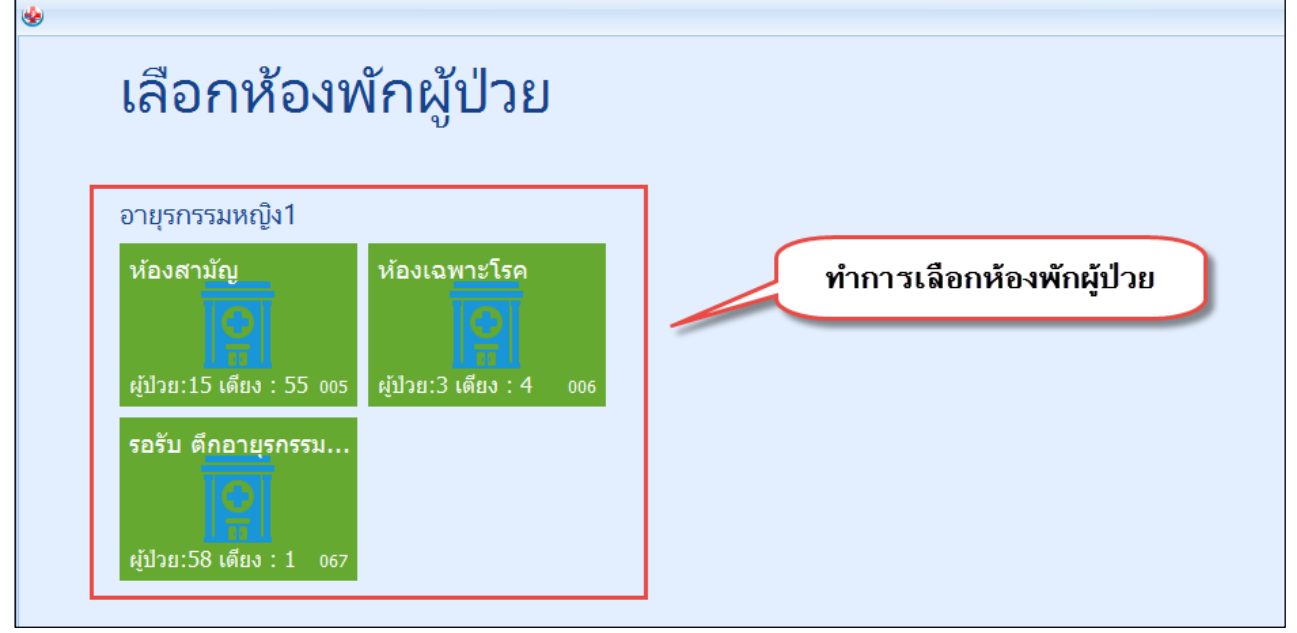

แสดงการเลือกตึก/ห้องผู้ป่วย

หลังจากกดปุ่มเลือกห้องพักผู้ป่วยแล้ว ให้เลือกเตียงที่จะรับผู้ป่วยเข้า

| 🖲 เลือกห้องพักผู้ป่วย                                           | ห้องส                      | ทมัญ ห้องเฉพาะโรค รอ      | - □ ×<br>รับ ตึกอายุรกรรมหญิง 1 |
|-----------------------------------------------------------------|----------------------------|---------------------------|---------------------------------|
| ห้องสามัก <sub>สสม</sub>                                        | เรายการผู้ป่วยนอนรักษาตัวอ | ų 🔪                       |                                 |
| อญ1พ07<br>อญ1พ<br>สิทธิ:เบิกได้ กรมบัญชีกลาง                    | 108 ว่าง อญ1ท09            | ວ່າง <mark>ລຖຸ1</mark> ຫ: | 10 ว่าง                         |
| อญ1ส07 ว่าง อญ1ส<br>                                            | 08 ວ່າง aຄູ1a09            | ວ່ານ anglat               | ιο ύτα<br>Ξ                     |
|                                                                 | ทำ                         | าารเลือกเตียงให้คนไข้น    | อนรักษา                         |
| <ul> <li>แสดงเฉพาะเพียงว่าง</li> <li>แสดงผลแบบรายการ</li> </ul> |                            |                           | Da                              |

#### แสดงการเลือกเตียงผู้ป่วย

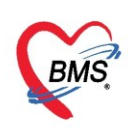

## หลังจากเลือกเตียงแล้ว จะกลับมาที่หน้าจอบันทึกย้ายเตียงผู้ป่วย ให้กด บันทึก

| 😓 HOSxPIPDPatie    | ientAdmitBedMoveEntryForm                        | - =        | х |
|--------------------|--------------------------------------------------|------------|---|
| 🔼 บันทึกย้า        | ายเดียงผู้ป่วย                                   |            |   |
| ข้อมูลการข้ายเตียง |                                                  |            |   |
| วันที่ข้าย         | 30/3/2563 - Inan 15:20:15 -                      |            |   |
| เหตุผลที่ข้าย      | ข้าย Ward แสดงรวยอารที่เอืออ                     | จำค่า      |   |
| หอผู้ป่วยปัจจุบัน  | ห้องคลอด เสียง LR3 -                             |            |   |
| แผนก               | อายุรกรรม                                        | -          |   |
| หอผู้ป่วยใหม่      | อายุรกรรมหญิง1 - ห้อง ห้องสามัญ - เดียง อญ1m08 - | เลือกเตียง |   |
|                    | กดป่มบันทึก                                      |            |   |
| 📴 ลบรายการ         |                                                  | 🗙 บด       |   |

แสดงการรับ-การย้ายตึก/เตียงผู้ป่วย(ต่อ)

## หลังจากกดบันทึกแล้ว จะกลับมาที่หน้าจอรายการย้ายเตียงพร้อมจะแสดงปะวัติการย้ายเตียง ให้กดปุ่มปิด

| HOSxPIPDPatientAdmitBedMoveListForm     |                          |           |                | - = x                 |
|-----------------------------------------|--------------------------|-----------|----------------|-----------------------|
| 🤽 รายการข้ายเตียง                       |                          |           |                | C Log                 |
| รายการข้ายเตียง                         |                          |           |                |                       |
| ลำดัง วันที่ม้าย เวลาม้าย เหตุผลการย่   | เห ตึกเดิม               | เต็มงเติม | ตึกใหม่        | เตียงใหม่ เล้าหย้าที่ |
| 1 30/3/2563 15:20 ย้าย Ward             | ห้องกลอด                 | LR3       | อายุรกรรมหญิง1 | อญ1ท08 test1          |
|                                         |                          |           |                |                       |
| <ul> <li>บันทึกการย้ายเดียง]</li> </ul> | <b>แสดงข้อมูลการย้าย</b> | เดียง     | กดา            | ป่มปิด                |

## แสดงการรับ-การย้ายตึก/เตียงผู้ป่วย (ต่อ)

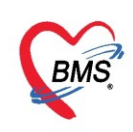

**4.แถบแพทย์เจ้าของ** ให้ทำการ พิมพ์เลือกแพทย์ จากนั้น ประเภท ให้ระบุ แพทย์เจ้าของคนไข้ และ กดปุ่มเพิ่ม

| 🚸 HOSxPIPDPati    | HOSxPIPDPatientAdmitEntryForm – 🗖 🗴 |            |            |                    |          |                 |             |                  |           |            |               |             |            |            |
|-------------------|-------------------------------------|------------|------------|--------------------|----------|-----------------|-------------|------------------|-----------|------------|---------------|-------------|------------|------------|
| 🔼 ข้อมูลกา        | s Adn                               | nit ผู้ป่ว | )ਈ         |                    |          |                 |             |                  |           |            |               |             | Task       | Log        |
| ข้อมูลเวชระเบียน  |                                     |            |            |                    |          |                 |             |                  |           |            |               |             |            |            |
| ดำนำหน้า นาย      |                                     | - ชื่อ     | เตเมีย์    |                    | นาม      | สกุล ทดสอบผู้ป่ | วยใ         | d                | ٢         |            |               | 60          | ויע יש     | ย          |
| ข้อมูลการ Admit   |                                     |            |            |                    |          |                 |             | ระบุชอ           | แพทย      | และป       | ระเภทแพท      | ยในการ      | รรกษาผูปว  | 18 <b></b> |
| *<br>•            | แพทย์                               | พ.ญ. หม    | เวยเกียง ท | เคลือบ             |          |                 | ประเภา      | ท แพทย์เจ้า      | ของคนไข้  | •          | 🕘 เพิ่ม       |             |            |            |
| Med Profile       | ສຳອັນ                               | Active     | แพทย์      |                    | ประเภท   | 1               | วันที่เริ่ง | И                | เวลาเริ่ม | วันที่สิ้น | สุด เวลาสิ้น  | สุด หมายเ   | หตุ        |            |
| การผ่าทัต         | I 1                                 |            | น.ส.รัชนี  | ม์ ทคสอบจ้ะ55      | แพทย์เจ้ | าของคนไข้       | 2/8/2       | 562              |           | 31/12/     | 2561          | ไปศึกษ      | าท่อ       |            |
| การสิ่ง Lab       |                                     |            |            |                    |          |                 |             |                  |           |            |               |             |            |            |
| ลึ่งX-Ray         |                                     |            |            |                    |          |                 |             |                  |           |            |               |             |            |            |
| สรุปค่ายา/บริการ  |                                     |            |            |                    |          |                 |             | . Inverse        |           | 1          |               | á.          |            |            |
| Note              |                                     | แพทย       |            | 1                  |          |                 |             | บระเมท           |           |            |               | жы          |            |            |
| แพทย์เจ้าของ      |                                     | ລຳຕັນ      | Active     | แพทย์              |          | ประเภท          | N           | วันที่เริ่ม      | L.        | ว แร็ม     | วันที่สิ้นสุด | เวลาสิ้นสุด | หมายเหตุ   |            |
| Consult           |                                     | 1<br>r 2   |            | น.ส.รัชนี ทดสอบ    | จัะ55    | แพทย์เจ้าของคง  | นไข้<br>เปล | 2/8/256          | 2         |            | 31/12/2562    |             | ไปศึกษาต่อ |            |
| การนัดหมาย        |                                     | . ζ        |            | พ.พ. พมายนายจ      | าคลอบ    | แพทยเจาชองคา    | นเข         | 1717256          | , I       |            |               |             |            |            |
| <b>บอโล</b> หิท   |                                     |            |            |                    |          |                 |             |                  |           |            |               |             |            |            |
| เวชกรรมพื้นฟู     |                                     |            |            |                    |          |                 |             |                  |           |            |               |             |            |            |
| การจำหน่าย        |                                     |            |            |                    |          |                 |             |                  |           |            |               |             |            |            |
| การส่งทัวแผนกอื่น |                                     |            |            |                    |          |                 |             |                  |           |            |               |             |            |            |
| แฟ้มผู้ป่วยใน     |                                     | 1 - (1     |            |                    |          | _               |             |                  |           |            |               |             |            |            |
| จิตเวช            | 144 44 4                            | 1 of 1     | > >> )     | ₩ <b>+ -</b> ▲ ✔ ) | ( ^ * '  | * 7             | 4           |                  |           |            |               |             |            |            |
| 🥫 ยกเลิกการ A     | dmit                                | เอกสาร     | Scan       | EMR                | 🔲 พิมพ์  | เอกสาร 🔲 ไม     | ม่ต้องปิดา  | <b>กน้า</b> ต่าง | No Res    | ync Data   | l             |             | 🎦 บันทึก   | 🗙 ปิด      |

แสดงการบันทึกแพทย์เจ้าของไข้

## <u>5.การสั่งอาหาร</u>

## ดับเบิลคลิกที่รายชื่อคนไข้ที่ต้องการสั่งอาหาร > แล้วไปที่การรับ Admit > ไปที่**ปุ่ม สั่งอาหาร**

| ข้อมูลการ Admit                                                                                                    |                                                                                                    |                                                                                                    |                                                                                                    |                                                                                                    |                                                                                                    |                                                                                                    |                                                                                                    |                                                                                                    |  |  |  |  |
|----------------------------------------------------------------------------------------------------|----------------------------------------------------------------------------------------------------|----------------------------------------------------------------------------------------------------|----------------------------------------------------------------------------------------------------|----------------------------------------------------------------------------------------------------|----------------------------------------------------------------------------------------------------|----------------------------------------------------------------------------------------------------|----------------------------------------------------------------------------------------------------|----------------------------------------------------------------------------------------------------|--|--|--|--|
| ข้อมูลการรับเข้า A                                                                                                    | dmit                                                                                                    |                                                                                                    |                                                                                                    |                                                                                                    |                                                                                                    |                                                                                                    |                                                                                                    |                                                                                                    |  |  |  |  |
| เลขที่ (AN)                                                                                                    | 630002439                                                                                                    | วันที่รับ Admit                                                                                                    | 10/3/2563                                                                                                    | 🝷 เวลา                                                                                                    | 13:58 🛟                                                                                                    | ประเภท ที่                                                                                                    | วไป -                                                                                                    |                                                                                                    |  |  |  |  |
| แผนก                                                                                                    | อายุรกรรม                                                                                                    | •                                                                                                    | ผู้สั่ง                                                                                                    |                                                                                                    | - Q                                                                                                    |                                                                                                    |                                                                                                    |                                                                                                    |  |  |  |  |
| อาการสำคัญ                                                                                                    |                                                                                                    |                                                                                                    |                                                                                                    |                                                                                                    |                                                                                                    | หมายเหตุ                                                                                                    |                                                                                                    |                                                                                                    |  |  |  |  |
| Provision Dx.                                                                                                    |                                                                                                    |                                                                                                    |                                                                                                    |                                                                                                    |                                                                                                    | ความรุนแรง                                                                                                    |                                                                                                    | *                                                                                                    |  |  |  |  |
| การวินิจฉัย                                                                                                    |                                                                                                    | 🗊 ค้น                                                                                                    |                                                                                                    |                                                                                                    |                                                                                                    |                                                                                                    |                                                                                                    |                                                                                                    |  |  |  |  |
| หอผู้ป่วย                                                                                                    | อายุรกรรมหญิงไ                                                                                                    | •                                                                                                    | ห้อง <mark>ห้องสาม</mark> ั                                                                                                    | ม                                                                                                    |                                                                                                    | 🔲 เดียง อ                                                                                                    | ญ1ท08                                                                                                    | - 🗌 จำค่า                                                                                                    |  |  |  |  |
|                                                                                                    | 🌞 เลือกเตียง 👘 ย้ายเด่                                                                                                    | <b>ยง</b> รายการจ                                                                                                    | องห้อง 🛛 🗖 Re-                                                                                                    | Admit 🔲 🗤 🕅                                                                                                    | เ้ำ/อาหาร 🔲 ต่                                                                                                    | ามเยี่ยม เจ้ากา                                                                                                    | ă0 Kg. ส่วนสุง                                                                                                    | Cm.                                                                                                    |  |  |  |  |
| การนั้ง Lab สงตัวไปน้อง                                                                                                    |                                                                                                    |                                                                                                    |                                                                                                    |                                                                                                    |                                                                                                    |                                                                                                    |                                                                                                    |                                                                                                    |  |  |  |  |
| สัง X-Ray สีงสา 19หอง → เมือกห้อง สีงอาหาร ไม่มดิตกาทองอิตในมัติ (นอนเดียงเดียากิน)                                                                                  |                                                                                                    |                                                                                                    |                                                                                                    |                                                                                                    |                                                                                                    |                                                                                                    |                                                                                                    |                                                                                                    |  |  |  |  |
| สรุปด่ายา/บริการ มี <del>ที่หริการรักษา</del> การส่งต่อ การฉากลับบ้าน การกัดกรองภาวะชีมเสร้า ระยะการดูแลผู้ป่วย การวินิจฉัยแรกรับขึ้นๆ การติดเชื่อ สาเหตุ ความยืนยอม |                                                                                                    |                                                                                                    |                                                                                                    |                                                                                                    |                                                                                                    |                                                                                                    |                                                                                                    |                                                                                                    |  |  |  |  |
| Note สิทธิการรักษา                                                                                                    |                                                                                                    |                                                                                                    |                                                                                                    |                                                                                                    |                                                                                                    |                                                                                                    |                                                                                                    |                                                                                                    |  |  |  |  |
| แพทย์เจ้าของ ลำดับ รหัสสิทธิ ชื่อสิทธิ ใช้สิทธิ ใช้สิทธิ ชำระเอง วงเงิน จำ ระยะเวลา(ชั่ว์โ สถานพยายาลหลัก สถานพยาบาลรอง                                              |                                                                                                    |                                                                                                    |                                                                                                    |                                                                                                    |                                                                                                    |                                                                                                    |                                                                                                    |                                                                                                    |  |  |  |  |
|                                                                                                    |                                                                                                    |                                                                                                    |                                                                                                    |                                                                                                    |                                                                                                    |                                                                                                    |                                                                                                    |                                                                                                    |  |  |  |  |
| iit เอกสาร S                                                                                                    | Scan 📔 EMR                                                                                                    | 🗹 พิมพ์เอกสาร                                                                                                    | 🗖 ไม่ต้องปิดหน่                                                                                                    | ภัต่าง 🔲 No                                                                                                    | Resync Data                                                                                                    |                                                                                                    |                                                                                                    |                                                                                                    |  |  |  |  |
| ข่<br>ใ<br>เ                                                                                                    | โอมุลการรับเข้า A<br>แลยที่ (AN)<br>แผนก<br>อาการสำคัญ<br>rovision Dx.<br>การวินิจฉัย<br>หอผู้ป่วย<br>ส่งตัวไปห้อง<br>ทธิการรักษา<br>การ<br>โทธิการรักษา<br>การ<br>เพิ่มารรักษา<br>การ<br>เพิ่มารรักษา<br>เพิ่มารรักษา<br>การ<br>เพิ่มารรักษา | <ul> <li>โอมุลการรับเข้า Admit</li> <li>เลษที่ (AN) 630002439         <ul> <li>เมนแก</li> <li>อายุรกรรม</li> <li>อาการสำคัญ</li> <li>rovision Dx.</li> <li>การรัณิจฉัย</li> <li>หอผู้ป่วย</li> <li>อายุรกรรมหญิง1</li> <li>เมือกเดียง</li> <li>ย้ายเรื่</li> <li>สงตัวไปห้อง</li> </ul> </li> <li>หรืสกรรักษา</li> <li>กรรักษา</li> <li>รพัสสิทธิ ชื่อสิทธิ</li> <li>เมือกสาร Scan</li> <li>EMR</li> </ul> | <ul> <li>โอมุลการรับเข้า Admit</li> <li>เลขที่ (AN)</li> <li>630002439</li> <li>วันที่รับ Admit</li> <li>แผนก อายุรกรรม</li> <li>อาการสำคัญ</li> <li>rovision Dx.</li> <li>การวินิจฉัย</li> <li>เการวินิจฉัย</li> <li>อายุรกรรมหญิง1</li> <li>เกาะรักษา</li> <li>เรื่อกเตียง</li> <li>ย้ายเตียง</li> <li>รายการจ</li> <li>ส่งตัวไปห้อง</li> </ul> | โอมุลการรับเข้า Admit<br>เลขที่ (AN) 630002439 วันที่รับ Admit 10/3/2563<br>แผนก อายุรกรรม - ผู้สั่ง<br>อาการสำคัญ<br>rovision Dx.<br>การวินิจฉัย<br>พอผู้ป่วย อายุรกรรมหญิง1 - ห้อง ห้องสามั<br>พอผู้ป่วย อายุรกรรมหญิง1 - ห้อง ห้องสามั<br>คืน อาการจองร้อง □ Re-<br>ส่งตัวไปห้อง<br>กรี่การรักษา การสางต่อ การลากสับบ้าน การตัดกรองกาวะยืมเศร้า ระยะการอุบล<br>ส่งสัวไปห้อง<br>กรัการรักษา<br>กรับ รหัสลิทธิ ชื่อลิทธิ ใช้ลิทธิ<br> | โอมุลการรับเข้า Admit<br>เลยที่ (AN) 630002439 วันที่รับ Admit 10/3/2563 - เกลา<br>แผนก อายุรกรรม - ผู้สั่ง<br>อาการกำคัญ<br>rovision Dx.<br>การวันิจฉัย<br>พอผู้ป่วย อายุรกรรมหญิง1 - ห้อง ห้องสามัญ<br>คิ เลือกเดียง ย้ายเดียง รายการจองห้อง Re-Admit งดเ<br>ส่งด้าไปห้อง<br>กรีการรักษา การส่งต่อ การฉากฉับบ้าน การกัดกรองกาวะยืมเศร้า ระยะการจุแลเยู่ป่วย การวินิจฉับ<br>ราชกัสสิทธิ ชื่อสิทธิ ช้าระเอง<br>1 เอกสาร Scan () EMR () หิมหน์เอกสาร () ไม่ต้องปิดหน้าต่าง () No | โอมุลการรับเข้า Admit<br>เลขที่ (AN) 630002439 วันที่รับ Admit 10/3/2563 - เวลา 13:58<br>แผนก อายุรกรรม - ผู้สั่ง -<br>อาการถ้ำคัญ<br>rovision Dx.<br>การวันิจฉัย<br>พอผู้ป่วย อายุรกรรมหญิง1 - ห้อง ห้องสามัญ<br>พอผู้ป่วย อายุรกรรมหญิง1 - ห้อง ห้องสามัญ<br>พอผู้ป่วย อายุรกรรมหญิง1 - ห้อง ห้องสามัญ<br>พอผู้ป่วย อายุรกรรมหญิง1 - ห้อง ห้องสามัญ<br>พอผู้ป่วย อายุรกรรมหญิง1 - ห้อง ห้องสามัญ<br>พอผู้ป่วย อายุรกรรมหญิง1 - ห้อง ห้องสามัญ<br>พอผู้ป่วย อายุรกรรมหญิง1 - ห้อง ห้องสามัญ<br>พอผู้ป่วย อายุรกรรมหญิง1 - ห้อง ห้องสามัญ<br>พอผู้ป่วย อายุรกรรมหญิง1 - ห้อง ห้องสามัญ<br>การวันิจฉัย<br>การวันจฉัยแรกรับอื่นๆ การวันจฉัยแรกรับอื่นๆ การวันจฉัยแรกรับอื่นๆ การวันจฉัยแรกรับอื่นๆ การวันจฉัย<br>ถึงการรักษา<br>กรับ ราทัศลิทธิ ชื่อสิทธิ ช่าระเอง วงเงิน<br>1 เขตสาร Scan โษ EMR V พิมห์แอกสาร ไม่ต้องปิตหน้าต่าง No Resync Data | โอมุลการรับเข้า Admit<br>เลขที่ (AN) 630002439 วันที่รับ Admit 10/3/2563 เกลา 13:58 ประเภท ที่<br>แผนก อายุรกรรม เมื่อ<br>อาการสำคัญ<br>อาการสำคัญ<br>rovision Dx.<br>การวินิจฉัย<br>พอผู้ป่วย อายุรกรรมหญิง1 ห้อง<br>การวินิจฉัย<br>พอผู้ป่วย อายุรกรรมหญิง1 ห้อง ห้องสามัญ<br>พอผู้ป่วย อายุรกรรมหญิง1 ห้อง ห้องสามัญ<br>พอผู้ป่วย อายุรกรรมหญิง1 ห้อง<br>ส่งสัวไปห้อง<br>เพื่อกเตียง ย้ายเดียง รายการจองห้อง Re-Admit งดนใ/อาหาร ทักษณ์ขอน น้ำพา<br>ส่งสัวไปห้อง<br>เพื่อกเรียง เข้ายเดียง ส่งอาหาร<br>เพื่อการรักษา การสงต่อ การสากอับบ้าน การตัดกรองกาวะชึมเศร้า ระยะการดูแลเผู้ป่วย การวินิจฉัยแรดรับอื่นๆ การศิลเชื่อ สาเหตุ ร<br>ส่งสัวไปห้อง<br>เพื่อการรักษา<br>เก็บ รหัดสิทธิ ชื่อสิทธิ ข้าระยง างเงิน ถ่า ระยะการดูแลเผู้ป่วย การวินิจฉัยแรดรับอื่นๆ การศิลเชื่อ สาเหตุ ร<br>เข้าชิการรักษา<br>เดียา ระยะการดูแลเผู้ป่วย การวินิจฉัยแรดรับอื่นๆ การศิลเชื่อ สาเหตุ ร<br>เป็าชิการ ชิกาธิ ข้าระยง างเงิน ถ่า ระยะการดูแลเผู้ป่วย การวินิจฉัยแรดรับอื่นๆ การศิลเชื่อ สาเหตุ ร<br>เป็าชิการรักษา | โอมูลการรับเร้า Admit<br>เลยที่ (AN) 630002439 วันที่รับ Admit 10/3/2563 - เวลา 13:58 ู้ ประเภท ทั่วไป -<br>แผนก อายุรกรรม - ผู้สัง - @<br>จาการสำคัญ<br>อาการสำคัญ<br>อาการสำคัญ<br>ความรุนแรง<br>การวินิจฉัย<br>พมายเหตุ<br>ความรุนแรง<br>การวินิจฉัย<br>พมะ อยู่ไท08<br>อายุรกรรมหญิง1 - ห้อง ห้องสามัญ<br>พัฒนา อายุรกรรมหญิง1 - ห้อง ห้องสามัญ<br>พัฒนา อายุรกรรมหญิง1 - ห้อง ห้องสามัญ<br>พัฒนา อายุรกรรมหญิง1 - ห้อง ห้องสามัญ<br>พัฒนา อายุรกรรมหญิง1 - ห้อง ห้องสามัญ<br>พัฒนา อายุรกรรมหญิง1 - ห้อง ห้องสามัญ<br>พัฒนา อายุรกรรมหญิง1 - ห้อง ห้องสามัญ<br>พัฒนา อายุรกรรมหญิง1 - ห้อง ห้องสามัญ<br>พัฒนา อายุรกรรมหญิง1 - ห้อง ห้องสามัญ<br>พัฒนา อายุรกรรมหญิง1 - ห้อง ห้องสามัญ<br>พัฒนา อายุรกรรมหญิง1 - ห้อง ห้องสามัญ<br>พัฒนา อายุรกรรมรณฐา 0 Kg. สานสุง<br>สงสาไปห้อง - เมือกเรียง สำหรุด การสามมีบบาน การสังกรองกาวะยัมเตร้า ระยะการดูแลผู้ป่วย การวินิจฉัยแรกรับอื่นๆ การศึกเรีย สาหหุด ความยืนยอม<br>สำหริการรักษา<br>าดับ ราสสิทธิ ชื่อสิทธิ ชื่อสิทธิ ช้าลิทธิ ชำระเอง างเงิน จำ ระยะการดูเช่นี้1 สถานหยายาลหลัก<br>1 เมลียาร Scan @ EMR V พิมพ์เอกสาร 1 ไม่ต้องปิตหน้าต่าง 0 No Resync Data |  |  |  |  |

แสดงการสั่งอาหารผู้ป่วยใน

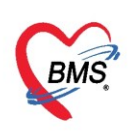

## จะมี Pop up หน้าจอสั่งอาหารขึ้นมา

| 🍓 HOSx    | PNutrition | IPDFood  | IOrderEntryForm                       |            |             |            |       |          |           |              |             |           |                    | - = x       |
|-----------|------------|----------|---------------------------------------|------------|-------------|------------|-------|----------|-----------|--------------|-------------|-----------|--------------------|-------------|
| บันทึกส่  | ไงอาหาร    | ผู้ป่วยใ | น [HN:0006                            | 14714 ชื่อ | อ:คุณ ทร    | าสอบ ระ    | ບນ ]  |          |           |              |             |           |                    | C Log       |
| ข้อมูลการ | รบันทึก    |          |                                       |            |             |            |       |          |           |              |             |           |                    |             |
| วันที่ร่  | รับประทาน  | 31/3/25  | i63 -                                 | ประเภทมื้อ |             |            | •     | 1        | มื้อ No   | ne selected  | I           |           |                    | ▼ จำ        |
| ประ       | เภทอาหาร   |          |                                       |            |             |            | -     | ชื่อรายก | าร        |              |             |           | ∗ จำน              | เวน 1 🛟     |
| อ         | าหารเสริม  |          |                                       |            | 🔹 จำนว      | u 0        | \$    | แคล      | อรี       |              |             | -         |                    |             |
| อาหาร     | แฉพาะโรค   | None s   | elected                               |            |             |            |       |          |           |              |             |           |                    | *           |
| อาหาร     | เฉพาะกลุ่ม | None s   | elected                               |            |             |            |       |          |           |              |             |           |                    | •           |
|           | แพ้อาหาร   |          |                                       |            |             |            |       |          |           |              |             |           |                    | 🚯 Add       |
|           | หมายเหตุ   |          |                                       |            |             |            |       |          |           |              |             |           |                    | 🚯 Add       |
| -         | เพิ่ม      | 🍂 Clea   | ar                                    |            |             |            |       | 🎦 กำ     | เหนด pr   | ofile อาหาร  | 🔲 ดีงว      | รายการจาก | Profile            | C Log       |
| ตารางแส   | สตงข้อมูล  |          |                                       |            |             |            |       |          |           |              |             |           |                    |             |
| ລຳຫັນ     | ลบ         | ยืนยัน   | วันที่รับประทาน                       | วันที่สั่ง | เวลาที่สั่ง | ขึ้นขันรับ | CF    | งดน้ำ    | งดอาหา    | ร ประเภทมื้อ | มือ         |           | ประเภทอาร          | ทาร         |
|           |            |          |                                       |            |             |            |       |          |           |              |             |           |                    |             |
|           |            |          |                                       |            |             |            |       |          |           |              |             |           |                    |             |
|           |            |          |                                       |            |             |            |       |          |           |              |             |           |                    |             |
|           |            |          |                                       |            | <           | No data    | to di | splay>   |           |              |             |           |                    |             |
|           |            |          |                                       |            |             |            |       |          |           |              |             |           |                    |             |
|           |            |          |                                       |            |             |            |       |          |           |              |             |           |                    |             |
| 144 44 4  | b bb bbi   | +        | · · · · · · · · · · · · · · · · · · · |            | 4           |            |       |          |           |              |             |           |                    |             |
|           | ÷ [21/2/0  | 500      |                                       |            |             |            |       |          |           |              | a           |           |                    | a 2         |
| วนา       | n 31/3/2   | 563      | ∗ เครืองพั                            | มพ         |             |            | _     |          |           | - U 1        | พมพ เปลี-เอ | าหาร      | - <del>[]</del> พิ | มพโบสงอาหาร |
| 8         | ลบ         | 🔡 ประวัด | ทิการสั่งอาหาร                        |            |             |            | 8     | ลบเฉพาะ  | ะรายการท่ | ที่เลือก 🗾 🐻 | ลบทุกราย    | การ       | 💾 บันทึก           | 🗙 ปิด       |

แสดงการบันทึกการสั่งอาหารผู้ป่วยใน

- 1. จะระบุหมายเลข HN ชื่อและนามสกุลผู้ป่วย
- 2. กรอกรายละเอียดรายการอาหาร
  - วันที่รับประทานอาหาร
  - ประเภทมื้อ และมื้ออาหาร
  - ประเภทอาหาร ชื่อรายการ จำนวน
  - อาหารเสริม จำนวน แคลอรี่
  - แพ้อาหาร
- 3. คลิกปุ่ม "เพิ่ม"

| HOSxPNutrition  | HOSxPNutritionIPDFoodOrderEntryForm - 🗖 🗙 |            |             |           |     |            |                 |         |                |             |       |  |  |
|-----------------|-------------------------------------------|------------|-------------|-----------|-----|------------|-----------------|---------|----------------|-------------|-------|--|--|
| บันทึกสั่งอาหาร | ผู้ป่วยใน [HN:000                         | 614714 ขึ่ | อ:ดุณ ทศ    | เสอบ ระ   | ະນນ |            |                 |         |                |             | 🕂 Log |  |  |
| ข้อมูลการบันทึก |                                           |            |             |           |     |            |                 |         |                |             |       |  |  |
| วันที่รับประทาน | 31/3/2563 -                               | ประเภทมื้อ | อาหารหลัก   |           | -   | มื่อ       | เช้า;เย็น;เพื่ม | 94      |                |             | • จำ  |  |  |
| ประเภทอาหาร     | ธรรมดา                                    |            |             |           | -   | ชื่อรายการ | ธรรมดาทั่ว      | ไป      |                | 🔹 จำนวน     | 1 🛟   |  |  |
| อาหารเสริม      |                                           |            | - จำนว      | u 0       | \$  | แคลอรี่    |                 |         |                |             |       |  |  |
| อาหารเฉพาะโรค   | None selected                             |            |             |           |     |            |                 |         |                |             | 4.    |  |  |
| อาหารเฉพาะกลุ่ม | None selected                             |            |             |           |     |            |                 |         |                |             | *     |  |  |
| แพ้อาหาร        |                                           |            |             |           |     |            |                 |         |                | 6           | Add   |  |  |
| หมายเหตุ        |                                           |            |             |           |     |            |                 |         |                | - 6         | Add   |  |  |
| 📲 เพิ่ม         | 2 <sup>lear</sup>                         |            |             |           |     | 🎦 กำหเ     | ເດ profile ຄ    | าหาร    | 👼 ดึงรายการจาก | Profile     | • Log |  |  |
| ตารางแสดงข้อมูเ |                                           |            |             |           |     |            |                 |         |                |             |       |  |  |
| ลำตับ ลบ        | ขึ้นขัน วันที่รับประทาน                   | วันที่สั่ง | เวลาที่สั่ง | ยืนยันรับ | CF  | งดน้ำ งง   | าอาหาร ประ      | ะเภทมือ | มือ            | ประเภทอาหาร |       |  |  |

แสดงการบันทึกการสั่งอาหารผู้ป่วยใน (ต่อ)

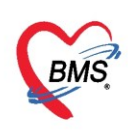

## จะแสดงรายการอาหารและ แพ้อาหารเมื่อคลิกที่ปุ่ม "เพิ่ม"จากนั้นคลิกที่ปุ่ม "บันทึก"

| 🍓 HOSx     | HOSxPNutritionIPDFoodOrderEntryForm – 🗆 🗙 |          |                 |            |                           |                  |     |          |          |                        |         |           |                  |        |
|------------|-------------------------------------------|----------|-----------------|------------|---------------------------|------------------|-----|----------|----------|------------------------|---------|-----------|------------------|--------|
| บันทึกสั่  | ้งอาหาร                                   | ผู้ป่วยใ | น [HN:0006      | 614714 ชื่ | อ:คุณ ทร                  | เสอบ ระ          | ะบบ | ]        |          |                        |         |           |                  | C Log  |
| ข้อมูลการ  | รบันทึก                                   |          |                 |            |                           |                  |     |          |          |                        |         |           |                  |        |
| วันที่รั   | กับประทาน                                 | 31/3/25  | 563 🗸           | ประเภทมื้อ | อาหารหลัก                 |                  | •   |          | มื้อ No  | one selected           |         |           |                  | • จำ   |
| ประเ       | เภทอาหาร                                  |          |                 |            |                           |                  | •   | ชื่อรายก | กร       |                        |         |           | ∗ จำน            | วน 1 🛟 |
| อ          | าหารเสริม                                 |          |                 |            | <ul> <li>จำนวย</li> </ul> | њ <mark>О</mark> | ¢   | แคล      | อซี่ 0.0 | 0                      |         | -         |                  |        |
| อาหาร      | เฉพาะโรด                                  | None s   | elected         |            |                           |                  |     |          |          |                        |         |           |                  | -      |
| อาหารเ     | เฉพาะกลุ่ม                                | None s   | elected         |            |                           |                  |     |          |          |                        |         |           |                  | •      |
|            | แพ้อาหาร                                  |          |                 |            |                           |                  |     |          |          |                        |         |           |                  | Add 🚯  |
|            | หมายเหตุ                                  |          |                 |            |                           |                  |     |          |          |                        |         |           |                  | Add 🚯  |
|            | เพิ่ม                                     | 🍂 Cle    | ar              |            |                           |                  |     | 🕒 ຄໍ     | าหนด p   | rofile อาหาร           | 🗖 ดี    | งรายการจา | n Profile        | C Log  |
| ตารางแส    | สต-งข้อมูล                                |          |                 |            |                           |                  |     |          |          |                        |         |           |                  |        |
| ລຳຫັນ<br>- | ลบ                                        | ยืนยัน   | วันที่รับประท ▼ | วันที่สั่ง | เวลาที่สั่ง               | ยืนยันรับ        | CF  | งดน้ำ    | งตอาห    | าร ประเภทมื้อ          | มื      | ə 🔺       | ประเภทอาจ        | การ    |
| 2          |                                           | V        | 31/3/2563       | 31/3/2563  | 17:18                     | ×                | 8   |          |          | อาหารหลัก<br>ถาหารหลัก | เช      | า<br>มง   | ธรรมดา<br>ธรรมดา |        |
| 3          |                                           | V        | 31/3/2563       | 31/3/2563  | 17:18                     | ×                | ŏ   |          |          | อาหารหลัก              | เป็     | u.        | ธรรมตา           |        |
|            |                                           |          |                 |            |                           |                  |     |          |          |                        |         |           |                  |        |
|            | แสดงรายการอาหารที่เพิ่ม                   |          |                 |            |                           |                  |     |          |          |                        |         |           |                  |        |
| HI II I    | ห + + + + + + + + + + + + + + + + + + +   |          |                 |            |                           |                  |     |          |          |                        |         |           |                  |        |
| 8          | ลบ                                        | 🔒 ประวัต | ทิการสั่งอาหาร  |            |                           |                  | 6   | ลบเฉพา   | ะรายการ  | เทิ่เลือก 🛛 🗧          | ลบทุกรา | ยการ      | 💾 บันทึก         | 🛛 ปิด  |

แสดงการบันทึกการสั่งอาหารผู้ป่วยใน (ต่อ)

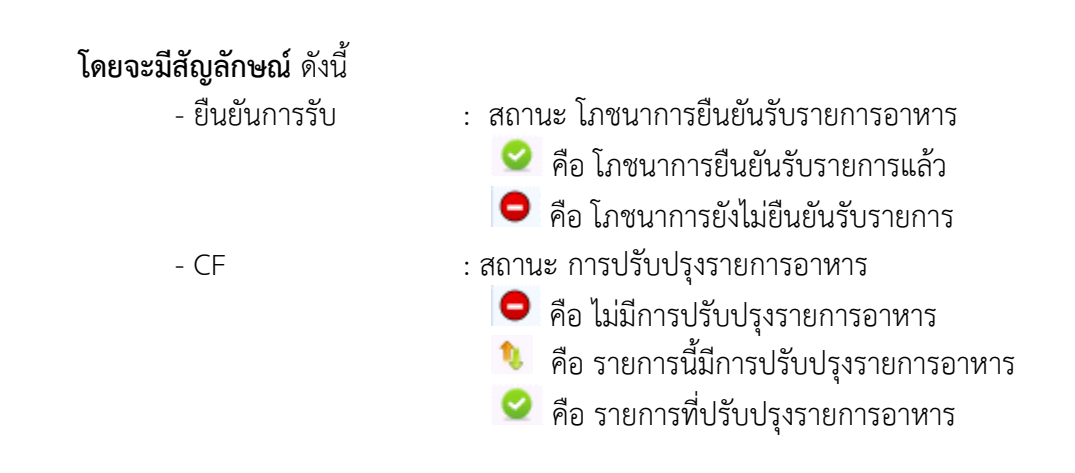

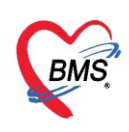

<u>การกำหนด profile อาหาร</u>เป็นการสั่งอาหารล่วงหน้าในแต่ละวัน จะสังเกตได้จากช่วงเวลาที่กำหนดได้ หลายวัน คือ คลิกที่ปุ่ม "กำหนด profile อาหาร"แสดงหน้าจอบันทึก profile อาหาร ของผู้ป่วยคนนั้นขึ้นมา ดังนี้

| 😓 HOSxPNutrition           | IPDFood   | lOrderEntryForm                |            |                         |            |        |           |            |            |                  |            | - 🗆 X        |
|----------------------------|-----------|--------------------------------|------------|-------------------------|------------|--------|-----------|------------|------------|------------------|------------|--------------|
| บันทึกสั่งอาหาร            | เผู้ป่วยใ | น [HN:0006                     | 14714 ชื่อ | ว:คุ <mark>ณ ท</mark> ศ | เสอบ ระ    | າມ ]   |           |            |            |                  |            | C Log        |
| ข้อมูลการบันทึก            |           |                                |            |                         |            |        |           |            |            |                  |            |              |
| วันที่รับประทาน            | 31/3/25   | i63 <del>-</del>               | ประเภทมื้อ |                         |            | -      | ŝ         | a Non      | e selected |                  |            | - จำ         |
| ประเภทอาหาร                |           |                                |            |                         |            | -      | ชื่อรายกา | 19         |            |                  | 🝷 จำน      | н 1 🗘        |
| อาหารเสริม                 |           |                                |            | - จำนว                  | u 0        | \$     | แคลข      | ŝ          |            |                  |            |              |
| อาหารเฉพาะโรค              | None s    | elected                        |            |                         |            |        |           |            |            |                  |            | •            |
| อาหารเฉพาะกลุ่ม            | None s    | elected                        |            |                         |            |        |           |            |            |                  |            | •            |
| แพ้อาหาร                   |           |                                |            |                         |            |        |           |            |            |                  |            | 🚯 Add        |
| หมายเหตุ                   |           |                                |            |                         |            |        |           |            |            |                  |            | 🚯 Add        |
| 🚽 เพิ่ม                    | 🎄 Clea    | ar                             |            |                         |            |        | 🎦 ຄຳ      | หนด pro    | file อาหาร | 🔲 🐻 ดึงรายการจา  | nn Profile | C+ Log       |
| ตารางแสดงข้อมูล            |           |                                |            |                         |            |        |           |            |            |                  |            |              |
| ລຳຫັນ ລນ                   | ยืนยัน    | วันที่รับประทาน                | วันที่สัง  | เวลาที่สั่ง             | ขึ้นขันรับ | CF     | งตน้ำ     | งตอาหาร    | ประเภทมื้อ | มือ              | ประเภทอาห  | กร           |
|                            |           |                                |            | <                       | No data    | to dis | splay>    |            |            |                  |            |              |
| ₩ <b>4 4 &gt; &gt;</b> ₩   | + - •     | ✓ X ∩ * '*                     | <b>v</b>   | •                       |            |        |           |            |            |                  |            |              |
| วันที่ <mark>31/3/2</mark> | 563       | <ul> <li>เครื่องที่</li> </ul> | ัมฟ        |                         |            |        |           |            | - 🗆 i      | พิมพ์ใบสั่งอาหาร | 📳 พิม      | พใบสั่งอาหาร |
| 🛛 🔁 ลบ                     | 🔡 ประวัดี | ทิการสั่งอาหาร                 |            |                         |            | ٥      | ลบเฉพาะ   | รายการที่เ | เลือก 🛛 🐻  | ลบทุกรายการ      | 💾 บันทึก   | 🗙 ปิด        |

แสดงการกำหนด Profile อาหาร

- 1. จะระบุหมายเลข HN ชื่อและนามสกุลผู้ป่วย
- 2. กรอกรายละเอียดรายการอาหาร
  - วันที่เริ่มต้น วันที่สิ้นสุด
  - ประเภทมื้อ และมื้ออาหาร
  - ประเภทอาหาร ชื่อรายการ จำนวน
  - อาหารเสริม จำนวน แคลอรี่
- 3. คลิกปุ่ม "เพิ่ม"
- 4. ตารางแสดงข้อมูล

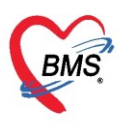

บริษัท บางกอก เมดิคอล ซอฟต์แวร์ จำกัด (สำนักงานใหญ่)

เลขที่ 2 ชั้น 2 ซ.สุขสวัสดิ์ 33 แขวง/เขต ราษฎร์บูรณะ กรุ้งเทพมหานคร โทรศัพท์ 0-2427-9991 โทรสาร 0-2873-0292

เลขที่ประจำตัวผู้เสียภาษี 0105548152334

| 🌸 Profile Nutritio | n              |                       |             |             |              |                   |               |            |            |         | - = x    |
|--------------------|----------------|-----------------------|-------------|-------------|--------------|-------------------|---------------|------------|------------|---------|----------|
| บันทึก Profile     | e อาหารผู้ป่วย | [HN:000614]           | 714 ชื่อ:ดุ | ณ ทดสอเ     | ມ ຈະນນ ]     |                   |               |            |            |         | 🕂 Log    |
| ข้อมูลการบันฑิก    |                |                       |             |             |              |                   |               |            |            |         |          |
| วันที่เริ่มต้น     | 31/3/2563 -    | · วันที่สิ้นสุด 5/4/2 | 563 🗸       | ประเภทมื้อ  | อาหารหลัก    | *                 | มื้อ เช้า;เย็ | น;เที่ยง   |            | -       | C จำ     |
| ประเภทอาหาร        | ธรรมดา         |                       | +           | ชื่อรายการ  | ธรรมดาทั่วไป |                   |               |            | -          | จำนวน   | 1 🛟      |
| อาหารเสริม         |                |                       | -           | จำนวน       | 0 ‡          | แคลอรี่ 0.00      |               | -          |            |         |          |
| อาหารเฉพาะโรค      | None selected  | I                     |             |             |              |                   |               |            |            | ۷       | *        |
| อาหารเฉพาะกลุ่ม    | None selected  | I                     |             |             |              |                   |               |            |            |         | +        |
| แพ้อาหาร           |                |                       |             |             |              |                   |               |            |            |         | 🚯 Add    |
| หมายเหตุ           |                |                       |             |             |              |                   |               |            |            |         | 🚯 Add    |
| ตารางแสดงข้อมูล    | 3 lear         |                       | เลือกวันร่  | ri 31/3/256 | 53 🗸         | ถึง 31/3/2563     | •             | 🝺 ค้นหา 🗄  | แสดงทั้งหม | ด       | C• Log   |
| ลำดับ ลบ           | ประเภทมื้อ     | มื้อ 🔺                | ประเภทอาหา  | าร          | ชื่อรายกา    | 8                 | จำนวน         | อาหารเสริม | จำนวน      | แคลอรี่ | ปริมาณ 🔶 |
| 13 🔲               | อาหารหลัก      | เช้า                  | ธรรมดา      |             | ธรรมดาร      | <sup>รั</sup> วไป | 1             |            | 0          | 0.00    |          |
| 14                 | อาหารหลัก      | เทียง                 |             |             | ธรรมดาร      | <sup>รั</sup> วไป | 1             |            | 0          | 0.0     |          |
| 6                  | อาหารหลก       | ยน แส                 | ดงราย       | การที่เ     | พิ่มราย      | การอาหา           | ร             |            | 0          | 0.00    |          |
| 7                  | อาหารหลัก      | เที่ยง                |             | (111111     | Profile      | a)                |               |            | 0          | 0.00    |          |
| 8                  | อาหารหลัก      | เป็น                  |             | (*****      |              | - 1               |               |            | 0          | 0.00    | I        |
|                    | + - • × ×      | ⊴ * * ₽               | •           |             |              |                   |               |            |            |         |          |
| ิธิลบ              |                |                       |             |             |              | 💈 ลบเฉพาะรายกา    | เรที่เลือก    | <b>5</b>   | 🗋 บัน      | เท็ก    | 🗙 ปิด    |

แสดงดึงรายการอาหารจาก Profile อาหาร

## <u>การแก้ไขรายการ</u>

คลิกขวาที่รายการที่ต้องการแก้ไข แล้วเลือก เมนู "แก้ไข" จากนั้นรายการจะขึ้นไปแสดงด้านบนเพื่อให้แก้ไข รายการ กำหนดวันที่ต้องการแก้ไข หรือหากต้องการแก้ไขทั้งหมดก้อไม่จำเป็นต้องเลือกวันที่

| 😵 Profile Nutritic | n                                                                                | - = x                    |
|--------------------|----------------------------------------------------------------------------------|--------------------------|
| บันทึก Profile     | อาหารผู้ป่วย [HN:000614714 ชื่อ:คุณ ทดสอบ ระบบ ]                                 | C Log                    |
| ข้อมูลการบันทึก    |                                                                                  |                          |
| วันที่เริ่มต้น     | 31/3/2563 - วันที่สิ้นสุด 5/4/2563 - ประเภทมื้อ อาหารหลัก - มื้อ เข้า,เข็น,เพียง | <ul> <li>C จำ</li> </ul> |
| ประเภทอาหาร        | ธรรมดา 🔹 ชื่อรายการ ธรรมดาทั่วไป 🔹 จำนวน                                         | 1 ‡                      |
| อาหารเสริม         | จำนวน 0                                                                          |                          |
| อาหารเฉพาะโรค      | None selected                                                                    | +                        |
| อาหารเฉพาะกลุ่ม    | None selected                                                                    | -                        |
| แพ้อาหาร           |                                                                                  | 🚯 Add                    |
| หมายเหตุ           |                                                                                  | 🚯 Add                    |
| 📲 เพิ่ม            | 🛦 Clear เมือกวันที่ 31/3/2563 - ถึง 31/3/2563 - 🗊 ค้นหา 🔚 แสดงทั้งหมด            | C• Log                   |
| ตารางแสดงข้อมูล    |                                                                                  |                          |
| ລຳຫັນ ລນ           | ประเภทมื้อ มื้อ ▲ ประเภทอาหาร ชื่อรายการ จำนวน อาหารเสริม จำนวน แคลอรี่          | ปริมาณ 🔷                 |
| 13                 | อาหารหลัก เข้า ชรรมดา แก้ไข(Y) 1 0 0.00                                          |                          |
| 15                 | อาห 3 เป็น ชรรมดา ลบ(Z) 4 1 0 0.00                                               | 5                        |
| 16 🔲               | 01W13W 0 0.00                                                                    |                          |
| 17 🔲               | อาหารหลั <mark>ส คลิกขวารายการที่ต้องการแก้ ไข</mark> 1 0 0.00                   | ) 🔳                      |
| 18 🔲               | อาหารหลัก 🔐 อาณา อาณา 1 0 0.00                                                   |                          |
|                    | H + - ▲ ✓ X ^ * ¥ ₹                                                              | •                        |
| 🛛 🐻 ລນ             | 🚦 ลบเฉพาะรายการที่เลือก 📑 ลบทุกรายการ 💾 บันทึก                                   | 🗙 ปิด                    |

แสดงแก้ไขรายการสั่งอาหาร

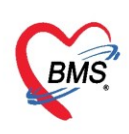

#### <u>การลบรายการ</u>

## คลิกขวาที่รายการที่ต้องการจะลบ จากนั้นเลือกเมนู "ลบ"

| 😓 Profile Nutritio | -                                                                                                    | п X    |
|--------------------|----------------------------------------------------------------------------------------------------|--------|
| บันทึก Profile     | e อาหารผู้ป่วย [HN:000614714 ชื่อ:คุณ ทดสอบ ระบบ ]                                                              | Log    |
| ข้อมูลการบันทึก    |                                                                                                    |        |
| วันที่เริ่มต้น     | 31/3/2563 - วันที่สิ้นสุด 5/4/2563 - ประเภทมื่อ อาหารหลัก - มื้อ เข้า;เข้น;เที่ยง - (                           | C ຈຳ   |
| ประเภทอาหาร        | ธรรมดา 🗸 ชื่อรายการ ธรรมดาทั่วไป 🤟 จำนวน 1                                                                      | ÷      |
| อาหารเสริม         | - จำนวน 0 🛟 แดลอรี่ 0.00 📻                                                                                      |        |
| อาหารเฉพาะโรค      | None selected                                                                                                   | •      |
| อาหารเฉพาะกลุ่ม    | None selected                                                                                                   | •      |
| แพ้อาหาร           |                                                                                                    | Add    |
| หมายเหตุ           |                                                                                                    | Add    |
| 🕂 เพิ่ม            | เมือกวันที่ 31/3/2563 🗸 ถึง 31/3/2563 🗸 🗊 ค้นหา 📰 แสดงทั้งหมด                                                   | Log    |
| ตารางแสดงข้อมูล    |                                                                                                    |        |
| ລຳຫັນ ລນ           | ประเภทมื้อ มื้อ 🔺 ประเภทอาหาร ซื้อรายการ จำนวน อาหารเสริม จำนวน แคลอรี่ ปริเ                                    | ัมาณ 🔶 |
| 13                 | อาหารหลัก เข้า <u>ธรรมดา</u> 1 0 0.00                                                                           |        |
| 14                 | อาหา 3 เทยง 8193มตา                                                                                             |        |
| 16                 | on 0 0.00 0 0 0.00 0 0.00 0 0.00 0 0.00 0 0.00 0 0.00 0 0.00 0 0.00 0 0.00 0 0.00 0 0.00 0 0.00 0 0.00 0 0.00 0 |        |
| 17                 | อาหารหลั <mark>ก คลิกขวารายการที่ต้องการ</mark> ลบ 1 0 0.00                                                     | =      |
| 18                 | อาหารหลัก อ อ                                                                                                   | -      |
|                    | + + - ▲ ✓ X ^ * * ₽ <                                                                                           | • • •  |
| อิลบ               | 📴 ลบเฉพาะรายการที่เลือก 📴 ลบทุกรายการ 📑 บันทึก                                                                  | < ปิด  |

แสดงการลบรายการสั่งอาหารทีละรายการ

**หรือ**คลิกรายการที่ต้องการที่จะลบ จากนั้นคลิกที่ปุ่ม "ลบเฉพาะรายการที่เลือก"รายการที่เลือกจะหายไป แล้วคลิก "บันทึก"

| 😓 Profile Nutritio | n             |                                          |             |            |              |               |                |               |            |         | - = x    |
|--------------------|---------------|------------------------------------------|-------------|------------|--------------|---------------|----------------|---------------|------------|---------|----------|
| บันทึก Profile     | อาหารผู้ป่วย  | [HN:0006147                              | 714 ชื่อ:คุ | ณ ทดสอา    | ບ ຈະນນ ]     |               |                |               |            |         | C Log    |
| ข้อมูลการบันทึก    |               |                                          |             |            |              |               |                |               |            |         |          |
| วันที่เริ่มต้น     | 31/3/2563     | <ul> <li>วันที่สิ้นสุด 5/4/25</li> </ul> | 563 -       | ประเภทมื้อ | อาหารหลัก    | •             | มื้อ เช้า;เย้า | น;เที่ยง      |            |         | C จำ     |
| ประเภทอาหาร        | ธรรมดา        |                                          | -           | ชื่อรายการ | ธรรมดาทั่วไป |               |                |               | <b>.</b>   | จำนวน   | 1 ‡      |
| อาหารเสริม         |               |                                          | <b>.</b>    | จำนวน      | 0 ‡          | แคลอรี่ 0.00  |                | -             |            |         |          |
| อาหารเฉพาะโรค      | None selected | 1                                        |             |            |              |               |                |               |            |         | -        |
| อาหารเฉพาะกลุ่ม    | None selected | i                                        |             |            |              |               |                |               |            |         | -        |
| แพ้อาหาร           |               |                                          |             |            |              |               |                |               |            |         | 🚯 Add    |
| หมายเหตุ           |               |                                          |             |            |              |               |                |               |            |         | 🔞 Add    |
| 📲 เพิ่ม            | 🔆 Clear       |                                          | เลือกวันร่  | i 31/3/25  | 63 🔹         | ถึง 31/3/2563 | } •            | 🗊 ค้นหา 📰     | แสดงทั้งหม | ด       | C Log    |
| ลำดับ ลบ           |               | มื้อ ▲                                   | ประเภทอาหา  | 18         | ชื่อรายการ   | ſ             | จำนวน          | อาหารเสริม    | จำนวน      | แคลอรี่ | ปริมาณ 🔺 |
| 13 🛛               | ยาหารพลก      | เช้า                                     | ธรรมดา      |            | ธรรมดาทั่    | วไป           | 1              |               | 0          | 0.00    |          |
| 14                 | อาหารหลัก     | เที่ยง                                   | ธรรมดา      |            | ธรรมดาทั่    | งไป           | 1              |               | 0          | 0.00    |          |
| 15 🔲               | อาหารหลัก     | เป็น                                     | ธรรมดา      |            | ธรรมดาทั่    | วไป           | 1              |               | 0          | 0.00    |          |
| 16                 | อาหารหลัก     | เช้า                                     | ธรรมดา      |            | ธรรมดาทั     | วไป<br>       | 1              |               | 0          | 0.00    |          |
| 17                 | อาหารหลัก     | เทียง                                    | ธรรมดา      |            | ธรรมดาทั     | રીથી<br>ગા    | 1              |               | 0          | 0.00    |          |
| 18                 | อาหารหลัก     | เยิน                                     | ธรรมดา      |            | ธรรมดาทั     | 3 II          |                |               | 0          | 0.00    |          |
| ** ** * ** **      | + - • • x     | · → * * ₽                                | •           |            |              |               |                | <b>Z</b>      |            |         | •        |
| 🗾 🐻 ລນ             |               |                                          |             |            |              | 🗟 ลบเฉพาะรายก | ารที่เลือก     | 🧕 ลบทุกรายการ | 🗎 บัน      | ฑึก     | 🗙 ปิด    |

\_\_\_\_\_\_ แสดงการลบรายการสั่งอาหารเฉพาะรายการที่เลือก

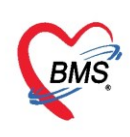

.....

## **ปุ่มลบทุกรายการ** เมื่อคลิกเลือกแล้วรายการที่แสดงอยู่บนหน้าจอก็จะหายไปทุกรายการ

| 🍪 Profile Nutrition – 🗖 |                |                      |             |            |              |                |                |               |             |         |          |
|-------------------------|----------------|----------------------|-------------|------------|--------------|----------------|----------------|---------------|-------------|---------|----------|
| บันทึก Profile          | e อาหารผู้ป่วย | [HN:0006147          | 714 ชื่อ:ดุ | ณ ทดสอา    | ມ ຈະນນ ]     |                |                |               |             |         | 🕶 Log    |
| ข้อมูลการบันทึก         |                |                      |             |            |              |                |                |               |             |         |          |
| วันที่เริ่มต้น          | 31/3/2563 -    | วันที่สิ้นสุด 5/4/25 | 563 -       | ประเภทมื้อ | อาหารหลัก    | <b>.</b>       | มื้อ เช้า;เย็เ | (เทียง        |             | +       | C จำ     |
| ประเภทอาหาร             | ธรรมดา         |                      | +           | ชื่อรายการ | ธรรมดาทั่วไป |                |                |               |             | จำนวน   | 1 ‡      |
| อาหารเสริม              |                |                      | -           | จำนวน      | 0 ‡          | แคลอรี่ 0.00   |                | <del>.</del>  |             |         |          |
| อาหารเฉพาะโรค           | None selected  |                      |             |            |              |                |                |               |             |         | -        |
| อาหารเฉพาะกลุ่ม         | None selected  |                      |             |            |              |                |                |               |             |         |          |
| แม้อาหาร                |                |                      |             |            |              |                |                |               |             |         | Add 🔤    |
| หมายเหต                 |                |                      |             |            |              |                |                |               |             |         | bbA @    |
|                         |                |                      |             |            |              |                |                |               |             |         | - / luu  |
| 🚽 เพิ่ม                 | 🗼 Clear        |                      | เลือกวันที  | i 31/3/256 | 63 -         | ถึง 31/3/2563  | •              | 🗊 ด้นหา 📰     | แสดงทั้งหมง | n       | C• Log   |
| ตารางแสดงข้อมูล         |                |                      |             |            |              |                |                |               |             |         |          |
| ລຳຫັນ ລນ                | ประเภทมื้อ     | มื้อ 🔺               | ประเภทอาหา  | q          | ชื่อรายการ   | ſ              | จำนวน          | อาหารเสริม    | จำนวน เ     | เคลอรี่ | ปริมาณ 🔶 |
| 13 🔽                    | อาหารหลัก      | เช้า                 | ธรรมดา      |            | ธรรมดาทั่    | วไป            | 1              |               | 0           | 0.00    |          |
| 14 🔲                    | อาหารหลัก      | เทียง                | ธรรมดา      |            | ธรรมดาทั่    | งไป            | 1              |               | 0           | 0.00    |          |
| 15 🔲                    | อาหารหลัก      | เย็น                 | ธรรมดา      |            | ธรรมดาทั่    | วไป            | 1              |               | 0           | 0.00    |          |
| 16 🔲                    | อาหารหลัก      | เช้า                 | ธรรมดา      |            | ธรรมดาทั่    | วไป            | 1              |               | 0           | 0.00    |          |
| 17 🔲                    | อาหารหลัก      | เที่ยง               | ธรรมดา      |            | ธรรมดาทั่    | งไป            | 1              |               | 0           | 0.00    | =        |
| 18                      | อาหารหลัก      | เป็น                 | ธรรมดา      |            | ธรรมดาทั่    | งไป            | 1              |               | 0           | 0.00    |          |
|                         | x • - + #      | A * ,* ▲             | •           |            |              |                |                |               |             |         | •        |
| 🐻 ລນ                    |                |                      |             |            |              | 👌 ลบเฉพาะรายกา | เรทิเลือก      | 🗧 ฉบทุกรายการ | 🗎 บันร      | ทึก     | 🗙 ปิด    |

แสดงการลบรายการสั่งอาหารทุกรายการ

## เมื่อคลิกปุ่ม ลบทุกรายการแล้ว จะมี Pop Up ขึ้นมา เพื่อยืนยันการลบ จากนั้นให้คลิกที่ปุ่ม "OK"

| S Prome Nutritio          | on             |                     |                           |                |                                           |                        |
|---------------------------|----------------|---------------------|---------------------------|----------------|-------------------------------------------|------------------------|
| บันทึก Profile            | e อาหารผู้ป่วย | [HN:000614]         | 714 ชื่อ:คุณ ทดสอบ ร:     | ະນນ ]          |                                           | C Log                  |
| ข้อมูลการบันทึก           |                |                     |                           |                |                                           |                        |
| วันที่เริ่มต้น            | 31/3/2563 -    | วันที่สิ้นสุด 5/4/2 | 563 - ประเภทมื้อ อาท      | ารหลัก         | <ul> <li>มื้อ เช้า;เย็น;เที่ยง</li> </ul> | - C จำ                 |
| ประเภทอาหาร               | ธรรมดา         |                     | ิ ชื่อรายการ ธรร          | มดาทั่วไป      |                                           | - จำนวน 1 ิ่           |
| อาหารเสริม                |                |                     | ⊸ จำนวน 0                 | ‡ แคลอรี่ 0.00 |                                           |                        |
| อาหารเฉพาะโรค             | None selected  |                     |                           |                |                                           | •                      |
| อาหารเฉพาะกลุ่ม           | None selected  | Co                  | afirm                     |                | ×                                         | <b>v</b>               |
| แพ้อาหาร                  |                |                     |                           |                |                                           | Add 🚳                  |
| หมายเหตุ                  |                |                     | คุณต้องการลบข้อมูลไซ่หรือ | ilai ?         |                                           | Add 🚯                  |
| 📲 เพิ่ม<br>ตารางแสดงข้อมล | 🗼 Clear        | L                   |                           | ОК             | Cancel                                    | แสดงทั้งหมด 💽 Log      |
| ้ลำดับ ลบ                 | ประเภทมื้อ     | มื้อ 🔺              | ประเภทอาหาร               | ชื่อรายการ     | จำนวน อาหารเสริม                          | จำนวน แคลอรี่ ปริมาณ 📤 |
| 13 🔽                      | อาหารหลัก      | เช้า                | ธรรมดา                    | ธรรมตาทั่วไป   | 1                                         | 0 0.00                 |
| 14                        | อาหารหลัก      | เที่ยง              | ธรรมดา                    | ธรรมดาทั่วไป   | 1                                         | 0 0.00                 |
| 15 🔲                      | อาหารหลัก      | เป็น                | ธรรมดา                    | ธรรมดาทั่วไป   | 1                                         | 0 0.00                 |
| 16 🔲                      | อาหารหลัก      | เช้า                | ธรรมตา                    | ธรรมดาทั่วไป   | 1                                         | 0 0.00                 |
| 17 🔲                      | อาหารหลัก      | เที่ยง              | ธรรมดา                    | ธรรมดาทั่วไป   | 1                                         | 0 0.00                 |
| 18 🔲                      | อาหารหลัก      | เป็น                | ธรรมดา                    | ธรรมดาทั่วไป   |                                           | 0 0.00                 |
|                           | * + - + × ×    | <b>→ * * </b>       | •                         |                |                                           |                        |
| 🗧 ລນ                      |                |                     |                           | 🛛 อบเฉพาะราย   | ขการการการายกา                            | ะ 🗋 บันทึก 🛛 🗙 ปิด     |

แสดงการลบรายการสั่งอาหารทุกรายการ(ต่อ)

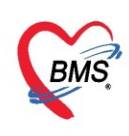

## คลิกที่ปุ่ม "ลบ" เพื่อลบรายการอาหารในหน้าจอนี้

| บันทึก F   | Profile      | อาหารผู้ป่วย  | [HN:000614         | 4714 ชื่อ:ดุ | ณ ทดสอเ    | l ຈະນນ ]     |              |             |               |            |         | C Log    |
|------------|--------------|---------------|--------------------|--------------|------------|--------------|--------------|-------------|---------------|------------|---------|----------|
| ข้อมูลการร | ขันทึก       |               |                    |              |            |              |              |             |               |            |         |          |
| วัน        | เที่เริ่มต้น | 31/3/2563 -   | วันที่สิ้นสุด 5/4/ | /2563 -      | ประเภทมื้อ | อาหารหลัก    | - มีเ        | อ เช้า;เย็น | (เที่ยง       |            | -       | C গ      |
| ประเภ      | ทอาหาร       | ธรรมดา        |                    | <b>*</b>     | ชื่อรายการ | ธรรมดาทั่วไป |              |             |               | -          | จำนวน   | 1 🗘      |
| อาห        | หารเสริม     |               |                    | •            | จำนวน      | 0 🗘 แคลอรี่  | 0.00         |             | -             |            |         |          |
| อาหารเฉ    | เพาะโรด      | None selected |                    |              |            |              |              |             |               |            |         | -        |
| อาหารเฉ    | เพาะกลุ่ม    | None selected |                    |              |            |              |              |             |               |            |         | *        |
| u          | เพ้อาหาร     |               |                    |              |            |              |              |             |               |            |         | 🚳 Add    |
| ห          | หมายเหตุ     |               |                    |              |            |              |              |             |               |            |         | 🚳 Add    |
| <b>-</b>   | เพิ่ม        | 🗼 Clear       |                    | เลือกวันที   | 31/3/256   | 63 - ถึง 31, | /3/2563      | •           | 🗊 ด้นหา       | แสดงทั้งหม | a       | C+ Log   |
| ตารางแสง   | ด-งข้อมูล    |               |                    |              |            |              |              |             |               |            |         |          |
| ລຳຫັນ      | ลบ           | ประเภทมื้อ    | มื้อ 🔺             | ประเภทอาหา   | q          | ชื่อรายการ   |              | จำนวน       | อาหารเสริม    | จำนวน      | แคลอรี่ | ปริมาณ 🔶 |
| 13         | <b>V</b>     | อาหารหลัก     | เช้า               | ธรรมดา       |            | ธรรมดาทั่วไป |              | 1           |               | 0          | 0.00    |          |
| 14         |              | อาหารหลัก     | เที่ยง             | ธรรมตา       |            | ธรรมดาทั่วไป |              | 1           |               | 0          | 0.00    |          |
| 15         |              | อาหารหลัก     | เป็น               | ชรรมดา       |            | ธรรมดาทั่วไป |              | 1           |               | 0          | 0.00    |          |
| 16         |              | อาหารหลัก     | เช้า               | ชรรมดา       |            | ธรรมดาทั่วไป |              | 1           |               | 0          | 0.00    |          |
| 17         |              | อาหารหลัก     | เทียง              | ธรรมดา       |            | ธรรมดาทั่วไป |              | 1           |               | 0          | 0.00    | =        |
| 18         |              | อาหารหลัก     | เป็น               | ธรรมดา       |            | ธรรมดาทั่วไป |              | 1           |               | 0          | 0.00    |          |
|            | • • •        | +             | ∽ * '* ₽           | •            |            |              |              |             |               |            |         | •        |
| 0          | ลบ           |               |                    |              |            | 🗧 🗟 ឧបនេះ    | พาะรายการที่ | เลือก       | 🗧 ฉบทุกรายการ | 🚹 บัน      | เท็ก    | 🗙 ปิด    |

แสดงการลบรายการสั่งอาหารทั้งหมดของผู้ป่วยใน

## เมื่อคลิกปุ่ม "ลบ" จะแสดง Pop Up เพื่อยืนยันการลบ ให้คลิก "OK"

| 🌸 Profile | e Nutritio          | n              |                                   |        |             |             |              |            |                |               |              |         | - 🗆 X    |
|-----------|---------------------|----------------|-----------------------------------|--------|-------------|-------------|--------------|------------|----------------|---------------|--------------|---------|----------|
| บันทึกไ   | Profile             | e อาหารผู้ป่วย | 9 [HN:000                         | 6147   | 714 ชื่อ:ดุ | ณ ทดสอ      | ບ ຈະນນ ]     |            |                |               |              |         | C Log    |
| ข้อมูลการ | รบันทึก             |                |                                   |        |             |             |              |            |                |               |              |         |          |
| วัเ       | เที่เริ่มต้น        | 31/3/2563      | <ul> <li>วันที่สิ้นสุด</li> </ul> | 5/4/25 | 563 -       | ประเภทมื้อ  | อาหารหลัก    | <b>*</b>   | มื้อ เช้า;เย่เ | ม;เพียง       |              |         | r C จำ   |
| ประเท     | กทอาหาร             | ธรรมดา         |                                   |        | +           | ชื่อรายการ  | ธรรมดาทั่วไป |            |                |               | *            | จำนวน   | 1 ‡      |
| อา        | หารเสริม            |                |                                   |        | <b>.</b>    | จำนวน       | 0 _ิ แคลอรี่ | 0.00       |                | -             |              |         |          |
| การการเร  | ามาะโรด             | None selecte   | d                                 |        |             |             | · · · · ·    |            |                |               |              |         | <b>.</b> |
| 011111    |                     | i vone selecte |                                   |        |             |             |              |            |                |               |              |         |          |
| อาหารเจ   | ฉพาะกลุ่ม           | None selecte   | d                                 | Cor    | nfirm       |             |              |            | ×              |               |              |         | +        |
| ı         | แพ้อาหาร            |                |                                   |        |             |             |              |            |                |               |              |         | 🚯 Add    |
| ٩         | หมายเหตุ            |                |                                   |        | คุณตอ       | งการสบขอมูล | พหรอเม (     |            |                |               |              |         | 🚯 Add    |
| ตารางแส   | เพิ่ม<br>1ต-งข้อมูล | 🔆 Clear        |                                   | L      |             |             | ОК           | Can        | icel           | 🔲 ด้นหา 🗄     | ] แสดงทั้งหม | เด      | C Log    |
| ລຳຫັນ     | ลบ                  | ประเภทมื้อ     | มื้อ                              |        | ประเภทอาห   | 18          | ชื่อรายการ   |            | จำนวน          | อาหารเสริม    | จำนวน        | แคลอรี่ | ปริมาณ 🔷 |
| 13        | <b>V</b>            | อาหารหลัก      | เช้า                              |        | 8731        |             | ธรรมตาทั่วไป |            | 1              |               | 0            | 0.00    |          |
| 14        |                     | อาหารหลัก      | เที่ยง                            |        | ชมดา        |             | ธรรมดาทั่วไป |            | 1              |               | 0            | 0.00    |          |
| 15        |                     | อาหารหลัก      | เข็น                              |        | ธรรมดา      |             | ธรรมดาทั่วไป |            | 1              |               | 0            | 0.00    |          |
| 16        |                     | อาหารหลัก      | เช้า                              |        | ธรรมดา      |             | ธรรมดาทั่วไป |            | 1              |               | 0            | 0.00    |          |
| 17        |                     | อาหารหลัก      | สายง                              |        | ธรรมดา      |             | ธรรมดาทั่วไป |            | 1              |               | 0            | 0.00    | =        |
| 18        |                     | อาหาระ         | เย็น                              |        | ธรรมดา      |             | ธรรมดาทั่วไป |            | 1              |               | 0            | 0.00    | -        |
|           | + + #               | + - + + 3      | K ∩ * '* ₹                        |        | •           |             |              |            |                |               |              |         | Þ        |
| 8         | ລນ                  |                |                                   |        |             |             | 🗧 ลบเฉ       | เพาะรายการ | ที่เลือก       | 🧧 ลบทุกรายการ | 🗎 ນຳ         | เท็ก    | 🗙 ปิด    |

แสดงการลบรายการสั่งอาหารทั้งหมดของผู้ป่วยใน(ต่อ)

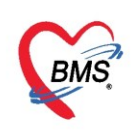

## **การดึงรายการอาหารจาก Profile** คลิกที่ปุ่ม "ดึงรายการจาก Profile" อาหารจะถูกเพิ่มเข้ามา ดังรูป

| 🌸 HOSx    | PNutrition   | IPDFood  | lOrderEntryForm               |                    |                          | 1           |           |          |            |            | <u> </u>      |                   |
|-----------|--------------|----------|-------------------------------|--------------------|--------------------------|-------------|-----------|----------|------------|------------|---------------|-------------------|
| บันทึกส่  | ้งอาหาร      | ผู้ป่วยใ | u [HN:0006                    | 614714 ชื่         | อ:คุณ ทร                 | าสอบ ระ     | ະນນ       |          |            |            |               | 🖸 Log             |
| ข้อมูลการ | รบันทึก      |          |                               |                    |                          |             |           |          |            |            |               |                   |
| วันที่ร้  | รับประทาน    | 31/3/25  | i63 <del>-</del>              | ประเภทมื้อ         |                          |             | -         | :        | มื้อ Non   | e selected |               | + จำ              |
| ประ       | เภทอาหาร     |          |                               |                    |                          |             | -         | ชื่อรายก | าร         |            |               | 🝷 จำนวน 1 🌻       |
| อ         | าหารเสริม    |          |                               |                    | <ul> <li>จำนว</li> </ul> | и О         | \$        | แคล      | อรี        |            | -             |                   |
| อาหาร     | เฉพาะโรค     | None s   | elected                       |                    |                          |             |           |          |            |            |               | •                 |
| อาหารเ    | เฉพาะกลุ่ม   | None s   | elected                       |                    |                          |             |           |          |            |            |               | •                 |
|           | แพ้อาหาร     |          |                               |                    |                          |             |           |          |            |            |               | Add               |
|           | หมายเหต      |          |                               |                    |                          |             |           |          |            |            |               | bbA @             |
|           |              | 1 01     |                               |                    |                          |             |           |          |            |            |               |                   |
|           | เพิ่ม        | 🗼 Cle    | ar                            |                    |                          |             |           | 💾 ក់     | เหนด pro   | file อาหาร | 🗔 ดังรายการจา | in Profile        |
| ตารางแส   | สต-เข้อมูล   |          |                               |                    | ن ند                     |             | 0.5       |          |            |            | 4             |                   |
| ลาตบ<br>1 | ลบ           | ยนยน     | วนทรบบระทาน<br>31/3/2563      | วนทสง<br>31/3/2563 | 17:30                    | ยนยนรบ      |           | ศนา      | งตอาหาร    | บระเภทมอ   | มอ            | บระเภทอาหาร       |
| 2         |              | V        | 31/3/2563                     | 31/3/2563          | 17:30                    | X           | ă         |          |            | อาหารหลัก  | มาะ<br>เพียง  | ธรรมดา            |
| 3         |              | V        | 31/3/2563                     | 31/3/2563          | 17:30                    | ×           | ō         |          |            | อาหารหลัก  | เช้า          | ธรรมตา            |
|           |              |          |                               |                    |                          |             |           |          |            |            |               |                   |
|           |              |          |                               |                    |                          | s           | ,         | -        |            |            |               |                   |
|           |              |          |                               | 3                  | ายกา                     | รทสว<br>. ๆ | iาง<br>เม | Prof     | ile ବ      | າະຄູກ      |               |                   |
|           |              |          |                               |                    | ଢ                        | ้งมาไ       | ชท        | ด้าน     | ล่าง       |            |               |                   |
|           |              |          |                               |                    | _                        |             |           | _        | _          |            |               |                   |
|           | → <b>→</b> → | +        | • ✓ X ∩ * '*                  | Ŧ                  | •                        |             |           |          |            |            |               |                   |
| วันร์     | กี่ 31/3/2   | 563      | <ul> <li>เครื่องท่</li> </ul> | โมพ่               |                          |             |           |          |            | • 🗆 i      | มพใบสั่งอาหาร | 📳 พิมพใบสั่งอาหาร |
| 0         | ลบ           | 📙 ประวัต | ทิการสั่งอาหาร                |                    |                          |             | 8         | ลบเฉพาะ  | ะรายการที่ | เลือก 🛛 🐱  | ลบทุกรายการ   | 🎦 บันทึก 🛛 🗙 ปิด  |

แสดงหน้าจอการดึงข้อมูลจาก Profile

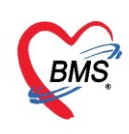

กรณีที่โภชนาการได้ยืนยันการรับอาหารแล้วจะแสดง Pop Up เตือนว่าไม่สามารถลบได้

้<u>ตัวอย่าง</u> เมื่อคลิกเลือกรายการที่ต้องการลบในหน้าจอนี้ จะมี Pop Up ขึ้นมายืนยันการลบ จากนั้นคลิกที่ปุ่ม "OK"

| HOSxPNutrition              | IPDFoodOrderEntryForm   |                                                                                                    |                                |                               |                | - = X                                                                     |
|-----------------------------|-------------------------|----------------------------------------------------------------------------------------------------|--------------------------------|-------------------------------|----------------|---------------------------------------------------------------------------|
| บันทึกสั่งอาหาร             | ผู้ป่วยใน [HN:0006      | 14714 ชื่อ:ดุณ ทดสอบ ระเ                                                                                                    | JUD ]                          |                               |                | C Log                                                                     |
| ข้อมูลการบันทึก             |                         |                                                                                                    |                                |                               |                |                                                                           |
| วันที่รับประทาน             | 31/3/2563 -             | ประเภทมื้อ                                                                                                    | <ul> <li>มื้อ</li> </ul>       | None selected                 |                | + จำ                                                                      |
| ประเภทอาหาร                 |                         |                                                                                                    | <ul> <li>ชื่อรายการ</li> </ul> |                               |                | <ul> <li>จำนวน</li> <li>1</li> </ul>                                      |
| อาหารเสริม                  |                         | ⊸ จำนวน 0                                                                                                    | 🗘 แคลอรี่                      |                               |                |                                                                           |
| อาหารเฉพาะโรค               | None selected           |                                                                                                    |                                |                               |                |                                                                           |
| อาหารเฉพาะกลุ่ม             | None selected           |                                                                                                    |                                |                               |                | -                                                                         |
| แพ้อาหาร                    |                         |                                                                                                    |                                |                               |                | 🛛 🚯 Add                                                                   |
| หมายเหตุ                    |                         | Confirm                                                                                                    |                                | ×                             |                | Add 👔                                                                     |
| 📲 เพิ่ม                     | 🗼 Clear                 | 🚺 คุณต้องการลบข้อมูลใช่หรือไม                                                                                                    | i ?                            | _                             | 📆 ตึงรายการจาก | Profile                                                                   |
| ตารางแสดงข้อมูล<br>ลำดับ ลบ | ขึ้นขัน วันที่รับประทาน | 21/2/2562 17:22                                                                                                    | ОК                             | Cancel                        | มื้อ           | ประเภทอาหาร                                                               |
| 2                           | ✓ 31/3                  | 9/9563 17:32                                                                                                    |                                | <ul> <li>อาหารหลัก</li> </ul> | เที่ยง         | ธรรมดา                                                                    |
| 3                           | 📕 เลือกร                | รายการที่ต้องการลเ                                                                                                    | T L                            | 🔲 อาหารหลัก                   | เช้า           | ธรรมดา                                                                    |
| 144 44 4 6 66 661           | +                       | 7                                                                                                    |                                |                               |                | •                                                                         |
| ลับส์ 21/2/2                | 563                     | and the second second sec |                                |                               | โยมใบสั่งกามาค | The San Dente concern                                                     |
| สนา <u>51/5/2</u><br>อิลบ   | มาระวัติการสั่งอาหาร    | an 11                                                                                                    | 🐻 ลบเฉพาะรา                    | ยการที่เลือก                  | ลบทุกรายการ    | <ul> <li>ปังหารอาหาร</li> <li>ปังหารอาหาร</li> <li>ปังหารอาหาร</li> </ul> |

แสดงการลบรายการอาหาร

หากโภชนาการยืนยันการรับอาหารแล้วจะแสดง Pop Up"**รายการนี้งานโภชนาการได้ยืนยันรับอาหารแล้ว** ห้ามลบ"

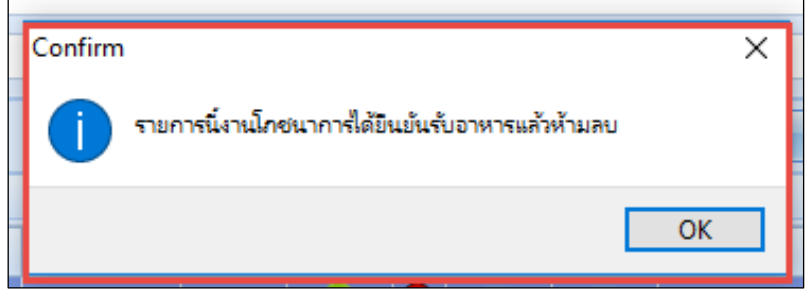

แสดงหน้าจอการดึงข้อมูลจาก Profile(ต่อ)

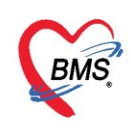

#### การแก้ไขรายการอาหารหลังจากมีการยืนยันการรับรายการอาหารแล้ว

หากต้องการแก้ไขรายการหลังจากที่มีการยืนยันรับรายการอาหาร สามารถเลือกรายชื่อผู้ป่วยที่ต้องการแก้ไข อาหาร >> กดปุ่ม "สั่งอาหาร" >> จะได้หน้าจอสั่งอาหาร

- 1. ให้คลิกขวาที่รายการอาหารที่ต้องการแก้ไข แล้วเลือก "ปรับปรุงรายการ"
- 2. กดปุ่ม "ปรับปรุงรายการ(Z)
- 3. แก้ไขรายการอาหารที่ต้องการ
- 4. กดปุ่ม "บันทึกเพิ่ม"
- 5. กดปุ่ม "บันทึก"

| HOSxPNutritic   | onIPDFood | dOrderEntryForm |            |             |                   |         |                  | - 🗆 X                                           |
|-----------------|-----------|-----------------|------------|-------------|-------------------|---------|------------------|-------------------------------------------------|
| บันทึกสั่งอาหา  | รผู้ป่วยใ | น [HN:0006      | 614714 ขึ่ | อ:คุณ ทศ    | าสอบ ระ           | ະນນ ]   |                  | C Log                                           |
| ข้อมูลการบันทึก |           |                 |            |             |                   |         |                  |                                                 |
| วันที่รับประทาน | 9/4/256   | 53 🗸            | ประเภทมื้อ | อาหารหลัก   |                   | -       | มื่อ             | เป็น;เที่ยง 🔹 จำ                                |
| ประเภทอาหาร     | ธรรมดา    |                 |            |             |                   | -       | ชื่อรายการ       | ธรรมดาทั่วไป 👻 จำนวน 1 🛟                        |
| อาหารเสริม      |           |                 |            | 🔹 จำนว      | u 0               | ¢       | แคลอรี่          | 0.00                                            |
| อาหารเฉพาะโรด   | None s    | selected        |            |             |                   |         |                  |                                                 |
| อาหารเฉพาะกลุ่ม | Nones     | selected        |            |             |                   |         | $\left( \right)$ | ห่วอวรูแอ้ไล 3                                  |
| แพ้อาหาร        | f         |                 |            |             |                   |         |                  | Add FI 13                                       |
| หมายเหต         |           |                 |            |             |                   |         |                  | Add 🛛                                           |
| 🚽 บันทึกเพิ่ม   |           | ar              |            |             |                   |         | 🕒 กำหน           | เด profile อาหาร 🛛 🥫 ดึงรายการจาก Profile 🦳 Log |
| ตารางแสดงข้อมุล | 4         |                 |            |             |                   |         |                  | แสดงสถางเขอารถึงเก้ง                            |
| ລຳດັບ ລນ        | ยืนยัน    | วันที่รับประทาน | วันที่สั่ง | เวลาที่สั่ง | ยืนยันรับ         | CF      | ৰজা              | รับอาหาร                                        |
| 1               |           | 9/4/2563        | 9/4/2563   | 17:23       | 2                 | ~       |                  |                                                 |
| 3               | V         | 9/4/2563        | 9/4/2563   | 17:23       | ŏ                 | ŏ       |                  | อาหารหลัก ยี่น ธรรมดา                           |
|                 | $\wedge$  |                 |            |             | แก้ไข(X)          |         |                  |                                                 |
|                 | / `       |                 |            |             | ลบ(Y)<br>ปรับประร | ายการ(7 | 7)               |                                                 |
|                 |           |                 |            |             |                   |         | _/               | 2                                               |
| คลิก            | ขวาร      | ายการที         | ต้องกา     | ารี 1       |                   |         |                  | กดปุ่มปรับปรุงรายการ                            |
|                 |           |                 |            |             |                   |         |                  |                                                 |
| H4 44 4 > >>>   | N + - 4   | •               | <b>T</b>   |             |                   |         |                  |                                                 |
| วันที่ 9/4/2    | 563       | ร เครื่องร่     | งิมพ่      |             |                   |         |                  | - 🗋 พิมพ์ใน 🧲 😓 พิมพ์ใบสังอาหาร                 |
| 🐻 ລນ            | 🔛 ประวั   | ติการสั่งอาหาร  |            |             |                   | 8       | ลบเฉพาะราย       | ยการที่เลือก 🛛 🗟 ลบทุก 💙 🕒 บันทึก 🛛 🗙 ปิด       |

แสดงการแก้ไขรายการอาหารผู้ป่วยนอกที่มีการยืนยันรับรายการอาหารแล้ว

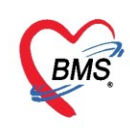

#### การพิมพ์ใบรายการสั่งอาหาร

- 1. เลือกวันที่
- 2. เลือกเครื่องพิมพ์
- 3. คลิกCheck Box พิมพ์ใบสั่งอาหาร
- 4. คลิกปุ่ม พิมพ์ใบสั่งอาหาร
- 5. จากนั้นคลิกปุ่ม "บันทึก"

| บันรักรสังอาหารผู้ป่วยใน [HN:000614714 ชื่อเดุณ ทดสอบ ระบบ]     เอี้ตรายการผู้ป่วยใน [HN:000614714 ชื่อเดุณ ทดสอบ ระบบ]     เอัญการบันร์ก     รัณที่รับประทน 31/3/2563 • ประเททมื่อ • มีอ None selected • ตัด     ประเททอาหาร     • จำนวน 0 : แต่อร์ 0.00     เต     อาหารแลริน • จำนวน 0 : แต่อร์ 0.00     เต     อาหารแลริน • จำนวน 0 : แต่อร์ 0.00     เต     อาหารและอาหาร • จำนวน • จาน • จาน                                                                                                    | 🍓 HOSx                                  | HOSxPNutritionIPDFoodOrderEntryForm – 🗆 🗙 |          |                  |            |                         |                  |    |              |          |        |           |               |          |         |       |          |
|----------------------------------------------------------------------------------------------------|-----------------------------------------|-------------------------------------------|----------|------------------|------------|-------------------------|------------------|----|--------------|----------|--------|-----------|---------------|----------|---------|-------|----------|
| ประมาทอาหาร<br>มีมริสารับประการ<br>อาหารแล้วน<br>อาหารแล้วน<br>อาหารแล้ว | บันทึกสั่                               | ังอาหาร                                   | ผู้ป่วยใ | u [HN:0006       | 14714 ชื่อ | ว:ค <mark>ุณ ท</mark> ด | เสอบ ระ          | บบ | ]            |          |        |           |               |          |         | C     | Log      |
|                                                                                                    | ข้อมูลการ                               | รบันทึก                                   |          |                  |            |                         |                  |    |              |          |        |           |               |          |         |       |          |
| ประเททอาหาร<br>อาหารแลกเรื่าล<br>None selected<br>อาหารแลกเริ่าล<br>None selected<br>อาหารแลกเรื่าล<br>None selected<br>อาหารแลกเรื่าล<br>None selected<br>อาหารแลกเรื่าล<br>None selected<br>อาหารแลกเรื่อหาร<br>อาหารแลกเรื่อนอื่น<br>อาหารแลกเรื่อนอื่น<br>อาหารแลกเรื่อนอื่น<br>อาหารแลกเรื่อนอิ<br>อาหารแลกเรื่อนอิ<br>อาหารเริ่อนอิ<br>อาหารแลกเร็กเรื่อนอิ<br>อาหารแลกเร็กเรีกเรื่อนอิ<br>อาหารแลกเร็กเร็กเรื่อนอิ<br>อาหารแลกเร็กเร็กเร็กเร็กเร็กเร็กเร็กเร็กเร็กเร็                                                                                                    | วันที่รั                                | บประทาน                                   | 31/3/25  | i63 <del>-</del> | ประเภทมื้อ |                         |                  | -  |              | มื่อ N   | one    | selected  |               |          |         | +     | จำ       |
|                                                                                                    | ประเ                                    | เกทอาหาร                                  |          |                  |            |                         |                  | -  | ชื่อรายก     | กร       |        |           |               |          | ∗ จำ    | นวน 1 | ÷        |
|                                                                                                    | อ                                       | าหารเสริม                                 |          |                  |            | - จำนวเ                 | њ <mark>О</mark> | \$ | แคล          | อรี่ 0.( | 00     |           |               | -        |         |       |          |
| อาหารแลหาะกลุ่ม       None selected         แห้อาหาร       Add         เหลือาหาร       Add         เหลือาหาร       Add         เหลือาหาร       สิ่งสิ่งสี่งสี่งสี่งสี่งสี่งสี่งสี่งสี่งสี่งสี                                                                                                    | อาหารเ                                  | ฉพาะโรค                                   | None s   | elected          |            |                         |                  |    |              |          |        |           |               |          |         |       | -        |
| เหล้างหาร     เมล้องหนิมห์ Snagit 12     เมล้างกนิมห์ Snagit 12     เมล์ 31/3/2563     เมล์ รักษณิน รายมาร                                                                                                    | อาหารเ                                  | ฉพาะกลุ่ม                                 | None s   | elected          |            |                         |                  |    |              |          |        |           |               |          |         |       | <b>.</b> |
| หมายเทล       Image: Clear       Image: Clear       Im                                                                                                    |                                         | แพ้อาหาร                                  |          |                  |            |                         |                  |    |              |          |        |           |               |          |         |       | Add      |
| เมื่อ       เมื่อ       เม็อ       เม็อ       เม็อ       เม็อ       เม็อ       เม็อ       เม็อ       เม็อ       เม็อ       เม็อ       เม็อ       เม็อ       เม็อ       เม็อ                                                                                                    |                                         | หมายเหตุ                                  |          |                  |            |                         |                  |    |              |          |        |           |               |          |         |       | Add      |
| พาสา       มาสา       เป็นอัน       เป็นอัน       เป็นอน                                                                                                    |                                         | เมื่อ                                     | de Clor  | or -             |            |                         |                  |    | <b>(</b> ) * |          | orofil | 0 93939   | ดีเอาแ        |          | Profile |       |          |
| พักรับ       ลบ       ยืนยัน       วันที่รับประท       วันที่สั่ง       เกลาที่สั่ง       ยืนยันรับ       CF       งดน่า       งดอาหาร       ประเภทอาหาร         1       Image: Constraint of the second of the second of the                                                                                                    | (1) (1) (1) (1) (1) (1) (1) (1) (1) (1) | มพม<br>(ค.ะข้อมอ                          |          |                  |            |                         |                  |    |              | тињи р   | prom   |           | VIN 3 IUI     | 11.34111 | FIUME   |       | LUG      |
| ลาสาบ ลับ ยนยน วนกรบบระกา วานกลง เกลากาลง ยนยนรบ CF งสนา งสอาการ บระยากมอ มอ ▲ บระยากอาหาร<br>1 ₪ ๗ 31/3/2563 31/3/2563 17:32 ♥ □ □ อาหารหลัก เถ้า<br>2 □ ₪ 31/3/2563 31/3/2563 17:32 ♥ □ □ อาหารหลัก เกี่ยง ธรรมดา<br>3 □ ♥ 31/3/2563 31/3/2563 17:32 ♥ □ □ อาหารหลัก เป็น ธรรมดา<br>4                                                                                                    | VITAINSS<br>A.S.                        | <b>⊿⊿</b> ฎฏษ์ต                           | A        | ಪ್ರತೆಸ್ಟರ್ಗಳು ಕ  | x. 44.     |                         | A                | OF |              |          |        |           | <i>A</i> .    |          |         |       |          |
| 1     1     1     1     1     1     1     1     1     1     1     1     1     1     1     1     1     1     1     1     1     1     1     1     1     1     1     1     1     1     1     1     1     1     1     1     1     1     1     1     1     1     1     1     1     1     1     1     1     1     1     1     1     1     1     1     1     1     1     1     1     1     1     1     1     1     1     1     1     1     1     1     1     1     1     1     1     1     1     1     1     1     1     1     1     1     1     1     1     1     1     1     1     1     1     1     1     1     1     1     1     1     1     1     1     1     1     1     1     1     1     1     1     1     1     1     1     1     1     1     1     1     1     1     1     1     1     1     1     1     1     1     1     1     1     1 </td <td>พ.เตบ<br/>1</td> <td>810</td> <td>ยนยน</td> <td>21/2/2562</td> <td>21/2/2EC2</td> <td>5781118N</td> <td>ขนขนรบ</td> <td></td> <td>งตนา</td> <td>40111</td> <td>ทารา</td> <td>บระเทาเมข</td> <td>มข</td> <td></td> <td>บระเททบ</td> <td>10.12</td> <td></td>                                                                                                    | พ.เตบ<br>1                              | 810                                       | ยนยน     | 21/2/2562        | 21/2/2EC2  | 5781118N                | ขนขนรบ           |    | งตนา         | 40111    | ทารา   | บระเทาเมข | มข            |          | บระเททบ | 10.12 |          |
| 2     3     01/0/2000     01/0/2000     01/0/2000     01/0/2000     01/0/2000     01/0/2000     01/0/2000     01/0/2000     01/0/2000     01/0/2000     01/0/2000     01/0/2000     01/0/2000     01/0/2000     01/0/2000     01/0/2000     01/0/2000     01/0/2000     01/0/2000     01/0/2000     01/0/2000     01/0/2000     01/0/2000     01/0/2000     01/0/2000     01/0/2000     01/0/2000     01/0/2000     01/0/2000     01/0/2000     01/0/2000     01/0/2000     01/0/2000     01/0/2000     01/0/2000     01/0/2000     01/0/2000     01/0/2000     01/0/2000     01/0/2000     01/0/2000     01/0/2000     01/0/2000     01/0/2000     01/0/2000     01/0/2000     01/0/2000     01/0/2000     01/0/2000     01/0/2000     01/0/2000     01/0/2000     01/0/2000     01/0/2000     01/0/2000     01/0/2000     01/0/2000     01/0/2000     01/0/2000     01/0/2000     01/0/2000     01/0/2000     01/0/2000     01/0/2000     01/0/2000     01/0/2000     01/0/2000     01/0/2000     01/0/2000     01/0/2000     01/0/2000     01/0/2000     01/0/2000     01/0/2000     01/0/2000     01/0/2000     01/0/2000     01/0/2000     01/0/2000     01/0/2000     01/0/2000     01/0/2000     01/0/2000     01/0/2000     01/0/2000     01/0/2000     01/0/2000                                                                                                    | 2                                       |                                           |          | 31/3/2563        | 31/3/2563  | 17:32                   | ŏ                | ŏ  |              |          | - e    | อาหารหลัก | เขา<br>เพิ่มง |          | สรรมดา  |       |          |
| แแ แ แ ง ง x x x x x x x x x x x x x x x                                                                                                    | 3                                       |                                           |          | 31/3/2563        | 31/3/2563  | 17:32                   |                  | ŏ  |              |          | 1      | อาหารหลัก | เป็น          |          | ธรรมตา  |       |          |
| 🖪 อน 🔲 ปอนวัติอายสั่งอานาย                                                                                                    | H4 44 4<br>Žiuf                         |                                           |          |                  |            |                         |                  |    |              |          |        |           |               |          |         |       |          |

แสดงหน้าจอพิมพ์ใบรายการสั่งอาหาร

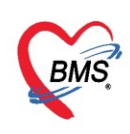

## **ปุ่มประวัติการสั่งอาหาร** เป็นการดูประวัติการสั่งอาหารของผู้ป่วยคนนั้น คลิกที่ปุ่ม "ประวัติการสั่งอาหาร"

| บันหักสังอาหารผู้ป่วยใน [HN:000614714 ชื่อ.ดุณ พดสอบ ระบบ]<br>ข้อมูลการมีนที่ต<br>ทันที่ที่มประทาน 31/3/2563 • ประเภทมี่ต • มิ่ด None selected •<br>มระเภทอาหาร<br>• จำนวน 0 ‡ แกลอร์ 0.00 @<br>อาหารแลหระโรค<br>None selected<br>อาหารแลหระโรค<br>None selected<br>แห้อาหาร<br>หมายแหล<br>• Clear<br>คารรแสละบ้อมูล<br>ทักษั ยบ มีนมัน วันที่รับประท ช นที่สิ่ง เวลาที่สิ่ง มีนั่นรับ CF งลน้ำ งลอาหาร ประเภทอาหาร<br>1 @ 31/3/2563 31/3/2563 17:32 • 0 = อาหารหลัก ยัน ธรรมลา<br>2 @ 31/3/2563 31/3/2563 17:32 • 0 = อาหารหลัก ยัน ธรรมลา<br>3 © 31/3/2563 31/3/2563 17:32 • 0 = อาหารหลัก ยัน ธรรมลา<br>3 © 31/3/2563 31/3/2563 17:32 • 0 = อาหารหลัก ยัน ธรรมลา<br>3 © 31/3/2563 31/3/2563 17:32 • 0 = อาหารหลัก ยัน ธรรมลา<br>3 © 31/3/2563 31/3/2563 17:32 • 0 = อาหารหลัก ยัน ธรรมลา<br>5 © 31/3/2563 31/3/2563 17:32 • 0 = อาหารหลัก ยัน ธรรมลา<br>5 © 31/3/2563 31/3/2563 17:32 • 0 = อาหารหลัก ยัน ธรรมลา                                                                                                    | 🍓 HOSx    | HOSxPNutritionIPDFoodOrderEntryForm – = X                 |          |                 |            |            |           |     |          |           |             |   |            |       |             |
|----------------------------------------------------------------------------------------------------|-----------|-----------------------------------------------------------|----------|-----------------|------------|------------|-----------|-----|----------|-----------|-------------|---|------------|-------|-------------|
| บัญญุญาาบันทึก<br>ทีมหรือบารบาน 31/3/2563 ประเททส์ขอ ง มัน None selected ง<br>ประเททอาหาร ง มาระทาส์ของง ง มาระทาส์ของง มาระทาส์ของง ง มาระทาส์ของง ง มาระทาสามารถาน 0 ปี แตลอร์ 0.00 สิติ<br>อาหารและระโรค None selected<br>อาหารและระโรค None selected<br>แห้อาหาร เมื่อรายการ จันร์ก็<br>หมายเหตุ<br>จันระทาอาหาร จันร์ก็<br>หมายเหตุ<br>จันร์ Clear อาหาร จันร์ก็สัง เวลาที่สัง มีแล้ะบั CF งละนั่งคอาหาร ประเททอาหาร ของการ การเลือ<br>จำหารแสละบ้อมูล<br>จำหัวของ วันเรื่อง วันร์รับประการ จันร์ก็สัง เวลาที่สัง มีแล้ะบั CF งละนั่งคอาหาร ประเททอาหาร ของการ ประเททอาหาร 1<br>1 0 31/3/2563 31/3/2563 17:32 0 0 0 0 เรารารเลก<br>2 0 31/3/2563 31/3/2563 17:32 0 0 0 0 เรารารเลก<br>3 0 31/3/2563 31/3/2563 17:32 0 0 0 0 เรารารเลก<br>3 0 31/3/2563 31/3/2563 17:32 0 0 0 0 เรารารเลก<br>3 1 0 31/3/2563 31/3/2563 17:32 0 0 0 0 เรารารเลก<br>3 1 0 31/3/2563 31/3/2563 17:32 0 0 0 0 เรารารเลก<br>3 1 0 31/3/2563 31/3/2563 17:32 0 0 0 0 เรารารเลก<br>3 1 0 31/3/2563 31/3/2563 17:32 0 0 0 0 0 0 0 0 0 0 0 0 0 0 0 0 0 0 0                                                                                                    | บันทึกส่  | สั่งอาหาร                                                 | ผู้ป่วยใ | u [HN:0006      | 14714 ชื่อ | อ:คุณ ทศ   | าสอบ ระ   | ະນນ | ]        |           |             |   |            |       | C Log       |
|                                                                                                    | ข้อมูลการ | รบันทึก                                                   |          |                 |            |            |           |     |          |           |             |   |            |       |             |
|                                                                                                    | วันที่ร่  | รับประทาน                                                 | 31/3/25  | 63 🗸            | ประเภทมื้อ |            |           | -   |          | มื้อ No   | ne selected | 1 |            |       | + จำ        |
| <ul> <li>อาหารแลริม</li> <li>อาหารแลริม</li> <li>อาหารแลราะโรด</li> <li>None selected</li> <li>อาหารแลหาะกลุ่ม</li> <li>None selected</li> <li>แห้อาหาร</li> <li>เหล่อระ</li> <li>เหล่อระ</li> <li>เหลอระ</li> <li>เหลอระ</li> <li>เลลอร์</li> <li>อาหารแลหาะกลุ่ม</li> <li>None selected</li> <li>เหลอระ</li> <li>เหลอระ</li> <li>เลลอร์</li> <li>เลลอร์</li></ul>                                                                                                    | ประ       | ะเภทอาหาร                                                 |          |                 |            |            |           | +   | ชื่อรายก | กร        |             |   |            |       | ∗ จำนวน 1 ‡ |
| อาหารแลหาะโรค None selected<br>อาหารแลหาะกลุ่ม<br>พรายเหต<br>พรายเหต<br>รับ<br>รับ<br>รับ<br>รับ<br>รับ<br>รับ<br>รับ<br>รับ                                                                                                    | อ         | าหารเสริม                                                 |          |                 |            | ∗ จำนว     | u 0       | \$  | แคล      | อรี่ 0.00 | )           |   |            | -     |             |
| อาหารแลหาะกลุ่ม None selected       มห้อาหาร     เมื่อ       หมายเหต     เมื่อ       เมื่อ     มระยากรอาก       เมื่อ     มระยากรอาก       เมื่อ     มระยากอาก       เมื่อ     มระยากอาก       เมื่อ     มระยากอาก       เมื่อ     มระยากอาก       เม็บ     มาระยากอาก       เม็บ     มาระยากอาก       เม็บ     มาระยากอาก       เม็บ     มาระยากอาก       เม็บ     มาระยากอาก       เม็บ     มาระยากอาก       เม็บ     มาระยากอาก       เม็บ     มาระยากอาก       เม็บ     มาระยากอาก       เม็บ     มาระยากอาก                                                                                                    | อาหาร     | แฉพาะโรค                                                  | None s   | elected         |            |            |           |     |          |           |             |   |            |       |             |
| มห้อาหาร<br>หมายเหล<br>มายเหล<br>มายเหล<br>มายเหล<br>มายเหล<br>มายเหล<br>มายเหล<br>มายเหล<br>มายเหล<br>มายเหล<br>มายเหล<br>มายเหล<br>มายเกาะราก<br>มายเกาะราก<br>มายาราราก<br>มายาราราก<br>มายาราก<br>มายาราราก<br>มายาราราก<br>มายาราราราก<br>มายาราราก<br>มายาราราราก<br>มายาราราราก<br>มายาราราก<br>มายาราราราก<br>มายาราราราราราก<br>มายารารารารารารารารารารารารารารารารารารา | อาหาร     | เฉพาะกลุ่ม                                                | None s   | elected         |            |            |           |     |          |           |             |   |            |       |             |
| หมายเหล<br>หมายเหล                                                                                                    |           | แพ้อาหาร                                                  |          |                 |            |            |           |     |          |           |             |   |            |       | Add         |
| เม่น       เม่น                                                                                                    |           | หมายเหต                                                   |          |                 |            |            |           |     |          |           |             |   |            |       | bbA @       |
| เมา       เมา       เมา <td< th=""><th></th><th>na Ibanii</th><th>1 01</th><th></th><th></th><th></th><th></th><th></th><th></th><th></th><th></th><th></th><th></th><th></th><th></th></td<>                                                                                                    |           | na Ibanii                                                 | 1 01     |                 |            |            |           |     |          |           |             |   |            |       |             |
| คารางแสดงบ้อมูล          ตำรางแสดงบ้อมูล         ตำลับ       ลบ       ยืนยัน       วันที่รับประทาง       วันที่สั่ง       เวลาที่สั่ง       ยืนยันรับ       CF       งดเน้า       งดอาหาร       ประเภาหลัก       เข้า       มรรรมดา         1       Image: State State                                                                                                    |           | เพิ่ม                                                     | 🔉 Clea   | ar              |            |            |           |     | 💾 ก่     | าหนด pr   | ofile อาหาร | 0 | ดิงรายก    | ารจาก | Profile Cog |
| โล้าดับ ลบ ยืนยัน วันที่รับประท ▼ รันที่สัง เวลาที่สัง ยืนยันรับ CF งดน่า งดอาหาร ประยภทมือ มือ ▲ ประยภทอาหาร     1                                                                                                    | ตารางแส   | สต-งข้อมูล                                                |          |                 |            |            | -         |     |          |           |             |   |            |       |             |
| 1       Image: Constraint for the second second sec                                                                                                    | ลำดับ     | ลบ                                                        | ยืนยัน   | วันที่รับประท ▼ | วันที่สัง  | เวลาที่สัง | ยืนยันรับ | CF  | งตนำ     | งดอาหา    | ร ประเภทมือ |   | มือ        |       | ประเภทอาหาร |
| 2     Image: Style Style S                                                                                                    | 1         |                                                           |          | 31/3/2563       | 31/3/2563  | 17:32      |           | -   |          |           | อาหารหลัก   |   | เช้า       |       | ธรรมดา      |
| Image: Signature     Signature     Signature     Signature     Signature       Image: Signature     Image: Signature     Image: Signature     Image: Signature     Image: Signature       Image: Signature     Image: Signature     Image: Signature     Image: Signature     Image: Signature       Image: Signature     Image: Signature     Image: Signature     Image: Signature     Image: Signature                                                                                                    | 2         |                                                           |          | 31/3/2563       | 31/3/2563  | 17:32      |           | -   |          |           | อาหารหลก    |   | เทยง<br>ส. |       | ธรรมดา      |
| วันที่ 31/3/2563 - 🥑 เพิ่มหใบสังอาหาร 📄 หิมหใบสังอาหาร                                                                                                    | H4 44 4   | ► <b>►►</b> ►►                                            | + - •    | ✓ X ? * '*      |            | 1          |           |     |          |           |             |   |            |       | •           |
| 🖪 อน 🥥 ประวัติการสังภาหาร                                                                                                    | วันร่     | วันที่ 31/3/2563 - เพรามีมพ่ Snagit 12 - 🤍 ทีมพใบสังอาทาร |          |                 |            |            |           |     |          |           |             |   |            |       |             |

แสดงหน้าจอประวัติการสั่งอาหาร

## หน้าจอประวัติการสั่งอาหารผู้ป่วย

- 1. เลือกช่วงวันที่
- 2. คลิกปุ่ม ค้นหา
- 3. รายการแสดงตามช่วงวันที่ที่เลือก

หลังจากกดปุ่ม "ค้นหา" จะแสดงชื่อตึก HN, AN ชื่อผู้ป่วย มื้อและรายการอาหาร จำนวน และวันที่

#### รับประทาน

| 🌸 на  | )SxPNutritionFo       | odOrderHist | 1           | 1     |    | 0              |               |           |                |            |          | - = x        |
|-------|-----------------------|-------------|-------------|-------|----|----------------|---------------|-----------|----------------|------------|----------|--------------|
| ประวั | <b>เติการสั่งอา</b> ห | ารผู้ป่วย   |             |       |    | , 0            |               |           | _              |            |          | C Log        |
| เลือก | วันที่ 31/3/256       | 3 🗸         | ถึง 31/3/   | 2563  |    | 🕞 ด้นหา 🕻      | 9 แสดงทั้งหมด |           |                |            |          |              |
| ลำดับ | วันที่รับประทาน       | วันที่สั่ง  | เวลาที่สั่ง | สถานะ | CF | ตึก            | HN            | AN        | ชื่อผู้ป่วย    | ประเภทมือ  | มืออาหาร | ประเภาอา     |
| 1     | 31/3/2563             | 31/3/2563   | 17:32:09    | 0     | •  | อายุรกรรมหญิง1 | 000614714     | 630002439 | คุณ ทดสอบ ระบบ | อาหารหลัก  | เช้า     | ธรรมดา       |
| 2     | 31/3/2563             | 31/3/2563   | 17:32:09    | 0     | 0  | อายุรกรรมหญิงไ | 000614714     | 630002439 | คุณ ทดสอบ ระบบ | อาหารหลัก  | เพียง    | ธรรมด        |
| 3     | 31/3/2563             | 31/3/2563   | 17:32:09    | 0     | 0  | อายุรกรรมหญิง1 | 000614714     | 630002439 | คุณ ทดสอบ ระบบ | อาหารหลัก  | เป็น     | <u>ธรรมต</u> |
|       |                       |             |             |       |    |                | 3             |           | แสดงรา         | เยที่ด้นหา |          |              |

แสดงหน้าจอประวัติการสั่งอาหาร(ต่อ)

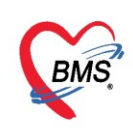

#### ปุ่มแสดงทั้งหมด

. จะเป็นการแสดงประวัติการสั่งอาหารทั้งหมดที่ได้สั่งรายการอาหาร โดยจะแสดงชื่อตึก HN, AN ชื่อผู้ป่วย มื้อ และรายการอาหาร จำนวน และวันที่รับประทาน

| ا 🎃  | OSxPNutritionFo                                | oodOrderHist | or m       | ı        |     |                         |           |           |                |           |          | - = x    |
|------|------------------------------------------------|--------------|------------|----------|-----|-------------------------|-----------|-----------|----------------|-----------|----------|----------|
| ปร   | ะวัติการสั่งอาห                                | การผู้ป่วย   | (1)        |          |     |                         |           | 2         |                |           |          | C Log    |
| ធើ   | เมือกวันที่ 30/3/2563 - ถึง 31/3/2563 - โด้แนา |              |            |          |     |                         |           |           |                |           |          |          |
|      |                                                |              |            |          |     |                         |           | ,         |                |           |          |          |
| ล้าต | บ วันที่รับประทาน                              | วันที่สัง    | เวลาที่สัง | สถานะ    | CF  | ติก                     | HN        | AN        | ชื่อผู้ป่วย    | ประเภทมือ | มืออาหาร | ประเภทอา |
| 1    | 30/3/2563                                      | 31/3/2563    | 17:38:40   | <b>2</b> |     | อายุรกรรมหญ <b>ิ</b> ง1 | 000614714 | 630002439 | คุณ ทดสอบ ระบบ | อาหารหลัก | เช้า     | ธรรมดา   |
| 2    | 31/3/2563                                      | 31/3/2563    | 17:32:09   | <b>2</b> | •   | อายุรกรรมหญิง1          | 000614714 | 630002439 | คุณ ทดสอบ ระบบ | อาหารหลัก | เช้า     | ธรรมดา   |
| 3    | 30/3/2563                                      | 31/3/2563    | 17:38:40   | <b></b>  | •   | อายุรกรรมหญิง1          | 000614714 | 630002439 | คุณ ทดสอบ ระบบ | อาหารหลัก | เทียง    | ธรรมดา   |
| 4    | 31/3/2563                                      | 31/3/2563    | 17:32:09   | <b>2</b> | •   | อายุรกรรมหญิง1          | 000614714 | 630002439 | คุณ ทดสอบ ระบบ | อาหารหลัก | เทียง    | ธรรมดา   |
| 5    | 30/3/2563                                      | 31/3/2563    | 17:38:40   | 0        | •   | อายุรกรรมหญิง1          | 000614714 | 630002439 | คุณ ทดสอบ ระบบ | อาหารหลัก | เป็น     | ธรรมดา   |
| 6    | 31/3/2563                                      | 31/3/2563    | 17:32:09   | 0        | •   | อายุรกรรมหญิง1          | 000614714 | 630002439 | คุณ ทดสอบ ระบบ | อาหารหลัก | เป็น     | ธรรมดา   |
|      |                                                |              |            |          |     |                         |           |           |                |           |          |          |
|      |                                                |              |            |          |     |                         |           | 3         |                |           |          |          |
|      |                                                |              |            |          |     |                         |           |           |                |           |          |          |
|      |                                                |              |            |          |     |                         |           |           |                |           |          |          |
|      |                                                |              | 116        | เดงวั    | ายท | เดนหาทง                 | เหมด      |           |                |           |          |          |
|      |                                                |              |            |          |     |                         |           | ·         |                |           |          |          |
|      |                                                |              |            |          |     |                         |           |           |                |           |          |          |
|      |                                                |              |            |          |     |                         |           |           |                |           |          |          |
|      |                                                |              |            |          |     |                         |           |           |                |           |          |          |
|      |                                                |              |            |          |     |                         |           |           |                |           |          |          |
|      |                                                |              |            |          |     |                         |           |           |                |           |          |          |
| -    | ← + 1 of 6 →                                   | » » + –      | - v ∩ *    | * 🕈      |     | •                       |           |           |                |           |          | •        |
| 1    | 00 🗘                                           |              |            |          |     |                         |           |           |                |           |          | 🗙 ปิด    |
|      |                                                |              |            |          |     |                         |           |           |                |           |          |          |

แสดงหน้าจอประวัติการสั่งอาหาร(ต่อ)

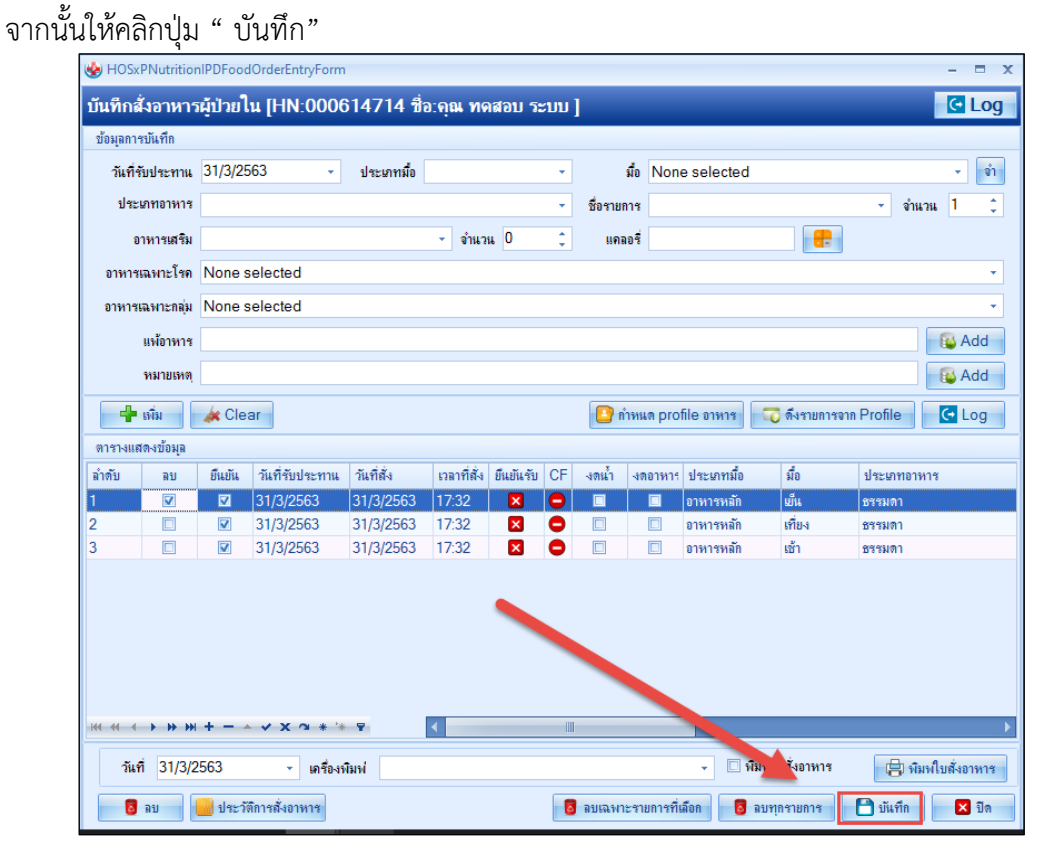

แสดงหน้าจอการสั่งอาหารผู้ป่วยใน

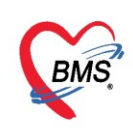

6.แถบ Progress note เมื่อผู้ป่วยได้เข้ามานอนรักษาใน Ward แล้วพยาบาลอาจต้องมีการลงบันทึกต่างๆ สามารถ ทำได้คือ คลิกที่แถบ Progress Note จากนั้นคลิกปุ่ม "เพิ่มบันทึก"

| ข้อมูลการ Admit |             |                          |       |              |      |               |         |  |
|-----------------|-------------|--------------------------|-------|--------------|------|---------------|---------|--|
| *<br>•          | บันทึกพยาม  | นทึกพยาบาล Graph         |       |              |      |               |         |  |
| การมารับบริการ  | บันทึกทาง   | บันทึกทางการพยาบาล       |       |              |      |               |         |  |
|                 | - <b></b> . | - เพิ่มบันทึก 3 ใบรายการ |       |              |      |               |         |  |
| ค่า. ในมัติ     | รายการบัง   | เท็กทางการพยาบา          | ด     |              |      |               |         |  |
| Progress note   | ລຳອັນ       | วันที่                   | เวลา  | ผู้รับผิดชอบ | เวร  | ประเภท        | บันทึก  |  |
| การวินิจฉัย     | > 1         | 21/1/2560                | 08:31 |              | เช้า | Progress Note | าเคล่อบ |  |
| การทำหัตลการ    |             |                          |       |              |      |               |         |  |
| Med Profile     |             |                          |       |              |      |               |         |  |
| การผ่าทัด       |             |                          |       |              |      |               |         |  |

- แสดงหน้าจอบันทึกพยาบาล
- ลงข้อมูลการบันทึกคือ วันที่ เวลา เวร ผู้รับผิดชอบ จากนั้นลงบันทึกหรือรายละเอียดของพยาบาล
- บันทึกสัญญาณชีพ
- บันทึกข้อมูลเกี่ยวกับของเหลวในร่างกาย
- บันทึกข้อมูลตรวจครรภ์ จากนั้นคลิกที่ปุ่ม "บันทึก"

| W HUSXPIPUPatientAdmitNurseNoteEntryForm – D                                                               |
|----------------------------------------------------------------------------------------------------|
| 🤽 บันทึกทางการพยาบาล (Progress note)                                                                       |
| ข้อมูลการบันทึก                                                                                            |
| วัแท่ 30/3/2563 - เรลา 16:25 🗘 ID 14 - เรล 🚽 ผู้รับผิดของ แ.ศ. เจ้าหน้าที่ BMS - 🖉 ดัแหก 🖉 ข้อมูลการบันทึก |
| ประเภท Progress Note - Template                                                                            |
| ข้อมุลสัญญาณชิพ แบบประเพิ่มสภาวะมุ้ป่วย                                                                    |
| บันทึก Сору ปัญหาทางการเขาบาล                                                                              |
| 🧹 พิมรายละเอียดที่                                                                                         |
| ต้องการบันทึก                                                                                              |
|                                                                                                    |
| Medications ประเททผู้ประ                                                                                   |
| Vital Sign                                                                                                 |
| อุณหภูมิ ความกัน / อัตราการหายใจ 0 🗘 ซีพจร อัตราษดันหัวใจ รอบเอว 🚄 บันทึกข้อมูล                            |
| น้ำหนัก ส่วนสุง Diet Sedation Score 0 🗘 Pain Score 0 🗘 BMI สีญญาณชีพ                                       |
| Sp02 RA 02 SOS Score 0 \$                                                                                  |
| Fluid                                                                                                    |
| Oral Fluids Intake Urine Output Emesis Output Drainage Output 20มูลของแหล                                  |
| Parenteral Intake Aspiration Output                                                                        |
| ตราวกรรภ์                                                                                                  |
| Heart Lung Abdomen Fetal heart sound                                                                       |
|                                                                                                    |
|                                                                                                    |
| แสดงหน้าจอบันทึกพยาบาล(ต่อ1)                                                                               |
| ตราวการภ่                                                                                                  |
| Heart Lung Abdomen Fetal heart sound 🚽 ข้อมลตรวจครรภ์                                                      |
| ปกมหลุดเปิด Cm. Eff. % Station - ลักษณะพุฬา - ลักษณะนำ                                                     |
|                                                                                                    |
|                                                                                                    |

แสดงหน้าจอบันทึกพยาบาล(ต่อ2)

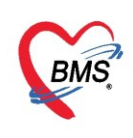

| ข้อมูลการ Admit    |               |                              |           |                |      |               |         |  |  |
|--------------------|---------------|------------------------------|-----------|----------------|------|---------------|---------|--|--|
| *<br>•             | บันทึกพยาบ    | มันทึกพยาบาล ฟอร์มปรอท Graph |           |                |      |               |         |  |  |
| Progress note      | บันทึกทาง     | การพยาบาล                    |           |                |      |               |         |  |  |
| การวินิจฉัย        | - <b>-</b> 14 | พิ่มบันทึก 🛛 📝               | แก้ไขรายก | ทร             |      |               |         |  |  |
| การทำหัตถการ       | รายการบัน     | เท็กทางการพยาบา              | ล         |                |      |               |         |  |  |
| Med Profile        | ลำดับ         | วันที่                       | เวลา      | ผู้รับผิดชอบ   | លទ   | ประเภท        | บันทึก  |  |  |
| การผ่าทัต          | > 1           | 16/10/2561                   | 01:35     |                | บ่าย | Progress Note |         |  |  |
| การสิ่ง Lab        | 2             | 18/12/2561                   | 17:06     |                | บ่าย | Progress Note | าเคลือบ |  |  |
| สั่งX-Ray          |               |                              |           |                |      |               |         |  |  |
| สรุปค่ายา/บริการ   |               |                              |           |                |      |               |         |  |  |
| Note               |               |                              |           |                |      |               |         |  |  |
| แพทย์เจ้าของ       |               |                              |           |                |      |               |         |  |  |
| Consult            |               |                              |           |                |      |               |         |  |  |
| การนัดหมาย         |               |                              |           |                |      |               |         |  |  |
| <b>บอโล</b> หิท    |               |                              |           |                |      |               |         |  |  |
| กายภาพบำบัต        |               |                              |           |                |      |               |         |  |  |
| การจำหน่าย         |               |                              |           |                |      |               |         |  |  |
| การส่งทั่วแผนกอื่น |               |                              |           |                |      |               |         |  |  |
| แฟ้มผู้ป่วยใน      | 144 44 4      | 1 of 2 🔸 🗰                   | ₩ +       | • ✓ X ∩ * '* ₹ | •    |               | 1       |  |  |

แสดงหน้าจอบันทึกพยาบาล(การบันทึก)

**การแก้ไขรายการ** ให้คลิกที่รายการที่ต้องการ ให้เป็นแถบสีน้ำเงินจากนั้นคลิกที่ปุ่ม "แก้ไขรายการ" เพื่อทำการแก้ไข

| W HOSXPIPDPatientAdmitEntryForm                                                         |                                                                                                    |  |  |  |  |  |  |
|-----------------------------------------------------------------------------------------|----------------------------------------------------------------------------------------------------|--|--|--|--|--|--|
| 🤽 ข้อมูลการ Admit ผู้ป่วย                                                               | Task 🗸 🖸 Log                                                                                                    |  |  |  |  |  |  |
| ข้อมูล                                                                                  | by HOSxPIPDPatientAdmitNurseNoteEntryForm – 🗖 🗙                                                                 |  |  |  |  |  |  |
| กดบุมแก เขรายการ                                                                        | 🤽 บันทึกทางการพยาบาล (Progress note)                                                                            |  |  |  |  |  |  |
| ก 2 มันทึกทางการพยาบาล                                                                  | ข้อมลการมันทึก                                                                                                  |  |  |  |  |  |  |
| Progress note                                                                           |                                                                                                    |  |  |  |  |  |  |
| การวินิจฉัย                                                                             | วันที่ <u>30/3/2563 ∗</u> เกลา 16:40 ‡ ID 14 ∗ เวข ย่าย ∗ ผู้รับผิดชอบ <u>น.ส. เล้าหน้าที่ BMS ∗ </u> <u>ค้</u> |  |  |  |  |  |  |
| รายการบนทกทางการเยาบาล                                                                  | ประเทท Progress Note • Template                                                                                 |  |  |  |  |  |  |
| Med Profile                                                                             | อนุลลัญญาณซีพ แบบประเมินสการะภู้ป้วย<br>70 50                                                                   |  |  |  |  |  |  |
| การผ่าตัด                                                                               | มันทึก                                                                                                    |  |  |  |  |  |  |
| การสัง Lab                                                                              | หลสอบ 🦾 แก้ไขการบันทึกการพยาบาล                                                                                 |  |  |  |  |  |  |
| เอือดสวยคุณที่ต้องคุณส                                                                  |                                                                                                    |  |  |  |  |  |  |
|                                                                                         |                                                                                                    |  |  |  |  |  |  |
|                                                                                         |                                                                                                    |  |  |  |  |  |  |
|                                                                                         | Medications ประเภทผู้ป่วย 🗸 Urine (ครั้ง) 0 🗘 Stools (ครั้ง) 0 🗘                                                |  |  |  |  |  |  |
|                                                                                         |                                                                                                    |  |  |  |  |  |  |
| ท เวนงทาม เย<br>ขคโลงโล                                                                 | Vital Sign                                                                                                    |  |  |  |  |  |  |
|                                                                                         | 2011-11 27 27 27 190 / 70 Samanula 0 Sama Samanula 20 Samanula                                                  |  |  |  |  |  |  |
| การจำหน่าย                                                                              |                                                                                                    |  |  |  |  |  |  |
| การส่งตัวแผนกอื่น                                                                       | uninum 50 antura 150 Diet Sedation Score 0 , Pain Score 0 , Bini 22222                                          |  |  |  |  |  |  |
| แท้ไมมรู้ป่วยใน                                                                         | Sp02 RA 02 SOS Score 0 ‡                                                                                        |  |  |  |  |  |  |
| จิตเวช                                                                                  | Fluid                                                                                                    |  |  |  |  |  |  |
| Assessment                                                                              | 🖪 มแรนอาจ                                                                                                    |  |  |  |  |  |  |
| H H H H H H H H                                                                         |                                                                                                    |  |  |  |  |  |  |
|                                                                                         |                                                                                                    |  |  |  |  |  |  |
| 📴 ยกเลิกการ Admit เอกสาร Scan 📲 EMR 🖸 หิมห์เอกสาร 🗋 ไม่ต้องปีลหน้าต่าง 📄 No Resync Data |                                                                                                    |  |  |  |  |  |  |

แสดงหน้าจอบันทึกพยาบาล(การแก้ไข)

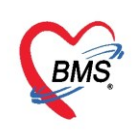

<u>7.แถบการวินิจฉัย</u> แพทย์สามารถลงวินิจฉัยไปได้โดยการคลิกที่แถบการวินิจฉัยจากนั้นให้คลิกที่ปุ่ม "เพิ่มรายการ"

| w HOSxPIPDPatientAdmitEntryForm                                                         |                | - 🗆 X       |
|-----------------------------------------------------------------------------------------|----------------|-------------|
| 🤽 ข้อมูลการ Admit ผู้ป่วย                                                               | Task 🔻         | C Log       |
| ข้อมูลการ Admit                                                                         |                |             |
|                                                                                         |                |             |
| กรรับ Admit กรรบันทีกข้อนุล กดปุ้มเพิ่มรายการ                                           |                |             |
| Progress note                                                                           |                |             |
| การที่ใจชื่อ                                                                            | วันซึ่งในชื่อ  | วันชื่นอีไอ |
|                                                                                         | CIGIT DIG TITI | 216T101111  |
|                                                                                         |                |             |
|                                                                                         |                |             |
| initial Lab                                                                             |                |             |
| สรงค่ายา/บริการ                                                                         |                |             |
| Note                                                                                    |                |             |
| แหายน์สำของ                                                                             |                |             |
| Consult Ship data to displaya                                                           |                |             |
| สารนักหมาย                                                                              |                |             |
| นอโลทิด                                                                                 |                |             |
|                                                                                         |                |             |
| การอำหาย                                                                                |                |             |
|                                                                                         |                |             |
| Revenue                                                                                 |                |             |
| Assessment                                                                              |                |             |
| ₩ <del>4 ( ) } } + + + <b>2 4</b></del>                                                 |                | •           |
|                                                                                         |                |             |
| 📴 ยกเลิกการ Admit เอกสาร Scan 🖺 EMR 🗌 พิมพ์เอกสาร 🗌 ไม่ต้องบิตหน้าต่าง 🔲 No Resync Data | 💾 บันทึก       | 🗙 ปิด       |

แสดงหน้าจอการวินิจฉัย

## หน้าจอบันทึกผลการวินิจฉัยผู้ป่วยในให้คลิกที่ "สามเหลี่ยมหัวลง" จากนั้นให้ระบุแพทย์

| HOSxPIPDPatientAdm 4 มันทึกผลการร์ | ใส่รหัสแพทย์ผู้วินิจฉัย | - • ×                               |
|------------------------------------|-------------------------|-------------------------------------|
| ข้อมูลผลวินิจฉัย                   |                         |                                     |
| รหัสแพทย์ผู้วินิจฉัย               | 🗊 กัน                   | ·                                   |
| รหัส ICD10                         | 🗊 กัน                   |                                     |
|                                    |                         | หรือเลือกจากการกดปุ่ม<br>ลูกศรหัวลง |
| ประเภทการวินิจฉัย                  |                         | -                                   |
| หมายเหตุ                           |                         |                                     |
| ລຳຕັນ                              | 0 🛟                     |                                     |
| 🛛 🔁 ลบรายการ                       |                         | 📑 บันทึก 🛛 🗙 ปิด                    |

#### แสดงหน้าจอบันทึกผลการวินิจฉัยผู้ป่วยใน

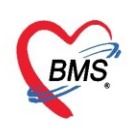

การเลือกรหัส ICD10 สามารถกรอกรหัสลงไปได้เลย หรือ ให้คลิกปุ่ม "ค้นหา" จะมีหน้าจอให้เลือก หรือ คลิกที่สามเหลี่ยมหัวลง แล้วให้ทำการเลือกรายการที่ต้องการสั่ง

| 😸 HOSxPIPDPatientAd             | ImitDiagnosisEntryForm | - 🗆 X                 |
|---------------------------------|------------------------|-----------------------|
| บันทึกผลการ<br>ข้อมูลผลวินิจฉัย | ใส่รทัส ICD10          |                       |
| รหัสแพทย์ผู้วินิจฉัย            | 🗖 ค้น                  | •                     |
| รหัส ICD10                      | 🗊 ค้น                  | ▼                     |
|                                 |                        | หรือเลือกจากการกดปุ่ม |
| ประเภทการวินิจฉัย               |                        | ลูกครหวลง             |
| หมายเหตุ                        |                        |                       |
| ລຳຄັນ                           | 0 ‡                    |                       |
| 🛛 🗧 ลบรายการ                    |                        | 📑 บันทึก 🛛 🗙 ปิด      |

แสดงหน้าจอบันทึกผลการวินิจฉัยผู้ป่วยใน

<u>หรือ</u> กรอกรหัสหรือชื่อโรค แล้ว**คลิกปุ่มค้นหา** จากนั้นให้เลือกรายการที่ต้องการ คลิกปุ่ม "ตกลง"

| 🚱 Diagr<br>ค้นหาร | าosisCodeSe<br>รหัส ICD               | 0 กรอกชื่อหรือรหัส ICD10 กดปุ่ม                                                                                                    | - 🗆 🔿                |
|-------------------|---------------------------------------|----------------------------------------------------------------------------------------------------|----------------------|
| คาคนหา<br>คำค้น   | หา                                    |                                                                                                    | นหา                  |
| ผลการค้า          | นหา                                   |                                                                                                    |                      |
| No.               | Code                                  | Description                                                                                                    | TName                |
| × 1               | M0006                                 | Staphylococcal arthritis and polyarthritis: knee joint                                                                                             | โรคข้ออักเสบทิตเชื้อ |
| 2                 | M030                                  | Por meningococcal arthritis (A39.8+)                                                                                                    | ไรคข้ออักเสบหลังกา   |
| 3                 | M0304                                 | arthritis (A39.8+): intercarpal/finger joint                                                                                                    | ไรตข้ออีกเสบหลังกา   |
| 4                 | M0305                                 | rthritis (A39.8+): hip/sacroiliac.joint                                                                                                    | เรคขออกเสบหลังกา     |
| 5                 | E200                                  | vroidism                                                                                                    | ภาวะตอมพาราเทระ      |
| 5                 | E209                                  | Unspecified                                                                                                    | ภาวะทอมพาราเทระ      |
| 0                 | 0000                                  | Potter s syndrome                                                                                                    |                      |
| 0                 | 0060                                  | Down's syndrome, unspecified                                                                                                    |                      |
| 3                 | 0960                                  | Uther variants of Turners syndrome                                                                                                    |                      |
| 11                | 0000                                  | Klinefektere sundreme kennet mer (2004)                                                                                                    |                      |
| 10                | 0002                                  | Klinefelter's syndrome karyolype 47,747                                                                                                    |                      |
| 12                | 0902                                  | Kinetetter s syndhome, male with 40,777 karyotype                                                                                                  |                      |
| 14                | Q304                                  | Schmarte nadas                                                                                                    |                      |
| 15                | D976                                  | Abnormal findings in specimens from famale genital argans; a talogical fin                                                                         | ายงารมอ              |
| 10                | D9760                                 | Abnormal mungs in specimens nom ternale genital organs. cytological inn<br>Abnormal a talagic finding in apacimone from famale genital argons upon | ากลง                 |
| 17                | C314                                  | Open wound of verying and vulve                                                                                                    | LINED00              |
| 44 44 4           | > > > > > > > > > > > > > > > > > > > |                                                                                                    |                      |
|                   |                                       | S 91                                                                                                    | เลง 🔀 ปิด            |

แสดงหน้าจอค้นหารหัส ICD10

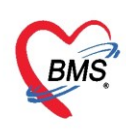

จากนั้นรหัส ICD10 และชื่อโรคจะแสดง ต่อมาให้ระบุประเภทการวินิจฉัย ให้คลิกที่สามเหลี่ยมหัวลงเพื่อทำ การเลือก แล้วคลิกปุ่ม "บันทึก"

| 😸 HOSxPIPDPatientA                 | dmitDiagnosisEntryForm –                                                                                        |        | X |
|------------------------------------|----------------------------------------------------------------------------------------------------|--------|---|
| 🚨 บันทึกผลกา                       | รวินิจฉัยผู้ป่วยใน                                                                                              |        |   |
| ข้อมูลผลวินิจฉัย                   |                                                                                                    |        |   |
| รหัสแพทย์ผู้วินิจฉัย<br>รหัส ICD10 | โอ ดัน     Stap     เลือกประเภทของผลวินิฉัย     Pyogenic arthritis - Staphylc     and polyarthritis: knee joint | •<br>• |   |
| ประเภทการวินิจฉัย                  |                                                                                                    | •      |   |
| หมายเหตุ<br>ลำดับ<br>อีลบรายการ    | 2<br>กดปุ่ม "บันทึก"<br>) มันทึก                                                                                | ปิด    |   |

แสดงหน้าจอบันทึกผลการวินิจฉัยรหัส ICD10

<u>การแก้ไขรายการ</u> สามารถทำได้คือ คลิกที่ปุ่ม "แก้ไขรายการ" จากนั้นให้ทำการแก้ไขรายการที่ต้องการแล้วคลิกที่ ปุ่ม บันทึก เพื่อบันทึกรายการที่ทำการแก้ไข

| TO SAFIE DE Attentional mitten a yr onn                                                                                      |                                                                                                    |                                                              |
|----------------------------------------------------------------------------------------------------|----------------------------------------------------------------------------------------------------|--------------------------------------------------------------|
| 🤽 ข้อมูลการ Admit ผู้ป่วย                                                                                                    |                                                                                                    | Task 🔻 🖸 Log                                                 |
| ข้อมูลการ Admit<br>การนารับบริการ ICD10 ICD9CM Diag Text DRGs<br>การจับ Admit การบันทึกข้อมูล<br>Progress note<br>การวันจรับ | าดปุ่มแก้ไข                                                                                                    |                                                              |
| การทำหัสกการ สำลับ แหทยผู้วิถีงฉับ ประมาทการวิ<br>Med Profile<br>การนำสัด                                                    | TosxPPDP attent Admitulagnosscrittyrorm -           บันทึกผลการวินิจฉัยผู้ป่ายใน         3         ทำการแก้ไขรายการ           ข้อมุลเหล่านี้จลัย         3         ทำการแก้ไขรายการ | ☐ X วันเที่บันทึก วันเที่แก้ไร<br>30/3/2563 16:49:49 30/3/25 |
| ทรสัง<br>สังX-R.<br>สรุปล่ายงในจิตร<br>Note<br>แหลย์ส่ายอง                                                                   | าทัศแหทยย์ให้เงินอน 1428 โก ดัน นายทดสอบ ระบบ<br>รหัส ICD10 M0006 โก ดัน บาร่อแต่วง<br>Pyogenic arthritis - Staphylococcal arthritis and polyarthritis - บาร่อแต่วง                 | •                                                            |
|                                                                                                    | ประมาทกรรินิจฉัย<br>หมายเหตุ<br>อำลับ 1 0                                                                                                    |                                                              |
| การจำหน่าย<br>การสังคัวแผนกลึน<br>เห็นผู้ป่วยใน<br>จิตเวน<br>Assassmant                                                      | อ ลบราบการ                                                                                                    |                                                              |
|                                                                                                    |                                                                                                    |                                                              |
| 📑 ยกเลิกการ Admit เอกสาร Scan 🔋 🖹 EMR 🗌 พิมพ์เอกสา                                                                           | ซ 🔲 ไม่ต้องปัดหน้าต่าง 🔲 No Resync Data                                                                                                    | 💾 บันทึก 🛛 🗙 ปิด                                             |

แสดงหน้าจอการแก้ไขการวินิจฉัย

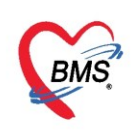

## <u>การลบการวินิจฉัย</u> ให้คลิกที่รายการที่ต้องการลบจากนั้นคลิกที่ปุ่ม "แก้ไขรายการ"

| 🍪 HOSxPIPDPatientAdmitDiagnosisEntryForm 🛛 🗖 🗖 |                                                                                                    |   |  |  |  |  |
|------------------------------------------------|----------------------------------------------------------------------------------------------------|---|--|--|--|--|
| 🤼 บันทึกผลการวินิจฉัยผู้ป่วยใน                 |                                                                                                    |   |  |  |  |  |
| ข้อมูลผลวินิจฉัย                               |                                                                                                    |   |  |  |  |  |
| รหัสแพทย์ผู้วินิจฉัย                           | 🗊 คัน                                                                                                    | • |  |  |  |  |
| รหัส ICD10                                     | M0006 Staphylococcal arthritis and polyarthritis: knee joint                                                                | • |  |  |  |  |
|                                                | Pyogenic arthritis - Staphylococcal arthritis and polyarthritis - Staphylococcal arthritis<br>and polyarthritis: knee joint | - |  |  |  |  |
| ประเภทการวินิจ กดปุ่ม "ลบรายการ" -<br>หมายห    |                                                                                                    |   |  |  |  |  |
| ล้าดับ                                         |                                                                                                    |   |  |  |  |  |

แสดงหน้าจอบันทึกผลการวินิจฉัย (ลบรายการ)

จากนั้นจะมี Pop Up ขึ้นมาเพื่อยืนยันการลบรายการให้คลิกที่ปุ่ม "Yes"

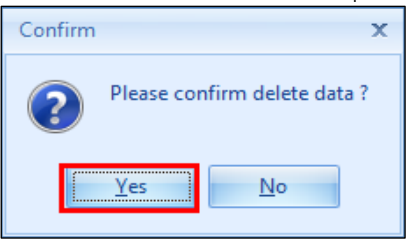

แสดงตัวอย่างหน้าจอยืนยันลบรายการ

<u>8.แถบการทำหัตถการ</u> เมื่อต้องการบันทึกข้อมูลหัตถการให้กับผู้ป่วยในสามารถทำได้ ดังนี้ <u>การเพิ่มหัตถการผู้ป่วยใน</u>

คลิกที่แถบการทำหัตถการสามารถทำได้คือคลิกที่แถบหัตถการ เมื่อต้องการเพิ่มให้คลิกที่ปุ่ม "เพิ่ม"

| 😓 HOSxPIPDPatie               | ntAdmitEntryForm    |               |               |            |               |                                                            |                 |       |
|-------------------------------|---------------------|---------------|---------------|------------|---------------|------------------------------------------------------------|-----------------|-------|
| 🤼 ข้อมุลกา                    | ร Admit ผู้ป่วย     |               |               |            |               |                                                            |                 |       |
| ข้อมูลการ Admit               |                     |               |               |            |               |                                                            |                 |       |
| การมารับบริการ                | การบันทึกหัตุถการใเ | นตึกผู้ป่วยใน |               |            |               |                                                            |                 |       |
| การรับ Admit<br>Progress note | วันที่แสดงข้อมูล    | 30/3/2563     | 🔹 💽 แสดงทั้งห | มด 🚽 เพิ่ม | Cn Task       | •                                                          |                 |       |
| การวินิจฉัย                   | รายการพัตถการ       |               |               |            |               |                                                            |                 |       |
| การทำหัตุถุการ                | มู้ทำหัตถ           | การ           | ชื่อหัตุถกา   | กดป่มเพิ่ม | วันที่เริ่มทำ | រោ                                                         | ฉาหยุดทำ        | จำนวน |
| Med Profil                    |                     |               | <u> </u>      |            |               |                                                            |                 |       |
|                               | d                   |               |               |            |               |                                                            |                 |       |
| กดุดลา                        | าทแถบหด             | ถการ          |               |            |               |                                                            |                 |       |
| สัง X-Ray                     |                     |               |               |            |               |                                                            |                 |       |
| สรุปก่ายา/บริการ              |                     |               |               |            |               |                                                            |                 |       |
| Note                          |                     |               |               |            |               |                                                            |                 |       |
| แพทย์เจ้าของ                  |                     |               |               |            |               |                                                            |                 |       |
| Consult                       |                     |               |               |            |               | <no da<="" th=""><th>ata to display&gt;</th><th></th></no> | ata to display> |       |
| การแัดหมาย                    |                     |               |               |            |               |                                                            |                 |       |
| ขอโลหิต                       |                     |               |               |            |               |                                                            |                 |       |
| ส่งเวชกรรมพื้นฟุ              |                     |               |               |            |               |                                                            |                 |       |
| การจำหน่าย                    |                     |               |               |            |               |                                                            |                 |       |
| การส่งตัวแผนกอื่น             |                     |               |               |            |               |                                                            |                 |       |

แสดงหน้าจอการทำหัตถการ (เพิ่มหัตถการ)

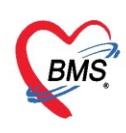

การพิมพ์ชื่อหัตถการ ให้พิมพ์ชื่อที่เป็นคำหลักๆ เช่นต้องการล้างตา สามารถพิมพ์คำหลัก ว่า "ล้าง" จากนั้น รายการที่มีคำว่าล้างก็จะแสดงขึ้นมาทั้งหมด ให้ทำการเลือกรายการที่ต้องการ แล้วคลิก Enter

| 😸 HOSxPIPDPatien                                                                                           | tAdmitNurseOperationEntryForm                     | - = X      |
|----------------------------------------------------------------------------------------------------|---------------------------------------------------|------------|
| บันทึกหัดถการเ                                                                                             | <b>ลู้ป่วยใน</b>                                  |            |
| ข้อมูลหัตถการ                                                                                              |                                                   |            |
| ชื่อหัดถการ                                                                                                | ถ้าง                                              | จ้ำเวน 1 🛟 |
| ผู้ทำหัตถการ รั<br>เวลาเริ่ม 1<br>รายละเอียด<br>ผู้ร่วมทำหัตถการ<br>ผู้ร่วมทำหัตถการ<br>ลำดับ ผู้ร่วมทำหัด | รายการ<br>≱ สัำเรขา<br>ส้างทา<br>พิมพ์ชื่อหัตถการ | ราคา 0.00  |
| 144 44 4 5 55 551                                                                                          |                                                   | Surfa      |

แสดงหน้าจอการทำหัตถการ

จากนั้น กำหนดจำนวนที่ต้องการ, เลือกผู้ทำหัตถการ โดยการคลิกที่ "สามเหลี่ยมหัวลง", ราคา, เวลาเริ่ม, เวลาเสร็จ, เลือกผู้ร่วมทำหัตถการโดยการคลิกที่ปุ่ม "เพิ่ม" แล้วทำการคลิกที่ปุ่ม "บันทึก"

| HOSxPIPDPat                                               | tientAdmitNurseO   | era                                      | HOSyDIDDDationt  | lurroOperationCWEnterForm |                  | ň |
|-----------------------------------------------------------|--------------------|------------------------------------------|------------------|---------------------------|------------------|---|
| บันทึกหัดถก                                               | ารผู้ป่วยใน        | พิศาระทยบารถายการ<br>ข้อมลผ้ร่วมทำหัดการ |                  |                           | - Log            |   |
| ข้อมูลหัตถการ                                             |                    |                                          | ร่วมทำหัดถการ    |                           |                  |   |
| ชื่อหัตถการ                                               | ล้างแผลในช่องปาก   |                                          |                  |                           |                  |   |
| ผู้ทำหัดถการ                                              | ทดสอบ ระบบ         |                                          | ผู้ร่วมทำหัดถการ | glerova Befga v.A         | - 🗊 คัน          |   |
| เวลาเริ่ม                                                 | 29/6/2558 11       | /                                        | หมายเหตุ         | l                         | ÷                |   |
| ผู้ร่วมทำหัตลการ                                          | ≳ แก้ไข<br>หัตถการ |                                          |                  |                           | 7                |   |
| iee ee e >>>><br><br><br><br><br><br><br><br><br><br><br> | ₩ +                |                                          | 🗧 ລນ             |                           | 🗋 บันทึก 🛛 🗙 ปัต |   |

แสดงหน้าจอการทำหัตถการ(ต่อ)

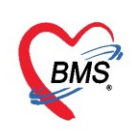

#### <u>การแก้ไขหัตถการผู้ป่วยใน</u>

เมื่อต้องการแก้ไขรายการหัตถการที่ได้เพิ่มไปแล้ว ให้เลือกรายการหัตถการที่ต้องการ จากนั้นคลิกปุ่ม "**แก้ไข**" ระบบจะแสดงหน้าจอข้อมูลรายการหัตถการที่เลือกขึ้นมา ให้แก้ไขข้อมูลให้เรียบร้อย แล้วคลิกปุ่ม "**บันทึก**"

| Total i bi dichi dinizini i bin                                                |                                                                                              |  |  |  |  |  |  |
|--------------------------------------------------------------------------------|----------------------------------------------------------------------------------------------|--|--|--|--|--|--|
| 뾾 ข้อมุลการ Admit ผู้ป่วย                                                      | บันทึกหัดถการผู้ป่วยใน                                                                       |  |  |  |  |  |  |
| ข้อมุลเวชระเบียน                                                               | ข้อมูลหัตุดการ                                                                               |  |  |  |  |  |  |
| ดำนำหน้า คุณ - ชื่อ ทดสอบ นามสกุล ระบบ เพศ พ                                   | ซึ่งมักระวะ 111นกามเลยไล/ชิดเชื่องและอาว เราะTop droccing3-7 droccing middlo cizo เดิมวน 1 * |  |  |  |  |  |  |
| วันเกิด 8/1/2538 👻 อายุ 25 ปี 3 เดือน 22 วัน หมู่เมือด A Rh + ปัตร ปชช.        |                                                                                              |  |  |  |  |  |  |
| แพ้ยา PMH โขลปขะจำตัว โขลเรื่อขัง                                              |                                                                                              |  |  |  |  |  |  |
| HN 000614714 โทรสังท์ มือถือ 🖸 ลิมิว                                           | เกลาเซ็ม 30/3/2563 23:43:39 - เกลาเสรีะ 30/3/2563 23:48:39 - Investigation                   |  |  |  |  |  |  |
| บ้านเลขที่ 1 หมู่ที่ 1 ถนน ดำบล                                                | รายละเอียด                                                                                   |  |  |  |  |  |  |
| วันที่มา 10/3/2563 - เวลา 08:40 _ิ สิทธิ <mark>ช่าระเงิน</mark> ส่งต่อห้อ-     |                                                                                              |  |  |  |  |  |  |
| แผนก โสด สอ นาสิก การมา มาเอง (ห้องบัตร)                                       |                                                                                              |  |  |  |  |  |  |
| กดาไม แก้ไข                                                                    | ICD9 Priority 0                                                                              |  |  |  |  |  |  |
| รายมีผู้สการ Admin                                                             | นุ้รัรมาริเพิ่มหาเข                                                                          |  |  |  |  |  |  |
| าา เป็นหายหาย รายคายผู้มี เป็นห                                                | 📫 เกิม 🌛 แก้ไข                                                                               |  |  |  |  |  |  |
| การมารับบริการ วันที่แสลงข้อมูล 30/4/2563 🔹 🔇 แสลงทั้งหมล 🕂 เพิ่ม 📝 แก้ไข      | 👔 🗤 ผู้ร่วมทำหัดดการ 🥵                                                                       |  |  |  |  |  |  |
| การรับ Admit รายการพัดลการ                                                     |                                                                                              |  |  |  |  |  |  |
| คาบริการอัตโนมริติ ลำดับ ผู้ทำพัดถูการ ชื่อพัตถูการ วันที่เรื                  |                                                                                              |  |  |  |  |  |  |
| Progress note 1 นาย แนBMS (55811)ทำแผลเปิด/ติดเชื่อขนาดกลาง รวมT 30/3/3        |                                                                                              |  |  |  |  |  |  |
| การวแจลย                                                                       |                                                                                              |  |  |  |  |  |  |
|                                                                                |                                                                                              |  |  |  |  |  |  |
| เลือกรายการที่ต้องการแก้ไขหัตถการ                                              | <no data="" display="" to=""></no>                                                           |  |  |  |  |  |  |
| การทั้ง   ab                                                                   |                                                                                              |  |  |  |  |  |  |
| ทั่ง X-Ray                                                                     | ארואי Lab                                                                                    |  |  |  |  |  |  |
| สรปค่ายา/มริการ                                                                |                                                                                              |  |  |  |  |  |  |
| Note                                                                           |                                                                                              |  |  |  |  |  |  |
| แพทย์เจ้าของ                                                                   | <b>ป</b> ิกดปุ่มบันทึก                                                                       |  |  |  |  |  |  |
|                                                                                |                                                                                              |  |  |  |  |  |  |
| 📴 ยกเลือการ Admit (ยกสาร Scan) 👔 EMR 🗆 หัมหน้อกสาร 🗆 ไม่ต้องปัตหน้าต่าง 🔅 No R | ะ 📴 ลบ                                                                                       |  |  |  |  |  |  |

แสดงขั้นตอนการแก้ไขรายการหัตถการผู้ป่วยใน

#### <u>การลบรายการหัตถการผู้ป่วยใน</u>

หากต้องการลบร<sup>้</sup>ายการหัตถการ ให้เลือกรายการหัตถการที่ต้องการ จากนั้นคลิกที่ปุ่ม "**แก้ไข**" ระบบจะ แสดงหน้าจอข้อมูลหัตถการ ให้คลิกปุ่ม **ลบ** ระบบจะทำการลบข้อมูลรายการหัตถการนั้นให้

| HOSxPIPDPatientAdmitEntryForm                                               | HOSxPIPDPatientAdmitNurseOperationEntryForm - 🗖 🗙                                            |  |  |  |
|-----------------------------------------------------------------------------|----------------------------------------------------------------------------------------------|--|--|--|
| 🚨 ข้อมูลการ Admit ผู้ป่วย                                                   | บันทึกหัดถการผู้ป่วยใน                                                                       |  |  |  |
| ข้อมุลเวชระเบียน                                                            | น้อมูลหัตกการ                                                                                |  |  |  |
| คำนำหน้า คุณ → ชื่อ ทดสอบ นามสกุล ระบบ เพศ ะ<br>เพศ ะ                       | ชื่อหัดดการ [11)ทำแผลเปิด/ติดเชื้อขนาดกลาง รวมTop dressing3-7 dressing middle size จำนวน 1 🗘 |  |  |  |
| วันเกิด 8/1/2538 - อายุ 25 ปี 3 เดือน 22 วัน หมุ่เดือด A Rh + บัตร ปชช.     | ผู้ทำพัดกการ นาย แนBMS - 🗊 ต้น จำ ราคา 140.00                                                |  |  |  |
| แพยา PMP เรพบระราตว เรพเรอรง<br>HN 000614714 โทรสัมท์ มือต้อ เอิ            | ราลาเร็ม 30/3/2563 23:43:39 - เวลาเสร็จ 30/3/2563 23:48:39 - Investigation                   |  |  |  |
| บ้านเลยที่ 1 หมู่ที่ 1 ถนน ตำบล                                             | รายละเอียด                                                                                   |  |  |  |
| วันที่มา 10/3/2563 - เวลา 08:40 ‡ิ สิทธิ <mark>ช่าระเงิน ส่</mark> งต่อห้อ- |                                                                                              |  |  |  |
| แผนก โสด สอ นาฬิก การมา มายอง (ห้องบัตร)                                    | ICD9 Priority                                                                                |  |  |  |
| ข้อมูลการ Admit Z กิดปุ่ม แก้ไข                                             | น้ำรวมทำพัดอการ                                                                              |  |  |  |
| การบันทึกหัดกการในดีกผู้ป่วยใน                                              |                                                                                              |  |  |  |
| การมารับบริการ วันที่แสดงข้อมูล 30/4/2563 - 🔇 แสดงทั้งหมด 🕂 เพิ่ม           |                                                                                              |  |  |  |
| การรับ Admit รายการหัสอการ                                                  | ุลาดบุผู้รวมทาพตุดการ พมายเหตุ                                                               |  |  |  |
| ด่ายจิการอัตโนมัติ ลำดับ ผู้ทำพัดการ ชื่อพัดกการ วันที่เรื                  |                                                                                              |  |  |  |
| Progress note 1 นาย นนBMS (55811)ทำแผลเปิด/ติดเชื่อขนาดกลาง รวมT 30/3/      |                                                                                              |  |  |  |
| การวินีจฉัย                                                                 |                                                                                              |  |  |  |
| การทำหัดการ เลือกรายการที่ต้องการอบรายการหัตุถูการ                          |                                                                                              |  |  |  |
| Med Prot                                                                    | chip data ta displaya                                                                        |  |  |  |
| การแก่งตัด                                                                  |                                                                                              |  |  |  |
| หัตถการที่ลบจะถูกลบออกไปจากระบบ 🔼                                           |                                                                                              |  |  |  |
|                                                                             |                                                                                              |  |  |  |
| อารรับ Admit                                                                | ลบรายการ 🔁                                                                                   |  |  |  |
| รายการพลดการ<br>คำบริการอัตโนมัติ อำสัน ยังหัวอาจะ สื่องรัสดอาจะ            |                                                                                              |  |  |  |
| Progress note                                                               | ₩ # + + + + + + + + + + + + + + + + + +                                                      |  |  |  |
| การวินิจฉัย                                                                 | 🖻 🔂 ลบ                                                                                       |  |  |  |

แสดงขั้นตอนการลบรายการหัตถการผู้ป่วยใน
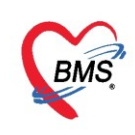

#### <u>9.แถบ Med Profile</u>

# <u>แถบ Medication Profile(กรณีที่โรงพยาบาลให้สร้าง Profile ยาผู้ป่วยในให้กับทางห้องยา)</u> ซึ่งหน้าจอ

ประกอบด้วย

- ชื่อยา ให้ทำงานกรอกชื่อยาที่ต้องการ จากนั้นให้ คลิก Check Box เลือกเฉพาะรายการยา
- รายละเอียดในการสั่งยา วิธีการใช้ยา
- ฉลากช่วย
- วันที่เริ่มใช้
- ประเภทรายการ
- จ่ายครั้งแรก
- จ่ายทุก/วัน
- วิธีการใช้ยา
- ปุ่ม เพิ่ม F8 หลังจากที่มีการสั่งยาเรียบร้อยแล้ว คลิกปุ่มเพิ่ม
- ปุ่ม Clr F3 เป็นปุ่มสำหรับการเคลียร์หน้าจอรายการยานั้น สามารถเพิ่มหรือสั่งใหม่ได้

| 😓 HOSxP           | PIPDPatient     | tAdmitE      | ntryFo  | rm              |            |                         |                       |                    |                 |                      |             |           |                               |                 | - 🗆 X   |
|-------------------|-----------------|--------------|---------|-----------------|------------|-------------------------|-----------------------|--------------------|-----------------|----------------------|-------------|-----------|-------------------------------|-----------------|---------|
| 😃 ข้              | อมูลการ         | Admi         | t ผู้ป่ | วย              |            |                         |                       |                    |                 |                      |             |           |                               | Task 🔻          | C Log   |
| ข้อมูลเวช         | ระเบียน         |              |         |                 |            |                         |                       |                    |                 |                      |             |           |                               |                 |         |
| ดำนำหน้า          | คุณ             | +            | ชื่อ    | ทดสอบ           |            | นามสกุล ระบบ            |                       | เพศ หญิง 🔹         |                 | 👱 🔕 สังกัด           |             |           |                               |                 |         |
| วันเกิด           | 8/1/253         | 8 -          | อายุ    | 25 ปี 2 เดือน 2 | 22 วัน     | หมุ่เลือด ARh+          | บัตรปชช. 01           | 16546811404        |                 | 🔎 🚨                  |             |           |                               |                 |         |
| แพ้ยา             |                 |              | PMH     | 1 โรคประจำตัว   |            |                         | โรกเรื่อรัง           |                    |                 | นัดครั้งหน้า         |             |           |                               |                 |         |
| HN                | 000614          | 714          | โทร     | สพท่            |            | มือกือ                  |                       | สีผิว              | 9               | ച ീ ന്               |             | วิธีก     | การใช้ยาที่มาจา               | กราย            |         |
| ข้อมูลการ         | Admit           | ด้           | ันห     | ารายกา          | ารซื่อยา   |                         |                       |                    | <b>เสรายละ</b>  | เอียดในการสิง        | <b>งยา</b>  | 1         | ละเอียดการสั่งเ               | ยา โ            |         |
| *<br>•            | 1               | Meurcan      |         |                 |            | รายการใบสังยา เหตุเ     | ผลการสั่งยา NED       |                    |                 |                      |             |           |                               |                 |         |
| การมารับ          | บริการ          | ชื่อยา       |         |                 | 01         | Task 👻 🗹 Mode 2         | 2 <sub>จำนวน</sub> หน | ่วยบรรจุ วิธีใช้   | Dose หน่วย      | ความถี่ เวลา         | 18          | สำหรับ    | Doctor Rx.                    |                 |         |
| ລລາເ              | าต่าย           |              |         |                 |            |                         | 0 🛟                   |                    |                 |                      | 0           | ิ วัน     | Clr [F3]                      |                 |         |
| 1661 11           |                 | ฉลากท่า      | 251     |                 |            |                         | แก้ไข                 |                    |                 | STAT                 | Refill Lo   | ck        | ป็นเพิ่ม                      |                 |         |
| การวินิ           | ้จฉัย           |              |         |                 |            |                         |                       |                    |                 |                      |             |           | บุ่งงกล                       | J               |         |
| การทำหั           | ทุกการ          | วันที่เริ่มไ | เช้ 30  | /3/2563         | • ประเภท C | ontinue -               | กันวนจ่ายครั้งแรก     | 0 🗘 จำยทุก 1       | 🗘 วัน วันทยลไซ์ | ์ จ่ายทก / วัน       | dose 🔾 🖬    | u [F8]    | Quick mode                    |                 |         |
| วันที่            | เริ่ม           | แพทย์ผู้อ    | Ťa      |                 |            |                         | • • • • • • • • •     | เวลา               |                 | •                    | 1 1         | ะบุวัน    | Galek mode                    |                 |         |
| ใข้               | ยา              | ລຳຫັນ        | Pat     | ชื่อระวา        |            |                         | ถ้าแห                 | นดประเภท           | AT ล่านา        | นล่ายครั้งแรก        | สังหยุด จำน | เวน จ่ายค | เร้้งแรก จ่ายทก(วัน ่ / (วัน) | วันแรกที่ได้รับ | 1281    |
| a vi              | 201             | 1            |         | 🖻 กำห           | เนดแพท     | เย์ผ้สั่งยา ]           |                       | Conunue            |                 | 10 10 10 1 3 166 311 |             | 20        | 20 1 0                        |                 |         |
| 81 1-1            |                 | 2            |         | ACL             | l.         | استان ر                 | )                     | Continue           | 30/             | 3/2563               | 1           | 10        | 10 1 0                        |                 |         |
| Not               |                 |              |         |                 |            |                         |                       |                    |                 |                      |             |           |                               |                 |         |
| แมทมเอ            | กัของ           |              |         |                 |            |                         |                       |                    |                 |                      |             |           |                               |                 |         |
| Cons              | sult            |              |         |                 |            |                         |                       |                    |                 |                      |             |           |                               |                 |         |
| การนัดร           | หมาย 😽          | н н н        | • •     | ₩ + - ▲         | ✓ X 3 * '* | <b>P</b>                |                       |                    | _               |                      |             |           |                               |                 |         |
| บอโล<br>ส่งเวชกระ | หิต<br>รมฟื้นปุ | Auto         | save    | profile         | คำนวนจำนว  | นจ่ายครั้งแรกอัตโนมัติเ | สำหรับ 0 🗘 วั         | น 🔲 ไม่ต้องแสดงราย | การที่หยุดใช้   |                      |             |           | Customize View s              | can 🔒 บันทึก    | Profile |
| 🐻 ยกเล            | ลิกการ Adm      | nit          | เอกสาร  | Scan            | EMR        | 🛛 พิมพ์เอกสาร 🔲 🗋       | ไม่ต้องปิดหน้าต่าง    | 🗆 No Resync Da     | ta              |                      |             |           |                               | 🗎 บันทึก        | 🗙 ปิด   |

แสดงหน้าจอ Medication Profile

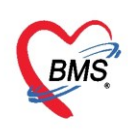

เมื่อคลิกที่ปุ่มเพิ่ม แล้วยาที่สั่งและตรวจสอบแล้วจะลงไปแสดงด้านล่างและบอกทั้งวิธีการใช้ยาจำนวนที่สั่ง หรือรายละเอียดต่างๆ และสามารถแก้ไขรายการได้จากหน้าจอนี้

| S HOSAPIP Dealenteadmittelingy offit                                                                                                    |             |  |  |  |  |
|----------------------------------------------------------------------------------------------------|-------------|--|--|--|--|
| 🤽 ข้อมูลการ Admit ผู้ป่วย                                                                                                    | sk 🔻 🖸 Log  |  |  |  |  |
| ข้อมูลเวชาะเมือน                                                                                                    |             |  |  |  |  |
| ต่ำน้ำหน้า ดูณ - ชื่อ ทดสอบ นามสกุล าะบบ เทศ หญิง -                                                                                                    |             |  |  |  |  |
| วันเกิด 8/1/2538 - อายุ 25 มี 2 เกิดน 22 วัน หมุ่เมือด A Rh + บัตร ประ. 0116546811404                                                                                                    |             |  |  |  |  |
| แห้ยา PMH โทยประจำตัว โรยเรื่อรัง เมื่อตรั้งหน้า                                                                                                    |             |  |  |  |  |
| HN 000614714 โทรสันท์ มือถือ 🛛 สีผิว                                                                                                    |             |  |  |  |  |
| ข้อมุลการ Admit                                                                                                    |             |  |  |  |  |
| Medication Profile Medication Sheet รายการใบสังยา เหตุผลการสังยา NED                                                                                                    |             |  |  |  |  |
| โรงหมาร์บบริการ ชื่อยา โอร่งหาร ได้เป็น โอรง หน่วย ความสี่ เวลา ราคา ได้สำหารับ DoctorRx                                                                                                    |             |  |  |  |  |
| Institu Admit 0 t                                                                                                    |             |  |  |  |  |
| Progress note                                                                                                    |             |  |  |  |  |
| การในจัย แก่าย เอาหา เลยาคลแต่การและการและเป็นการ เอาหา เลยาคลแต่การและการและการ                                                                                                    |             |  |  |  |  |
| ทรงทำหัสงการ ที่แก้เริ่มไร่ 30/3/2563 - ประเทท Continue - จำนวนจ่ายครั้งแรก 0 🗧 จำยหาก 1 🗧 ที่น วันเหยุดได้ - Continue Continue - จำนวนจ่ายครั้งแรก 0                                                                                                    |             |  |  |  |  |
| Med Profile แทพย์ผู้สัง • 🧧 คัณทา เวลา • กษา ไทย • 🕅 ระบุวัน                                                                                                    |             |  |  |  |  |
|                                                                                                    |             |  |  |  |  |
|                                                                                                    | ารบ เวลา    |  |  |  |  |
| 4x X-Ray 2 AGETATOLAMIDE (01AMIDE 01AMIDA) 250 mg un Continue ■ ■ 30/3/2563 10 10 1 1 0                                                                                                    |             |  |  |  |  |
|                                                                                                    |             |  |  |  |  |
| win PMH1 Yandreżnin Tanferia   HN 000514714 Yandreżnin   Bala                                                                                                    |             |  |  |  |  |
| 1 IBUL 13B IMUA 47 94 HEROLAN 1 IBUL 13A IMU H                                                                                                    |             |  |  |  |  |
| Consur                                                                                                    |             |  |  |  |  |
|                                                                                                    | <b>&gt;</b> |  |  |  |  |
| folgennin Admit Gibia          Task • @ Log                 manne manne m |             |  |  |  |  |
| 🟮 ยกมักการ Admit เมกสาร Scan 👔 EMR 🗈 หัมห์พ่อกสาร 🗈 ไม่ต้องปัดหน้าต่าง 💿 No Resync Data                                                                                                    | า 🗙 ปิด     |  |  |  |  |

แสดงหน้าจอ Medication Profile(ต่อ)

<u>แถบ Medication Sheet</u> เป็นการบอกถึงประวัติการจ่ายยาแต่ละวัน

| ข้อมูลการ Admit  | กดติ๊กถูกเพื่อให้แสดงเวชภัณฑ์ยา                                                                                                    |
|------------------|----------------------------------------------------------------------------------------------------|
| -                | Medication Pronie Medication Sheet automatication and an and a state and a state and a sta |
| การมารับบริการ   | แสลงรายการรัมวันที่ 31/3/2563 🗸 📑 พิมพ์ 🔲 แสลงราชภัณฑ์ ย้อนหลัง 1 🛊 เดือน 🗹 ฉมาะรายการ Active 🗋 แสลงจำนวน 0 🗋 แสลง HomeMed                                                                                                    |
| การรับ Admit     | รายการยาศได้ วันที่                                                                                                    |
| Progress note    | ม่าลับ <u>ชื่อยาและบน</u> วิ <u>ธิตารใช้</u> 31/3 1/4 2/4 เลือกเฉพาะ รายการ Active //4 11/4 12/4 13/4                                                                                                    |
| การวินิจฉัย      | [เลือกวันที่โดยกดหัวสามเหลี่ยมหัวลง]]                                                                                                    |
| การทำหัตถการ     |                                                                                                    |
| Med Profile      | 17000 1000                                                                                                    |
| การผ่าตัด        | <u> </u>                                                                                                    |
| การสัง Lab       | <no data="" display="" to=""></no>                                                                                                    |
| ตั้งX-Ray        |                                                                                                    |
| สรุปค่ายา/บริการ |                                                                                                    |
| Note             |                                                                                                    |
| แพทย์เจ้าของ     |                                                                                                    |

แสดงหน้าจอ Medication Sheet

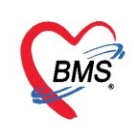

# **แถบรายการในใบสั่งยา** (กรณีที่ผู้ป่วยในมีการคีย์ค่าห้องหรือค่าใช้จ่ายเพิ่มเติม) ให้คลิกที่ปุ่ม "เพิ่มรายการ"

| ข้อมูลการ Admit  |          |          |              |            |          |                                   |              |      |           |          |    |                           |                           |               |     |       |          |                |       |
|------------------|----------|----------|--------------|------------|----------|-----------------------------------|--------------|------|-----------|----------|----|---------------------------|---------------------------|---------------|-----|-------|----------|----------------|-------|
|                  | Medicat  | ion P    | rofile Medio | (1)        | รายการใบ | <mark>สั่งขา</mark> เหตุผลการข    | รั่งยา NED   |      |           |          |    |                           |                           |               |     |       |          |                |       |
| การมารับบริการ   | ใบสั่งยา |          |              |            |          | -4                                | Med. Refill  | 9    | รายการในใ | ไบสั่งขา |    |                           |                           |               |     |       |          |                |       |
| การรับ Admit     | ลำดับ    | Lck      | เลขที่ใบสั่ง | วันที่สั่ง | เวลา     | ประเภท                            | ų D          |      | 👩 เพิ่ม   | รายการ   | 1  | แก้ไขรายการ               | 🔜 การจัดยา                | 🤣 การจ่ายยา   | Sav | e Gri | d C+L    | .og            | Auto  |
| Progress note    | > 1      | <b>B</b> | 5438602      | 30/3/2563  | 14:50    | รายการอัตโนมัติ                   | un <b>(</b>  | Ľ    |           | Oto Da   | De |                           |                           |               |     |       |          |                | ननी ४ |
| การวินิจฉัย      | 2        | d''      | 5438601      | 29/3/2563  | 14:50    | รายการอัตในมัติ                   | แส.ทดเ       | -    | ลาตบ เ    | Sta Pa   | Da | ) ชอรายการ                | 400                       |               | จาน | นเบร  | จานวนจาย | ราคา<br>400.00 | วชเช  |
| 0.00000000       | 3        | •        | 5438600      | 28/3/2563  | 14:50    | รายการอต เนมต<br>ตามการกับ ไปมัติ | นส.ทกะ       | 2    | 2         |          |    | ทาทขงตามญ<br>อาคทำแผลเปิด | 400 บาท<br>ปลิฒชิ้อ สวมTo | n dressing3-7 |     |       |          | 400.00         |       |
| Mad Drofile      | 5        | -<br>-   | 5438566      | 26/3/2563  | 14:08    | รายการกัตโนมัต <b>ิ</b>           | แส ทุตร      |      | 3         |          |    | ด่าบริการพยาม             | มาลทั่วไป (IPD)           | p areasings 7 |     |       |          | 1.000.00       |       |
| Med Profile      | 6        | <u>.</u> | 5438555      | 25/3/2563  | 14:53    | รายการอัตโนมัติ                   | น.ส. เจ้     |      | -         |          |    |                           |                           |               |     |       |          |                |       |
| การผาตต          | 7        | <u>.</u> | 5438554      | 24/3/2563  | 14:53    | รายการอัตโนมัติ                   | น.ส. เจ้า    |      |           |          |    |                           |                           |               |     |       |          |                |       |
| การสัง Lab       | 8        | <u>.</u> | 5438553      | 23/3/2563  | 14:53    | รายการอัตโนมัติ                   | น.ส. เจ้า 🔔  |      |           |          |    |                           |                           |               |     |       |          |                |       |
| สั่ง X-Ray       | 144 44 4 | + +      | - + +        | ✓ X ∩ *    | *        |                                   | •            |      |           |          |    |                           |                           |               |     |       |          |                |       |
| สรุปค่ายา/บริการ | View c   | ontro    | 1            |            |          |                                   |              |      |           |          |    |                           |                           |               |     |       |          |                |       |
| Note             | 🗆 IRx    |          | rrx 🔲 em     | x 🔲 HMe    | 🗆 ATO    | CRx                               |              |      |           |          |    |                           |                           |               |     |       |          |                |       |
| แพทย์เจ้าของ     | BCH      | 🗆 (      | OPR 🗆 XR     | Y          |          | ไม่เลือกทั้งหมด                   | เลือกทั้งหมด | -144 | • •• •    | • •• ••  | +  | v x a                     | * * 7                     | •             |     |       |          |                |       |
| 2                |          |          |              |            |          |                                   |              |      |           |          |    |                           |                           |               |     |       |          |                |       |

แสดงหน้าจอรายการใบสั่งยา

เมื่อคลิกที่ปุ่มเพิ่มรายการแล้วจะได้หน้าจอ บันทึกใบสั่งยาผู้ป่วยใน ให้พิมพ์ชื่อยาหรือค่าบริการอื่นๆ จากนั้น กำหนดจำนวน และวิธีใช้ยาในส่วนของรายละเอียดในการสั่งยาจะมีผลถึงส่วนของวิธีการใช้ยา แล้วคลิกที่ปุ่ม "เพิ่ม"

| 🖊 บัเ          | เท็กใบสั่งยาผู้                                                                                                    | ป่วยใ     | u            |                         |                      |                   |               |               |           |           |       |           |           |              | บันทึกจัดยา  | บันทึง      | กว่ายยา        | C Log         |
|----------------|----------------------------------------------------------------------------------------------------|-----------|--------------|-------------------------|----------------------|-------------------|---------------|---------------|-----------|-----------|-------|-----------|-----------|--------------|--------------|-------------|----------------|---------------|
| ข้อมูลผู้ป่ว   | ย                                                                                                    |           |              |                         |                      |                   |               |               |           |           |       |           |           |              |              |             |                |               |
| ดำนำหน้า       | คุณ                                                                                                    | ชื่อ      | ทดสอ         | บ                       | นาย                  | มสกุล 1           | ะบบ           |               | 1949      | ( หญิง    | -     |           |           | ผู้จำหน่าย   |              |             |                | <b>^</b>      |
| วันเกิด        | 8/1/2538                                                                                                    | อายุ      | 25 ปี 2      | 2 เดือน 23 วัน          | ทม                   | มู่เลือด <i>I</i> | ۰ A           | บัตร ปชช.     | 011654    | 6811404   |       |           |           | วันที่       |              | •           | เวลา           | \$            |
| แพ้ขา          |                                                                                                    |           |              |                         | โรคเ                 | สื่อรัง           |               |               |           |           |       |           |           | วิธีจำหน่าย  |              |             |                | _             |
| HN             | 000614714                                                                                                    | โท        | รสัพท์       |                         |                      | มือถือ            |               |               |           |           |       |           |           | สถานะ        |              |             |                |               |
| AN             | 630002439                                                                                                    | วันที่    | Admit        | 10/3/2563 -             | เวลา                 | 13:58             | 🗘 ผู้สั่ง     |               |           |           |       | เตียง     | อญ1ท08    | รวมวันเ      | นอน          |             |                |               |
| ดึก            | อายุรกรรมหญ <b>ิ</b> ง1                                                                                                    |           | แผนก         | อายุรกรรม               | สิทธิ                | ช่าระเงิ          | il            | อาการ         | ¥         |           |       | ประเภท    | ทั่วไป    | สังกัด       |              |             |                | -             |
| ใบสั่งยา       |                                                                                                    |           |              |                         |                      |                   |               |               |           |           |       |           |           |              |              |             |                |               |
| Prescri        | ption :                                                                                                    |           |              |                         |                      |                   |               |               |           |           |       |           |           |              |              |             | ข้             | ้อมูลใบสั่งขา |
| ชื่อยา<br>AUGM | Order No.       5438603       วันที่สัง 31/3/2563       ปา       ใส่ รายละเอียดในการสั่งยา       คันหาชื่อยา       คัน       ออมเห็มจำมา 0       คิมห่ Sticker U       Task         คันหาชื่อยา       คัน       ห้อ       เม็กขาจาก       ห้อ       Home Med (D.O.)       มีมห์ Sticker U       Task         ช่อยา       1000173       Mode 2       รำแวน       หน่วยบรรจ       วิธีไข้       Dose       หน่วย       ความส์       เวลา       10       ใช้สำหรับ         AUGMENTIN TAB (AMK) 1 g เม็ด       10       เม็ด       12PTกิน 1 มัดวันละ 2 ครั้งหลังอาหาร เข้าเข้น       5.25       0 🗅 วัน       Cir (F3) |           |              |                         |                      |                   |               |               |           |           |       |           |           |              |              |             |                |               |
| ฉลากช่า        | วย ยาม่าเชื้อ (ปฏิชี                                                                                                    | วนะ) ทา   | นติดต่อ      | กันจนยาหมด              |                      | แก้ไข             | กิน 1 เม็ด ว่ | นละ 2 ครั้ง เ | หลังอาหาร | เช้า เย็น |       |           | 🗆 Lo      | ock ภาษา ไท  | ย - All ร่   | = เพิ่ม [F  | 8]             | mode          |
| ลำดับ          | FL P Pat                                                                                                    | กรั้งร์ 1 | ใอรายก       |                         |                      | วิชี              | ช้            |               |           |           | St    | ล่ำดับวัน | จำนวนเบิก | จำนวนจ่าย คง | เหลือ เครื่อ | งเมับ       | ขาแล้ว รา      | ิดา ปร        |
|                |                                                                                                    | ฉล        | ากช่         | วย                      | $\subset$            | วิร               | รีการใช       | ช้ยามา        | จาก       | รายล:     | ะเอีย | ยดใเ      | เการสั่   | ึ่งยา        |              | (1          | <b>ุ่มเพิ่</b> | ม             |
|                |                                                                                                    |           |              |                         |                      |                   |               |               |           |           |       |           |           |              |              |             |                |               |
|                |                                                                                                    | ~ ~ >     | ( <b>^</b> * | * 🗣                     |                      |                   |               |               |           |           |       |           |           |              |              |             |                | Þ             |
| กำหนดจำ        | านวนยาสำหรับ 0                                                                                                    | î 1       | น กำร        | นด 🗋 ลบจำนวน<br>No resj | 0 ก่อนบัน<br>nc data | เฑ็ก<br>ว         |               |               |           |           |       |           |           |              | •3           | Reset       |                |               |
| 8              | บ                                                                                                    |           |              |                         |                      |                   |               |               |           |           |       |           |           |              | C            | ) บันทึก [[ | F9] 🛛 🛛        | ปิด [F11]     |

แสดงหน้าจอรายการใบสั่งยา(ต่อ)

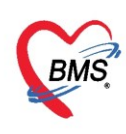

เมื่อเพิ่มแล้ว "คลิกบันทึก" เพื่อบันทึกรายการยาหรือค่าบริการ จากนั้นจะมี Pop Up ยืนยันการบันทึก รายการยา ให้คลิกที่ปุ่ม " Yes"

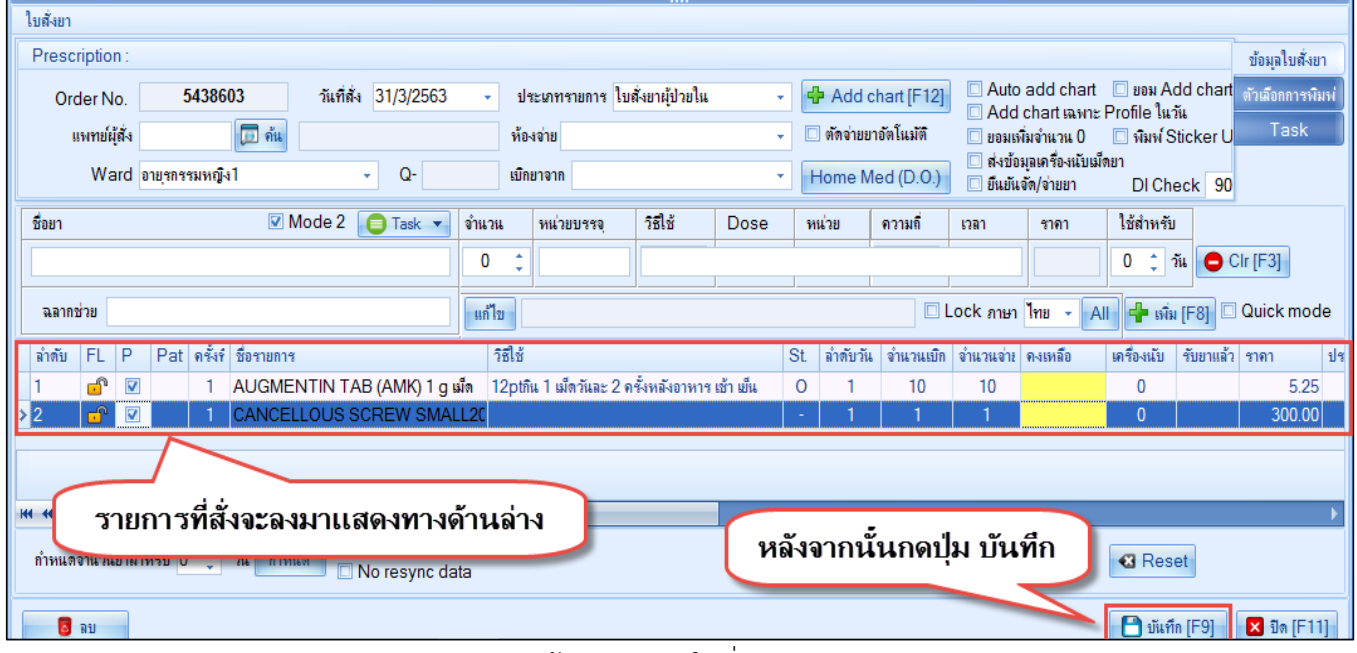

แสดงหน้าจอรายการใบสั่งยา(ต่อ)

สามารถเลือกวันที่ใบสั่งยาเพื่อแสดงรายการในใบสั่งยา หรือหากต้องการแก้ไขรายการสามารถคลิกที่ปุ่ม" แก้ไขรายการ" โปรแกรมก็จะเปิดหน้าใบสั่งยาขึ้นมาให้

| ขอมูลการ Admit   |                                                                           |                                                    |  |  |  |  |  |  |  |  |
|------------------|---------------------------------------------------------------------------|----------------------------------------------------|--|--|--|--|--|--|--|--|
| *<br>•           | Medication Profile Medication Sheet รายการใบสั่งยา เหตุผลการสั่งยา NED    |                                                    |  |  |  |  |  |  |  |  |
| การมารับบริการ   | ใบสั่งยา 🤞 Med. Refill รายการในใบสั่งยา                                   | รายการในใบสั่งยา                                   |  |  |  |  |  |  |  |  |
| การรับ Admit     | ลำดับ Lck เลขที่ใบสั่ง วันที่สั่ง เวลา ประเภท ผู้บันทึ่ง 🕇 🧖 เพิ่มรายการป | nenna Canažaen 🚓 anainean Save Grid 💽 Log 🗌 Auto   |  |  |  |  |  |  |  |  |
| Progress note    | 2 🗗 5438602 30/3/2563 14:50 รายการอัตโนมัติ bm                            |                                                    |  |  |  |  |  |  |  |  |
| Filgress note    | 3 🗗 5438601 29/3/256 14:50 รายการอัตโนมัติ แส.ทตง 🗐 ลำดับ Sta Pa Day ซึ่ง | รายการ จำนวนเบิก จำนวนจ่าย ราคา วิธีใช้            |  |  |  |  |  |  |  |  |
| การวินิจฉัย      | 4 🗗 54 <u>38600 28/3/256 14:50 โนมัติ</u> แส.เกณ > 1 ด่า                  | <b>โองสามัญ 400 บาท 1 400.00</b>                   |  |  |  |  |  |  |  |  |
| การทำหัตุถการ    | 5 🔒 5 เลือกใบสั่งยา 🚺 แม่ติ แส.ทต 2 กา                                    | ทำแผลเปิด/ติดเชื้อ รวมTop dressing3-7 1 140.00     |  |  |  |  |  |  |  |  |
| Med Profile      | 6 🖬 54 คาร                                                                | ร์การพยาบาลทั่วไป (IPD) 1 1,000.00                 |  |  |  |  |  |  |  |  |
| a ser la ria     | 7 🗗 5438555 25/3/2563 14:53 รายการอัตโนมัติ น.ส. เจ้                      |                                                    |  |  |  |  |  |  |  |  |
| нымы             | 8 🗗 5438554 24/3/2563 14:53 รายการอัตโนมัติ น.ส. เจ้                      |                                                    |  |  |  |  |  |  |  |  |
| การสัง Lab       | 9 🗗 5438553 23/3/2563 14:53 รายการอัตโนมัติ น.ส. เช้                      |                                                    |  |  |  |  |  |  |  |  |
| สัง X-Ray        | ₩ <del>4 4 ) } ; +</del>                                                  |                                                    |  |  |  |  |  |  |  |  |
| สรุปค่ายา/บริการ | View control                                                              |                                                    |  |  |  |  |  |  |  |  |
| Note             | IRX TRX EMX HMe ATO CRX                                                   |                                                    |  |  |  |  |  |  |  |  |
| แพทย์เจ้าของ     | BCH □ OPR □ XRY           ไม่เลือกทั้งหมด         เมือกทั้งหมด            | ✓ X <sup>1</sup> / <sub>2</sub> * <sup>1</sup> * ₹ |  |  |  |  |  |  |  |  |
|                  |                                                                           |                                                    |  |  |  |  |  |  |  |  |

แสดงหน้าจอรายการใบสั่งยา(ต่อ)

10.แถบการผ่าตัด หากผู้ป่วยต้องมีการผ่าตัดในช่วงที่นอนรักษาตัวอยู่นั้นสามารถส่งผ่าตัดได้โดยการคลิกที่แถบผ่าตัด

| ข้อมูลการ Admit | 2                                                     |
|-----------------|-------------------------------------------------------|
| ÷<br>•          | 🖶 Set ผ่าทัด                                          |
| การมารับบริการ  | ลำดับ สถานะภาพ รับเรื่องแล้ว HN AN อายุ ชื่อการผ่าตัด |
| การรับ Admit    |                                                       |
| Progress note   | กดปุ่ม "Set ผ่าตัด"                                   |
| การวินิจฉัย     |                                                       |
| การทำหัตถการ    |                                                       |
| M.1 rofile      |                                                       |
| การผ่าตัด       |                                                       |
| การสิ่ง Lab     |                                                       |
| สั่ง X-Ray      |                                                       |

แสดงหน้าจอการผ่าตัด

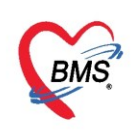

# <u>การบันทึกผ่าตัด</u> คลิกปุ่ม "เพิ่มรายการ"เพื่อเข้าสู่หน้าจอผ่าตัด

| HOSxPOperationSetHistoryViewForm      |                                    |             | - = x   |
|---------------------------------------|------------------------------------|-------------|---------|
| รายการ Set ผ่าดัด                     |                                    |             |         |
| 🗣 เพิ่มรายการ                         |                                    |             |         |
| ลำตับ วันที่ เวลา สถานะ               | HN                                 | ชื่อผู้ป่วย | ผู้สั่ง |
| กดปุ่ม "เพิ่มรายการ"                  |                                    |             |         |
|                                       |                                    |             |         |
|                                       | <no data="" display="" to=""></no> |             |         |
|                                       |                                    |             |         |
|                                       |                                    |             |         |
| · · · · · · · · · · · · · · · · · · · |                                    |             | ►       |
|                                       |                                    |             | 🔀 ปิด   |

แสดงหน้าจอเพิ่มการผ่าตัด

**หน้าจอ Set ผ่าตัด** ลงรายละเอียดที่จะผ่าตัด เช่น ชื่อการผ่าตัด, ตำแหน่งผ่าตัด, ด้าน, ชนิด, ความเร่งด่วน, ประเภท การดมยา เป็นต้น จากนั้นให้จองห้องผ่าตัด ให้คลิกที่ปุ่ม "**จองห้อง**"

| 🚸 HOSxPOperationS    | etEntryForm – 🗖 🗙                                                                |
|----------------------|----------------------------------------------------------------------------------|
| Set ผ่าตัด I         | HN : 000614714 G Log                                                             |
| ข้อมูล Set ผ่าตัด    |                                                                                  |
| ผู้สั่งผ่าตัด        | นายทดสอบ ระบบ 🗸 🎑 วันที่สั่ง 18/12/2562 🗸 เวลา 17:08 🛟 เวร เวรเข้าในเวลาราชการ 🚽 |
| ชื่อการผ่าตัด        | การหนีบห้ามเลือดด้วยด้วหนีบ (HEMO CLIP)                                          |
| ตำแหน่งผ่าตัด        | ด้าน                                                                             |
| สั่งทำผ่าตัดวันที่   | 18/12/2562 🔹 เวลา 05:00 🗘 👹 ดึงวันที่ 18/12/2562 🔹 เวลา 08:00 🗘 💆 จองห้อง        |
| ระยะเวลา             | 3 ≎ู้ช้าโมง 0 ≎ู่ แกฑี NPO 🚽 เวลา 🗘 🖾 TF                                         |
| ห้องผ่าตัด           | OR1 🧳 🖓 กลาไมลอง                                                                 |
| ชนิด                 | - ความเร่งด่วน                                                                   |
| ประเภทการตมยา        | •                                                                                |
| Dx. Note             |                                                                                  |
| หมายเหตุ             | บริษัทเครื่องมือ                                                                 |
|                      | แหงของมอา                                                                        |
| Visit ที่ทำการผ่าตัด | 621218170608 × 18/12/2562 × 17:06:08 × OPD × 🗔 🖏                                 |
| ความดันโลหิต         | / น้ำหนัก อุณหภูมิ อัตราเล้นชีพจร อัตราการหายใจ                                  |
| GCS E                | V V Precaution V                                                                 |
| จุดที่สั่ง           | 001 โครงการ NCD - การหายใจ -                                                     |
| อาสาวีมีอาวัน        |                                                                                  |
| การวินิจฉัย          |                                                                                  |
| ด้นหา                |                                                                                  |
| ຈຳອັນ ICD10          |                                                                                  |
|                      |                                                                                  |
| 📴 ฉบรายการ           | 🗌 พมพโบ Set ผาดด 🚺 บินทึก 🚺 🚺 ซิต                                                |

แสดงหน้าจอการ Set ผ่าตัด และการจองห้อง

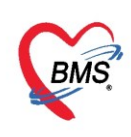

# จะปรากฏหน้าจอส่วนของการจองห้อง ให้ทำการเลือกห้องที่ต้องการจองแล้วคลิกปุ่ม "ตกลง"

| 🌸 но                                            | SxPOperationRoomReserveSelectForm                | - = x                                                                                                    |
|-------------------------------------------------|--------------------------------------------------|----------------------------------------------------------------------------------------------------|
| เลือก                                           | าห้อง / เวลาที่ต้องการจอง                        |                                                                                                    |
| 00                                              | ท้องรอผ่าตัด<br>อังอาร<br>31                     | B         N         M         M |
| 01<br>02<br>03<br>04<br>05                      | เลือกวันผ่าตัด<br>3 เลือกช่วงเวลาผ่าตัด          | ແສດຈາກ້ອງ<br>View Mode<br>ເອັ Day<br>ເອັ Week                                                                                                    |
| 06<br>07<br>08<br>09<br>10                      | Select Event 31/03/2020 08:00 - 31/03/2020 11:00 | Weeks<br>Year<br>Gantt<br>Time Grid                                                                                                    |
| 11<br>12<br>13<br>14<br>15                      |                                                  |                                                                                                    |
| 10       17       18       19       20       21 | 2 เลือกห้องผาตัด                                 | View Mode           viavra Scope           viavra Scope           viavra Scope           0R1           0R10           0R10                                                                                                    |
| _ <u>22</u><br>🗹 ຈຳ                             | กัดแสดงผลข้อนหลัง 15 ≎ วัน <b>4 กดปุ่ม ตกลง</b>  | 2 ตกลง<br>2 ตกลง<br>2 ส                                                                                                    |

# แสดงหน้าจอการจองห้องผ่าตัด

### เมื่อทำการเลือกห้องเสร็จแล้ว รายละเอียดจะแสดงที่หน้าจอ Set ผ่าตัด

| ข้อมูล Set ผ่าตัด |                                                            |             |                 |            |        |       |              |  |  |  |  |
|-------------------|------------------------------------------------------------|-------------|-----------------|------------|--------|-------|--------------|--|--|--|--|
| ผู้สิ่ง           | ผู้สั่ง<br>แสดงรายละเอียดการจองห้องผ่าตัด โวลา 15:32 ‡ เวร |             |                 |            |        |       |              |  |  |  |  |
| ชอการ.            |                                                            |             | ¥               |            |        |       | M Auto       |  |  |  |  |
| ตาแหน่งผาตด       |                                                            |             | ดาน             |            |        | 45.00 |              |  |  |  |  |
| สิ่งทำผ่าตัดวันทั | 20/12/2561 - เวล                                           | n 12:00 🗊 📷 | ถึงวันที        | 20/12/2561 | - เวลา | 15:00 | ্ 🧾 বহুগদূহও |  |  |  |  |
| ระยะเวลา          | 3 🏮 ชั่วโมง 0                                              | 🗘 นาที      | NPO             |            | - เวลา |       |              |  |  |  |  |
| ห้องผ่าตัด        | ห้องผ่าตัด 3 SURG/OR                                       | 🗹 ตรวจสอบ   | บห้อง/เวลา แล้ว |            |        |       |              |  |  |  |  |

แสดงหน้าจอการจองห้องผ่าตัด (ต่อ)

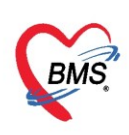

# การลงผลวินิจฉัยให้คลิกที่เครื่องหมาย ा จะปรากฏช่องให้พิมพ์คำค้นหาICD10 เลือกรายการแล้วกดEnter

|             | knee                                                                   |    |
|-------------|------------------------------------------------------------------------|----|
|             |                                                                        |    |
|             | Infected wound at knee Rt. (Ortho) (T793)                              |    |
|             | Infected wound at knee Rt. (surg) พิมพ์รายการยุลวิบิลลัยและกลงไบ Enter |    |
| Visit ที่ช  | i Injury of epiphyseal plate at knee                                   |    |
| ดวา         | n: Injury of knee Lt. (S837) 📃 เชิพจร อัตราการหายใจ                    |    |
| G           | Injury of knee Rt. (S837)                                              |    |
| u.          | Injury to multiple structures of knee (S83)                            |    |
|             | Insect bite of knee and leg (S80)                                      |    |
|             | Internal derangement of knee (M23)                                     | -1 |
| การวินิจฉัย | Internal derangements of knee, unspecified (M23)                       |    |
| การวินิจฉั  | ລັ≻Laceration wound at knee Lt (ortho) (S810)                          |    |
| ด้นหา       |                                                                        |    |
| ລຳຫັນ       | ICD10                                                                  |    |
|             | <no data="" display="" to=""></no>                                     |    |
| 144 44 4    | → » » + - ▲ ✓ X 1 * * ₽                                                |    |
| 支 ลบรา      | ายการ 🔲 พิมพใบ Set ผ่าตัด 🚺 บันทึก 🚺 ปีด                               |    |

แสดงหน้าจอส่วนของการวินิจฉัยการผ่าตัด

\*\*\*\***หมายเหตุ:** รายการ ICD10 ถ้าต้องการลบทิ้งให้คลิกเมาส์ 1 ครั้งที่รายการและกด Ctrl+deleteและคลิก "OK" เพื่อยืนยันรายการลบ

# เมื่อทำการลงรายละเอียดข้อมูลในการ Set ผ่าตัดครบแล้วให้ทำการคลิกที่ปุ่ม "บันทึก"

| 😓 HOSxPOperationS    | etEntryForm – 🗖 🕽                                                                |
|----------------------|----------------------------------------------------------------------------------|
| Set ผ่าตัด           | HN : 000614714                                                                   |
| ข้อมูล Set ผ่าตัด    |                                                                                  |
| ผู้สั่งผ่าตัด        | นายทดสอบ ระบบ 🗸 🎑 วันที่สั่ง 18/12/2562 🗸 เวลา 17:08 🗘 เวช เวชเข้าในเวลาราชการ 🗸 |
| ชื่อการผ่าตัด        | การหนียห้ามเลือดด้วยด้วหนีย (HEMO CLIP)                                          |
| ตำแหน่งผ่าตัด        | ด้าน                                                                             |
| สั่งทำผ่าตัดวันที่   | 31/3/2563 🗸 เวลา 08.00 🗘 🗮 ดึงวันที่ 31/3/2563 🗸 เวลา 11:00 🗘 遭 จองห้อง          |
| ระยะเวลา             | 3 ≎ู้ ชั่วโมง 0 ≎ู แกซี NPO → เวลา 🗘 🗆 TF                                        |
| ห้องผ่าตัด           | ห้องรอม่าตัด 🗸 🗸 🗸 🗸 🗸                                                           |
| ชนิด                 | · ความเร่งด่วน ·                                                                 |
| ประเภทการตมขา        | · · · · · · · · · · · · · · · · · · ·                                            |
| Dx. Note             |                                                                                  |
| หมายเหตุ             | 🚽 บริษัทเครื่องมือ                                                               |
|                      | แพทย์คมยา 🗸                                                                      |
| Visit ที่ทำการผ่าตัด | 621218170608 - 18/12/2562 - 17:06:08 - OPD -                                     |
| ความต้นโลหิต         | / น้ำหนัก อุณหภูมิ อัตราเด้นชีพจร อัตราการหายใจ                                  |
| GCS E                | V V Precaution ·                                                                 |
| จุดที่สั่ง           | 001 โครงการ NCD - การหายใจ -                                                     |
| การวินิจฉัย การพิมพ่ |                                                                                  |
| การวินิจฉัย          | ู ถองใน มันทึก                                                                   |
| ด้นหา Injury of e    | piphyseal plate at knee Lt (S724)                                                |
| ລຳຫັນ ICD10          |                                                                                  |
| 👵 ลบรายการ           | 🗌 พิมพ์ใบ Set ผ่าตัด 🔀 ปิด                                                       |

แสดงหน้าจอส่วนของการ Set ผ่าตัด

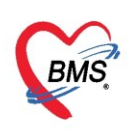

# หลังจากคลิกปุ่มบันทึก หน้ารายการ Set ผ่าตัดจะแสดงรายการที่สั่งผ่าตัด

| 😸 HOSx | POperationSetHis | toryViewForr   | n               |           |               | - 🗆 X    |
|--------|------------------|----------------|-----------------|-----------|---------------|----------|
| รายกา  | าร Set ผ่าตัด    |                |                 |           |               |          |
|        | tinana 🚺         | แป้งสวนอาส     |                 |           |               |          |
|        | רו חשו באויים 🚺  | יו חעו געז חזו |                 |           |               |          |
| ລຳຫັນ  | วันที่           | เวลา           | สถานะ           | HN        | ชื่อผู้ป่วย   | ผู้สัง   |
| 1      | 18/12/2562       | 17:08          | สังผ่าตัดแล้ว   | 000614714 | คุณทดสอบ ระบบ | BMS      |
|        |                  |                |                 |           |               |          |
|        |                  | 3              | ายการที่สั่งผ่า | ต้ด       |               |          |
|        |                  | <u> </u>       |                 |           |               |          |
|        |                  |                |                 |           |               |          |
|        |                  |                |                 |           |               |          |
|        |                  |                |                 |           |               |          |
|        |                  |                |                 |           |               |          |
|        |                  |                |                 |           |               |          |
|        |                  |                |                 |           |               |          |
|        |                  |                |                 |           |               |          |
|        |                  |                |                 |           |               |          |
|        |                  |                |                 |           |               |          |
|        |                  |                |                 |           |               |          |
|        | → <b>→ →</b> +   | • < X 🔿 •      | ** 🗣 🔺          |           |               | •        |
|        |                  |                |                 |           |               | ี่ < ปีด |
|        |                  |                |                 |           |               |          |

แสดงหน้าจอส่วนของรายการ Set ผ่าตัด(ต่อ)

# <u>การแก้ไขรายการ Set ผ่าตัด</u>

คลิกเลือกรายการที่ต้องการแก้ไข แล้วคลิกที่ปุ่ม "แก้ไขรายการ"

| HOSxPOperationSetHist | oryViewForm |                                |           |               | - = x   |
|-----------------------|-------------|--------------------------------|-----------|---------------|---------|
| รายการ S 2 ัจ         |             | กดปุ่มแก้ไขร                   | รายการ    |               |         |
| 🕂 เพิ่มรายการ         | แก้ไขรายการ |                                |           |               |         |
| ลำดับ วันที่          | เวลา        | สถานะ                          | HN        | ชื่อผู้ป่วย   | ผู้สั่ง |
| 1 18/12/2562          | 17:08       | สั่งผ่าตัดแล้ว                 | 000614714 | คุณทดสอบ ระบบ | BMS     |
|                       | (ลือ)<br>(  | กรายการผ่าตัดท<br>ข้องการแก้ไข | <b>İ</b>  |               | 8       |
|                       |             |                                |           |               | 🛛 ปิด   |

แสดงหน้าจอส่วนของการแก้ไขรายการ Set ผ่าตัด

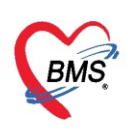

# ทำการแก้ไขรายการ แล้วคลิกปุ่ม "บันทึก"

| 😓 HOSxPOperationS    | etEntryForm – 🗖                                                           | x |
|----------------------|---------------------------------------------------------------------------|---|
| Set ผ่าตัด           | HN : 000614714                                                            |   |
| ข้อมูล Set ผ่าตัด    |                                                                           | - |
| ผู้สั่งผ่าตัด        | นาย แนBMS - 🞑 วันที่สั่ง 18/12/2562 - เวลา 17:08 🌲 เวช                    |   |
| ชื่อการผ่าตัด        | การหนียห้ามเมือดด้วยตัวหนีย (HEMO CLIP)                                   |   |
| ตำแหน่งผ่าตัด        | ด้าน                                                                      |   |
| สั่งทำผ่าตัดวันที่   | 18/12/2562 🔹 เวลา 05:00 🗘 🗮 ถึงวันที่ 18/12/2562 👻 เวลา 08:00 🗘 遭 จองห้อง |   |
| ระยะเวลา             | 3 ‡ิช้าโมง 0 ‡ิ แาฑิ NPO → เวลา ‡ิ 🗆 TF                                   |   |
| ห้องผ่าตัด           | OR1 🗸 🖓 ตรวจสอบห้อง/เวลา แล้ว                                             |   |
| ชนิด                 | 🔹 ความเร่งด่วน 🗸                                                          | = |
| ประเภทการตมยา        | •                                                                         |   |
| Dx. Note             |                                                                           |   |
| หมายเหตุ             | บริษัทเครื่องมือ                                                          |   |
| Visit ที่ทำการผ่าตัด | 621218170608 × 18/12/2562 × 17:06:08 × OPD ×                              |   |
| ความต้นโลหิต         | / น้ำหนัก อุณุม ci มี ๆ อุณุม                                             |   |
| GCS E                | ัง เมื่อแก้ ไขข้อมูล Set                                                  |   |
| จุดที่สั่ง           | 001 โครงการ NCD ผ่าตัด เสว็จแล้ว ให้                                      |   |
| การวินิจฉัย การพิมพ่ | กดบุม บนทก                                                                |   |
| การวินิจฉัย          |                                                                           | - |
| 🐻 ลบรายการ           | 🗌 พิมพ์ใบ Set ผ่าตัด 🚺 บันทึก 🔀 ปิด                                       |   |

แสดงหน้าจอส่วนของการแก้ไขรายการ Set ผ่าตัด (ต่อ)

## <u>การยกเลิกรายการผ่าตัด</u>

คลิกเลือกรายการที่ต้องการยกเลิกการผ่าตัด แล้วคลิกที่ปุ่ม "แก้ไขรายการ"

| 😸 HOSxPO  | perationSetHist | oryViewForn | n                   |                     |                  | - = x   |
|-----------|-----------------|-------------|---------------------|---------------------|------------------|---------|
| รายการ    | s 2 m           |             | กดปุ่ม              | แเก้ไขรายกา         | 7                |         |
| 🚽 เพิ่ม   | รายการ          | แก้ไขรายการ |                     |                     |                  |         |
| ลำดับ วัง | ้แที่           | เวลา        | สถานะ               | HN                  | ชื่อผู้ป่วย      | ผู้สั่ง |
| 1 18      | 8/12/2562       | 17:08       | สั่งผ่าตัดแล้ว      | 0006147             | 14 คุณทดสอบ ระบบ | BMS     |
| L         |                 |             |                     |                     |                  |         |
|           |                 | เลื         | อกรายกา<br>ต้องการย | รผ่าตัดที่<br>กเฉิก |                  |         |
| ₩ 4 4 >   | * * + - *       | V X Q H     | * * 7               | •                   |                  | Þ       |
|           |                 |             |                     |                     |                  | 🗙 ปิด   |

แสดงหน้าจอส่วนของการยกเลิกรายการ Set ผ่าตัด

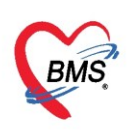

# คลิกที่ปุ่ม"ลบรายการ" แล้วคลิกที่ปุ่ม"Yes"

| 😓 HOSxPOperationS    | etEntryForm                                                               | - = x    |
|----------------------|---------------------------------------------------------------------------|----------|
| Set ผ่าตัด I         | HN : 000614714                                                            | C Log    |
| ข้อมูล Set ผ่าตัด    |                                                                           | <u> </u> |
| ผู้สั่งผ่าตัด        | <ul> <li>- อาจันที่สั่ง 18/12/2562 - เวลา 17:08</li></ul>                 |          |
| ชื่อการผ่าตัด        | การหนียห้ามเลือดด้วยตัวหนีย (HEMO CLIP)                                   |          |
| ตำแหน่งผ่าตัด        | ด้าน                                                                      |          |
| สั่งทำผ่าตัดวันที่   | 18/12/2562 🔹 เวลา 05:00 🗘 👹 ถึงวันที่ 18/12/2562 🕞 เวลา 08:00 🗘 🗾 จองห้อง |          |
| ระยะเวลา             | 3 ‡ ชั่วโมง 0 ‡ นาที NPO → เกลา ‡ 🗆 TF                                    |          |
| ห้องผ่าตัด           | OR1 🗸 🗸 พรวจสอบห้อง/เวลา แล้ว                                             |          |
| ชนิด                 |                                                                           | -        |
| ประเภทการตมยา        | Please confirm delete data ?                                              |          |
| Dx. Note             |                                                                           |          |
| หมายเหตุ             | กดบุ่ม YES                                                                |          |
|                      | แพรย์ตมยา 🗸                                                               |          |
| Visit ที่ทำการผ่าตัด | 621218170608 - 18/12/2562 - 17:06:08 - OPD - 17:06:08                     |          |
| <b>ก</b> วามดันโลหิต | / น้ำหนัก อุณหภูมี อัตราเด้นชีพจร อัตราการหายใจ                           |          |
| GCS E                | V V Precaution V                                                          |          |
| จุดที่สัง            | 001 โครงการ NCD - การหายใจ -                                              |          |
| การวินิจฉับ การพิมพ่ | กดปุ่ม ลบุรายการ                                                          |          |
| การวินิจฉับ          |                                                                           | -        |
| 🟮 ลบรายการ           | 🗋 พิมพใบ Set ผ่าตัด                                                       | 🗙 ปิด    |

แสดงหน้าจอส่วนของการยกเลิกรายการ Set ผ่าตัด (ต่อ)

# <u>11.แถบ ขอโลหิต</u> กรณีที่ผ่าตัดแล้วต้องการใช้เลือด

เลือกคลิกที่แถบขอโลหิต จากนั้นคลิกที่ปุ่มเพิ่มเพื่อเข้าสู่หน้าจอบันทึก

| Downin           |        |           |                |            |             |              |                                                                                       |  |  |  |  |  |  |
|------------------|--------|-----------|----------------|------------|-------------|--------------|---------------------------------------------------------------------------------------|--|--|--|--|--|--|
| *                | วันจึ  | มารับบริก | าร             |            |             |              | ขอโลหิด                                                                               |  |  |  |  |  |  |
| -                | ۷ ۱    | ม่แสดงวัน | รับบริการล่วงร | หน้า 🔲 แสด | ฟเฉพาะ Visi | it f Admit   | And State State State                                                                 |  |  |  |  |  |  |
| การทำหัตุถการ    | ล่าตัว | ประเภท    | ช่วงเวลา       | วันที่     | เวลา        | VN/AN        |                                                                                       |  |  |  |  |  |  |
| Med Profile      | 1      | IPD       | 3 สัปดาห์      | 10/3/2563  | 13:58:04    | 630002439    | ลำด้า เลยที่ไบของ เมตุมลุการ Reject จุดที่ขอ                                          |  |  |  |  |  |  |
| การผ่าตัด        | 2      | OPD       | 3 สัปดาห์      | 10/3/2563  | 08:40:33    | 630310084033 | 1 999 ถุดงไม เห็น 63 17:15:54 186 27/3/25(17:25:2 รับโบชอติอลแล้ว 940 หมาดารเลือด (ไม |  |  |  |  |  |  |
| การสัง Lab       | 3      | OPD       | 4 สัปดาห์      | 2/3/2563   | 14:28:30    | 630302142830 | แต่มุ่น เพน                                                                           |  |  |  |  |  |  |
| สัง X-Rav        | 4      | OPD       | 3 เดือน        | 18/12/2562 | 17:06:08    | 621218170608 |                                                                                       |  |  |  |  |  |  |
|                  | 5      | OPD       | 3 เดือน        | 16/12/2562 | 17:47:20    | 621216174720 |                                                                                       |  |  |  |  |  |  |
| สรุบคายา/บรการ   | 6      | OPD       | 8 เดือน        | 12/7/2562  | 14:06:21    | 620712140621 |                                                                                       |  |  |  |  |  |  |
| Note             | 7      | OPD       | 9 เดือน        | 19/6/2562  | 09:00:03    | 620619090003 |                                                                                       |  |  |  |  |  |  |
| แพทย์เจ้าของ     | 8      | OPD       | 1 ปี           | 8/1/2562   | 09:40:57    | 620108094057 |                                                                                       |  |  |  |  |  |  |
| Consult          | 9      | OPD       | 1 ត            | 7/1/2562   | 09:37:56    | 620107093756 |                                                                                       |  |  |  |  |  |  |
| การนักหมาย       |        | ้กด       | ป็ม ขอ         | โลหิต ]    | 1           |              |                                                                                       |  |  |  |  |  |  |
|                  |        |           | in po          |            | 1           |              |                                                                                       |  |  |  |  |  |  |
| 10191919         |        | _         |                |            |             |              |                                                                                       |  |  |  |  |  |  |
| ส่งเวชกรรมพื้นฟุ |        |           |                |            |             |              | M(((()))))) + - + (())) + + + + + + + + + + + + + + + +                               |  |  |  |  |  |  |
|                  |        |           |                |            |             |              | *                                                                                     |  |  |  |  |  |  |

\_\_\_\_\_\_\_\_\_\_ แสดงหน้าจอการขอโลหิต

#### กรอกข้อมูลทะเบียนการขอโลหิต ประกอบด้วย

- วันที่ใช้
- เวลาที่ใช้
- ความต้องการ
- แพทย์ผู้ขอ
- จุดที่ขอโลหิต
- Ward

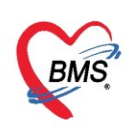

หมายเหตุ ระบุถึงเหตุผลและสื่อสารในการขอเบิกโลหิต

จากนั้นแพทย์จะต้องระบุ ชนิดเลือดที่ต้องการขอ ระบุจำนวนที่ต้องการใช้ และระบุการเพิ่มใบขอรับโลหิต จะมีสถานะที่แสดงคือ รอรับเลือด เพราะยังไม่ได้รับโลหิต สามารถคลิกเลือกที่สามเหลี่ยมหัวลงได้ว่าสถานะตอนนี้ ได้รับโลหิตแล้วหรือยัง แล้วคลิกที่ปุ่ม บันทึก เพื่อบันทึกรายการ

| ข้อมูลการขอโลหิต                                                                            | C Log                                         |
|---------------------------------------------------------------------------------------------|-----------------------------------------------|
| ข้อมูลผู้ขอโลหิต กรอกข้อมูลการ                                                              |                                               |
| HN 000614714 ชื่อ-สกุล ดุณฑตสอบ ระบบ <b>ขอโลหิต</b> รับเลือดครั้งล่าสุด                     | <b>•</b>                                      |
| กรุ้บโลพิต A 🗣 Rh Rh+ 👻 Diag M0006 ขาท่อนล่าง :- ประเภทผู้ป่วย                              | IPD                                           |
| ข้อมูลใบขอโลหิด ด่าใช้จ่าย อาการหลังรับโลหิด ประวัติการรับโลหิด รายการแฟโลหิด               |                                               |
| ทะเมียนการขอโลหิด                                                                           | จำค่า                                         |
| เลขที่ใบขอ 1001 เลขที่ตัวอย่าง Hct                                                          | 🗆 ใช้ Tube เดิม                               |
| วันที่เจาะ 31/3/2563 👻 เวลาที่เจาะ 10:39:48 🛟 ผู้เจาะโลหิต น.ส.เจ้าหน้าที่ BMS 👻            | ต้องการเร่งด่วน                               |
| วันที่ใช้ 31/3/2563 👻 เวลาที่ใช้ 10:39:48 🌲 ความต้องการ Complete Cross-matching 🚽           | · · · · ·                                     |
| แพทย์ผู้ขอ นายทดสอบ ระบบ - จุดที่ขอโลหิด 924 ตึกผู้ป่วยใน - ward อายุรกรรมหญิง1 -           |                                               |
| หมายเหตุ                                                                                    |                                               |
|                                                                                             |                                               |
| กรรับโมขอเลือด 🥿 ระบุชนิดโลหิตและ                                                           | HOSxPBloodbankSubRequestEntryForm - 🗖 🗙       |
| วันที่รับโบขอ 🧧 📿 จำนวนการขอ 🧋                                                              | ขอวับโลหิด 💽 Cog                              |
|                                                                                             | วันที่เป็ก 31/3/2563 • เวลาที่เป็ก 10:41:26 🛟 |
| รายการของสหพ EUCK รายการของสหพ<br>สำคัญ หนิดโลงอิต ลำนวน ราคาต่อหน่วย ราคารวม CC ขอรับโลทิต | HATBER                                        |
| 1 PRC: Packed Red Cell (PRC) 1 700 700.00                                                   | 🚹 กดป่ม บันทึก                                |
|                                                                                             |                                               |
| ากดบุ่มเพมขอรบ                                                                              | มุเมก แ.ส. เจาหนาท BMS                        |
|                                                                                             | (No data to display)                          |
|                                                                                             |                                               |
|                                                                                             | มบันทึก                                       |
| 🧭 ยกเล็กรายการ ผู้บันทึกขอ testl 🗌 พิมพ์เมื่อบันทึก 🛛 🛱 พิมพ์ สถ                            | านะใบขอ รอรับไบขอเลือด 🤟 🎦 บันทึก 🔀 ปิด       |
|                                                                                             |                                               |

แสดงหน้าจอบันทึกการขอโลหิต

เมื่อบันทึกข้อมูลแล้วข้อมูลจะมาแสดงรายละเอียดต่างๆ หากต้องการที่จะแก้ไขสามารถคลิกที่ ปุ่มแก้ไข เพื่อ เข้าไปทำการแก้ไข

| ข้อมูลการ Admit | ayanı Admit |             |                |            |             |              |        |            |           |           |           |            |                    |                                   |                  |                      |
|-----------------|-------------|-------------|----------------|------------|-------------|--------------|--------|------------|-----------|-----------|-----------|------------|--------------------|-----------------------------------|------------------|----------------------|
| •               | วัน         | า่มารับบริก | าร             |            |             |              | ขอโ    | ลหิต       |           | 1         | าดปุ่ม เ  | เก้ไข      |                    |                                   |                  |                      |
| •<br>•          | ₹.          | ม่แสดงวัน   | รับบริการล่วงเ | หน้า 🔲 แสด | งเฉพาะ Visi | t ที่ Admit  | (TTT)  |            | 👌 แอ้ไลเ  |           |           | วันร       | ที่พับอีอออดี่     | ะ้ะอ่าสุด                         |                  |                      |
| การทำพัตถการ    | ล่าด้       | ประเภท      | ช่วงเวลา       | วันที่     | เวลา        | VN/AN        |        | E SYAN     | 🐼 iin iu  |           |           | -          | TT 2 D SH O VIVI 2 | unuin .                           |                  |                      |
| Med Profile     | 1           | IPD         | 3 สัปดาห์      | 10/3/2563  | 13:58:04    | 630002439    | ล่ำตัว | เลขที่ใบขอ | วันที่ขอ  | เวลาที่ขอ | วันที่ใช้ | เวลาที่ใช้ | เลขที่รับ          | วันที่รับ เวลาที่รับ สถานะการขอ   | เหตุผลการ Reject | จุดที่ขอ (           |
| การผ่าตัด       | 2           | OPD         | 3 สัปดาห์      | 10/3/2563  | 08:40:33    | 630310084033 | 1      |            |           |           |           |            |                    | 27/3/25€ 17:25:2 รับใบขอเลือดแล้ว |                  | 940 ธนาคารเลือด (I เ |
| การสัง Lab      | 3           | OPD         | 4 สัปดาห์      | 2/3/2563   | 14:28:30    | 630302142830 | 2      | 1001       | 31/3/2563 | 10:53:19  | 31/3/2563 | 3 10:39:48 |                    | รอรับใบขอเลือด                    |                  | 924 ตึกผู้ป่วยใน เ   |
| ตั้ง X-Rav      | 4           | OPD         | 3 เดือน        | 18/12/2562 | 17:06:08    | 621218170608 |        |            |           |           |           |            | _                  |                                   |                  |                      |
| สะปอ่ายา/บริการ | 5           | OPD         | 3 เดือน        | 16/12/2562 | 17:47:20    | 621216174720 |        |            |           |           |           |            | d                  | พะ จัก พะ ะ                       |                  |                      |
|                 | 6           | OPD         | 8 เดือน        | 12/7/2562  | 14:06:21    | 620712140621 |        |            |           | เเ        | สดงราย    | ปการข้     | อมูลที             | ์ ได้ขอ โลหิต ไว้หากต้อ           | งการ             |                      |
| Note            | 7           | OPD         | 9 เดือน        | 19/6/2562  | 09:00:03    | 620619090003 |        |            |           |           | แก้ไ      | ขให้เลื    | <b>่</b> อกรา      | ายการและกดป่มแก้ไข                |                  |                      |
| แพทย์เจ้าของ    | 8           | OPD         | 11             | 8/1/2562   | 09:40:57    | 620108094057 |        |            |           |           |           | 2          |                    |                                   |                  |                      |
| Consult         | 9           | OPD         | 11             | 7/1/2562   | 09:37:56    | 620107093756 |        |            |           |           |           |            |                    |                                   |                  |                      |
| การนัดหมาย      |             |             |                |            |             |              |        |            |           |           |           |            |                    |                                   |                  |                      |
| ขอโอหิต         |             |             |                |            |             |              |        |            |           |           |           |            |                    |                                   |                  |                      |
|                 |             |             |                |            |             |              |        |            |           |           |           |            |                    |                                   |                  |                      |
| พงระชกรรมพนพุ   |             |             |                |            |             |              | H4 4   |            | × - + ₩   | ✓ X ^ *   | '* ₽      | •          |                    |                                   |                  | <b>≻</b>             |

แสดงหน้าจอการบันทึกการขอโลหิต(ต่อ)

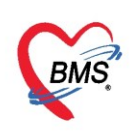

# 12.แถบการสั่ง Lab แบ่งออกเป็น 4 ส่วน

- ส่วนที่ 1 การสั่ง : จะเป็นส่วนของปุ่มการทำงาน จะมีปุ่มสั่งใหม่, ปุ่มแก้ไข เป็นต้น
- ส่วนที่ 2 ประวัติ/รายการใบสั่ง Lab ของผู้ป่วย
- ส่วนที่ 3 ข้อมูลการสั่ง Lab : จะแสดงข้อมู<sup>้</sup>ล Lab

ส่วนที่ 4 ผล Lab : แสดงผล Lab ที่รายงานจากห้อง Lab ตามใบสั่ง Lab

| ขอมูดการ / นากเป  |                                                                     |                                                                                                 |  |  |  |  |  |  |  |  |  |  |  |
|-------------------|---------------------------------------------------------------------|-------------------------------------------------------------------------------------------------|--|--|--|--|--|--|--|--|--|--|--|
| ▲<br>▼            | การสั่ง                                                             | ข้อมูลการสั่ง                                                                                   |  |  |  |  |  |  |  |  |  |  |  |
| การมารับบริการ    | 📫 สิ่งใหม่ 📃 🌜 แก้ไข 👘 😰 รายการสิ่ง Lab ส่วงหนัก 📄 Log 📝 Lab Online | สำคัญ ประเภท Specimen ซึ่งระยากร คำบริการ<br>1 PROFILE Lining Rand Lining Analysis (LI/A) 90.00 |  |  |  |  |  |  |  |  |  |  |  |
| การรับ Admit      | 🗌 แสดงเฉพาะรายการที่สั่ง 🔲 แสด                                      |                                                                                                 |  |  |  |  |  |  |  |  |  |  |  |
| Progress note     | Filter รายการสิง 📃 จัดกลุ่มตาม Master Form                          |                                                                                                 |  |  |  |  |  |  |  |  |  |  |  |
| การวินิจฉัย       | ลำดับ มีผลผิด FU ช่วงเวลา เลขที่ แผนก ผู้สั่ง วันที่สั่ง            |                                                                                                 |  |  |  |  |  |  |  |  |  |  |  |
| การทำหัดถการ      | >1 1 เดือน 6112173 IPD 21/10/2561                                   | Ha Leb                                                                                          |  |  |  |  |  |  |  |  |  |  |  |
| Med Profile       | 2 1 เดือน 6112162 OPD 21/10/2561                                    | Result Text Image                                                                               |  |  |  |  |  |  |  |  |  |  |  |
| การผ่าทัต         | 3 1 เดือน 6112162 OPD 21/10/2561                                    | ลำดับ ผิดปกติ Critical Profile ชื่อ ผล ค่าปกติ                                                  |  |  |  |  |  |  |  |  |  |  |  |
| การสิ่ง Lab       |                                                                     | 1 🥑 Urine Anal URINE COLOR yellow                                                               |  |  |  |  |  |  |  |  |  |  |  |
| สิ่ง X-Bay        |                                                                     | 2 Vine Anal URINE TRANSP turbid2+                                                               |  |  |  |  |  |  |  |  |  |  |  |
| denidous la Secon | 2                                                                   | 3 2 Unite Anal: URINE SPIGR 1.005 1.001-1.03                                                    |  |  |  |  |  |  |  |  |  |  |  |
| สรักษายาโกลนเล    |                                                                     | Vrine Anar URINE PRI(STRIP)     0.3 5-0.5                                                       |  |  |  |  |  |  |  |  |  |  |  |
| Note              |                                                                     | Come Anal, ORINE PROTEIN (STRIP) Trace Negative                                                 |  |  |  |  |  |  |  |  |  |  |  |
| แพทย์เจ้าของ      |                                                                     | 7 A Line Anal URINE KETONE Negative Negative                                                    |  |  |  |  |  |  |  |  |  |  |  |
| Consult           |                                                                     | B      Drine Anal, Orline KETONE     Negative     Negative                                      |  |  |  |  |  |  |  |  |  |  |  |
| การนัตหมาย        |                                                                     |                                                                                                 |  |  |  |  |  |  |  |  |  |  |  |
| บอโลหิท           | Request Note                                                        | Note                                                                                            |  |  |  |  |  |  |  |  |  |  |  |

แสดงหน้าจอสั่ง Lab

เมื่อต้องการสั่ง Labให้ไปที่แถบสั่ง Lab จากนั้นคลิกปุ่ม สั่งใหม่

| ข้อมูลการ Admit               | -                                                                                                    |            | ſ   | າດປຸ່ມ "ສັ່ | ั่งใหม่' | , ]   |     |      |            |                      |               |          |             |                          |          |            |  |
|-------------------------------|----------------------------------------------------------------------------------------------------|------------|-----|-------------|----------|-------|-----|------|------------|----------------------|---------------|----------|-------------|--------------------------|----------|------------|--|
| <b>^</b>                      | n195                                                                                                    |            |     |             |          |       |     |      |            |                      | ข้อมูลการสิ่ง |          |             |                          |          |            |  |
| การมารับบริการ                | 🗣 สั่งใหม่ 😥 แก้ไข 👩 รายการสั่ง Lab ล่วงหน้า Log 🥑 Lab Online                                                                                                    |            |     |             |          |       |     |      |            | ล่าตัว               | บ             | ประเภท   | Specime     | ะท ชื่อรายการ            |          | ທ່ານຈີກາະ  |  |
| การรับ Admit<br>Progress note | ilt                                                                                                    |            |     |             |          |       |     |      |            | >                    |               | PRUFILE  | : Unne Ra   | ind Urine Analysis (U/A) |          | 90.00      |  |
| การวินิจฉัย                   | ้<br>ลำด้า มียอยิต FU ช่วงเวลา เองที่ แยบก ยัสั่ง วันที่สั่ง                                                                                                    |            |     |             |          |       |     |      |            |                      | < > >         | + + -    | -           | * '* 9                   |          |            |  |
| การทำหัตถการ                  | א 1 1 1 גראין 1 א 1 גראין 1 גראין גראין גראין |            |     |             |          |       |     |      |            |                      |               |          |             |                          |          |            |  |
| Mer                           | 2                                                                                                    |            |     | 1 เดือน     | 61       | 12162 | OPD |      | 21/10/2561 | Ra Result Text Image |               |          |             |                          |          |            |  |
| 113                           | 3                                                                                                    |            |     | 1 เดือน     | 61       | 12162 | OPD |      | 21/10/2561 | ລຳຕັນ                | ผิตปกติ       | Critical | Profile     | ชื่อ                     | ผล       | ค่าปกติ    |  |
| อารสิ่ง Lab                   |                                                                                                    |            |     |             |          |       |     |      |            | 1                    | <b>e</b>      |          | Urine Anal  | URINE COLOR              | yellow   |            |  |
| HIMN ECO                      |                                                                                                    |            |     |             |          |       |     |      |            | 2                    | 0             |          | Urine Anal; | URINE TRANSP             | turbid2+ |            |  |
| as X-Hay                      |                                                                                                    |            |     |             |          |       |     |      |            | 3                    | 0             |          | Urine Anal  | URINE SP GR              | 1.005    | 1.001-1.03 |  |
| สรุปค่าย                      |                                                                                                    |            |     |             |          |       |     |      |            | 4                    | 0             |          | Urine Anal  | URINE PH (STRIP)         | 6.5      | 5-6.5      |  |
| N กดปุ่ม                      | ม "การ                                                                                                    | เส้ง L     | ab" |             |          |       |     |      |            | 5                    |               |          | Urine Anal  | URINE PROTEIN (STRIF     | ) Trace  | Negative   |  |
| แพทย์เ                        |                                                                                                    |            |     |             |          |       |     |      |            | 6                    | 0             |          | Urine Anal  | URINE BLOOD              | Negative | Negative   |  |
| Concult                       |                                                                                                    |            | _   |             |          |       |     |      |            | 7                    | 0             |          | Urine Anal  | URINE KETONE             | Negative | Negative   |  |
| Consult                       | H4 44 4                                                                                                    | → <b>₩</b> | ₩ + | >           | < ~ *    | * 9   |     | < ── | •          | 8                    | <b>2</b>      |          | Urine Anal  | URINE GLUCOSE            | Negative | Negative   |  |
| การนัดหมาย                    | Deer                                                                                                    |            |     |             |          |       |     |      |            |                      |               |          |             |                          |          |            |  |
| <b>บอโลหิ</b> ท               | Reque                                                                                                    | est Not    | e   |             |          |       |     |      |            | Not                  |               |          |             |                          |          |            |  |

แสดงหน้าจอการสั่ง Lab

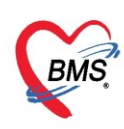

เมื่อคลิกแล้วจะเจอหน้าจอของการสั่ง Lab ให้ทำการเลือกแบบฟอร์ม Lab ระบุความเร่งด่วน แล้วเลือก รายการ LAB ที่ต้องการโดยใช้เมาส์คลิก 🗹 ในช่องที่ต้องการ แล้วคลิกปุ่ม "บันทึก"

|                                                                                                    | orm                                                                                      |                                                                                                    |                                                     | =                                                                      | - x      |  |  |  |  |  |
|----------------------------------------------------------------------------------------------------|------------------------------------------------------------------------------------------|----------------------------------------------------------------------------------------------------|-----------------------------------------------------|------------------------------------------------------------------------|----------|--|--|--|--|--|
| สั่ง Lab แบบฟอ•                                                                                          | ร์ม <mark>00 LAB  </mark>                                                                | HOSPITAL                                                                                               | - 1.S. จำร่                                         | ชื่อ 2804397 รับใบสั่ง Lab 🖸                                           | Log      |  |  |  |  |  |
| ข้อมูลการสั่ง<br>วันที่สั่ง 31/3/2563<br>[] ไม่ต้องการทราบผล                                             | <ul> <li>เวลาสั่ง 11:28</li> <li>เลขที่รับ</li> </ul>                                    | 🗘 ผู้สั่ง น.ส. เจ้าหน้าที่ BN                                                                          | 45 <b>()</b> เลือก<br>การแรงกาม                     | นเบบฟอร์ม<br>ดิลดว่บริการเชื่องหลัง 🦷 ส่งผลเข้า M                      | obile Me |  |  |  |  |  |
| LAB                                                                                                    | HEMATOLOG                                                                                | Y                                                                                                    | HOSPI                                               | TAL LABORATORY                                                         | <u>^</u> |  |  |  |  |  |
| HOSPITAL<br>SHOW ALL LAB<br>HEMATOLOGY                                                                   | CBC (AUTOMATE)<br>CBC (MANUAL)<br>Malarial film<br>ESR                                   | <ul> <li>Hb typing (эн.шиз)</li> <li>OF TEST</li> <li>DCIP</li> <li>Inclusion body</li> </ul>          | 🖸 Cell differential<br>🔲 ขอ Slide                   | *หมายเหตุเพิ่มเติมเฉพาะหน่วยงาน ANC<br>Hb typing (โครงการ ANC ส่ง      |          |  |  |  |  |  |
| CHEMISTRY                                                                                                | <ul> <li>LE CELL</li> <li>G-6-PD</li> <li>Reticulocyte</li> <li>Bleeding time</li> </ul> | <ul> <li>Acid elution test (Ma</li> <li>Bone marrow stain (</li> <li>Blood for Microfilaria</li> </ul> | nual)<br>wright stain)<br>a                         | <b>ใข้เฉพาะโครงการ</b><br>Hb typing (ส่ง)<br>Hb typing (ส่งเ ต่างด้าว) |          |  |  |  |  |  |
|                                                                                                    | VCT (Venous Cloting                                                                      | ı Time)<br>e)                                                                                          |                                                     |                                                                        |          |  |  |  |  |  |
| <                                                                                                    | ,<br>                                                                                    |                                                                                                    |                                                     |                                                                        | >        |  |  |  |  |  |
| 🗌 แสดงสรุปการสั่ง 📃                                                                                      | Jpdate                                                                                   |                                                                                                    | Mode 2                                              |                                                                        |          |  |  |  |  |  |
| Note 2 เลือ                                                                                              | Note 2 เลือกรายการ LAB ที่ต้องการส่งตรวจ 3 กดปุ่ม บันทึก                                 |                                                                                                    |                                                     |                                                                        |          |  |  |  |  |  |
| <ul> <li>มายสาสสมบริการทั่ง</li> <li>จ</li> <li>จ</li> <li>จ</li> <li>จ</li> <li>จ</li> <li>จ</li> </ul> | มทใบสั่ง Lab<br>มพ์ Sticker                                                              |                                                                                                    | <ul> <li>พืชบบริยาส์ม</li> <li>พิมพ์ใหม่</li> </ul> | 💲 ค่าใช้จ่ายอื่นๆ 🕒 บันทึก 🛛                                           | ปิด      |  |  |  |  |  |

แสดงหน้าจอบันทึกสั่ง Lab

**กรณีมีการสั่งใบLAB ซ้ำ** จะมี Pop Up แจ้งเตือนเมื่อมีการสั่งใบ LAB ซ้ำ

| HOSxPLabOrderEntryFe                                         | orm                                                                                       |                                                          |                                                |                             |                                                                                |                                                    | - = X            |
|--------------------------------------------------------------|-------------------------------------------------------------------------------------------|----------------------------------------------------------|------------------------------------------------|-----------------------------|--------------------------------------------------------------------------------|----------------------------------------------------|------------------|
| สั่ง Lab แบบฟอร์                                             | ม 00 LAB PRAE HO                                                                          | SPITAL                                                   | ✓ ■1.S.                                        | จำชื่อ                      | 2804400                                                                        | รับใบสั่ง Lab                                      | C Log            |
| ข้อมูลการสั่ง<br>วันที่สั่ง 31/3/2563<br>[] ไม่ต้องการทราบผล | <ul> <li>เวลาสั่ง 11:55 \$</li> <li>ฉบที่รับ</li> </ul>                                   | ผู้สั่ง น.ส. เจ้าหน้าที่ BN                              | MS ∗ ความเ                                     | ร่งด่วน                     | 👻 🗌 คิดค่าบริก                                                                 | าารเบื้องหลัง 🔲 ส่งเ                               | งลเข้า Mobile Me |
| LAB PRAE                                                     | HEMATOLOGY                                                                                |                                                          | PHRAE HOS                                      | PITAL LA                    | BORATORY                                                                       | ·                                                  | <u> </u>         |
| HOSPITAL<br>SHOW ALL LAB<br>HEMATOLOGY                       | CBC (AUTOMATE)                                                                            | Hb typing (รห.แหร่)<br>OF TEST<br>DCIP<br>Inclusion body | Cell differential                              | *ныла<br>— Нь ty<br>— Нь ty | <b>ยเหตุเพิ่มเติมเฉพา</b><br>yping (โดรงการ ANC ส่ง<br>yping (โดรงการ ANC ส่งร | <b>ะหน่วยงาน AN</b><br>รพ.แพร)<br>รพ.แพร่ต่างด้าว) | C C              |
| CHEMISTRY<br>MICROSOCOPY<br>IMMUNOLOGY<br>MICROBIOLOGY       | LE CELL G-6-PD Reticulocyte Bleeding time VCT (Venous Cloting Tir PT (Prothombin Time) TT | HOSxPIPDPatientAdmit<br>รามการ Lab นี่เคยส์จี่ไปแล้      | tListForm - BMS-HOSxP XI<br>ก็แก้นนี้          | 64.0 : 4.63 X               | <mark>งาะโครงการ</mark><br>rping (ส่งเชียงไหม)<br>/ping (สังเชียงไหม่ต่างด้าว  | )                                                  |                  |
| BLOOD BANK                                                   |                                                                                           |                                                          |                                                |                             |                                                                                |                                                    | E 🗸              |
| <ul> <li>แสดงสรุปการสั่ง</li> </ul>                          | lpdate                                                                                    |                                                          | Mode 2                                         |                             |                                                                                |                                                    | >                |
| Note                                                         |                                                                                           |                                                          | <ul> <li>ห้องปัจจุบัน</li> </ul>               |                             |                                                                                |                                                    |                  |
| <ul> <li>ยกเลิกการสั่ง</li> <li>พืช</li> </ul>               | มงใบดัง Lab<br>มงโSticker                                                                 |                                                          | <ul> <li>เบบปอร์ม</li> <li>พิมพใหม่</li> </ul> |                             | \$ ค่าใช้จ่ายอื่น                                                              | ๆ 🎦 บันทึก                                         | 🗙 ปิด            |

แสดงหน้าจอสั่ง Lab ซ้ำภายในวัน

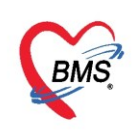

เมื่อทำการคลิกปุ่ม "บันทึก" แล้วรายการที่สั่งจะมาโชว์ที่หน้า เลือกรายการสั่ง Lab

| ออมูลการ Admit   |                                                                                         |                                     |     |             |              |         |               |              |                             |                       |               |                   |            |             |                                                              |      |                                 |
|------------------|-----------------------------------------------------------------------------------------|-------------------------------------|-----|-------------|--------------|---------|---------------|--------------|-----------------------------|-----------------------|---------------|-------------------|------------|-------------|--------------------------------------------------------------|------|---------------------------------|
| Ĵ.               | การสั่ง                                                                                 |                                     |     |             |              |         |               |              |                             |                       | ข้อมูลการสั่ง |                   |            |             |                                                              |      | เปรียบเทียบผล 🥑 สั่งช้ำ 📋 แก้ไข |
| การทำหัตุถุการ   | - <b>-</b> a                                                                            | งใหม่                               |     | 🤇 แก้ไข 👘 🚦 | 🖸 รายการสั่ง | Lab היה | หน้า Log 🤇    | 🖉 Lab Online | e 👌 บ                       | อเลือก                |               | ລຳທັນ             | ประเภท     | Specimen    | ชื่อรายการ                                                   |      | ด่าบริการ                       |
| Med Profile      |                                                                                         |                                     |     |             |              |         |               |              |                             |                       | >             | 1                 | PROFILE    |             | CBC (AUTOMATE)                                               |      | 120.00                          |
| การย่าตัด        | Filter รายการสัง 👘 แสดงเฉพาะรายการทสง 👘 แสดงเฉพาะ                                       |                                     |     |             |              |         |               |              | แสดงเฉพาะข<br>ช่อนรายอารที่ | อมุลเน v<br>หังไม่ราย |               |                   |            |             |                                                              |      |                                 |
| and I ab         |                                                                                         |                                     |     |             |              |         |               |              |                             |                       |               | * ** <b>+ -</b> * | • • × • *  | * 7         |                                                              | ▶    |                                 |
| ITTERN LaD       | ล่าดับ                                                                                  | มีผลผิเ                             | FU  | ช่วงเวลา    | เลขที        | แผนก    | ผู้สัง        | วันที่สัง    | เวลาสัง                     | ฟอ                    |               |                   |            |             |                                                              |      |                                 |
| ิส้งX-Ray        | > 1                                                                                     |                                     |     | วันนี้      |              |         |               |              |                             | 01                    |               | Na Lab            |            |             |                                                              |      | 🧮 แสดงผลแบบละเอียด 🛛 拱 พิมพ์    |
| สรุปค่ายา/บริการ | 2                                                                                       | 2 3 เดือน 2804384 OPD 16/12/2562 17 |     |             |              |         |               |              | 17:47                       | CH                    |               | ผล                |            |             |                                                              |      |                                 |
| Note             | 3                                                                                       |                                     |     | 8 เดือน     | 2804319      | OPD     |               | 12/7/2562    | 14:06                       | C⊦                    | Í             | ลำดับ ผิดปกติ     | Critical P | rofile ชื่อ |                                                              | ผล   | ค่าปกติ                         |
| ( *              | 4                                                                                       |                                     |     | 8 เดือน     | 2804320      | OPD     |               | 12/7/2562    | 14:06                       | CH 🚽                  | ľ             |                   |            |             | <ne data="" diar<="" ta="" th=""><th>lava</th><th></th></ne> | lava |                                 |
| แพทยเจาของ       |                                                                                         |                                     | mit |             | ****         |         |               |              |                             |                       |               |                   |            |             | sino data to disp                                            | nay> |                                 |
| Consult          |                                                                                         |                                     |     |             |              |         |               |              |                             |                       | L             | •                 |            |             |                                                              |      | •                               |
| การนัดหมาย       | Reque                                                                                   | est Not                             | e   |             | (            | -       | -<br>2010231/ | പ്പ          | ปีอาสส์                     |                       | ١             | Note              |            |             |                                                              |      |                                 |
| ขอโลหิต          |                                                                                         |                                     |     |             | L L          |         |               |              | 111190                      | N                     | J             |                   |            |             |                                                              |      | A                               |
| ส่งเวชกรรมพื้นปุ | งเวยกรรมนี้แง!                                                                          |                                     |     |             |              |         |               |              |                             | -                     |               |                   |            |             |                                                              |      |                                 |
|                  |                                                                                         |                                     |     |             |              |         |               |              |                             |                       |               |                   |            |             |                                                              |      |                                 |
| 🛛 🐻 ยกเลิกการ A  | 👩 ยกเลิกการ Admit เอกสาร Scan 👔 EMR 🛛 หิมหน่อกสาร 🗋 ไม่ต้องปิดหน้าต่าง 🔹 No Resync Data |                                     |     |             |              |         |               |              |                             |                       |               |                   |            |             | 💾 บันทึก 🛛 🗙 ปิด                                             |      |                                 |

# แสดงหน้าจอสถานะการสั่ง Lab

### <u>แก้ไขรายการ Lab</u>

เลือกใบ Lab ที่ต้องการแก้ไข แล้วคลิกที่ปุ่ม "แก้ไข"

| HOSxPIPDPatientAdmitEntryForm                                                            | - a x                                          |
|------------------------------------------------------------------------------------------|------------------------------------------------|
| 🤽 ข้อมูลการ Admit ผู้ป่วย                                                                | Task 🔻 🕻 Log                                   |
| ข้อมูลเวชระเบียน                                                                         |                                                |
| คำนำหน้า คุณ 🗸 ชื่อ ทดสอบ นามสกุล ระบบ เพศ หญิง 🤟                                        | 💌 🔕 ลังกัด                                     |
| วันเด็ด 8/1/2538 → อายุ 25 ปี 2 เดือน 23 วัน หมุ่เลือด A Rh + บัตร ปพช. 0116546811404    |                                                |
| แห้ยา PMH โรคประจำตัว โรคเรื่อรัง                                                        | นัตครั้งหน้า                                   |
| HN 000614714 โทรศัพท์ มือถือ 🛛 สิมิว                                                     |                                                |
| บ้านเลยที่ 1 หมู่ที่ 1 ถนน ตำบล ต.ทุ่งแต้ว อ.หนองม่วงไข่ จ.แพร่ สัญชา                    | า ไทย                                          |
| วันที่มา 10/3/2563 y เวลา 08:40ิสิทธิ <mark>ช่าระเงิน</mark> ส่งต่อห้อง 601 ตัดกรองพ     | ้ำห้องดราว พ.คอ. จมก 🗸 🕞 ความเร่งด่วน ปกติ     |
| แผนก โสด ศอนาซิก การมา มาอง (ห้องบัตร) น้ำหนัก ส่วนสง                                    | BMI Temp. BP / PR                              |
|                                                                                          |                                                |
|                                                                                          |                                                |
| การสง                                                                                    | ข้อมูลการสัง เปรียบเทียบผล 😳 ดั่งช้ำ 📋 แก้ไข   |
| การทำหัดดการ 📑 สังใหม่ 🌛 แก้ไข                                                           | ลำดับ ประเภท Specimen ชื่อรายการ ค่ามริการ     |
| Med Profile กดปุ่ม แก้ไข                                                                 | 1 PROFILE CBC (AUTOMATE) 120.00                |
| การผ่าตัด Filter รายการสั่ง 👘 จุลกลุมตาม Mastern orm 🔲 ช่อนรายการที่ยังไม่ราย-           |                                                |
| การซึ่งLab อำคับ มียอมี/FLI ช่วงเวอา เอซที่ แยนด ย้อัง วันที่อัง เวอาอัง ปอ              | W (4 ( → ) ) ) +                               |
| สัง X-Ray > 1 วันนี้ 2804398 IPD น.ศ. เจ้าหน้าที่ BM 31/3/2563 11:28 01                  | หล Lab 🗾 แสดงผลแบบละเอียด 🗦 พิมพ์              |
| สรุปค่ายา/บริการ 2 3 เดือน 9804384 OPD 16/12/2562 17:47 CH                               | NB                                             |
| Note 3 12/7/2562 14:06 CF                                                                | ลำดับ มิลปกติ Critical Profile ซึ่ง ผล ค่าปกติ |
| แททย์เจ้าของ 4 เลือก LAB ที่ต้องการแก้ ไข 2//2562 14:06 Cr                               | <no data="" display="" to=""></no>             |
| Consult                                                                                  |                                                |
| การนัดหมาย Request Note                                                                  | Note                                           |
| ขอโลหิด                                                                                  |                                                |
| ส่งเวอกรรมที่แม่                                                                         |                                                |
| 📑 ยกเลิกการ Admit (ยกสาร Scan) 📳 EMR 🤇 หิมหย์ยกสาร 🗋 ไม่ต้องปัตหน้าต่าง 🔍 No Resync Data | 📑 yūstīn 🛛 🖸 Ba                                |

แสดงหน้าจอแก้ไข Lab

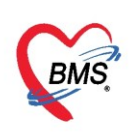

เมื่อคลิกปุ่มแก้ไขแล้วจะปรากฏหน้าจอในการแก้ไขใบ Lab ให้ทำการแก้ไขแล้วคลิกปุ่ม "บันทึก"

| HOSxPLabOrderEntryFe                                        | orm                                                                            |                                                                                                    |                                                         | - 🗆 X                                                                                                    |
|-------------------------------------------------------------|--------------------------------------------------------------------------------|----------------------------------------------------------------------------------------------------|---------------------------------------------------------|----------------------------------------------------------------------------------------------------|
| สั่ง Lab แบบฟอร์                                            | ถึง 00 LAB                                                                     | HOSPITAL                                                                                                    | - 🛛 I.S. จำ                                             | ชื่อ 2804397 รับใบสั่ง Lab 💽 Log                                                                              |
| ข้อมูลการสั่ง                                               |                                                                                |                                                                                                    |                                                         |                                                                                                    |
| วันที่สั่ง 31/3/2563<br>🗆 ไม่ต้องการทราบผล                  | <ul> <li>เวลาสั่ง 11:28</li> <li>เลขที่รับ</li> </ul>                          | 🗘 ผู้สั่ง น.ส. เจ้าหน้าที่ Bl                                                                                            | MS • ความเร่งต่วย                                       | แ 🦳 🗸 🗍 คิดค่าบริการเบื้องหลัง 🔲 ส่งผลเข้า Mobile Me                                                          |
| LAB                                                         | HEMATOLOG                                                                      | BY                                                                                                    | HOSPI                                                   | TAL LABORATORY                                                                                                |
| HOSPITAL<br>SHOW ALL LAB<br>HEMATOLOGY                      | CBC (AUTOMATE)                                                                 | Hb typing (รห.แหร่)<br>OF TEST<br>DCIP                                                                                   | <ul> <li>Cell differential</li> <li>ขง Slide</li> </ul> | *หมายเหตุเพิ่มเติมเฉพาะหน่วยงาน ANC<br>Hb typing (โครงการ ANC ส่ง<br>Hb typing (โครงการ ANC ส่งรหมหร่อไงด้าว) |
| CHEMISTRY                                                   | <ul> <li>ESR</li> <li>LE CELL</li> <li>G-6-PD</li> <li>Reticulocyte</li> </ul> | <ul> <li>Acid elution test (Main Bone marrow stain)</li> <li>Bone marrow stain</li> <li>Blood for Microfilari</li> </ul> | anual)<br>(wright stain)<br>a                           | <b>ไข้เฉพาะโครงการ</b><br>■ Hb typing (ส่ง)                                                                   |
| IMMUNOLOGY                                                  | Bleeding time VCT (Venous Clotin                                               | g Time)                                                                                                    |                                                         |                                                                                                    |
| MICROBIOLOGY<br>BLOOD BANK                                  | PT (Prothombin Tin                                                             | ne)                                                                                                    |                                                         |                                                                                                    |
| <                                                           |                                                                                |                                                                                                    | 4.<br>                                                  | *                                                                                                    |
| 🗌 แสดงสรุปการสั่ง 📃 🗌                                       | Jpdate                                                                         |                                                                                                    | Mode 2                                                  |                                                                                                    |
| Note                                                        | แก้ไขรายเ                                                                      | การ LAB                                                                                                    |                                                         | 2 กดปุ่ม บันทึก                                                                                               |
| 🔲 เตือนผลกลับมาที่ห้อง                                      |                                                                                |                                                                                                    | <ul> <li>ห้องปัจจุบัน</li> </ul>                        |                                                                                                    |
| <ul> <li>ยกเลิกการสั่ง</li> <li>พิม</li> <li>พิม</li> </ul> | มหใบสั่ง Lab<br>มพ์ Sticker                                                    |                                                                                                    | <ul> <li>เยบหไอร์ม</li> <li>พิมพ์ใหม่</li> </ul>        | 💲 ค่าใช้จ่ายอื่นๆ 🎦 บันทึก 🛛 ปิด                                                                              |

แสดงหน้าจอแก้ไขLab (ต่อ)

เมื่อมีการสั่ง Lab ด้วยคำสั่งเดิมหรือเป็นการ "Remed" สามารถคลิกที่ปุ่ม "สั่งซ้ำ"

| HOSXPIPDPatientAdmitEntryForm                                                                                               |                               | - 8 X                              |
|----------------------------------------------------------------------------------------------------|-------------------------------|------------------------------------|
| 🤽 ข้อมูลการ Admit ผู้ป่วย                                                                                                   |                               | Task 🔻 🤄 Log                       |
| ข้อมุลเวชระเบียน                                                                                                    |                               |                                    |
| คำนำหน้า คุณ 🗸 ชื่อ ทดสอบ นามสกุล ระบบ เทศ หญิง                                                                             | 👱 🙆 สัง                       | กัด                                |
| วันเทิด 8/1/2538 - อายุ 25 ปี 2 เดือน 23 วัน หมู่เมือด A Rh + ปัตร ปชช. 0116546811404                                       | 10 2                          |                                    |
| แพ้ยา PMH โรลประจำตัว โรลเรื่อรัง                                                                                           | นัตครั้งหน้า                  |                                    |
| HN 000614714 โทรศัพท์ มือถือ 🖸 สีผิว                                                                                        |                               |                                    |
| บ้านเลยที่ 1 หมู่ที่ 1 ถนน ตำบล ต.ทุ่งแค้วอ.ทนองม่วงไข่ จ.แพร่                                                              | สัญชาติ ไทย                   |                                    |
| วันที่มา 10/3/2563 - เวลา 08:40 🗘 สิทธิ <mark>ชำระเงิน</mark> ส่งต่อข้อง 601                                                | กรองหน้าห้องตรวจ หุ คอ จมุก   | - 🗊 ความเร่งด่วน ปกติ              |
| แผนก โสด สอ นาฬิก การมา มาเอง (ห้องบัตร) น้ำหนัก                                                                            | ส่วนสุง BMI Temp.             | BP / PR                            |
| ข้อมูลการ Admit                                                                                                    |                               |                                    |
| 🔺 การสัง                                                                                                    | ข้อมูลการสั่ง                 | เปรียบเรียนสุด                     |
| อาจร่างชัดดดาร 📫 ตั้งใหม่ 🏒 แก้ไข 🔯 รายการสั่ง Lab ส่วงหน้า Log 🍼 Lab Online 🛕                                              | อด ลำดับ ประเภท               | Specimen ซึ่งรายการ                |
| Med Profile                                                                                                    | >1 PROFILE                    | CBC (AUTOMA ปุ้มสั่งซ้ำ 20.00      |
| Filter รายการทั้ง เสื้องเฉพาะรายการทั้ง เสื้องเฉพาะ                                                                         | ุลเน∨<br>ไม่ราย-              | · · · · · ·                        |
|                                                                                                    |                               | ✓ X 3 * * P                        |
| มีท่าบ มณฑตร TO บางระดา เดาบา แสนก สุดุจ ภิษาเอง รสาดจ<br>สังX-Ray > 1 ถันนี้ 2804398 IPD และเจ้าหน้าที่ BM 31/3/2563 11:28 | Na Lab                        | 📅 แสดงผลแบบละเอียด 🗐 พิมพ์         |
| สรปค่ายา/บริการ 2 3 เดือน 2804384 OPD 16/12/2562 17:47                                                                      | CH MR                         |                                    |
| Note 3 8 เดือน 2804319 OPD 12/7/2562 14:06                                                                                  | CH ลำดับ ผิดปกติ Critical Pro | ofile ซึ่ง ผล ค่าปกติ              |
| 4 8 เดือน 2804320 OPD 12/7/2562 14:06                                                                                       |                               | <no data="" display="" to=""></no> |
|                                                                                                    |                               |                                    |
| การเล็ดหมาย Request Note                                                                                                    | Note                          |                                    |
| บอโลพิต                                                                                                    |                               |                                    |
| ส่งเวอกรรมที่แห!                                                                                                    |                               |                                    |
| 📑 ยกเล็กการ Admit เมกสาร Scan 👔 EMR 🗇 พิมพ์เอกสาร 🗇 ไม่ต้องปีลหน้าต่าง 🗇 No Resync                                          | ta                            | 📑 บันทึก 🛛 🛛 บิก                   |
|                                                                                                    | 1.97                          |                                    |

แสดงการสั่งซ้ำ

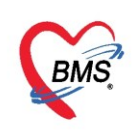

แสดง Pop Up เพื่อต้องการยืนยันที่จะสั่ง หรือไม่ เมื่อต้องการให้คลิก "Yes" ถ้าไม่ต้องการคลิก "No"

| ข้อมูลการ Admit  |                                                          |         |     |         |              |          |                 |               |              |       |               |             |          |         |       |                                                                          |               |                   |                    |
|------------------|----------------------------------------------------------|---------|-----|---------|--------------|----------|-----------------|---------------|--------------|-------|---------------|-------------|----------|---------|-------|--------------------------------------------------------------------------|---------------|-------------------|--------------------|
| <u> </u>         | การสั่ง                                                  |         |     |         |              |          |                 |               |              |       | ข้อมุลการสั่ง |             |          |         |       |                                                                          | เปรียบเทียบผล | 🔉 สั่งช้ำ 📄 แก้ไข |                    |
| การทำหัตุถการ    | <b>-</b>                                                 | ไงใหม่  |     | ู แก้ไข | 🔟 รายการสั่ง | Lab ล่วง | หน้า Log        | g 🥑 Lab Onli  | ne 👌 ขอเลือด |       | a             | ำดับ        | ประเภท   | Specim  | en ชื | ข้อรายการ<br>                                                            |               | บริการ<br>12      | 100                |
| Med Profile      | 🗆 แสดงเฉพาะรายการที่สั่ง 🔳 🖸                             |         |     |         |              |          |                 |               | Confirm      |       |               |             |          |         | Х     |                                                                          |               | 12                | 5.00               |
| การผ่าตัด        | Filter รายการสัง 🔲 อิรุศ                                 |         |     |         |              |          |                 |               | กรณายืนย่    | นการส | li Lab        | งข้า        |          |         |       |                                                                          |               |                   |                    |
| การสั่ง Lab      | ลำดับ มีผลผิง FU ช่วงเวลา เลขที่ แผแก ผู้สั่ง วันที่สั่ง |         |     |         |              |          |                 |               |              |       |               |             |          |         |       | ¥.                                                                       |               |                   |                    |
| ส้งX-Ray         | > 1                                                      |         |     | วันนี้  | 2804398      | IPD      | น.ส. เจ้าหน้าที | i BM 31/3/256 |              |       |               |             | Yes      | No      |       |                                                                          |               | 📑 แสดงผลแบบ       | เละเอียด 📙 🖶 พิมพ์ |
| สรุปค่ายา/บริการ | 2                                                        |         |     | 3 เดือน | 2804384      | OPD      |                 | 16/12/256     |              |       |               | -           |          |         |       |                                                                          |               |                   |                    |
| Note             | 3                                                        |         |     | 8 เดือน | 2804319      | OPD      |                 | 12/7/256      | 2 14:06      |       | ้ำต่          | กับ ผิดปกติ | Critical | Profile | ชื่อ  |                                                                          | ผล            | ค่าปกติ           |                    |
| แพทย์เจ้าของ     | 4                                                        |         |     | 8 เดือน | 2804320      | OPD      |                 | 12/7/25       | ิกดปุ่ม Y€   | s     |               |             |          |         |       | <no data="" di<="" th="" to=""><th>splay&gt;</th><th></th><th></th></no> | splay>        |                   |                    |
| Concult          | *** ** *                                                 | * *     | ₩ + | - • • × | ∿ * '* ₹     |          |                 |               |              |       |               |             |          |         |       |                                                                          |               |                   | •                  |
| Consult          | Requ                                                     | est Not | е   |         |              |          |                 |               |              | -1    |               |             |          |         |       |                                                                          |               |                   |                    |
| การแต่ทุ่มาย     |                                                          |         |     |         |              |          |                 |               |              |       | N             | ote         |          |         |       |                                                                          |               |                   |                    |
| ขอโลทีต          |                                                          |         |     |         |              |          |                 |               |              |       |               |             |          |         |       |                                                                          |               |                   | <u>^</u>           |
| ส่งเวชกรรมฟื้นฟุ |                                                          |         |     |         |              |          |                 |               |              |       |               |             |          |         |       |                                                                          |               |                   | <b>*</b>           |
|                  |                                                          |         |     |         |              |          |                 |               |              |       | y             |             |          |         | _     |                                                                          |               |                   |                    |

แสดงการสังซำ(ต่อ)

แสดงหน้าจอ การ Visit/Admit ในแต่ละครั้งแล้วให้เลือก Visit ที่ต้องการ จากนั้นคลิกที่ "ตกลง"

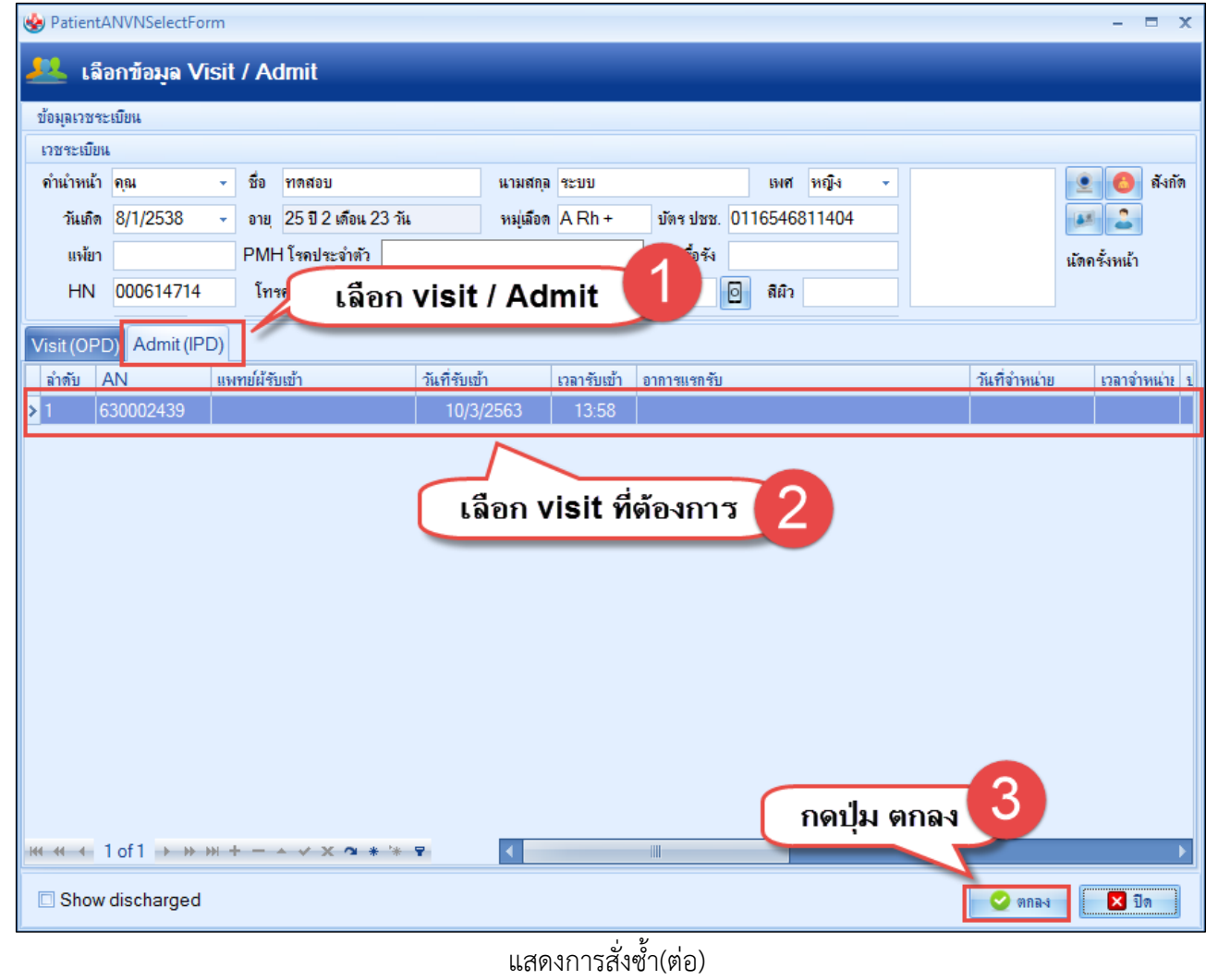

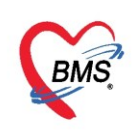

#### <u>ยกเลิกรายการ Lab</u>

เลือกใบ Lab ที่ต้องการยกเลิกรายการ แล้วคลิกที่ปุ่ม "แก้ไข"

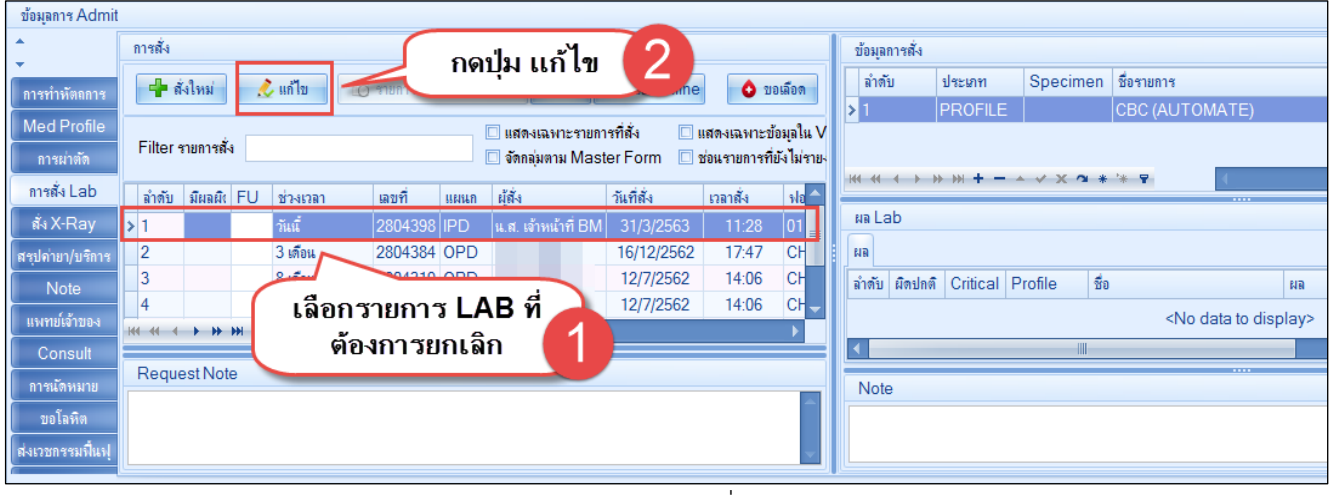

แสดงการยกเลิกการสั่งLab

## เมื่อคลิกปุ่มแก้ไขแล้วจะปรากฏหน้าจอในการยกเลิกใบ Lab ให้ทำการคลิกที่ปุ่ม "ยกเลิกการสั่ง"

| HOSxPLabOrderEntryFe                                                                                           | orm                                                                                                    |                                                                                                    |                                                                   |                                                              |                                                                                                    | - = x               |
|----------------------------------------------------------------------------------------------------|----------------------------------------------------------------------------------------------------|----------------------------------------------------------------------------------------------------|-------------------------------------------------------------------|--------------------------------------------------------------|----------------------------------------------------------------------------------------------------|---------------------|
| สั่ง Lab แบบฟอร์                                                                                               | ถึง <mark>00 LAB ไ</mark>                                                                                                    | HOSPITAL                                                                                                    | - <b>■ I.S</b> .                                                  | จำชื่อ                                                       | 2804397 รับใบสั่ง La                                                                                             | b 💽 Log             |
| ข้อมูลการสั่ง                                                                                                  |                                                                                                    |                                                                                                    |                                                                   |                                                              |                                                                                                    |                     |
| วันที่สั่ง 31/3/2563<br>🗆 ไม่ต้องการทราบผล                                                                     | <ul> <li>เวลาสั่ง 11:28</li> <li>เลขที่รับ</li> </ul>                                                                                                    | มู้สั่ง น.ส. เจ้าหน้าที่ BN                                                                                                    | MS ∗ ความ                                                         | เร่งต่วน                                                     | 👻 🗖 ดิตค่าบริการเบื้องหลัง 🔲                                                                                     | ส่งผลเข้า Mobile Me |
| LAB                                                                                                    | HEMATOLOG                                                                                                    | Y                                                                                                    | HOS                                                               | SPITAL LABO                                                  | DRATORY                                                                                                    | ^                   |
| HOSPITAL<br>SHOW ALL LAB<br>HEMATOLOGY<br>CHEMISTRY<br>MICROSOCOPY<br>IMMUNOLOGY<br>MICROBIOLOGY<br>BLOOD BANK | CBC (AUTOMATE)<br>HCT (MANUAL)<br>Malarial film<br>ESR<br>LE CELL<br>G-6-PD<br>Reticulocyte<br>Bleeding time<br>VCT (Venous Cloting<br>PT (Prothombin Time | Hb typing (१भ.॥भ१)<br>OF TEST<br>DCIP<br>Inclusion body<br>Acid elution test (Ma<br>Bone marrow stain (<br>Blood for Microfilaria<br>Time) | © Cell differential<br>ขาง Slide<br>anual)<br>(wright stain)<br>a | *หมายเหต<br>Hb typing<br>Hb typing<br>ไข้เฉพาะโ<br>Hb typing | <b>ุ่เพิ่มเติมเฉพาะหน่วยงาน /</b><br>(โครงการ ANC ส่งรณแหร่ต่างด้าว)<br><b>โครงการ</b><br>(ส่ง)<br>(ส่งต่างด้าว) |                     |
| <                                                                                                    |                                                                                                    |                                                                                                    |                                                                   |                                                              |                                                                                                    | > `                 |
| 🗆 แสดงสรุปการสัง 📃 🗌                                                                                           | Ipdate                                                                                                    |                                                                                                    | Mode 2                                                            |                                                              |                                                                                                    |                     |
| Note                                                                                                    |                                                                                                    |                                                                                                    |                                                                   |                                                              |                                                                                                    |                     |
| 🔲 เตือนผลกลับมาที่ห้อง                                                                                         |                                                                                                    |                                                                                                    | <ul> <li>ห้องปัจจุบัน</li> </ul>                                  |                                                              |                                                                                                    | •                   |
| <ul> <li>ยกเล็กการสั่ง</li> <li>พืช</li> </ul>                                                                 | มน์มรับ กดปุ่มยก<br>มห์ Sticker                                                                                                    | แลิกการสั่ง                                                                                                    | <ul> <li>เมษาร่อร์ม</li> <li>พิมพใหม่</li> </ul>                  |                                                              | \$ ค่าใช้จ่ายอื่นๆ 🎦 บันทึก                                                                                      | 🗙 ปิด               |

แสดงการยกเลิกการสั่งLab(ต่อ)

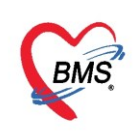

#### <u>เปรียบเทียบผล Lab</u>

**ปุ่มเปรียบเทียบผล lab** กรณีที่คนไข้มีการตรวจ Lab รายการเดิมซ้ำและต้องการนำผลที่เคยตรวจแต่ละครั้ง มาเปรียบเทียบกัน

| ขอพูลการ Admit     |              |          |     |           |             |           |                     |              |               |            |                |            |                |           |                                                             |          |                                 |
|--------------------|--------------|----------|-----|-----------|-------------|-----------|---------------------|--------------|---------------|------------|----------------|------------|----------------|-----------|-------------------------------------------------------------|----------|---------------------------------|
| ÷                  | การสั่ง      |          |     |           |             |           |                     |              |               |            | ข้อม           | มูลการสั่ง |                |           |                                                             |          | เปรียบเทียบผล 📀 สั่งช้ำ 📋 แก้ไข |
| การมารับบริการ     | 🚽 สั         | งใหม่    |     | แก้ไข     | 🔟 รายการสั่ | i Lab ສ່ວ | งหน้า Log 🤇         | 🕻 Lab Online | <b>0</b> U    | อเลือด     | a <sup>*</sup> | าดับ       | ประเภท<br>ITEM | Specimen  | ชื่อรายการ<br>Molorial film                                 |          | 100.00                          |
| การรับ Admit       |              |          |     |           |             |           | 🗌 แสดงเฉพาะรายก     | ารที่สั่ง 🔲  | แสดงเฉพาะข่   | ้อมุลใน V  |                |            |                | LUTADIO   |                                                             |          | 100.00                          |
| ด่าบริการอัตโนมัติ | Filter       | ายการสัง | 4   |           |             |           | 🔲 ຈັດກລຸ່ມຕາມ Mas   | ter Form     | ช่อนรายการที่ | ยังไม่ราย- |                |            |                |           |                                                             |          |                                 |
| Progress note      | ລຳຕັບ        | มีผลผิเ  | FU  | ช่วงเวลา  | เลขที่      | แผนก      | ผู้สั่ง             | วันที่สั่ง   | เวลาสั่ง      | ฟอร์ม      |                |            | * * + -        |           | * *                                                         |          | <u>.</u>                        |
| การวินิจฉัย        | > 1          |          |     | วันนี้    | 280440      | 5 IPD     | น.ส. เจ้าหน้าที่ BM | 10/4/2563    | 16:55         | 01 HE      | ผล             | Lab        |                |           |                                                             |          | 🗾 แสดงผลแบบละเอียด 🛛 📳 พิมพ์    |
| การทำหัตถการ       | 2            |          |     | 2 สัปดาห์ | 280439      | 8 IPD     | น.ส. เจ้าหน้าที่ BM | 31/3/2563    | 11:28         | 01 HE      | NR             | -          |                |           |                                                             |          |                                 |
| Med Profile        | 3            |          |     | 3 เดือน   | 280438      | 4 OPD     | นาย นนBMS           | 16/12/2562   | 17:47         | CHE(       | ລຳຕັ           | บั ผิดปกต์ | กิ Critical    | Profile 🕯 | D                                                           | ผล       | ด่าปกติ                         |
| อาจะย่าตัด         | 4            |          |     | 8 เดือน   | 280431      | 8 OPD     | นาย แนBMS           | 12/7/2562    | 14:06         | CHE(       |                |            |                |           |                                                             |          |                                 |
| an da han          | 5            |          |     | 8 เดือน   | 280431      | 7 OPD     | นาย แนBMS           | 12/7/2562    | 14:06         | CHEC       |                |            |                |           |                                                             |          |                                 |
| การถง Lab          | 6            |          |     | 8 เดือน   | 280432      | 0 OPD     | นาย แนBMS           | 12/7/2562    | 14:06         | CHEC       |                |            |                |           |                                                             |          |                                 |
| สังX-Ray           | /            |          |     | 8 เดอน    | 280431      | 9 OPD     | นาย แนBMS           | 12/7/2562    | 14:06         | CHEC       |                |            |                |           |                                                             |          |                                 |
| สรุปค่ายา/บริการ   |              |          |     |           |             |           |                     |              |               |            |                |            |                |           |                                                             |          |                                 |
| Note               |              |          |     |           |             |           |                     |              |               |            |                |            |                |           | <no data="" th="" to<=""><th>displav&gt;</th><th></th></no> | displav> |                                 |
| แพทย์เจ้าของ       |              |          |     |           |             |           |                     |              |               |            |                |            |                |           |                                                             |          |                                 |
| Consult            |              |          |     |           |             |           |                     |              |               |            |                |            |                |           |                                                             |          |                                 |
| การเดิมมาย         |              |          |     |           |             |           |                     |              |               |            |                |            |                |           |                                                             |          |                                 |
|                    |              |          |     |           |             |           |                     |              |               |            |                |            |                |           |                                                             |          |                                 |
| บอเลทต             |              |          |     |           |             |           |                     |              |               | _          |                |            |                |           |                                                             |          |                                 |
| ส่งเวชกรรมพื้นปุ   | 144 44 4     | * **     | ₩ + | - • ~ ×   | ( ~ * '* 9  |           |                     |              |               | ►          | •              |            |                |           |                                                             |          | •                               |
| การจำหน่าย         | Request Note |          |     |           |             |           |                     |              |               |            |                |            |                |           |                                                             |          |                                 |
| การส่งตัวแผนกอื่น  | แผนกอื่น     |          |     |           |             |           |                     |              | -             | No         | ote            |            |                |           |                                                             |          |                                 |
| ข้อมูลการคลอด      |              |          |     |           |             |           |                     |              |               |            |                |            |                |           |                                                             |          | <b>^</b>                        |
| แฟ้มผู้ป่วยใน      |              |          |     |           |             |           |                     |              |               | -          |                |            |                |           |                                                             |          | V                               |
|                    |              |          |     |           |             |           |                     |              |               |            |                |            |                |           |                                                             |          |                                 |

แสดงหน้าจอข้อมูลการสั่ง

# แถบผล lab เพื่อเปรียบเทียบผล Lab ทั้งหมดทุกครั้งที่มารับบริการและมีการสั่งlab

| 🚸 HOSxPLa | bHistoryViewForm |                  |                  |                     |              |               |       |         |       | - = x       |
|-----------|------------------|------------------|------------------|---------------------|--------------|---------------|-------|---------|-------|-------------|
| ประวัติผล | การตรวจทางห้อ    | เงปฏิบัติการ เ   | เสดงผลย้อนหลั    | ัง 12 🗘 เดี         | อน 🗖 แสดงตา: | มผล Lab       |       | Refresh | Excel | แสดงทั้งหมด |
| ผล Lab    | Request Date     | DTX (manual      | Glucose          | Creatinine          | GFR (CKD-EF  | LDL-chol (dir | HbA1C |         |       |             |
| กราฟ      | 4/4/2561         | 92               |                  |                     |              |               |       |         |       |             |
| ผลแนวนอน  | 25/7/2561        | 108              |                  |                     |              |               |       |         |       |             |
|           | 21/11/2561       |                  | 111              | 1.02                | 48.88        | 103           | 5.4   |         |       |             |
|           | 20/3/2562        |                  |                  |                     |              |               |       |         |       |             |
|           |                  |                  |                  |                     |              |               |       |         |       |             |
|           |                  |                  |                  |                     |              |               |       |         |       |             |
|           |                  |                  |                  |                     |              |               |       |         |       |             |
|           |                  |                  |                  |                     |              |               |       |         |       |             |
|           |                  |                  |                  |                     |              |               |       |         |       |             |
|           |                  |                  |                  |                     |              |               |       |         |       |             |
|           |                  |                  |                  |                     |              |               |       |         |       |             |
|           |                  |                  |                  |                     |              |               |       |         |       |             |
|           |                  |                  |                  |                     |              |               |       |         |       |             |
|           |                  |                  |                  |                     |              |               |       |         |       |             |
|           |                  |                  |                  |                     |              |               |       |         |       |             |
|           |                  |                  |                  |                     |              |               |       |         |       |             |
|           |                  |                  |                  |                     |              |               |       |         |       |             |
|           |                  |                  |                  |                     |              |               |       |         |       |             |
|           |                  |                  |                  |                     |              |               |       |         |       |             |
|           |                  |                  |                  |                     |              |               |       |         |       |             |
|           |                  |                  |                  |                     |              |               |       |         |       |             |
| Custo     | mize 🗌 แสดงเฉ    | พาะรายการ Custor | nize 🗆 เรียงล่าง | ลับจากวันที่สุดท้าย | N : N : 00   | 1 (6) [12]    |       |         |       | 🗙 ปิด       |
| Custo     |                  |                  |                  |                     | N . N . 00   | 51 (0) [12]   |       |         |       | 101         |

แสดงหน้าจอข้อมูลเปรียบผล Lab ทั้งหมด

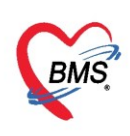

เมื่อติ๊ก "แสดงผลตาม LAB" จะแสดงรายการเปรียบเทียบผล LAB จะตามด้วยชื่อ LAB และ วันที่รายงาน

#### ผล LAB ตามลำดับ

| S HOSXPLa | abHistoryViewForm            |                  |                            |                  | - B X                               |
|-----------|------------------------------|------------------|----------------------------|------------------|-------------------------------------|
| ประวัติผล | งการตรวจทางห้องปฏิบัติการ    | แสดงผลย้อนหล่    | ถึง <mark>12 🗘 เ</mark> ดี | ลือน ☑ แสดงตามผล | a Lab 📀 Refresh 🗵 Excel แสดงทั้งหมด |
| ผล Lab    | Lab Name                     | 04/04/2561       | 25/07/2561                 | 21/11/2561       |                                     |
| กราฟ      | DTX (manual)                 | 92               | 108                        |                  |                                     |
| ผลแนวนอน  | Glucose                      |                  |                            | 111              |                                     |
|           | Creatinine                   |                  |                            | 1.02             |                                     |
|           | GFR (CKD-EPI)                |                  |                            | 48.88            |                                     |
|           | LDL-chol (direct)            |                  |                            | 103              |                                     |
|           | HbA1C                        |                  |                            | 5.4              |                                     |
|           |                              |                  |                            |                  | J                                   |
|           |                              |                  |                            |                  |                                     |
|           |                              |                  |                            | 1130 162110      |                                     |
|           |                              |                  |                            | 1101010101011    |                                     |
|           |                              |                  |                            |                  |                                     |
|           |                              |                  |                            |                  |                                     |
|           |                              |                  |                            |                  |                                     |
|           |                              |                  |                            |                  |                                     |
|           |                              |                  |                            |                  |                                     |
|           |                              |                  |                            |                  |                                     |
|           |                              |                  |                            |                  |                                     |
|           |                              |                  |                            |                  |                                     |
|           |                              |                  |                            |                  |                                     |
|           |                              |                  |                            |                  |                                     |
| 🕆 Custo   | omize 🔲 แสดงเฉพาะรายการ Cust | tomize 🔲 เรียงลำ | ดับจากวันที่สุดท้าย        | и Y:N:0001 (     | (6) [12]                            |

แสดงตามผล LAB

### ้ ปุ่ม Customize เมื่อทำการกดปุ่ม จะสามารถ ระบุ รายการ LAB ที่ต้องการแสดงได้

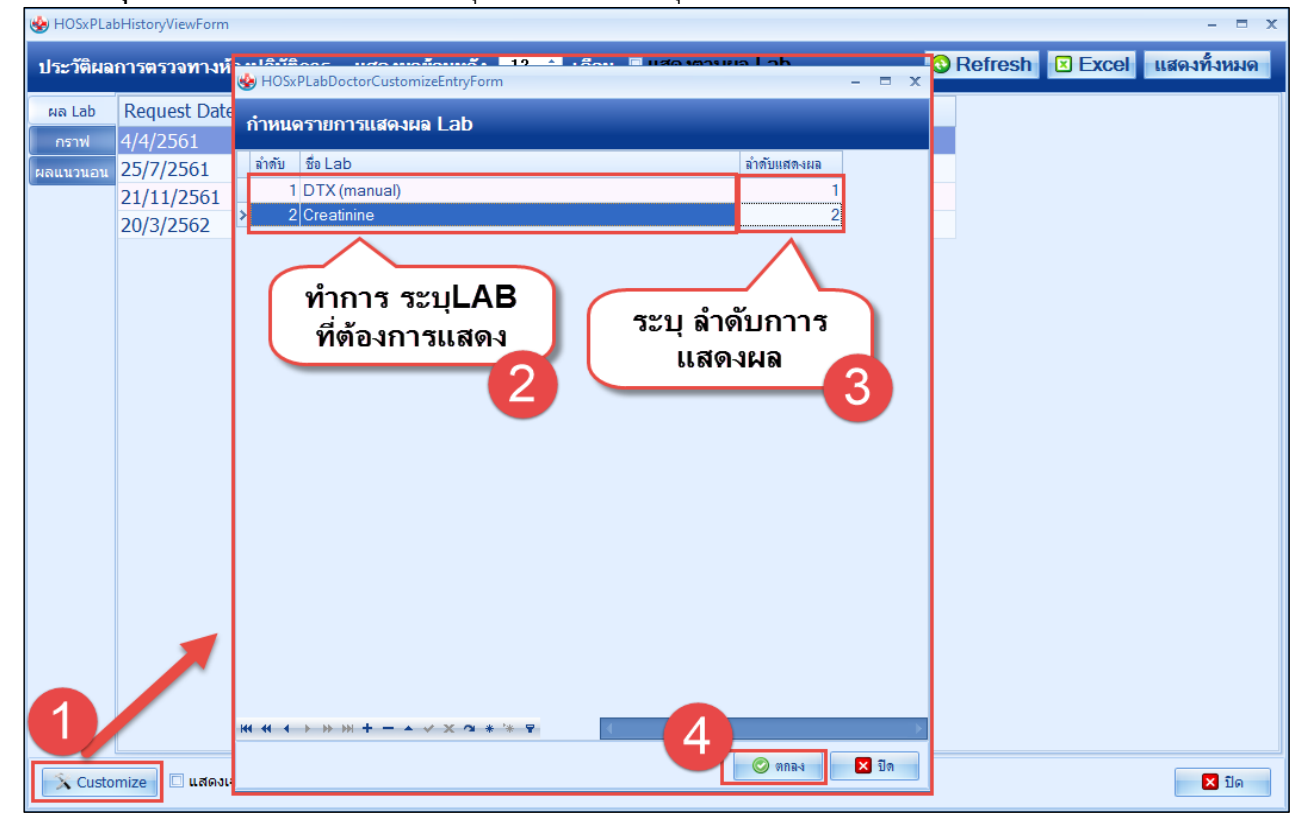

แสดงหน้าจอ Customize

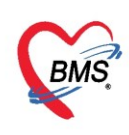

หลังจากนั้นให้ติ๊ก "**แสดงเฉพาะรายการ Customize**" โปรแกรมจะแสดงเฉพาะรายการ LAB ที่มีการเซ็ต

#### จากปุ่ม Customize

| HOSxPLa   | oHistoryViewForm |                  |                                 |                        |                       |   |                  |       | - = ×       |
|-----------|------------------|------------------|---------------------------------|------------------------|-----------------------|---|------------------|-------|-------------|
| ประวัติผล | การตรวจทางห้อ    | จงปฏิบัติการ     | แสดงผลย้อนหลัง                  | 30 🛟 เดือน             | 🗆 แสดงตามผล Lab       |   | <b>O</b> Refresh | Excel | แสดงทั้งหมด |
| ผล Lab    | Request Date     | DTX (manua       | Creatinine                      |                        |                       |   |                  |       |             |
| กราฟ      | 4/4/2561         | 92               |                                 |                        |                       |   |                  |       |             |
| ผลแนวนอน  | 25/7/2561        | 108              |                                 |                        |                       |   |                  |       |             |
|           | 21/11/2561       |                  | 1.02                            |                        |                       |   |                  |       |             |
|           |                  |                  |                                 |                        |                       |   |                  |       |             |
|           |                  | ทำการ<br>รายกา   | แสดง<br>ดิ๊ก แสดงเฉ<br>ร Custom | รายการ L<br>พาะ<br>ize | .AB ที่เลือก          | 2 |                  |       |             |
| Custo     | mize 🔽 ແສດນເລ    | เพาะรายการ Custo | omize 🔲 เรียงลำดับจ             | ากวันที่สุดท้าย        | N : N : 0001 (2) [30] |   |                  |       | 🗙 ปิด       |

แสดงหน้าจอ Customize (ต่อ)

เมื่อติ๊ก "เรียงลำดับจากวันที่สุดท้าย" จะแสดงรายการตามวันที่ สุดท้ายถึงปัจจุบัน

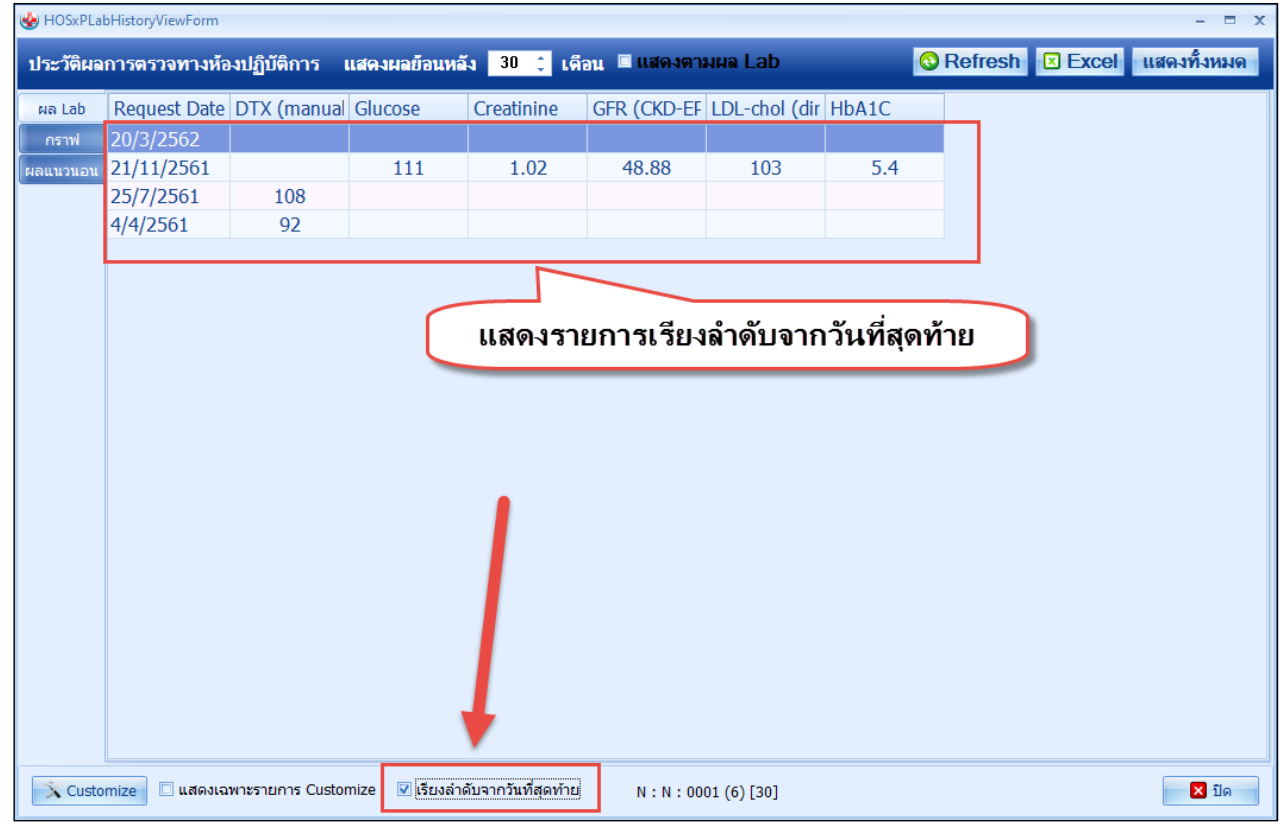

แสดงหน้าจอ เรียงลำดับจากวันที่สุดท้าย

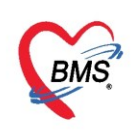

**แถบกราฟ** เมื่อทำการเลือก รายการ LAB เลือกวันที่ และ เพิ่มรายการ จะแสดงผล LAB เป็นแบบกราฟ

| 🚸 HOSxPLab     | HistoryViewForm                                  |                                |                                   |                | - = x                            |
|----------------|--------------------------------------------------|--------------------------------|-----------------------------------|----------------|----------------------------------|
| ประวัติผลก     | าารตรวจทางห้องปฏิบัติการ                         | แสดงผลย้อนหลัง <mark>30</mark> | 🗘 เดือน 🗉 แสดงตามผล Lab           | 🔇 Refresh 🗵    | Excel แสดงทั้งหมด                |
| ผล Lab<br>กราฟ | ตัวเลือก                                         | 1                              | 11/2560                           |                |                                  |
| ผลแนวนอน       | Chart                                            |                                | 2                                 |                |                                  |
|                | 10 <sup>8</sup><br>10 <sup>7</sup><br>105<br>105 |                                | /                                 |                | — DTX (manual)<br>— DTX (manual) |
|                | 104<br>108<br>108                                |                                |                                   |                |                                  |
|                | 101 -<br>100 -<br>99 -                           |                                |                                   |                |                                  |
|                | 98                                               |                                |                                   | uogoul         |                                  |
|                | 91                                               |                                |                                   |                |                                  |
|                | 11/03/2018 1                                     | 0/04/2018 10/05/               | 2018 09/06/2018 09/07/20          | 018 08/08/2018 |                                  |
| Custon         | nize 🔲 แสดงเฉพาะรายการ Cu                        | stomize 😨 เรียงลำดับจากวัน     | เที่สุดท้าย N : N : 0001 (6) [30] |                | 🗙 ปิด                            |

แสดงหน้าจอ แบบกราฟ

แถบผลแนวนอน เพื่อเปรียบเทียบข้อมูล Lab ทีละตัวทุกครั้งที่มารับบริการ

| W HOSXPLab                 | HistoryViewForm                                                                                |                                                                       |                    | - = ×                      |
|----------------------------|------------------------------------------------------------------------------------------------|-----------------------------------------------------------------------|--------------------|----------------------------|
| ประวัติผลเ                 | การตรวจทางห้องปฏิบัติการ แสดงผล                                                                | ย้อนหลัง <mark>30 ‡</mark> เดือน 🗏 เ                                  | เสดงตามผล Lab 📀 Re | efresh 🗵 Excel แสดงทั้งหมด |
| ผล Lab<br>กราฟ<br>ผลแนวนอน | ข้อมูล ผล Lab<br>ชื่อ DTX (manual)<br>25 ก.ค. 2561 ABI 4 เม.ย. 2561<br>> 108 92                | ด่าปกติ<br>ABI                                                        | หน่วย mg/dl        | î                          |
|                            | ช้อมูล ผล Lab<br>ชื่อ Glucose<br>21 พ.ย. 2561 ABI<br>> 111                                     | ด่าปกติ 70-99                                                         | หน่วย mg/dl        |                            |
|                            | ข้อมุล ผล Lab<br>ชื่อ Creatinine<br>21 พ.ย. 2561 ABI<br>> 1.02                                 | ค่าปกติ M(0.70-1.20),F(0.50-1.0                                       | 00) หน่วย mg/dl    |                            |
| Custor                     | บ้อมุล ผล Lab<br>ร่ง GED (CKD-FPD ไม่อกด<br>ViewAll ข้อ)<br>nize 🛛 แสดงเฉพาะรายการ Customize 🖸 | ปุ่ม View All จะแ<br>มูลผล LABทั้งหมด<br>เรียงลำดับจากวันที่สุดท้าย N | <b>ສັດ 3</b>       |                            |

แสดงหน้าจอข้อมูลเปรียบผล Lab ทีละรายการ

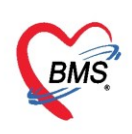

## <u>13.แถบสั่ง X-Ray</u>

- เมื่อคลิกที่แถบ "สั่ง X-Ray" แล้วจะแสดงหน้าจอ ซึ่งหน้าจอแบ่งออกเป็น 2 ส่วน
- รายการสั่ง X-Ray : สั่ง แก้ไข และยกเลิกรายการ X-Ray
- ผลการอ่าน: ผลการ X-Ray ที่รายงานจากห้อง X-Ray

| ข้อมูลการ Admit         |                                                                                                    |                              |  |  |  |  |  |  |  |
|-------------------------|----------------------------------------------------------------------------------------------------|------------------------------|--|--|--|--|--|--|--|
| <b>^</b>                | รายการสิ่ง X-Ray                                                                                     | ผลการอ่าน                    |  |  |  |  |  |  |  |
| • การผ่าทัด             | 📫 สั่งไหม่ 🤌 แก้ไข สิ่งเป็นชุด Form Request                                                          | 🔁 พิมพ์ 🗋 อ่านผล ผู้ชายงาน   |  |  |  |  |  |  |  |
| การสิ่ง Lab             | ลำดับ ช่วงเวลา รับตัว ฉายรังสี อ่านฟิลม์ ผู้สั่ง วันที่                                              | PACs 🗸 วันที่รายงาน 🤟 เวลา 🗘 |  |  |  |  |  |  |  |
| สั่ง X-Ray              | 🔁 1 วันนี้ 🕝 🕝 🖓 21/1                                                                                |                              |  |  |  |  |  |  |  |
| สรปค่ายา/บริการ         | 2 วันนี้ 🥝 🕝 🥝 21/1                                                                                  |                              |  |  |  |  |  |  |  |
| NI-t-                   | 3 7 เดือน 🥝 🥝 😳 14/6                                                                                 |                              |  |  |  |  |  |  |  |
| เพทย์เจ้าของ<br>Consult |                                                                                                    | ผลการอ่านฟิล์ม               |  |  |  |  |  |  |  |
| การนัดหมาย              | รายการสง X-Ray                                                                                       |                              |  |  |  |  |  |  |  |
| ขอโลหิต<br>อายอามนำบัด  | บอโลทิท<br>หาแ แ ( ( ) ) ) ) +                                                                       |                              |  |  |  |  |  |  |  |
| 📑 ยกเลิกการ A           | 📴 ยกเลิกการ Admit เอกสาร Scan EMR 🗋 พิมพ์เอกสาร 🗋 ไม่ต้องปิดหนักต่าง 🗋 No Resync Data 🗎 บันทึก 🔀 ปิด |                              |  |  |  |  |  |  |  |

แสดงการสั่ง X-ray

# การสั่ง X-Ray สามารถทำได้ 3 วิธี คือ

- 1. สั่งเป็นรายการ
- 2. สั่งเป็นชุด
- 3. สั่งแบบใช้ Form Request

2ิธีที่ 1 เป็นการสั่งแบบเป็นรายการ ให้คลิกที่ปุ่ม"สั่งใหม่" จะเปิดหน้าจอ X-Ray Request ขึ้นมา จากนั้น ให้ทำ การลงระบุข้อมูลการสั่ง X-Ray แล้วคลิกปุ่ม "บันทึก"

| <b>•</b>                                                              |                           |                                                          |          |
|-----------------------------------------------------------------------|---------------------------|----------------------------------------------------------|----------|
| 🤽 ข้อมูลการ Admit ผู้ป่วย                                             | 😓 HOSxPXrayOrderEntry     | Form                                                     | - = x    |
| ข้อมูลเวชระเบียน                                                      | X-Ray Request             |                                                          | C Log    |
| คำนำหน้า คุณ 👻 ชื่อ ทดสอบ                                             | ส้ง X-Ray                 |                                                          | <u> </u> |
| วันเกิด 8/1/2538 - อายุ 25 ปี 2 เดือน 23 วัน<br>แฟ้ยา PMH โชคประจำตัว | ประเภทการส่งตรวจ          | สงตรวจภายใน รพ. 🔹 🔍 X-Ray 🔲 ฉายรังลี 💭 Film 📄 Quick Mode |          |
| HN 000614714 โทรศัพท์                                                 | เลือกรายการที่ต้องการสั่ง | Chest- AP Supine                                         |          |
| บ้านเลขที่ 1 หมู่ที่ 1 ถนน                                            | เลือกท่า                  | •                                                        |          |
| าันที่มา 10/3/2563 y เวลา 08:40ลิทธิ <mark>ช</mark> ำ                 | เลือกด้าน                 | ิ → ความเร่งด่วน →                                       |          |
| แผนก โสต ศอ นาสิก การมา มาเอง (ท้อง                                   | เลือกห้อง                 | ✓ ประเภทเครื่อง                                          |          |
| ข้อมูลการ Admit                                                       | Clinical Information      | $\sim$                                                   |          |
| * รายการสัง X-Ray<br>การทำหัสดการ 🗣 สังใหม่ 🐊 แก้ไข สังย              | Clinical Diagnosis        | จงข้อมูลการสั่ง X-RAY                                    | -        |
| Med Profile ลำดับ (1997) ตั้งครร รับตัว<br>การผ่าตัด > 1 3 เดือน      | สถางผู้ป่วย               | •                                                        |          |
| ิการสั่ง Lab                                                          | แพทย์ผู้สั่ง              | น.ส. เจ้าหน้าที่ BMS () 🗸 🔽 เมื่อ ค้นหา                  |          |
| สัง X-Ray                                                             | จุดที่สั่ง                | 924 ดึกผู้ป่วยใน                                         |          |
| สรุปค่ายา/บริการ                                                      | หมายเหตุ                  |                                                          |          |
| Note                                                                  |                           |                                                          |          |
| แพทย์เจ้าของ                                                          | สั่งทำวันที่              | 31/3/2563 , 1321 13:28:47                                |          |
| <br>การนัดหมาย                                                        |                           | กดปุ่ม บันทึก                                            |          |
| บอโลหิด                                                               | สารรังสีที่แพ้            |                                                          |          |
| ส่งเวชกรรมที่แม่ (                                                    | 🗧 ลบรายการ 🗌 พื           | หนึ่ม Request 🔹 🗸 ซันพิก                                 | 🛛 ปิด    |
| 📴 ยกเลิกการ Admit 🛛 เอกสาร Scan 🛛 📋 EMR                               | 🗌 พิมพ์เอกสาร 🗌 ไม่ต่     | องปิดหน้าต่าง 🔲 No Resync Data                           |          |

แสดงหน้าจอบันทึกสั่ง X-ray

เมื่อทำการคลิกปุ่ม "**บันทึก**" แล้วรายการที่สั่งจะมาโชว์ที่รายการสั่ง X-Ray

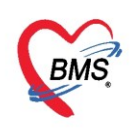

| HOSxPIPDPatientAdmitEntryForm – 🖛 🗴                                                                                         |                                                    |  |  |  |  |  |  |  |  |
|----------------------------------------------------------------------------------------------------|----------------------------------------------------|--|--|--|--|--|--|--|--|
| 🤽 ข้อมุลการ Admit ผู้ป่วย                                                                                                   | 🚣 ข้อมูลการ Admit ผู้ป่วย                          |  |  |  |  |  |  |  |  |
| ช้อมุลาวชระเมือน                                                                                                    |                                                    |  |  |  |  |  |  |  |  |
| ทำนำหน้า คุณ - ชื่อ ทดสอบ แนนสกุล ระบบ เหส หญิง -                                                                           |                                                    |  |  |  |  |  |  |  |  |
| วันเกิด 8/1/2538 - อายุ 2512 เกือน 23 วัน หมุ่มอีอก A Rh + บริหา ปชะ 0116546811404                                          |                                                    |  |  |  |  |  |  |  |  |
| แห้ยา PMH โรคประวำตัว โรคเรื่อรัง เ                                                                                         |                                                    |  |  |  |  |  |  |  |  |
| HN 000614714 โทรสังท์ มีอธิอ 🖸 สีสัว                                                                                        |                                                    |  |  |  |  |  |  |  |  |
| บ้านเธษที่ 1 หนู่ที่ 1 ณน ด้ายล ด.หุ่นเด้ว อ.หนอ-นน่วงไข่ อ.ธหร่ สัญชาติไทย                                                 |                                                    |  |  |  |  |  |  |  |  |
| วันที่มา 10/3/2563 🕞 เวลา 08:40 🗘 สิทธิ ข้าระพิน ต่งต่อห้อง 601 ตัดกรองหน้าห้องตรวจ หูดอ จมูก                               | - 🔟 ความเช่งด่วน ปกติ                              |  |  |  |  |  |  |  |  |
| แผนล โสดศอนาลิก การมา มาของ (ห้องบัตร) น้ำหนัก ส่วนสูง BMI Temp. BP / PR                                                    |                                                    |  |  |  |  |  |  |  |  |
| ข้อมูลการ Admit                                                                                                    |                                                    |  |  |  |  |  |  |  |  |
| รายการถึง X-Ray ผลการอ่าน                                                                                                   |                                                    |  |  |  |  |  |  |  |  |
| การทำหัสกการ 🍜 ดังไหม่ 🏂 แก้ไข ดังเป็นชุก 💽 Form Request 🕵 รายการตั้งต่างหน้า 😓 พิมฟ์ 🗋 อ่านเสล ปรายงาน                     |                                                    |  |  |  |  |  |  |  |  |
| Med Profile อำคับ ช่วงเวลา ตั้งครร รับตัว ฉายรังสี อำแสลม์ ขึ้นขันอ่า ช่าระ ผู้สั่ง วันร์ PACs 🗸 Q.R. วันที่รายงาน 🗸 เวลา 🗘 |                                                    |  |  |  |  |  |  |  |  |
| การนำศัก 1 วันนี้ 🔄 😂 😂 😵 😢 น.ศ. เจ้าหน้าที่ BMS 31/                                                                        |                                                    |  |  |  |  |  |  |  |  |
| าทซึ่งLab >2 3 เดือน 2 2 3 เดือน 2 2 2 1 เดือน 2 2 2 2 2 2 2 2 2 2 2 2 2 2 2 2 2 2 2                                        |                                                    |  |  |  |  |  |  |  |  |
| ₫4XRay                                                                                                    |                                                    |  |  |  |  |  |  |  |  |
| in equilarun yufan s                                                                                                    |                                                    |  |  |  |  |  |  |  |  |
| Note                                                                                                    |                                                    |  |  |  |  |  |  |  |  |
| Initial and Consult                                                                                                    |                                                    |  |  |  |  |  |  |  |  |
| Consum<br>materia                                                                                                    |                                                    |  |  |  |  |  |  |  |  |
| มาร์แลงานเข<br>ขอโลจัด                                                                                                    |                                                    |  |  |  |  |  |  |  |  |
| (ส่งเวยกรรมขึ้น) พ. ๙ ๔ → ๖ ๖ ๖ + → → → → → → → → → → → → → → →                                                             | uusma<br>uusmasuhuut<br>uusmasuhuut<br>uusmasuhuut |  |  |  |  |  |  |  |  |
| 🔋 เมษิตการ Admit เมตสาร Scan 📓 EMR 🔲 พิมาห์มดสาร 💭 ไม่ต้องปีสหมโกต่าง 💭 No Resync Data                                      | 🎦 บันทึก 🛛 🛛 ปีด                                   |  |  |  |  |  |  |  |  |

แสดงหน้าจอแสดงรายการ X-Ray

2**ิธีที่ 2** สั่ง x-ray แบบเป็นชุด เป็นการสั่ง x-ray หลายรายการ โดยในหน้าจอจะมีค่าใช้จ่ายแสดงให้ดูด้วย โดยกดปุ่ม "สั่งเป็นชุด"

| 🌸 HOSxP         | / HOSxPIPDPatientAdmitEntryForm – 🗸 🗸 |             |                 |              |          |            |         |           |            |           |                |            |          |            |          |             |         |          |         |          |    |   |      |   |   |   |       |      |       |         |      |
|-----------------|---------------------------------------|-------------|-----------------|--------------|----------|------------|---------|-----------|------------|-----------|----------------|------------|----------|------------|----------|-------------|---------|----------|---------|----------|----|---|------|---|---|---|-------|------|-------|---------|------|
| 🤽 ขัง           | ม <sub>ู</sub> ลการ A                 | dmi         | រ ស៊ីវ៉ា        | ย            |          |            |         |           |            |           |                |            |          |            |          |             |         |          |         |          |    |   |      |   |   |   |       | T    | ask   | - (     | Log  |
| ข้อมูลเวชร      | ะเบียน                                |             |                 |              |          |            |         |           |            |           |                |            |          |            |          |             |         |          |         |          |    |   |      |   |   |   |       |      |       |         |      |
| ดำนำหน้า        | คุณ                                   | -           | ชื่อ            | ทดสอบ        |          |            | นาร     | มสกุล ช   | ะบบ        |           |                | চন্দ       | หญิง     | -          |          |             |         | 2        | 0       | สังกัด   |    |   |      |   |   |   |       |      |       |         |      |
| วันเกิด         | 8/1/2538                              | •           | อายุ            | 25 ปี 2 เดีย | น 23 วัเ | r I        | หมุ     | ุ่เลือด A | Rh +       | บัตรเ     | ปชช. 01        | 16546      | 811404   |            |          |             |         |          | 2       |          |    |   |      |   |   |   |       |      |       |         |      |
| แพ้ยา           |                                       |             | PMH             | โรคประจำ     | ทัว 🗌    |            |         |           |            | โรกเรื่   | อรัง           |            |          |            |          |             |         | นัดครั้  | งหน้า   |          |    |   |      |   |   |   |       |      |       |         |      |
| HN              | 00061471                              | 4           | โทร             | กัพท์        |          |            | 1       | มือกือ    |            |           |                | สีผิว      |          |            |          |             |         |          |         |          |    |   |      |   |   |   |       |      |       |         |      |
| บ้านเลขที่      | 1                                     | หมู่ที่     | 1               | ถนน          |          |            | (       | ทำบล ต    | ทุ่งแค้ว อ | ทนองม่วง  | งไข่ จ.แห      | 13         |          |            | สัญชาติ  | ไทย         |         |          |         |          |    |   |      |   |   |   |       |      |       |         |      |
| วันที่มา        | 10/3/2563                             | I           | เวลา            | 08:40        | สิทร์    | ช้าระ      | ะเงิน   |           |            |           |                | ส่งต่อ     | ห้อง 60  | 1 คัด      | กรองหน้า | ห้องตรวจ    | ง หู ดอ | จมุก     |         |          |    |   |      |   |   |   |       | -    | ความเ | ร่งต่วน | ปกติ |
| แผนก            | โสต ศอ นาลี                           | in          |                 | การม         | า มาเอ-  | ง (ห้องบั  | ัตร)    |           |            |           |                | น้ำ        | หนัก     |            | ส่วนสุง  | E           | BMI     |          | Tem     | ıp.      | BP | 1 | PI   | R |   |   |       |      | -     |         |      |
| ข้อมูลการ.      | Admit                                 |             |                 |              |          |            |         |           |            |           |                |            |          |            |          |             |         |          |         |          |    |   |      |   |   |   |       |      |       |         |      |
| <b>^</b>        | ราย                                   | การสั่ง)    | K-Ray           |              |          |            |         |           |            |           |                |            |          |            | ผลการเ   | ว่าน        |         |          |         |          |    |   |      |   |   |   |       |      |       |         |      |
|                 |                                       | สังใ        | หม่ไ            | แก้          | 21       | สั่งเป็น   | แชด     | ΠE        | orm Red    | uest      | <b>R</b> 7     | ายการสั่ง  | ล่วงหน้า |            | - Bra    | in (        | ின்     |          | ย้รายง  | งาน      |    |   |      |   |   |   |       |      |       |         |      |
| Mod Dr          |                                       |             |                 |              | ~        |            |         |           |            | 10001     |                |            |          |            | BAC      |             |         |          | านที่คา |          |    | - | 1020 |   |   | 5 |       |      |       |         |      |
| anerina anerina |                                       | เดย ข<br>วั | าวงเวลา<br>เ.ส์ | I 94         | .ครร รร  | ນຫລຸລ<br>🥱 | กยรงส เ | อานพลม    | ยนยนอา     | 1 2192    | มุสง<br>แสงอ้า | แก้งสี่ Bl | MS       | วนร<br>31/ |          | <u> </u>    | Q.N     | <b>.</b> |         | 10 4 196 |    |   |      |   | * |   |       |      |       |         |      |
| การสังL         | ab >2                                 | 3           | เดือน           |              | i r      | 2          | 2       | 2         |            | 8         | M              |            |          | 16/        | ผล ไม    | มี ซูป Fili | m       |          |         |          |    |   |      |   |   |   |       |      |       |         |      |
| สัง X-R         | ay                                    |             |                 |              |          |            |         |           |            |           |                |            |          |            |          |             |         |          |         |          |    |   |      |   |   |   |       |      |       |         |      |
| สรุปค่ายา/ร     | มริกาช                                |             |                 |              |          |            |         |           |            |           |                |            |          |            |          |             |         |          |         |          |    |   |      |   |   |   |       |      |       |         |      |
| Note            |                                       |             |                 |              |          |            |         |           |            |           |                |            |          |            |          |             |         |          |         |          |    |   |      |   |   |   |       |      |       |         |      |
| แพทย์เจ้า       | ขอ-1                                  |             |                 |              |          |            |         |           |            |           |                |            |          |            |          |             |         |          |         |          |    |   |      |   |   |   |       |      |       |         |      |
| Cons            | ult                                   |             |                 |              |          |            |         |           |            |           |                |            |          |            |          |             |         |          |         |          |    |   |      |   |   |   |       |      |       |         |      |
| การนัดห         | มาย                                   |             |                 |              |          |            |         |           |            |           |                |            |          |            |          |             |         |          |         |          |    |   |      |   |   |   |       |      |       |         |      |
| ขอโลหี          | ମ                                     |             |                 |              |          |            |         |           |            |           |                |            |          |            |          |             |         |          |         |          |    |   |      |   |   |   |       |      |       |         |      |
| ส่งเวชกรรม      | เป็นปุ н 🗸                            | • • •       | • •• •          | × +          | ~ ×      | ° ∗        | * 9     |           | •          |           |                |            |          | ▶          |          |             |         |          |         |          |    |   |      |   |   |   | <br>_ |      |       |         |      |
| 🐻 មកឆើ          | ักการ Admit                           |             | อกสาร           | Scan         |          | EMR        | 🗆 พิมา  | ง์เอกสาร  | 🗆 ไม่      | ต้องปิดหเ | เ้าต่าง        | 🗆 No       | Resyn    | ic Da      | ta       |             |         |          |         |          |    |   |      |   |   |   |       | 🗎 ນັ | เท็ก  | ×       | ปิด  |

แสดงหน้าจอการสั่ง x-ray เป็นชุด

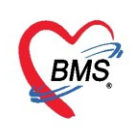

| 🍪 HOSxPXRayO     | IrderRequestBatchEntryForm |                               |                |               |            |               |              |           |           |             | - 🔿 X                                              |
|------------------|----------------------------|-------------------------------|----------------|---------------|------------|---------------|--------------|-----------|-----------|-------------|----------------------------------------------------|
| บันทึกสั่ง X-I   | Ray                        |                               |                |               |            |               |              |           |           |             |                                                    |
| Request List     |                            |                               |                |               |            |               |              |           |           |             |                                                    |
| ชื่อ Request     | Chest Both.Lat             |                               |                |               | ท่า        |               |              | ∗ ด้าน    |           |             | - йоч X-RAY -                                      |
| แพทย์ผู้สั่ง     |                            |                               |                |               | ประ        | เภทการส่งตรวจ |              |           |           |             | <ul> <li>ความเร่งด่วน</li> </ul>                   |
| Clinical Info.   |                            |                               | Clini          | cal Diagnosis |            | ใส่           | รายละ        | เอียด     | X-RA      | <b>Y</b> (1 | + viu 2                                            |
| สถาหผู้ป่วย      | เดิแมา                     |                               | •              | หมายเหตุ      |            |               |              |           |           |             |                                                    |
| ลำดับ ชื่อรายก   | การ                        |                               |                | ท่า           |            | ด้าน          |              |           | ห้อง      |             | นสัง ประเภทการส่งตรวจ Clinical Infc                |
| I 2 Hip Af       | P,Lat Cross Table (2film)  |                               |                | ท่าระบุที่    | ชื่อรายการ | ช้าย          |              | 1         | K-RAY     |             | 🗾 รายการ X-RAY ทั้งหมดที่ต้องการ 3                 |
| н н 🕇 2 of 2     | > >> >> + + → → × ~ → *    | * 🗣                           | 4              |               |            |               |              |           |           |             |                                                    |
| รายการค่าใช้จ่าย |                            |                               |                |               |            |               |              |           |           |             |                                                    |
| ชื่อยา           | 🗹 Mode 2                   | 🕒 Task 🔻                      | จำนวน          | หน่วยบรรจุ    | วิธีใช้    | Dose          | หน่วย        | ความถึ    | เวลา      | ราคา        | ใช้สำหรับ                                          |
|                  |                            |                               | 0 ‡            |               |            |               |              |           |           |             | 0 🗘 🛪 🕒 Cir [F3]                                   |
| ฉลากช่วย         |                            |                               | แก้ไข          |               |            |               |              |           | Lock ภาษา | ไทย - /     | All 🖶 🖏 [F8] 🗆 Quick mode                          |
| ลำดับ FL F       | Pat ครั้งที่ ชื่อรายการ    |                               | วิธีใช้        |               |            | S             | it. ลำดับวัน | จำนวนเบิก | จำนวนจ่าย | คงเหลือ     | เครื่องนับ รับยาแล้ว ราคา ประเภทรายการ หมวด ชนิดรา |
| > 1 🔐 🛙          | Hip AP,Lat Cross           | ss Table (2film               | )              |               |            |               | - 1          | 1         | 1         |             | 0 440.00 ต่าดรวจวินิจฉัยและรักษาทางรังสี ข่าระเจ   |
|                  |                            |                               |                |               |            |               |              |           | -         | $\langle$   | รายการค่าใช้จ่ายทั้งหมด 4                          |
| ₩ *( • > >>      | ₩ + <b>- </b>              | •                             |                |               |            |               |              |           |           |             | •                                                  |
| กำหนดจำนวนยา     | เส่าหรับ 0 🛟 วัน กำหนด 🛛   | ่∎มจำแวแ0 ก่อน<br>⊇Noresyncda | เบ้นทึก<br>ata |               |            |               |              |           |           |             | G Reset                                            |

แสดงหน้าจอการสั่ง x-ray เป็นชุด (ต่อ)

<u>วิธีที่ 3</u> การสั่ง x-ray แบบ Form Request โดยการเลือกรายการจากฟอร์มที่สร้างไว้ โดยการกดปุ่ม Form Request

| SHOSxPXRayForm                                                       | DrderForm387975 – 🗖 🗙                                                                                                    |
|----------------------------------------------------------------------|----------------------------------------------------------------------------------------------------|
| X-Ray Reques                                                         | t Form 00 X-Ray General กำหนดเป็นด่วเริ่มต้น 💽 Log                                                                                                    |
| การสัง                                                               | เลือแบบฟอร์ม                                                                                                    |
| ประเภทการส่งตรวจ                                                     | ส่งตรวจภายใน รพ. 🗸 🖸 X-Ray 🔲 ฉายรังสึ 🔲 Film 🔲 ไม่ต้องส่งอ่านผลโดยรังสีแพทย์ 🔲 ตั้งครรภ์                                                                                                    |
| เลือกห้อง                                                            | 👻 แพทย์ผู้สั้ง น.ส. เจ้าหน้าที่ BMS () 👻 🧊 ค้นทา                                                                                                    |
| Clinical Information                                                 | รายเหตุ รายเหตุ รายเหตุ รายเหตุ รายเหตุ รายเหตุ รายเหตุ รายเหตุ รายเหตุ รายเหตุ รายเหตุ รายเหตุ รายเหตุ รายเหตุ                                                                                                    |
| Clinical Diagnosis                                                   | ใส่รายละเอียด<br>การสั่ง X-RAY                                                                                                    |
| สถาพผู้ป่วย                                                          | <ul> <li>จุดที่สั่ง 924 ตีกผู้ป่วยใน</li> <li>๑วามเร่งด่วน</li> </ul>                                                                                                    |
| สั่งทำวันที่                                                         | 31/3/2563 🔹 เวลา 13:41:50 🗘 สารรังสีที่แห้                                                                                                    |
| XRAY<br>GROUP<br>CHEST<br>ABDOMEN<br>HEAD+NECK<br>UPPER EXT<br>SPINE | CHEST       ABDOMEN, K.U.B       HEAI         Chest-PA Upright       Chest-Lordotic       Acute Abdomen       KUB         Chest-AP Supine       Sternum AP       Abdomen Supine       K.U.B+Penis       Ort         Chest Lt.biligue       Sternum Lat       Abdomen prone       Ort       Ort         Chest Lt.biligue       Rib AP       Abdomen upright       Ort       Ort         Chest Rt.Lat       Rib Lat       Abdomen Lt.Lat       Ort         Chest Rt.Decubitus       Rib Rt.oblique       Abdomen Rt.obligue       Ort         Chest-Lateral       Rib Both oblique       Abdomen Rt.Lat       Nas         Chest-Lateral decubitus       Rib Both oblique       Abdomen Rt.Lat       Nas         Chest Rt.lat ral decubitus       Rib Both oblique       Abdomen Rt.Lat       Nas         Chest-Lateral       Rib Both oblique       Abdomen Rt.Lat       Nas         Abdomen Rt.Lat       Abdomen Rt.Lat       Nas         Abdomen Rt.Lat       Abdomen Rt.Lat       Nas |
| 🗧 ลบรายการ                                                           | านหนึ่ม Request กดปุ่ม ตกลง เจาลง เจาลง เจาลง                                                                                                    |

แสดงหน้าจอการสั่ง x-ray แบบ Form Request

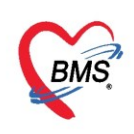

#### <u>แก้ไขรายการ X-Ray</u>

เลือกรายการ X-Ray ที่ต้องการแก้ไข แล้วคลิกที่ปุ่ม "แก้ไข" จะปรากฏหน้าจอในการแก้ไขรายการ X-Ray ทำการแก้ไขข้อมูลการสั่ง แล้วคลิกปุ่ม "บันทึก"

| 🖳 ข้อมูลการ Admit ผู้ป่วย                                                                                                    | 😸 HOSxPXrayOrderEntryForm                                                | - = × 💽 Log    |
|----------------------------------------------------------------------------------------------------|--------------------------------------------------------------------------|----------------|
| ข้อมูลเวชระเบียน                                                                                                    | X-Ray Request                                                            | C Log          |
| คำแำหน้า คุณ 🗸 ชื่อ ทดสอบ นามสกุล ระบบ                                                                                                    | ลั่ง X-Ray                                                               |                |
| วันเด็ก 8/1/2538 - อายุ 2510 2 เดือน 23 วัน หมุ่เลือก A Rh + บัตรปชช. 0116<br>แห้ยา PMH โรดประชาตัว โรดเรื่อรัง                                                                                                    | ประเภทการส่งตรวจ ส่งตรวจกายใน รท. 🔹 X-Ray 🗋 ฉายรังสิ 🗌 Film 💭 Quick Mode |                |
| HN 000614714 โทรสังท์ มือถือ 🧿 เ                                                                                                    | เลือกรายการที่ต้องการสัง Hip AP,Lat Cross Table (2film)                  |                |
| บ้านเลยที่ 1 หมู่ที่ 1 ถนน ตำบล ต.ทุ่งแค้ว อ.หนองม่วงไข่ จ.แพร่                                                                                                    | เลือกท่า ท่าระบุที่ชื่อรายการ 🗸                                          |                |
| วันที่มา 10/3/2563 - เวลา 08:40 ^ สิทธิ ธำระเงิน                                                                                                    | เมือกด้าน ข้าย 🗸 ดวามเร่งด่วน 🗸                                          | วน ปกติ        |
| แผนก โสด สอ นาลิก การมา มาเอง (ห้องบัตร)                                                                                                    | เลือกห้อง X-RAY - ประเภทเครื่อง -                                        |                |
| ajavana Admit                                                                                                    | Clinical Information                                                     |                |
| ามการทำให้แสการ<br>คระหาวิธีสุนาร์ X.Ra,<br>คระหาวิธีสุนาร์ X.Ra,<br>คระหาวิธีสินาร์ X.Ra,<br>คระหาวิธีสินาร์ X.Ra,<br>คระหาวิธีสินาร์ X.Ra,<br>คระหาวิธีสินาร์ X.Ra,<br>หาวิธีสินาร์ X.Ra,<br>หาวิชีสินาร์ X.Ra,<br>หาวิธีสินาร์ X.Ra,<br>หาวิธีสินาร์ | Cinical Diag 3 แก้ไขข้อมูลการสั่ง X-RAY                                  | -              |
| Med Profile ลำดับ ช่วงเวลา ดั้งครร รับดัว ฉายรังสี อ่านพื่อมี ยืนยันอ่า ช่าระ ชื่อรายการ                                                                                                    | สถาหผู้ป่วย                                                              |                |
| anstantina 2 Talia 2 Talia 2 Co Co R R Chest AF                                                                                                    | แหทย์ผู้สั่ง น.ส. เจ้าหน้าที่ BMS () 🗸 🔲 เ.S. 🗊 ค้แหา                    |                |
| ลัง X-Ray 3 3 เสี้ 2 🕝 🥝 🕝 🔞 Chest- PA                                                                                                    | จุดที่สั่ง 924 ดีกผู้ป่วยใน                                              |                |
| สรุปดายา/มริการ<br>Note<br>แรงกปรัสวยอง                                                                                                    | หมายรหตุ                                                                 |                |
| Consult                                                                                                    | สังทำวันที่ <u>31/3/2563 √</u> เวลา <u>13:37:32</u> ‡                    |                |
| การนักหมาย<br>ขอโลทิต<br>                                                                                                    | ศารรังสิกัมหั                                                            |                |
|                                                                                                    | 📴 ลบรายการ 🔲 พิมพ์ใบ Request                                             | 🗙 ปิด          |
| 🚦 ยกเลิกการ Admit เอกสาร Scan 📳 EMR 🛛 พิมพ์เอกสาร 🔲 ไม่ส้องปิดหน้าต่าง 🗌                                                                                                    | No Resync Data                                                           | บันทึก 🛛 🗙 ปิด |

แสดงหน้าจอแก้ไขรายการ X-ray

#### <u>ลบรายการ X-Ray</u>

เลือกรายการ X-Ray ที่ต้องการยกเลิกรายการ แล้วคลิกที่ปุ่ม "แก้ไข"

| We HOSxPIPDPatientAdmitEntryForm                                                                                    | - 🕫 X                 |
|----------------------------------------------------------------------------------------------------|-----------------------|
| 🤽 ข้อมูลการ Admit ผู้ป่วย                                                                                           | Task 🔻 🖸 Log          |
| ข้อมูลเวชระเบียน                                                                                                    |                       |
| กำเน้าหน้า คุณ - ชื่อ ทาดสอบ นามสกุล าะบบ เหส หญิง -                                                                |                       |
| วันเกิด 8/1/2538 - จาย 25 ปี 2 เรียน 23 วัน หนุเฉียด A Rh + บัตร ประ. 0116546811404                                 |                       |
| แห้ยา PMH โจลประจำตัว โจลเรื่อรัง นักครั้งหน้า                                                                      |                       |
| HN 000614714 โทรสังหร์ มีอถือ 🛛 สิมิว                                                                               |                       |
| บ้านเลยที่ 1 หนุ่ที่ 1 ถนน ตำบล ต.พุ่งแต้วอ.หนองม่วงไข่จ.แหร่ สัญชาติไทย                                            |                       |
| วันเที่มา 10/3/2563 - เวลา 08:40 🗘 สิทธิ <mark>ข่าระเงิน</mark> ส่งต่อห้อง 601 คัดกรองหน้าห้องตรวจ หูดอ จมูก        | - 🗊 ความเช่งด่วน ปกติ |
| แผนถ โสดสอนาลิก การมา มาเอง (ห้องบัตร) น้ำหนัก ส่วนสุง BMI Temp. BP / PR                                            |                       |
| siayan's Admit                                                                                                    |                       |
| * ายการรัง XRay 2                                                                                                   |                       |
|                                                                                                    |                       |
|                                                                                                    |                       |
| Med Proble ล่าสับ ช่วงเวลา สังสรร รับสัว ฉายรังสี อ่านเป็ลม์ ยืนยันอ่า ช่างะ ชีอรายการ PACs • Q.R. านทรายงาน • เวลา |                       |
|                                                                                                    |                       |
|                                                                                                    |                       |
| śł X-Hay                                                                                                    |                       |
|                                                                                                    |                       |
| เลือกรายการที่ต้องการฉบ                                                                                             |                       |
| แหกมีเข้าของ                                                                                                    |                       |
| Consult                                                                                                    |                       |
| การนักหมาย                                                                                                    |                       |
| ขอโลทิด                                                                                                    |                       |
|                                                                                                    |                       |
| 📴 ยกเม็กการ Admit 🖉 เมกสาร Scan 📲 EMR 🔲 พิมหน์เอกสาร 🔄 ไม่ต้องปีกหน้าต่าง 🔲 No Resync Data                          | 🗋 บันทึก 🛛 🛛 ปีด      |

แสดงหน้าจอลบรายการ X-ray

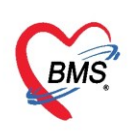

จะปรากฏหน้าจอรายการ X-Ray คลิกปุ่ม "**ลบรายการ**" จะมี Pop up ขึ้นมาให้ กดปุ่ม Yes ยืนยันการลบ

| 🚸 HOSxPXrayOrderEntry     | Form                                                      | - = x    |
|---------------------------|-----------------------------------------------------------|----------|
| X-Ray Request             |                                                           | C Log    |
| สัง X-Ray                 |                                                           | <u>^</u> |
| ประเภทการส่งตรวจ          | ส่งตรวจภายใน รพ. 🦳 🖾 X-Ray 🗌 ฉายรังสี 💭 Film 🔲 Quick Mode |          |
| เลือกรายการที่ต้องการสั่ง | Hip AP.Lat Cross Table (2film)                            |          |
| เลือกท่า                  | ท่าระบุที่ชื่อรายการ 🗸                                    |          |
| เลือกด้าน                 | ช้าย - ความเร่งด่วน -                                     |          |
| <mark>เ</mark> ลือกห้อง   | X-RAY - ประเภทเครื่อง -                                   |          |
| Clinical Information      | Confirm                                                   |          |
| Clinical Diagnosis        | Please confirm cancel X-Ray Request                       | =        |
| สถาพผู้ป่วย               |                                                           |          |
| แพทย์ผู้สั่ง              | น.ส. เจ้าหน้าที่ BMS ()                                   |          |
| จุดที่สั่ง                | 924 ตีกผู้ป่วยใน กดปุ่ม Yes -                             |          |
| หมายเทตุ                  |                                                           |          |
| สั่งทำวันที่              | 31/3/2563 🔹 เวลา 13:37:32 🛟                               |          |
| สารรังสีที่แพ้            | กดปุ่ม ลบรายการ                                           |          |
|                           |                                                           |          |
| 🟮 ลบรายการ 🗆 พื           | มพใบ Request 🗸 🗸 🗸 มันทึก                                 | 🗙 ปิด    |

แสดงหน้าจอการลบรายการสั่ง X-ray

# <u>14.การบันทึกผู้ป่วยในทำกายภาพ</u>

ในกรณีที่มีการบันทึกส่งผู้ป่วยไปทำกายภาพ ให้คลิกที่แถบกายภาพบำบัด >> กดปุ่ม เพิ่มรายการใหม่ >> จะเปิดหน้าจอบันทึกการสั่งทำกายภาพบำบัดผู้ป่วยใน จากนั้นให้ลงข้อมุลการส่งทำกายภาพ >> กดบันทึก

| 🤍 ข้อมออาร Admit ยัปวย                                      | 🌝 HOSxPPhysicOrderTreatmentListRegisterIPDEntryForm – 🗖 🗴              |
|-------------------------------------------------------------|------------------------------------------------------------------------|
| ข้อมาลาวทระเมิน                                             | บันทึกการสั่งทำเวชกรรมฟื้นฟูผู้ป่วยใน 🤂 🤂 🖸 🖸 🤂                        |
| อำน้ำหน้า ออเ - ชื่อ ทอสอน                                  | ข้อมุลการสั่ง Consult For                                              |
|                                                             | AN 620002420 Word annaaming 1                                          |
| - 1/2530 - 1/2530 - 1/2 Internet 25 - 1/2 Internet 25 - 1/2 |                                                                        |
| แพ่ยา PMH โรคประจาตัว                                       | ชื่อ-นามสกุลผู้ป่วย คุณทดสอบ ระบบ                                      |
| HN 000614714 ไทรศัพท์                                       | วันที่สั่ง Consult 31/3/2563 🗸 เวลาที่สั่ง Consult 13:53:09 🗘          |
| บ้านเลขที่ 1 หมู่ที่ 1 ถนน                                  | แพทย์ผู้ส่งทำ แ.ส. เจ้าหน้าที่ BMS 🔹                                   |
| วันที่มา 10/3/2563 → เวลา 08:40 🛟 สิทธิ                     | กลุ่มหาน -                                                             |
| แผนก โสต ศอ นาฬิก การมา มาเอง (พ่                           | C TP Consult C TP инления                                              |
| ข้อมุลการ A                                                 | ายการที่สัง Consult For                                                |
| อมูลการสั่ง Cope or                                         | ลำดับ Consult For จำแวนลรั้ง/วัน วันที่เริ่ม วันที่สิ้นสุด note จำแหน่ |
| การสัง ( ab 🤅 เพิ่มรายการใหม่ 📰 แก้ไขราย                    |                                                                        |
| สั่ง X-Ray เอาซีลัง วันซีลัง เวอาซ                          | 1 OT - paraplegia 0                                                    |
| สรุปค่ายา/บริการ                                            |                                                                        |
| Note                                                        |                                                                        |
| แพทย์เจ้าของ                                                | ลงข้อมลการทำ กายภาพของผ้ป่วย 💙                                         |
| Consult                                                     |                                                                        |
| การนัดหมาย                                                  |                                                                        |
| ขอโลหิต                                                     |                                                                        |
| ส่งเวชตรรมพื้นมุ่ กดเมน ส่งเวข                              | กรรมฟื้นฟ                                                              |
| การจำหน่าย                                                  |                                                                        |
| การส่งตัวแผนกอื่น ลำดับ Consult For                         | กดบุมบนทก                                                              |
| แจ้ไมผู้ป่วยใน                                              | × × × × × × × × × × × × × × × × × × ×                                  |
|                                                             | 📴 ยกเลิกการสัง                                                         |
| 📴 ยกเลิกการ Admit เอกสาร Scan 📔 EM                          |                                                                        |

แสดงการส่งทำกายภาพ

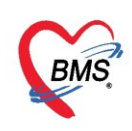

<u>การแก้ไขการส่งทำกายภาพ</u> เลือกรายการที่ต้องการแก้ไข >> กดปุ่มแก้ไขรายการ >> จะเปิดหน้าจอบันทึกการสั่ง ทำกายภาพบำบัดผู้ป่วยใน จากนั้นแก้ไขข้อมูลการส่งทำกายภาพ >> กดบันทึก

|                                                               | 🍪 HOSxPPhysicOrderTreatmentListRegisterIPDEntryForm 🛛 – 🗖 🗙           |  |  |  |  |  |  |  |  |
|---------------------------------------------------------------|-----------------------------------------------------------------------|--|--|--|--|--|--|--|--|
| 🎎 ข้อมูลการ Admit ผู้ป่วย                                     | บันทึกการสั่งทำเวชกรรมฟื้นฟูผู้บ้วยใน                                 |  |  |  |  |  |  |  |  |
| บ้อมูลเวชระเบียน                                              | ข้อมอางชั่ง Consult For                                               |  |  |  |  |  |  |  |  |
| ดำนำหน้า ดุณ ⊸ ชื่อ ทดสอบ นามสกุล                             |                                                                       |  |  |  |  |  |  |  |  |
| วันเกิด 8/1/2538 👻 อายุ 25 ปี 2 เดือน 23 วัน หมู่เลือด        | AN 630002439 Ward อายุรถรรมหญิง1 เดียง อญ1ท08                         |  |  |  |  |  |  |  |  |
| แพ้ยา PMH โรคประจำตัว                                         | ชื่อ-นามสกุลผู้ป่วย คุณทดสอบ ระบบ                                     |  |  |  |  |  |  |  |  |
| HN 000614714 โทรศัพท์ มือถือ                                  | าันที่สั่ง Consult 31/3/2563 → เกลาที่สั่ง Consult 13:53:09 💲         |  |  |  |  |  |  |  |  |
| บ้านเลขที่ 1 หมู่ที่ 1 ถนน ตำบล                               | แพทยผู้สังทำ น.ส. เจ้าหน้าที่ BMS 🚽                                   |  |  |  |  |  |  |  |  |
| วันที่มา 10/3/2563 → เวลา 08:40 ่ สิทธิ <mark>ชำระเงิน</mark> | กลุ่มงาน                                                              |  |  |  |  |  |  |  |  |
| แผนถ โสด สอ นาลิก การมา มาเอง (ห้องบัตร)                      | TP Consult                                                            |  |  |  |  |  |  |  |  |
| ข้อมูลการ Admit                                               | ายการที่สั่ง Consult For                                              |  |  |  |  |  |  |  |  |
| 1 ข้อมูลการสั่ง Consult For                                   | ลำดับ ConsultFor จำแวนครั้ง/วัน วันที่เริ่ม วันที่สิ้นสุด note จำแหน่ |  |  |  |  |  |  |  |  |
| Contra Lab                                                    | * Click here to add a new row                                         |  |  |  |  |  |  |  |  |
|                                                               | > 1 OT - paraplegia 0                                                 |  |  |  |  |  |  |  |  |
| ระปองมา/แชื่อวระ 11075 21/2/2552 12/5200                      | $\sim$                                                                |  |  |  |  |  |  |  |  |
| Note                                                          |                                                                       |  |  |  |  |  |  |  |  |
|                                                               | แก เขขอมูลการสงผูปวยทากายภาพ 🚺                                        |  |  |  |  |  |  |  |  |
| 📕 เลือกรายการที่ต้องการแก้ไข 🔔                                |                                                                       |  |  |  |  |  |  |  |  |
| การนัดหมาย                                                    |                                                                       |  |  |  |  |  |  |  |  |
| บอโลทิต                                                       |                                                                       |  |  |  |  |  |  |  |  |
| ส่งเวทอรรมปื้นป                                               |                                                                       |  |  |  |  |  |  |  |  |
| รายกายที่สั่ง Consult For                                     |                                                                       |  |  |  |  |  |  |  |  |
| ลำดับ Consult For จำน                                         |                                                                       |  |  |  |  |  |  |  |  |
| > 1 OT - paraplegia                                           | ₩ « ( ) » » » - • ✓ X @ * '* Ŧ 4 4 5 5 4 5 5 4 5 5 4 5 5 5 5 5 5 5 5  |  |  |  |  |  |  |  |  |
|                                                               | 😼 ยกเล็กการสัง                                                        |  |  |  |  |  |  |  |  |
| 🚦 ยกเลิกการ Admit เอกสาร Scan 🗎 EMR 🗆 พิมษ์เอกส               | าง แหลงบลหนาดาง INO Resync Data                                       |  |  |  |  |  |  |  |  |

แสดงการแก้ไขการส่งทำกายภาพ

<u>การยกเลิกการสั่งทำกายภาพ</u> เลือกรายการที่ต้องการแก้ไข >> กดปุ่มแก้ไขรายการ >> จะเปิดหน้าจอบันทึกการสั่ง ทำกายภาพบำบัดผู้ป่วยใน จากนั้นกดปุ่มยกเลิกการสั่งแล้วกดปุ่ม OK ยืนยันยกเลิกการสั่งทำกายภาพ

| W HOSXPIPDPatientAdmitentryForm                               | HOSXPIPDPatientkalmiticity/form                                         |          |  |  |  |  |  |
|---------------------------------------------------------------|-------------------------------------------------------------------------|----------|--|--|--|--|--|
| 🤽 ข้อมูลการ Admit ผู้ป่วย                                     | บันทึกการสั่งทำเวชกรรมฟื้นฟูผู้ป่วยใน 🥼 🥵 🕞 🕞 🕞                         |          |  |  |  |  |  |
| ข้อมูลเวชระเบียน                                              | ข้อมออารอั่ง Consult For                                                | 1_       |  |  |  |  |  |
| คำนำหน้า คุณ - ชื่อ ทดสอบ นามสกุ                              |                                                                         |          |  |  |  |  |  |
| วันเกิด 8/1/2538 👻 อายุ 25 ปี 2 เดือน 23 วัน หมู่เลือง        | AN 630002439 Ward อายุรกรรมหญิง1 เดียง อญ1ท08                           |          |  |  |  |  |  |
| แพ้ยา PMH โรคประจำตัว                                         | ชื่อ-นามสกุลผู้ป่วย คุณทดสอบ ระบบ                                       |          |  |  |  |  |  |
| HN 000614714 โทรสัพท์ มือถึง                                  | วันที่สั่ง Consult 31/3/2563 - เวลาที่สั่ง Consult 13:53:09 ф           |          |  |  |  |  |  |
| ข้านเฉขที่ 1 หม่ที่ 1 ขนน ต่ำม                                | แนหน์ที่สุ่งทำ แ ส เว้านเว้าที่ BMS                                     |          |  |  |  |  |  |
|                                                               |                                                                         |          |  |  |  |  |  |
| วันที่มา 10/3/2563 - เวลา 08:40 🏮 สิทธิ <mark>ชำระเงิน</mark> | กลุ่มหาน                                                                |          |  |  |  |  |  |
| แผนถ โสต สอ นาลิก การมา มาเอง (ห้องบัตร)                      | C TP Consult                                                            |          |  |  |  |  |  |
| ข้อมลการ Admit                                                | รมการที่สั่ง Consult For                                                |          |  |  |  |  |  |
| * ช้อมลอารซิ่ง Consult For                                    | ้อ่าอัน Consult For อำนวนอรั้มไว้น วันที่เริ่ม วันที่สิ้นสอ note ต่ำแนะ | 3        |  |  |  |  |  |
|                                                               | Click here to add a new row                                             | *        |  |  |  |  |  |
| การสั่ง Lab                                                   | OT - paranlenia                                                         |          |  |  |  |  |  |
| สัง X-Ray เลขที่สัง วันที่สัง เวลาที่สัง กลุ่มงาน             |                                                                         |          |  |  |  |  |  |
| สรุปค่ายา/บริการ 🔰 11675 31/3/2563 13:53:09                   | Warning X                                                               |          |  |  |  |  |  |
| Note                                                          |                                                                         |          |  |  |  |  |  |
| a de                                                          |                                                                         |          |  |  |  |  |  |
| 📃 เลอกรายการทตองการลบ                                         | OK Carcel                                                               |          |  |  |  |  |  |
| การแัดหมาย                                                    |                                                                         |          |  |  |  |  |  |
| ขอโลหิต                                                       |                                                                         |          |  |  |  |  |  |
| ส่งเวชกรรมพื้นฟุ                                              | กดบุ่ม OK                                                               |          |  |  |  |  |  |
| การจำหน่าย รายกายที่สั่ง Consult For                          |                                                                         |          |  |  |  |  |  |
| การส่งตัวแผนกอื่น ลำดับ Consult For จำน                       |                                                                         |          |  |  |  |  |  |
| เฟ้มผ้ปวยใน                                                   | 🧯 🗥 🔶 🚬 กดปุ่ม ยกเลิกการสัง 🔣 👘                                         |          |  |  |  |  |  |
|                                                               | 🔁 ยกเลิกการสั่ง                                                         |          |  |  |  |  |  |
| 🐻 ยกเลิกการ Admit เอกสาร Scan 📋 EMR 🔲 พิมพ์เอก                |                                                                         | <u>'</u> |  |  |  |  |  |
|                                                               |                                                                         |          |  |  |  |  |  |

แสดงการยกเลิกการสั่งทำกายภาพ

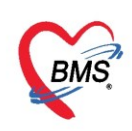

<u>15.การส่งตัวแผนกอื่น</u> เป็นแถบที่ใช้สำหรับส่งรายชื่อผู้ป่วยไปยังห้องตรวจหรือแผนกต่างๆ วิธีการให้คลิกที่ปุ่มเพิ่ม
>> ระบุห้องที่จะส่งไปและหมายเหตุ >> คลิกปุ่ม บันทึก

| ข้อมูลการ Admit                             |                                                       |                             |
|---------------------------------------------|-------------------------------------------------------|-----------------------------|
| 🗘 📲 เพิ่ม 🌛 แก้ไข                           | HOSxPIPDDepQueueSendEntryForm                         | - = x                       |
| Med Profile ลำตัว ส่งจากห้อง ผู้ส่ง         | 🤽 ส่งดัวผู้ป่วยรับบริการแผนกอื่น                      | 931                         |
| คลิกปุ่ม เพิ่ม                              | ข้อมูลการส่งตัว                                       |                             |
| สิ่                                         | จุดรับบริการที่ต้องการส่งตัวไป 1308. ท้องครวจทันตกรรม | < เลือกห้อง                 |
| Note                                        | หมายเหตุการส่งตัว เอยมฟิน                             |                             |
| แพทย์เจ้าของ                                | a. y. d. y                                            | 📑 มันซึก (F9) 🛛 🕅 ปิด (F11) |
| คลิกปุ่ม การส่งตัว                          | เลอกหองทจะสงดว                                        |                             |
| แผนกอน                                      | 3= ÚNY 10FUÁ                                          | คลิกปุ่ม บันทึก             |
| การจำหน่                                    | 0                                                     | <u> </u>                    |
| การสงทวแผนกอน                               |                                                       | <u> </u>                    |
| "แห่ง + → + + + + + + + + + + + + + + + + + | 3 * * 7 · · · · · · · · · · · · · · · · ·             | •                           |
| 🚦 ยกเลิกการ Admit มอกสาร Scan EM            | 🤉 🔲 พิมพ์เอกสาร 📄 ไม่ต้องปีตหน้าต่าง                  | 📄 บันทึก 🛛 🛛 ปัต            |

แสดงหน้าจอการส่งตัวแผนกอื่น

<u>16.แถบ Note</u> เมื่อต้องการพิมพ์หรือมีข้อความไปยังแผนกต่อไปสามารถเขียน Note ได้โดยการ คลิกที่ปุ่ม "เพิ่ม Note" เมื่อต้องการแก้ไขสามารถคลิกที่ปุ่ม "แก้ไข Note" หรือหากต้องการแสดง Note คลิกที่ปุ่ม "Show Note"

| ข้อมุลการ Admit                                            |         |               |          |
|------------------------------------------------------------|---------|---------------|----------|
| Task                                                       |         |               |          |
| สัง X-Ray 🗇 เพิ่ม Note Show Note                           |         |               |          |
| Note Patient Note                                          |         |               |          |
| แหญ่เล้าของ ลำดับ วันที่บันทึก <b>กดบุม เพม Note</b> อความ | หมดอายุ | วันที่หมดอายุ | แก้ไขได้ |
| Солени                                                     |         |               |          |
| ิ กดปุ่ม เมนู Note                                         |         |               |          |
| บอโลหิด                                                    |         |               |          |
| สมเวชกรรมมีแม่                                             |         |               |          |
| การจำหน่าย                                                 |         |               |          |
| การส่งตัวแผนกอื่น                                          |         |               |          |
| แพ็มะยุ่ปวยใน                                              |         |               |          |
| •<br>• • • • • • • • • • • • • • • • • • •                 |         |               |          |
|                                                            |         |               |          |

แสดงหน้าจอแถบ Note

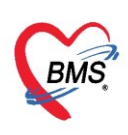

### เมื่อคลิกที่**ปุ่ม "เขียน Note**" แล้วจะแสดงหน้าจอ ดังตัวอย่าง

| 😵 PatientNoteViewEditForm       |                     |                                                                                                    | - = x                  |
|---------------------------------|---------------------|----------------------------------------------------------------------------------------------------|------------------------|
| เขียน Note                      |                     |                                                                                                    | Template               |
| 🕆 Angsana New                   | ~ 20 ~ HBC          |                                                                                                    |                        |
| ทคสอบ                           | ขียน Nc             | te                                                                                                    |                        |
| การแสดง Note ช่วงเวลา กลุ่ม     | ผู้ใช้งานที่ต้องการ | <br>เห้แสลง Note ประวัติการอ่าน Note                                                                                                    |                        |
|                                 | จุดแจ้งเดือน        |                                                                                                    |                        |
| กำหนดจุดแจ้งเดือน<br>🔽 แสดงหกจด | จุดแจ้งเดือน        | ອາຍຸ ທີ່ມ                                                                                                    |                        |
| 🔲 ตรวจสอ กลุ่มผู้ใช้            | ລຳຫັນ ຈຸດ           | รามการ                                                                                                    |                        |
| ดิ๊กเพื่อให้                    |                     | 176 ดัดกรองหน้าห้องตรวจคลินิกโรคเมือดอายุรกรรม           177 ห้องตรวจคลินิกโรคเมือดอายุรกรรม           178 จุดหลังตรวจคลินิกโรคเมือดอายุรกรรม           178 จุดหลังตรวจคลินิกโรคเมือดอายุรกรรม           183 ดัดกรองหน้าห้องตรวจคลินิกรุ่งอรุณ(อายุรกรรม) | กจุดแจ้ง<br>นั้นกดปุ่ม |
| แสดงทุกจุด                      |                     | 184 ห้องตรวจคลินิกรุ่งอรุณ(อายุรกรรม)<br>185 จุลหลังตรวจคลินิกรุ่งอรุณ(อายุรกรรม)<br>198 ตัวกรองหน้าคลินิกประกับประดอง อายุรกรรม (Palliative c                                                                                                    | เทืก                   |
| 💋 ລນ note                       | te ใหม่ 🗆 Pu        | ารระทบงครรงคมแกษระทบบระทบง อายุรกรรม (Palliative Car<br>200 จุดหลังครวจคมีใกประดับประดอง อายุรกรรม (Palliative c<br>> 905 ห้องรับยาต่อนโองอายุรกรรม                                                                                                    | ทึก 🗙 ปิด              |

แสดงหน้าจอแสดงแถบ Note (ต่อ)

**ปุ่มกำหนดจุดแจ้งเตือน** เมื่อคลิกที่ปุ่มแล้วหน้าจอจะแสดงให้เลือกจุดต่างๆ สามารถคลิกเลือกทุกจุดเมื่อ ต้องการส่งให้กับทุกแผนกคลิก "เลือกทุกจุด" หรือต้องการเลือกจุดที่ต้องการ ก็ให้ "คลิกเลือก" หรือไม่ต้องการเลือก สามรถคลิกได้ที่ปุ่ม ไม่เลือก แล้วคลิกที่ปุ่ม "บันทึก" ตัวอย่างดังนี้

| 🚸 PatientOPDNoteDepartmentSelectF | orm                       |                            | - = x                     |
|-----------------------------------|---------------------------|----------------------------|---------------------------|
| กำหนดจุดแจ้งเดือน                 |                           | 1                          |                           |
| ตัวเลือก                          |                           |                            |                           |
| เลือกทุกจุด ไม่เลือก              | ก้                        | ำหนดจุดแจ้งเตือน           |                           |
| 🔲 เตือน                           | 🔲 เดือน                   |                            | 🗖 เดือน                   |
| 094 สูดิ-นรีเวชกรรม (B3)          | 095 ดรวจสุขภาพ (CU)       | 6 ผู้ป่วยหนัก (ICU2)       | 097 Rx (DW)               |
| 🔲 เตือน                           | 🗖 เตือน                   | 🔲 เตือน                    | 🔲 เตือน                   |
| 098 เคาน์เดอร์ (ใบส่งดัว)         | 099 อายุรกรรม (GP5)       | 100 กระดูก และข้อ (O3)     | 101 เคาน์เดอร์ 6 (อายุรกร |
| 🗖 เดือน                           | 🗖 เดือน                   | 🔲 เตือน                    | 🔲 เดือน                   |
| 102 อายุรกรรม ชั้น 3 (P1)         | 103 อายุรกรรม ขึ้น 3 (P2) | 104 อายุรกรรม ขึ้น 3 (P3)  | 105 อายุรกรรม ชั้น 3 (P4) |
| 🔲 เดือน                           | 🔲 เตือน                   | 🔲 เตือน                    | 🔲 เดือน                   |
| 106 Rx (R6)                       | 107 การเงินนอก (MED ชั้   | 108 จ่ายยา OPD (MED ร่     | 109 ดรวจสุขภาพประกันสัง   |
| 🗖 เดือน                           | 🗖 เตือน                   | 🗖 เตือน                    | 🔲 เตือน                   |
| 112 จ่ายยา OPD (SURG              | 114สำนักงานคุณภาพ         | 115บุคคล                   | 116ตรวจสุขภาพ(CU1)        |
| 🔲 เดือน                           | 🗖 เตือน                   | 🔲 เตือน                    | 🔲 เตือน                   |
| 666 ห้อง BMS ทดสอบดัด             | 801 จุดจ่ายยา OPD ขึ้น 1  | 802 จุดจ่ายยา OPD (SUI     | 803 จุดจ่ายยา Premium     |
| 🔲 เตือน                           | 🔲 เดือน                   | 🔲 เตือน                    | 🔲 เดือน                   |
| 804 จุดจ่ายยา OPD เด็ก            | 805 จุดจ่ายยา IPD ขึ้น3   | 809 ห้องจ่ายยาก้าวยใน เว   | 999 กลับบ้าน              |
| 🔲 เตือน                           | 🗖 เตือน                   | 🗆 เตือน                    |                           |
| การดลาด                           | งาน Inventory             | งานจัดซื้อและงาน กิตบุม "เ | เพทย์                     |
|                                   |                           |                            | 🗋 บันทึก 🛛 ปิด            |

แสดงหน้าจอกำหนดจุดแจ้งเตือนแถบ Note

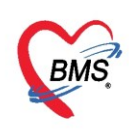

**แถบช่วงเวลา** สามารถกำหนดวันหมดอายุของโน้ต เพื่อไม่ให้แจ้งเตือนได้ ด้วยการติ๊ก Check box และ กำหนดวันที่หมดอายุ

| TatientNoteViewEditForm                                                                                                    | - 🗆 X       |
|----------------------------------------------------------------------------------------------------|-------------|
| เบียน Note                                                                                                    | Template    |
| Tr Angsana New ∨ 20 ∨ SS → B / U = = = B                                                                                                    | e 😫         |
| ทิดสัอป Note                                                                                                    | >           |
| <ul> <li>() กำหนดวันหมดอายุ</li> <li>() รับวาคม → 4 2561 →</li> <li>() 3 4 5 6 7 8 9</li> <li>() 10 11 12 13 14 15 16</li> <li>() 7 18 19 (20) 21 22 23</li> <li>(2) 24 25 26 27 28 29 30</li> <li>(3) 1 2 3 4 5 6</li> <li>() Today</li> </ul> | J           |
| No matches found                                                                                                    |             |
| 🥏 ลบ note 🕞 เพิ่ม Note ใหม่ 🔲 Public note (เปิดให้ผู้อื่นแก้ไขได้)                                                                                                    | ทึก 🛛 🔀 ปิด |

แสดงหน้าจอกำหนดช่วงเวลาแถบ Note

แถบผู้ใช้งานที่ต้องการให้แสดง Note หากต้องการให้ Note ที่พิมพ์ไปแสดงที่จุดไหนให้คลิกเลือก

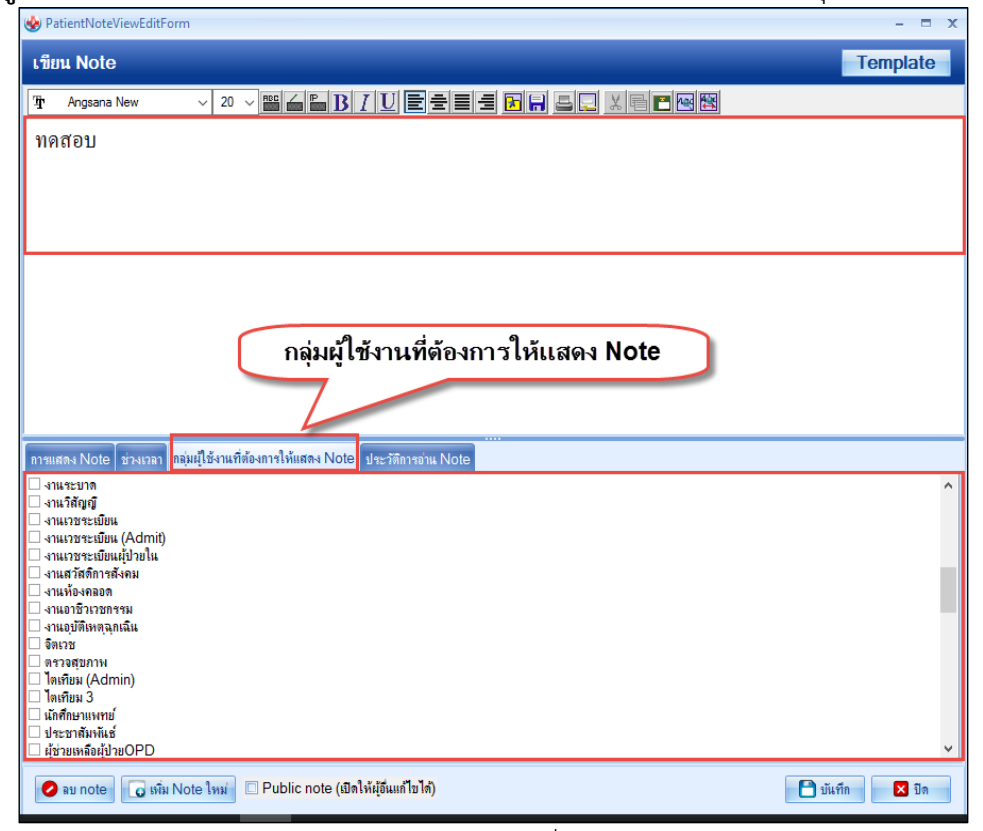

แสดงหน้าจอกำหนดกลุ่มผู้ใช้งานที่ต้องการให้แสดง Note

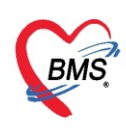

**แถบประวัติการอ่าน Note** เมื่อผู้อ่านได้มีประวัติการอ่านแล้วจะแสดง วันที่/เวลา ผู้อ่าน เครื่อง Computer หากต้องการเพิ่ม Note ให้คลิกปุ่ม "เพิ่ม Note ใหม่" หากต้องการลบ ให้คลิกปุ่ม "ลบ Note" หรือต้องการ ให้ผู้อื่นสามารถเข้าไปแก้ไข Note ได้ ให้ติ๊กCheck Box ที่ "Public note" จากนั้นคลิก "บันทึก" เพื่อบันทึก Note

| 🌚 F | PatientNot           | eViewEdit                | Form     |                        |           |              |                    |            |      |          |     |       |   |   |          |              | X |
|-----|----------------------|--------------------------|----------|------------------------|-----------|--------------|--------------------|------------|------|----------|-----|-------|---|---|----------|--------------|---|
| เขี | ยน Note              | e                        |          |                        |           |              |                    |            |      |          |     |       |   |   | Те       | emplate      | e |
| Ŧ   | Angsana              | a New                    | ``       | 20                     |           | é 🔓 🖪        | ΙU                 | ┋╧╞        | = 🖪  | 85       |     | - 🖪 🔤 | 8 |   |          |              |   |
| ท   | คสอบ                 |                          |          |                        |           |              |                    |            |      |          |     |       |   |   |          |              |   |
|     |                      |                          |          |                        |           |              |                    |            |      |          |     |       |   |   |          |              |   |
|     |                      |                          |          |                        |           |              |                    |            |      |          |     |       |   |   |          |              |   |
|     |                      |                          |          |                        |           |              |                    |            |      |          |     |       |   |   |          |              |   |
|     |                      |                          |          |                        |           |              |                    |            |      |          |     |       |   |   |          |              |   |
|     |                      |                          |          |                        |           |              |                    |            |      |          |     |       |   |   |          |              |   |
|     |                      |                          |          |                        |           |              |                    |            |      |          |     |       |   |   |          |              |   |
|     |                      |                          |          |                        |           |              |                    |            |      |          |     |       |   |   |          |              |   |
|     |                      | Τ.                       | <b>1</b> |                        |           |              |                    | 1. 1. 1    |      |          |     |       |   |   |          |              |   |
| การ | แสดง Note<br>าดับ วั | e ช่วงเวลา<br>ในที่/เวลา | กลุ่มผุ้ | ใช้งานที่ต่<br>เม้ก่าน | ้องการไห้ | แสดง Note    | e ประวัติการ       | เอ่าน Note | เครื | as Compu | ter |       |   |   |          |              |   |
|     |                      |                          |          |                        |           |              |                    |            |      |          |     |       |   |   |          |              |   |
|     |                      |                          |          |                        |           |              |                    |            |      |          |     |       |   |   |          |              |   |
|     |                      |                          |          |                        |           |              |                    |            |      |          |     |       |   |   |          |              |   |
|     |                      |                          |          |                        | <         | No data to   | o display>         |            |      |          |     |       |   |   |          |              |   |
|     |                      |                          |          |                        |           |              |                    |            |      |          |     |       |   |   |          |              |   |
|     |                      |                          |          |                        |           |              |                    |            |      |          |     |       |   |   |          |              |   |
| 144 | (4 4 > >)            | > >> + -                 |          | XA                     | * '* 9    |              | 4                  |            | _    |          |     |       | _ | _ |          | _            |   |
|     | aunoto               |                          | u Noto   | 1                      | E Publ    | ic note (ill | เตให้ยัลื่นแจ้ได   | ป้อ้)      |      |          |     |       |   |   | านักอื่อ | <b>2</b> 2 - |   |
|     | ND HOLE              | O M                      | NINOLE   | ะทพ                    |           | ic note (a   | លាទការក្នុងអាកា រដ | , wy       |      |          |     |       |   |   | מוזאת ב  | N4           |   |

แสดงหน้าจอประวัติการอ่าน แถบ Note

17.แถบ Consult เป็นแถบที่ต้องมีการโต้ตอบ หรือสอบถามระหว่างแพทย์พยาบาล จากห้องตรวจหนึ่งไปยังอีกห้อง ตรวจหนึ่งเพื่อขอคำปรึกษา สามารถทำได้คือคลิกที่แถบ Consult จากนั้นคลิกที่ปุ่ม "เพิ่มรายการ"

| ข้อมูลการ Admit   |                                                     |
|-------------------|-----------------------------------------------------|
| *<br>•            | Consult แพทย Consult โกชนาการ                       |
| สั่ง X-Ray        | Task                                                |
| สรุปค่ายา/บริการ  | 🚽 เพิ่มรายการ 📝 แก้ไขรายการ                         |
| Note              | อำลับ สถานะ HN กดป่ม เพิ่ม รายการ เวลา ความเร่งด่วน |
| แพทย์เจ้าของ      |                                                     |
| Consult           |                                                     |
| การนัดหมาย        | 1 Company                                           |
| ขอโลหิต           | กดบุ่ม Consult                                      |
| ส่งเวชกรรมพื้นฟุ  | <no dat<="" td=""></no>                             |
| การจำหน่าย        |                                                     |
| การส่งตัวแผนกอื่น |                                                     |
| แฟ้มผู้ป่วยใน     |                                                     |
| ຈີຕເວນ            | ₩ ᡧ ↓ ▶ ₩ ┾ ─ ∽ ✔ X ◑ ★ '* ₽                        |

แสดงหน้าจอแถบการ Consult

แสดงหน้าจอการส่งข้อมูล Consult ในส่วนของคำถาม ให้ระบุวันที่ เวลา และเรื่องที่ต้องการ Consult จากนั้นให้เลือกส่งไปยังแพทย์ คลิกถูก จากนั้นคลิกที่ สามเหลี่ยมหัวลงแล้วเลือกชื่อแพทย์ที่ต้องการ ส่ง Consult หรือคลิกที่ปุ่ม "ค้นหา"แล้วคลิกถูกConsult ไปห้องตรวจ แล้วทำการเลือกห้องตรวจสามารถทำได้คือคลิกที่ สามเหลี่ยมหัวลงเพื่อเลือก หรือคลิกที่ปุ่ม "ค้นหา" เมื่อแพทย์มีการตอบคำถามกลับมาจะแสดงในกล่องคำตอบแล้ว คลิก "บันทึก"

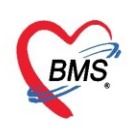

<u>หากต้องการแก้ไขรายการหรือลบรายการ</u> ให้คลิกปุ่ม "แก้ไขรายการ" จากนั้นให้แก้ไขรายการแล้วบันทึก และหากต้องการลบรายการที่สั่ง ให้คลิกปุ่ม"ลบรายการ"

| 😵 DoctorConsultEntryForm |                  |                       |              | -                | = x |
|--------------------------|------------------|-----------------------|--------------|------------------|-----|
| ข้อมูล Consult           |                  |                       |              |                  |     |
| ด้ำถาม                   |                  |                       |              |                  |     |
| วันที่ 20/12/2561 🗸      | ເວລາ 14:37 🌻     | 🔲 ปกปิดข้อมูล Consult | ความเร่งด่วน | ปกฑิ             | •   |
| เรื่องที่ต้องการ Consult |                  |                       |              |                  |     |
| ทดสอบ consult            |                  |                       |              | ดับหา ลำ ไม่ลำ   |     |
|                          |                  |                       | •            | มานทา จา เมจา    |     |
| Consult (1)789491574     |                  |                       |              | 🔟 คนหา 🦳 จา เมจา |     |
| ศำทอบ<br> <br>ใส่ข้อมู   | มูลที่ต้องการ Co | onsult                |              | •                | •   |
|                          |                  |                       | กดปุ่ม "เ    | บันทึก"          | -   |
| 🔯 ตบรายการ               |                  |                       |              | 🔲 บนทก 🛛 🗙 ปต    |     |

แสดงหน้าจอบันทึกแถบ Consult(ต่อ)

<u>18.การนัดหมายผู้ป่วย</u> เมื่อผู้ป่วยต้องมารักษาต่อ หรือ จำเป็นต้องนัดมาติดตามผล สามารถบันทึกรายการนัดได้ ให้ คลิกที่ปุ่ม "เพิ่มรายการนัด" จากนั้นให้กรอกข้อมูลนัดหมาย ประกอบด้วย

| 📲 เพิ่มรายการนัด 📃 เรียงสำดับตามวันที่รับบริการ                                            |                                                                                                    |
|--------------------------------------------------------------------------------------------|----------------------------------------------------------------------------------------------------|
| ลำดับ มาตามแัด สถ <b>าก</b> าร วันที่รับบริการ วันเล็ดถัดไป เวลานัด ผู้นัดหมาย คลินิก ห้อง | งตรวจ                                                                                                    |
|                                                                                            |                                                                                                    |
| กดปุ่มเพิ่มรายการนัด                                                                       |                                                                                                    |
|                                                                                            |                                                                                                    |
|                                                                                            |                                                                                                    |
|                                                                                            |                                                                                                    |
| <no data="" display="" to=""></no>                                                         |                                                                                                    |
| กดบุม การนดหมาย                                                                            |                                                                                                    |
|                                                                                            |                                                                                                    |
|                                                                                            |                                                                                                    |
|                                                                                            |                                                                                                    |
| ₩ ᡧ ↓ > > > + ↓ × x * * ▼                                                                  |                                                                                                    |
|                                                                                            | แห่ง เป็นการแล้ง เสียงกำลับอาหมันที่รับบริการ กัดปุ่มเพิ่มรายการนัด กดปุ่ม การนัดหมาย เพิง เป็นการนัดหมาย เพิง เป็นการนัดหมาย |

แสดงหน้าจอการนัดหมาย

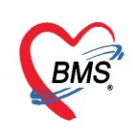

## จากนั้นจะปรากฏหน้าจอบันทึกข้อมูลการนัดหมาย โดยจะแบ่งข้อมูลเป็นส่วนๆ ดังนี้

| ข้อมูลกา      | ารนัดหมาย                                           |                                                 |                    |                         |               |           | C Log                                  |
|---------------|-----------------------------------------------------|-------------------------------------------------|--------------------|-------------------------|---------------|-----------|----------------------------------------|
| ข้อมูลผู้รับเ | ปริกาช                                              |                                                 |                    |                         |               |           |                                        |
| ดำนำหน้า      | คุณ 🗸 ชื่อ ทดสอบ                                    | นามสกุล ระบบ                                    | เพศ หญิง 👻         |                         | 👱 🙆 สังกัด    |           |                                        |
| วันเกิด       | 8/1/2538 🕞 อายุ 25 ปี 2 เดือน 23 วัน                | หมุ่เลือด ARh + บัตรปชช. 011                    | 16546811404        |                         | 100           |           |                                        |
| แพ้ยา         | PMH โรดประจำตัว                                     | โรคเรื่อรัง                                     |                    |                         | นัตกรั้งหน้า  |           |                                        |
| HN            | 000614714 โทรศัพท์                                  | มือกือ 🖸                                        | สีผิว              |                         |               |           |                                        |
| บ้านเลขที่    | 1 หมู่ที่ 1 ลนน                                     | ตำบล ต.ทุ่งแค้ว อ.หนองม่วงไข่ จ.แพร             | ę                  | สัญชาติ ไทย             |               |           |                                        |
| วันที่มา      | 10/3/2563 - เวลา 08:40 🗘 สิทธิ <del>ข่าระเงิน</del> |                                                 | ส่งต่อห้อง 601 คัง | ากรองหน้าห้องตรวจ หู คอ | จมุก          | 0         | 🗸 🔲 ความเร่งต่วน ปกติ                  |
| แผนก          | โสตศอนาสิก การมา มาเอง (ห้องบัตร)                   |                                                 | น้ำหนัก            | ส่วนสูง BMI             | Temp.         | BP / PR 💙 |                                        |
|               |                                                     |                                                 |                    |                         |               |           |                                        |
| การแัดหมา     | າຍ                                                  |                                                 |                    |                         |               |           | <mark>1 เมษายน 2563:พุธ</mark> [1 จัน] |
| วันที่นัด     | 01/04/2563 1 ‡ D 0 ‡ W 0 ‡ M                        | 👩 ปฏิทิน – ช่วงเวลา 09:00 (                     | ‡ ถึง 12:00 ‡      | 🔘 เลือกเวลา นัดไว้แล    | กับ           |           |                                        |
| แพทย่         | คุณทดสอบ ระบบ 🗸 แผ                                  | แก อายุรกรรม                                    | •                  | 🥑 เลื่อแน้ด             |               | 3         |                                        |
| คลินิก        | อายุรกรรม 🗸 ห้อ                                     | เงตรวจ 101 <mark>คัดกรองหน้าห้องตรวจอายุ</mark> | เรกรรม 1           | -                       | 🤮 เลือก 🗆 All |           |                                        |
| เหตุที่นัด    | นัดเพิ่ม                                            | · ติดต่อที่                                     |                    |                         | -             |           |                                        |
| หมายเหตุ      |                                                     | เหน่ม จบ ผู้บันทึก                              | นส.ทดสอบ ระบบ      |                         | -             |           |                                        |
|               |                                                     | ประเภท                                          |                    |                         | •             |           |                                        |
|               |                                                     | แลงที่ Refer                                    |                    |                         | -             |           |                                        |

### แสดงการลงข้อมูลการนัดหมาย

| รายการขึ้นๆ                                                                                                    |                                         |
|----------------------------------------------------------------------------------------------------|-----------------------------------------|
| <ul> <li>การปฏิบัติลัง 🤄 งอนใ้าและอาหาร (หลัง 1 ที่ยงคืน)</li> <li>งออาหารหลัง 2 ทุ่ม</li> <li>เคนในสองการ (หลัง 2 ทุ่ม)</li> <li>สามอุงจาระด้วยบาสามเท็ได้รับจากโรงพยาบาล</li> <li>มาเจาะเลือด 08.00 น.</li> <li>มาเจาะเลือด 08.00 น.</li> <li>รet ผ่าหัด</li> <li>เจาะเลือดหลังอาหาร 2 ชม.</li> <li>ไม่งดน้ำและอาหาร (หลัง 7 มน่าตัด</li> <li>งดอาหารหลังเที่ยงคืน</li> </ul> | 4                                       |
| 630310084033 630002439 🖾 ใช้เวลานัสดัตโมมสี เริ่มเวลา 00:00 🗘 ระยะเวลา 0 🛟 มาที                                                                                                    | 🔲 I.S. 🗹 Popup วันหยุด 🛛 จำค่า ไม่จำค่า |
| 🗧 อกเลิกนัก 🦳 รโนหรีโมมโค                                                                                                    | 😰 ส่ง SMS แจ้งนัก 📑 บันทึก 🛛 🗙 ปีจ      |
| 🖥 แกลักการ Admit แกลาร Scan 📲 EMR 🖸 พัฒห์เอลสาร 🗋 ไม่ต้องปีลหน้าต่าง 💿 No Resync Data                                                                                                    | 💾 มันทึก 🛛 🛛 ปีด                        |

แสดงการลงข้อมูลการปฏิตัวนัดหมาย

**ส่วนที่ 1** คือ ข้อมูลของผู้ป่วยที่มารับบริการจากข้อมูลเวชระเบียน

้ ส่วนที่ 2 คือ ข้อมูลการส่งตรวจ เพื่อส่งตัวผู้ป่วยมายังห้องตรวจแพทย์ หรือจุดบริการที่ผู้ป่วยมารับการรักษา

**ส่วนที่ 3** คือ ลงข้อมูลการนัดหมายผู้ป่วย เช่น วันที่และเวลาที่นัด แพทย์ผู้ตรวจตามนัด แผนก คลินิกและห้องตรวจที่ ผู้ป่วยต้องมารับบริการในวันนัด เหตุที่นัด เป็นต้น

ส่วนที่ 4 คือ การบันทึกข้อมูลรายการอื่นๆได้ เช่น ข้อมูลการปฏิบัติตัว การสั่ง X-Ray/Lab

# การบันทึกข้อมูลนัดหมายประกอบด้วยข้อมูล ดังนี้

- **วันที่นัด** สามารถกรอกข้อมูลวันที่นัดหมายได้ 5 วิธี ดังนี้
  - พิมพ์วันที่นัดหมายลงในช่องวันที่นัด วันที่นัด 10/07/2557
  - พิมพ์วันที่นัดหมายโดยกำหนดจำนวนวันนัดในช่อง D วันที่นัด 10/07/2557
  - พิมพ์วันที่นัดหมายโดยกำหนดเป็นสัปดาห์คือพิมพ์จำนวนสัปดาห์ในช่อง W
  - พิมพ์วันที่นัดหมายโดยกำหนดเป็นเดือนคือพิมพ์จำนวนเดือนในช่อง M วันที่นัด 10/08/2557 1 1 M

5. กำหนดวันนัดหมายผู้ป่วยโดยเลือกจากปฏิทินตารางเวรแพทย์ โดยคลิกปุ่ม "ปฏิทิน" ระบบจะปรากฏ หน้าจอตารางนัดหมาย แพทย์สามารถเลือกลงนัดหมายตามตารางเวรแพทย์โดยคลิกวันที่แพทย์มีตารางเวรลงตรวจ จะแสดงเป็นสัญลักษณ์สีเขียวหมายความว่าแพทย์ลงตารางเวรตรวจในวัน

2

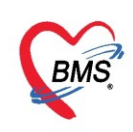

### <u>หมายเหตุ</u> เมื่อระบุวันที่มีการนัดผู้ป่วยแล้ว จะแสดงข้อความว่า " นัดไว้แล้ว 1" คือได้นัดผู้ป่วยไว้แล้ว1คน

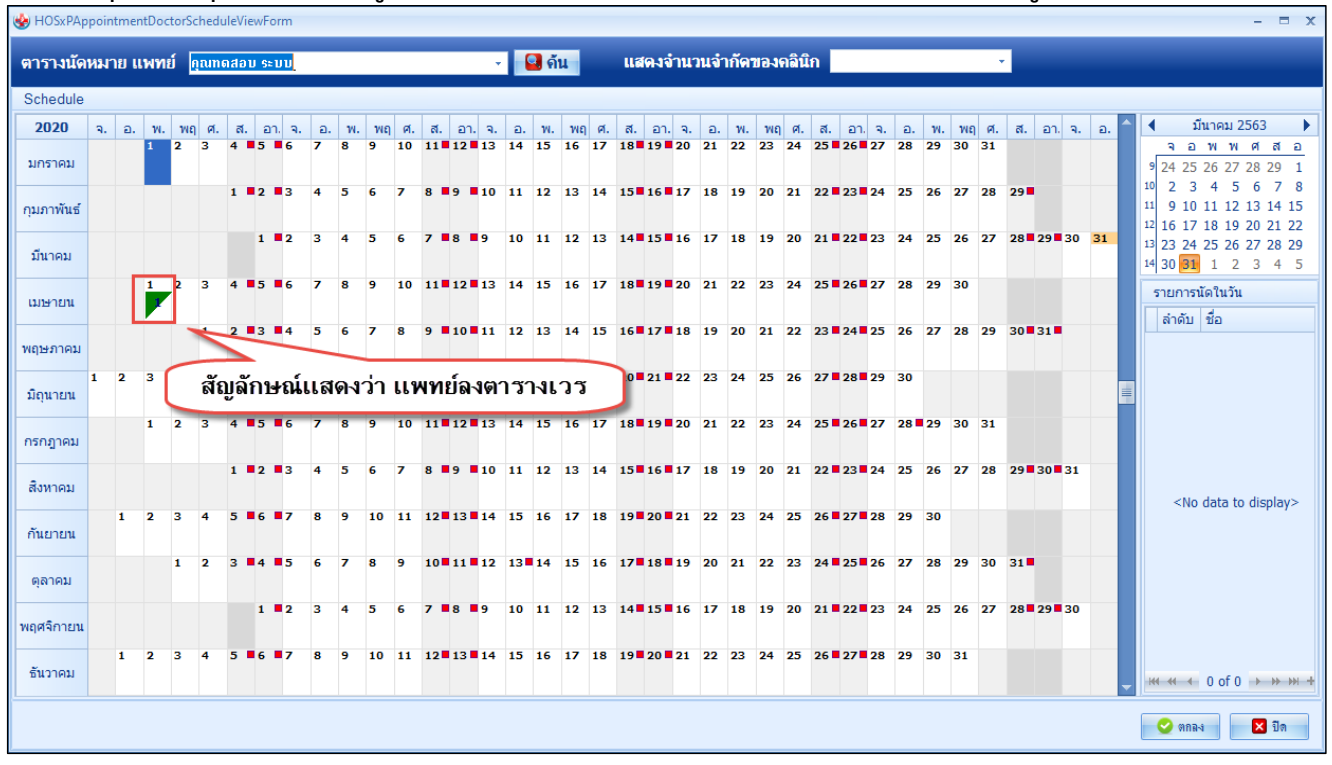

แสดงหน้าจอตารางนัดหมายแพทย์

- ช่วงเวลา สามารถกรอกข้อมูลเวลาได้ 3 วิธี คือ
  - 1. กรอกช่วงเวลาลงในช่องได้เลย

 คลิกปุ่ม "เลือกเวลา" ระบบจะแสดงหน้าจอเลือกเวลานัดหมายให้ทำการเลือกช่วงเวลาที่ต้องการนัด หมายโดยสามารถกำหนดช่วงระยะห่างของเวลาในการนัดผู้ป่วยแต่ละคนได้ แล้วใช้เมาส์คลิกเลือกช่วงเวลาที่ต้องการ และคลิกปุ่ม "ตกลง"

| 😧 HOSx                  | PAppointmentDoctorScheduleTimeSelectForm - | ΞX |  |
|-------------------------|--------------------------------------------|----|--|
| เลือกเวล                | ลานัดหมาย                                  |    |  |
|                         | Doctor<br>11 กรกฎาคม                       |    |  |
| 08.00                   |                                            |    |  |
| 09.00                   |                                            |    |  |
| 10                      | คลิกเลือกช่วงเวลาที่ต้องการ                | =  |  |
| <u>11 °°</u><br>        |                                            |    |  |
| 12.00                   |                                            |    |  |
| 13.00                   | กำหนดระยะห่าง คลิกปุ่ม "ตกลง"              | Ţ  |  |
| Time Interval 15 wiff - |                                            |    |  |

แสดงหน้าจอเลือกช่วงเวลาที่ต้องการนัดหมาย

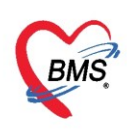

 กำหนดเวลาให้ระบบทำการเลือกเวลาให้อัตโนมัติ สามารถกำหนดเริ่มนัดผู้ป่วยคนแรกเวลาใดก็ได้และ เลือกระยะเวลาในการผู้ป่วยแต่คนได้ โดยเลือกจากช่วงเอาเวลาต่อจากผู้ป่วยคนล่าสุดได้นัดไปแล้ว เช่น ทำการนัด นาย ก มาเวลา 08.30-09.00 น. แล้ว เมื่อจะทำการนัดผู้ป่วยคนต่อไป หลังจากเลือกวันที่นัดแล้ว ระบบจะทำการ เลือกเวลานัดนาย ข ให้มาเวลา 09.00-09.30 น. ให้อัตโนมัติ

| 😵 HOSxP            | AppointmentEntryForm                                                                               | - B X                                                                |  |  |  |
|--------------------|----------------------------------------------------------------------------------------------------|----------------------------------------------------------------------|--|--|--|
| ข้อมูลก            | ารนัดหมาย                                                                                          | ระบบจะแสดงเวลาอัคโนมัติ 2                                            |  |  |  |
| การนัดหม           | N .                                                                                                | 1 เมษายน 2563:พร [1 วัน]                                             |  |  |  |
| วันที่นัด<br>แพทย่ | 01/04/2563 0 t D 0 t W 0 t M เมษิกม - ช่วงเวลา 09:00 t คิง 09:30<br>คุณการสอบ ระบบ - แผนก อายุกรรม | <ul> <li>มีเมืองเรือง บันดีไร้แล้ว 0</li> <li>มีเมืองแม้ด</li> </ul> |  |  |  |
| คลินิก             | อายุรกรรม 🔹 ห้องตรวจ 101 คัดกรองหน้าห้องตรวจอายุรกรรม 1                                            | - 🥥 เลือก 🔲 All                                                      |  |  |  |
| เหตุที่นัด         | นักเพิ่ม 👻 ติดต่อที่                                                                               |                                                                      |  |  |  |
| หมายเหตุ           | เพิ่ม ลบ ผู้บันทึก แส.ทดสอบ ระบ                                                                    | <b>U</b> -                                                           |  |  |  |
|                    | ประเภท                                                                                             | •                                                                    |  |  |  |
|                    | ลบที่ Refer                                                                                        | •                                                                    |  |  |  |
|                    |                                                                                                    |                                                                      |  |  |  |
| รายการอื่น         | 1                                                                                                  |                                                                      |  |  |  |
| 📑 การปฏ            | ชสสว 🗹 งดน้ำและอาหาร (หลังเทียงคืน) 🔲 งดอาหารหลังเ                                                 | ที่ยงคืน                                                             |  |  |  |
| 📔 La               | b จิงคน้ำและอาหาร (หลัง 2 ทุ่ม)                                                                    | 2 ทุ่ม                                                               |  |  |  |
| 🔂 X-F              | ay 🔲 สวนอุจจาระดายยาสวนท เดรบจาก เรงพยาบาล<br>ay 🔲 มาเอาะเอือด 0.8.00 ม                            |                                                                      |  |  |  |
| นัดหร              | <ul> <li>พาเจาะเลือด 08.00 น. (กลับบ้าน)</li> </ul>                                                |                                                                      |  |  |  |
| Set                | ระบุประ                                                                                            |                                                                      |  |  |  |
|                    | 🗖 ไม่งุดน้ำและอาหาร กำหนดเ                                                                         | เวลานัดหมาย                                                          |  |  |  |
|                    | 🗖 งดน้ำและอาหารตั้งแต่ตี5 วันผ่าตัด                                                                |                                                                      |  |  |  |
|                    |                                                                                                    |                                                                      |  |  |  |
| 630310             | 184033 630002439 🕑 เซเวลาแตอลเนมต เรมเวลา 09:00[ ‡ ระยะเวลา 30 ‡ แาที                              | 🖸 I.S. 🔍 Popup วินหยุด อำคำ ไม่อำคำ                                  |  |  |  |
| 8                  | ยกเลิกแัก 🦷 ที่มหาใบหัด 🗸                                                                          | 🕑 สัง SMS แจ้งมัก 📄 บันเท็ก 🔀 ปีก                                    |  |  |  |

แสดงหน้าจอการกำหนดช่วงเวลานัดหมาย

- แพทย์ผู้นัด ระบบจะแสดงรายชื่อแพทย์ผู้นัดหมายตาม User Login
- แผนก คลินิก ห้องตรวจ ระบุข้อมูลที่ผู้ป่วยต้องมารับบริการตามวันนัดหมาย
- เหตุที่นัด ระบุสาเหตุที่นัดหมายผู้ป่วย
- ติดต่อที่ ระบุสถานที่ติดต่อสำหรับผู้ป่วย
- หมายเหตุ สามารถระบุหมายเหตุในการนัดหมายผู้ป่วยได้
- รายการอื่นๆ สามารถลงบันทึกข้อมูลรายการอื่นๆได้ เช่น ข้อมูลการปฏิบัติตัว การสั่ง X-Ray/Lab

**แถบการปฏิบัติตัว** ≽ สามารถกำหนดการปฏิบัติตัวได้ โดยคลิกขวาที่พื้นที่ว่างจากนั้นเลือกเมนูเพิ่มรายการ แล้ว จะแสดงหน้าจอเพื่อพิมพ์ข้อความการปฏิบัติตัวให้กับผู้ป่วย จากนั้นคลิกที่ปุ่ม "OK"

| ข้อมูลก                                                                                                   | ารนัดหมาย                                                                                      |
|----------------------------------------------------------------------------------------------------|------------------------------------------------------------------------------------------------|
| การนัดหม                                                                                                  | 18                                                                                             |
| วันที่นัด                                                                                                 | 01/04/2563 0 ‡ D 0 ‡ W 0 ‡ M 🔽 ปฏิทิน – ช่วงเวลา 09:00 ‡ ถึง 09:30 ‡ 🙆 เมือกเวลา เม็คไว้แล้ว 0 |
| แพทย่                                                                                                    | คุณทดสอบระบบ 🔹 แผนก อายุรกรรม 🔹 🕝 เมื่อแนัก …                                                  |
| คลินิก                                                                                                    | อายุรกรรม 🔹 ห้องตรวจ 101 ตัดกรองหน้าห้องตรวจอายุรกรรม 1 🕞 🞑 เมือก 🗆 All                        |
| เหตุที่นัด                                                                                                | นักเห็ม 👻 ติดต่อที่ 🕞                                                                          |
| หมายเหตุ                                                                                                  | เพิ่ม ลบ ผู้บันทึก นส.ทดสอบ ระบบ 🗸                                                             |
|                                                                                                    | - ประเภท                                                                                       |
|                                                                                                    | 🚽 ធរវាំ Refer 🗸 🗸                                                                              |
| รายการอื่น                                                                                                | η                                                                                              |
| <ul> <li>เข้าหม่อง</li> <li>เข้าหม่อง</li> <li>เข้าหม่อง</li> <li>เข้าหม่อง</li> <li>เข้าหม่อง</li> </ul> | รบสตร ♥ งคน้ำและอาหาร (หลังเที่ยงคืน)                                                          |
| 6303100                                                                                                   | 084033 630002439 🗹 ใช้เรลานัดอัตโนมัติ เริ่มเรลา 09:00 🗘 ระฮะเรลา 30 🗘 นาที                    |
| 8                                                                                                    | ยกเล็กเก็ด 📃 พิมพ์ไขแก้ด 🗸                                                                     |

แสดงหน้าจอการนัดหมายการปฏิบัติตัว

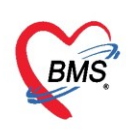

| การปฏิบัติตัว | x |
|---------------|---|
| การปฏิบัติตัว |   |
| l             |   |
| OK Cancel     |   |

แสดงหน้าจอการนัดหมายการปฏิบัติตัว(ต่อ)

เมื่อบันทึกรายการแล้วข้อความจะแสดงในกล่องข้อความสีขาว สามารถคลิกเลือก หรือกำหนดการปฏิบัติตัว ให้กับผู้ป่วยได้

| 😓 HOSxPAppointmentEntryForm – 🗖 🗙                                                                                                    |  |  |  |  |  |
|----------------------------------------------------------------------------------------------------|--|--|--|--|--|
| ข้อมูลการนัดหมาย                                                                                                    |  |  |  |  |  |
| การแล้งหมาย                                                                                                    |  |  |  |  |  |
| วันที่นัก 01/04/2563 0 0 0 0 0 0 M 🕜 ปฏิทีน – ช่วงเวลา 09:00 0 ตึง 09:30 0 🔘 เมือกเวลา นักไว้แล้ว 0                                                                                                    |  |  |  |  |  |
| แหทย่ คุณหาสอบระบบ 🔹 แผนก อายุรกรรม 🔹 🕝 เมื่อแม้ก 🚥                                                                                                    |  |  |  |  |  |
| คลินิก อาบุรกรรม 🔹 ห้องกรวจ 101 คัดกรองหน้าห้องกรวจอาบุรกรรม 1 🗸 😡 ต่อก 🗈 All                                                                                                    |  |  |  |  |  |
| เหตุที่นัก นักเพิ่ม 🔹 จิลก่อที่                                                                                                    |  |  |  |  |  |
| หมายเหตุ เมิ่ม ลบ ผู้บันทึก นส.ทดสอบ จะบบ                                                                                                    |  |  |  |  |  |
| ประมท<br>แสดงรายการที่ได้บันทึก<br>และกำหนดให้ผู้ป่วย                                                                                                    |  |  |  |  |  |
| ายการนี้ญ                                                                                                    |  |  |  |  |  |
| <ul> <li>โลย</li> <li>งคน้ำและอาหาร (หลังเทียงคืน)</li> <li>งคอาหารหลัง 2 ทุ่ม</li> <li>งคน้ำและอาหาร (หลัง 2 ทุ่ม)</li> <li>งคอาหารหลัง 2 ทุ่ม</li> <li>งคอาหารหลัง 2 ทุ่ม</li> </ul> |  |  |  |  |  |
| 630310084033 630002439 🗹 ใช้เรลานักอัตโนมลี เริ่มเรลา 09:00 🗘 ระยะเรลา 30 🗘 นาที                                                                                                    |  |  |  |  |  |
| 📴 แกมสิกมัล 🔹 ที่มหรี่เหนัด 🔁 บันเทีก 🚺 บันเทีก 🚺 ปีล                                                                                                    |  |  |  |  |  |

แสดงหน้าจอการบันทึกข้อมูลการปฏิบัติตัว

เมื่อกรอกข้อมูลการนัดหมายเรียบร้อยแล้ว สามารถพิมพ์ใบนัดหมายให้กับผู้ป่วยได้ เพื่อนำมายื่นในวันที่ครบ กำหนดนัดหมาย
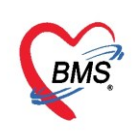

## <u>การสั่ง Lab ล่วงหน้า</u>

การนัดผู้ป่วยมาทำ Lab สามรถทำได้โดย คลิกที่ปุ่ม "LAB"จากนนั้นคลิกที่ปุ่ม "เพิ่มรายการ"

| 😵 HOSxP                                                                                                    | Se HOSxPAppointmentEntryForm                                                      |          |             |                                                                                                    |             |                      |                      |          |             |                                                                  |          |           |
|----------------------------------------------------------------------------------------------------|-----------------------------------------------------------------------------------|----------|-------------|----------------------------------------------------------------------------------------------------|-------------|----------------------|----------------------|----------|-------------|------------------------------------------------------------------|----------|-----------|
| ข้อมูลก                                                                                                    | ข้อมูลการนัดหมาย                                                                  |          |             |                                                                                                    |             |                      |                      |          |             |                                                                  |          |           |
| การนัดหมา                                                                                                    | าย                                                                                |          |             |                                                                                                    |             |                      |                      |          |             |                                                                  |          |           |
|                                                                                                    |                                                                                   |          |             |                                                                                                    |             |                      |                      |          |             |                                                                  |          |           |
| วันที่นัด                                                                                                    | 01/                                                                               | 04/2563  | 0 ‡ D       | 0 ¢ W 0 ¢                                                                                                    | M 📷 ปฏิทิเ  | เ – ช่วงเวลา 09      | :00 🗘 ña 09          | 9:30 🔅 🤇 | ) เลือกเวลา | นัดไว้แล้ว 0                                                     |          |           |
| แพทย่                                                                                                    | คุณทด                                                                             | สอบ ระบบ |             | •                                                                                                    | แผนก        | อากังบงงท            |                      |          | 🤌 เลื่อนนัด |                                                                  |          |           |
| คลินิก                                                                                                    | อายุรถ                                                                            | รรม      |             | •                                                                                                    | ห้องตรวจ    | 101 คัดกรองหน้าห้องต | รวจอายุรกรรม 1       |          |             | - 🎴 เลือก                                                        |          |           |
| เหตุที่นัด                                                                                                    | นัดเพิ่ม                                                                          |          |             |                                                                                                    |             | ~ ଜିଜ                | ต่อที่               |          |             | •                                                                |          |           |
| หมายเหตุ                                                                                                    |                                                                                   |          |             |                                                                                                    | 51          | พิ่ม ลบ ผู้ข         | มันทึก แส.ทดสอ       | บจะบบ    |             | *                                                                |          |           |
|                                                                                                    |                                                                                   |          | _           |                                                                                                    |             | ่ ประ                | ะเภท                 |          |             | •                                                                |          |           |
|                                                                                                    |                                                                                   |          | 🚽 คลิ       | กป่มเพิ่มว                                                                                                    | ายการ       | 🚽 เลขที่ R           | efer                 |          |             | •                                                                |          |           |
| รายการอื่น                                                                                                    | η                                                                                 |          |             |                                                                                                    |             |                      |                      |          |             |                                                                  |          |           |
| 🗖 การปกั                                                                                                    | เบ้ติตัว                                                                          | J. J.    | 900000      | . แอ้ไลเลามอาสา                                                                                                    |             |                      |                      |          |             |                                                                  |          |           |
| í La                                                                                                    | b                                                                                 | - 514    |             |                                                                                                    |             |                      |                      |          |             |                                                                  |          |           |
| 😧 X-F                                                                                                    | Ray                                                                               | รายการเ  | N Lab สวงหเ | เท<br>                                                                                                    | 1000        | alasíu               | สามอะเอ็มต           |          |             |                                                                  |          |           |
| นัดหล                                                                                                    | เายวัน                                                                            | BIND     | нын         | 216TIBIN                                                                                                    | P 5 8 181-2 | 118.291              | ะ เอละเออง<br>ลำตัวเ | ประเภท   | Specimen    | ชื่อรายการ                                                       |          | ด่ายริการ |
| Set                                                                                                    | ผ่าตัด                                                                            |          |             | <no data="" th="" to<=""><th>displav&gt;</th><th></th><th></th><th></th><th>1-6</th><th></th><th></th><th></th></no> | displav>    |                      |                      |          | 1-6         |                                                                  |          |           |
|                                                                                                    |                                                                                   |          |             |                                                                                                    |             |                      |                      |          |             | <no (<="" data="" td="" to=""><td>display&gt;</td><td></td></no> | display> |           |
| (H) (+ ( + ) + ) + + - × √ × + + ▼ (H) (+ ( + ) + ) + + - × √ × + + ▼ (H) (+ ( + ) + ) + + - × √ × + + ▼ (H) (+ ( + ) + ) + + - × √ × + + ▼ (H) (+ ( + ) + ) + + - × √ × + + ▼ (H) (+ ( + ) + ) + + - × √ × + + − × √ × + + + + + + + + + + + + + + + + + |                                                                                   |          |             |                                                                                                    |             |                      |                      |          |             |                                                                  |          |           |
| 6303100                                                                                                    | 630310084033 630002439 🗹 ใช้เวลานัดอัตโนมัติ เริ่มเวลา 09:00 🗘 ระยะเวลา 30 🗘 นาทิ |          |             |                                                                                                    |             |                      |                      |          |             |                                                                  |          |           |
| 8                                                                                                    | 🗧 ยกเลิกแล้ด 🔲 พิลหนียแล้ก 🗸                                                      |          |             |                                                                                                    |             |                      |                      |          |             |                                                                  |          |           |

แสดงหน้าจอการนัดหมายสั่ง LAB ล่วงหน้า

เมื่อคลิกที่ปุ่ม "เพิ่มรายการ" แล้ว หน้าจอการสั่ง LAB จะแสดงขึ้นมา แล้วให้กรอกข้อมูลที่ต้องการนัดโดย

- 1. ให้ทำการเลือกใบ Lab โดยคลิกที่ สามเหลี่ยมหัวลง(drop down list) แล้วทำการเลือก
- 2. ข้อมูลการสั่ง วันที่สั่ง เวลาสั่ง ผู้สั่ง ความเร่งด่วน
- 3. เลือกรายการ Lab ที่ต้องการสั่ง
- 4. เมื่อต้องการพิมพ์ข้อความเพื่อใช้ในการสื่อสารสามารถพิมพ์ในส่วนของ NOTE
- 5. จากนั้นคลิก "บันทึก"

| It was a start with the second start with the second start with th |                                                                                                    | - = x                                                                                                    |
|----------------------------------------------------------------------------------------------------|----------------------------------------------------------------------------------------------------|----------------------------------------------------------------------------------------------------|
| สั่ง Lab แบบฟอร์ม 02 CHEMISTRY                                                                                                    | ◄ I.S. จำชื่อ                                                                                                    | 61122670 วับใบสิ่ง Lab 💽 Log                                                                                    |
| ข้อมูลการสิ่ง<br>ม.ศ.ศ. 11.40 ก.                                                                                                    | 1                                                                                                    |                                                                                                    |
| วนกาลง 2071272501 + เวลาลง 11.46 -<br>โม่ต้องการทราบผล เลขที่รับ                                                                                                    | <sub>สิสง</sub> <sub>ขนุธส วุนุธพ(DMS)</sub> เลือกแบบฟอร์ม                                                                                                    | adaator Mublie Messenger                                                                                        |
|                                                                                                    | PARHUMVECH HOSPITAL CHEMISTRY                                                                                                    | 111 ລຶລວາທັ້າການດ                                                                                               |
| SUGAR (BLOOD GLUCOSE) HBA1C (GLYCOSYLATED HB) Glucose Tolerance Test (4 HOU Glucose Tolerance Test FASTING Glucose Tolerance Test 2 HOUR Glucose Tolerance Test 2 HOUR URIC ACID (BLOOD) URIC ACID (BLOOD)                                                                                                    | <ul> <li>LFT 1 (OT/PT/Ak)</li> <li>Bilrubin (Total/Direct Bilrubin)</li> <li>LFT 2 (Ab/Glob/Bilrubin/OT/PT/Ak)</li> <li>TOTAL PROTEIN</li> <li>ALBUMIN</li> <li>GLOBULIN</li> <li>BILIRUBIN (TOTAL)</li> <li>BILIRUBIN (DIRECT)</li> </ul> | BLOOD GAS CALCIUM (BLOOD) PHOSPHORUS (BLOOD) AMYLASE MAGNESIUM Cardiac enzyme (CPK/LDH/SGOT) CPK TOTAL UDITATAL |
|                                                                                                    | MICRO BILIRUBIN  SGOT (AST)  SOPT (ALT)  ALK PHOSPHATASE  ELECTROLYTE (MA K CL (COT) (OPD)                                                                                                    | CK-MB TROPONIN-T D-DIMER CSF TOTAL PROTEIN                                                                      |
| <ul> <li>แสดงสลุปการสิ่ง Update</li> <li>Note</li> </ul>                                                                                                    | 2 Mode 2<br>เลือกรายการแลปที่ต้องการ<br>สั่งตรวจ                                                                                                    | 3<br>กดปุ่ม "บันทึก"                                                                                            |
| 🖸 เดือนผลกลับมาที่ห้อง                                                                                                    | - ห้องปัจจุบัน                                                                                                    |                                                                                                    |
| 📴 ยกเลิกการสั่ง 🔲 พิมพ์โบสั่ง Lab Snagit 12                                                                                                    | <ul> <li>เป็นบบห่อร์ม</li> <li>พิมพ์ไหม่</li> </ul>                                                                                                    | 💲 ค่าใช้จ่ายอื่นๆ 📑 บันทึก 🛛 🛛 ปัด                                                                              |

แสดงหน้าจอการบันทึกการสั่ง Lab ล่วงหน้า

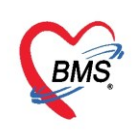

#### <u>การแก้ไขรายการ</u>

หากต้องการแก้ไข้รายการให้คลิกที่รายการต้องการแก้ไขให้เป็นน้ำเงินแล้วคลิกที่ปุ่ม "แก้ไขรายการ"

| การนิตหมา  | างกาย                                                                           |                                            |
|------------|---------------------------------------------------------------------------------|--------------------------------------------|
| วันที่นัด  | m 11/07/2559 0 0 D 0 0 W 0 0 M 🔽 ปฏิกิษ เข้า ช่วงเวลา 08:30 0 ถึง 09:00 0 0 🔘   | ลือกเวลา นัดไว้แล้ว 0                      |
| แพทย์      | ย์ อัญชลี แพทย์หญิง - แผนก จิตเวช - 🔘                                           | เลื่อนนิต 🚽 🗕                              |
| คลินิก     | ก จิตเวช 🤟 ห้องตรวจ จิตวิทยา - จิตเวชทั่วไป                                     | <ul> <li>เลือกห้อง</li> <li>All</li> </ul> |
| เทตุที่นัด | ก - ดิตต่อที่                                                                   | •                                          |
| ทมายเทตุ   | ตู เพิ่ม ลบ ผู้บันทึก เจ้าหน้าที่BMS                                            | *                                          |
|            | ประเภท                                                                          | *                                          |
|            |                                                                                 |                                            |
| รายการอื่น | อื่นๆ                                                                           |                                            |
| 📑 การปฏิ   | ปฏิบัติดัง                                                                      |                                            |
| Le         | Lab รายการสิ่ง Lab ส่วงหน้า                                                     |                                            |
| ×++        | <ray th="" ฟอร์ม<="" ลำดับ="" วันที่สิ่ง="" เวลาสั่ง="" แผนก=""><th></th></ray> |                                            |
| นตารเล     | אורשאייא און DPD  7/7/2559 14:07:33 CHEMISTRY                                   |                                            |
|            |                                                                                 |                                            |
|            | ии и т » » » + <b>-</b> » • × <b>х * + </b> * <b>*</b>                          |                                            |
| 5806037    | )3706 580001814 🗹 ใช้เวลานัตอัตโนมัติเริ่มเวลา 08:30 🗘 ระยะเวลา 30 🗘 นาที       |                                            |
|            | 🛚 ยกเล็กนัด 🗸 🗸                                                                 | <b>i</b> 🔁 thu S                           |

แสดงหน้าจอการแก้ไขการสั่ง Lab ล่วงหน้า

## <u>การยกเลิกรายการสั่ง</u>

หากต้องการที่จะยกเลิกรายการที่สั่ง สามารถทำได้คือ คลิกที่ปุ่ม "ยกเลิกรายการ" รายการที่ต้องการยกเลิก ก็จะไม่แสดงในหน้าจออีก

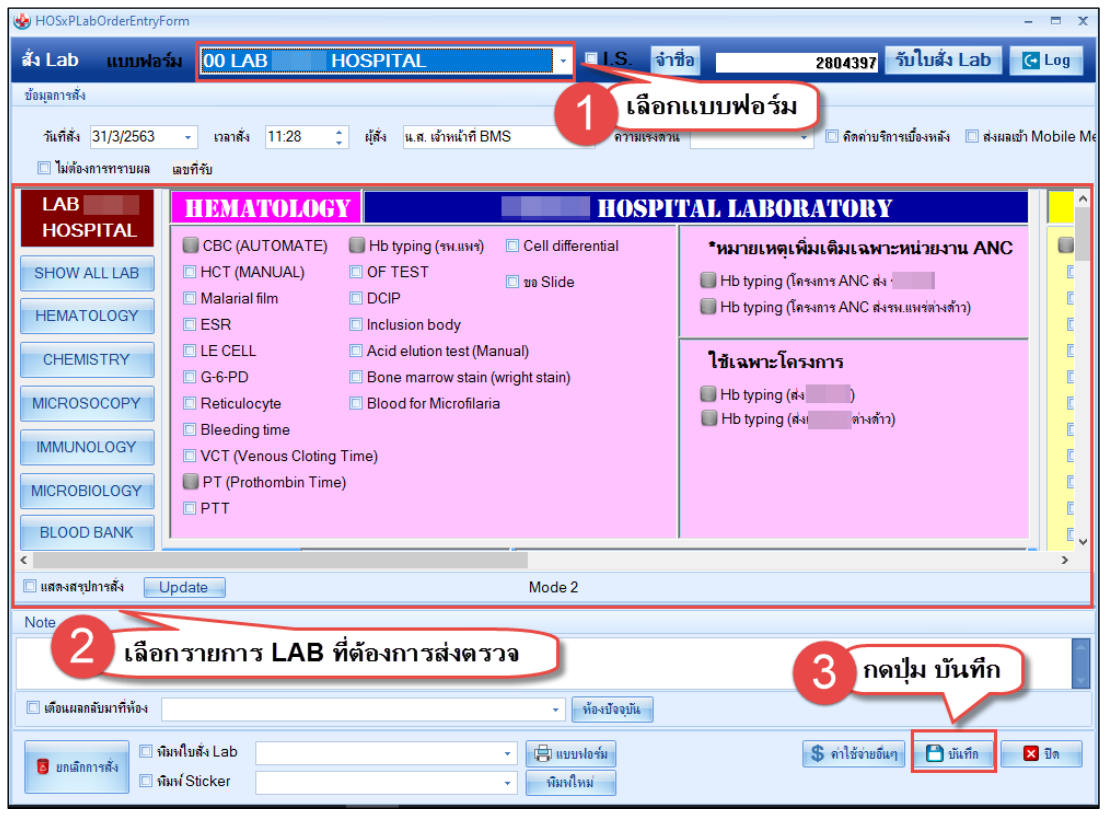

แสดงหน้าจอยกเลิกการสั่ง Lab ล่วงหน้า

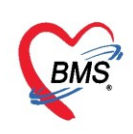

## <u>การสั่ง X-ray ล่วงหน้า</u>

หากผู้ป่วยต้องนัดมาทำ X-ray ให้คลิกที่เครื่องหมาย "+" จากนั้นให้ทำการเลือกรายการ X-ray ,ห้อง,ท่า, ด้าน โดยการคลิกที่สามเหลี่ยมหัวลง(drop down list) จากนั้นเมื่อเลือกรายการนัดหมายแล้วคลิกที่ปุ่ม "**บันทึก**"

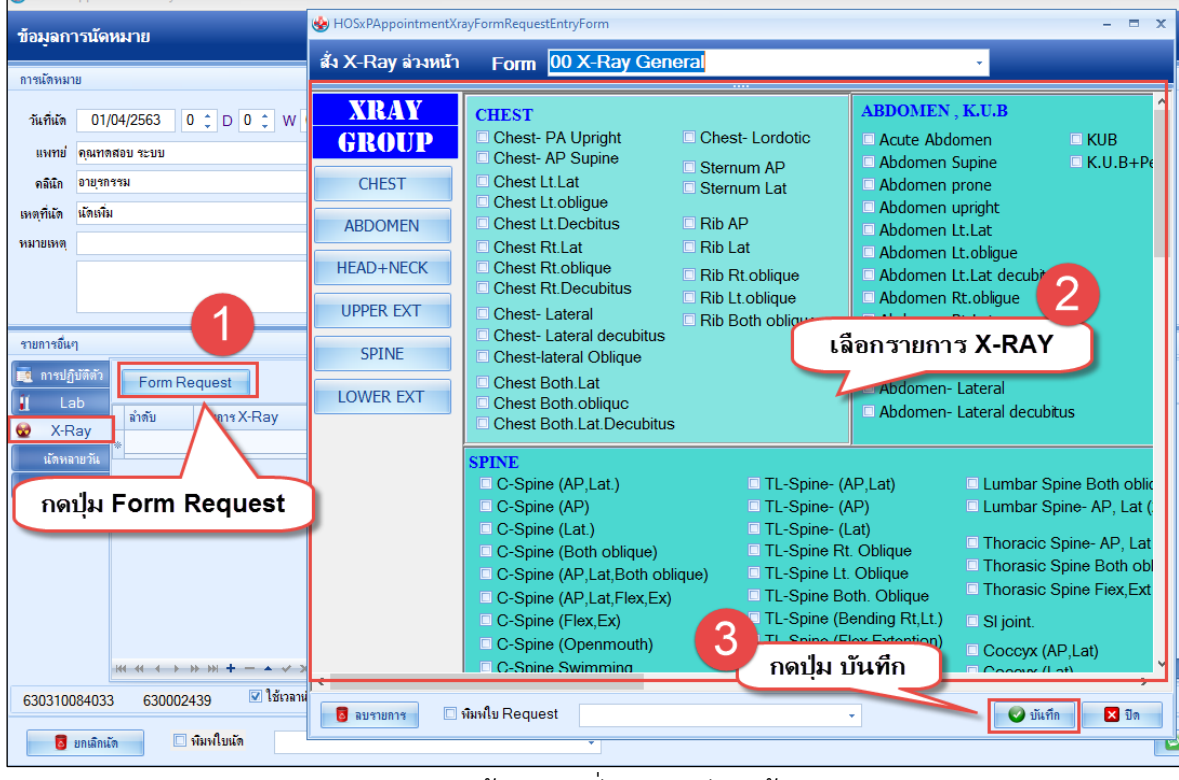

แสดงหน้าจอการสั่ง X-ray ล่วงหน้า

### <u>การพิมพ์ใบนัด</u>

| 🍪 HOSxPA    | AppointmentEntryForm                           |                                                | - = x                                 |
|-------------|------------------------------------------------|------------------------------------------------|---------------------------------------|
| ข้อมูลกา    | ารนัดหมาย                                      |                                                | C Log                                 |
| การแัดหมา   | ย                                              | HOSxPReportDocumentPrintForm – 🗖 🗙             | <mark>1 ณษายน 2563:พุธ</mark> [1 วัน] |
| วันที่นัด   | 01/04/2563 0 ¢ D 0 ¢ W 0 ¢ M                   | พิมพ์เอกสาร APPOINTMENT 👳                      |                                       |
| แพทย่       | คุณราดสอบ ระบบ 🗸 แผน                           | กำหนดเอกสารที่ต้องการพิมพ์                     |                                       |
| คลินิก      | อายุรกรรม 🔹 พ้อง                               |                                                |                                       |
| เหตุที่แัด  | นักเพิ่ม                                       | 🗹 พิมพ์ [ไขเพ็ตผู้ป่วยทั่วไป                   |                                       |
| หมายเหตุ    |                                                | เครื่องที่มห่ <mark>Snagit 12</mark> - Preview |                                       |
|             |                                                | 🗌 พิมพ์ 📃 🗸 🗸 🗸                                |                                       |
|             |                                                | เครื่องหัมท่ 🗸 🗇 Preview                       |                                       |
| รายการอื่นะ | 1                                              |                                                |                                       |
| 📑 การปกิ    | มัติตัว                                        | ทาเครองหมายถูกหนาขอดวาม "พมพ" เลอกแบบพอรม      |                                       |
| La La       | b Form Request                                 | ทตองการและเลอกเครองพมพทจะ ไชปรน โบนดออกมา      | 3                                     |
| 😡 X-R       | a่าดับ รายการ X-Ray                            | เอรื่องเงินนี้                                 |                                       |
| นัดหล       | ายวัน                                          |                                                |                                       |
| Set         | ก่าตัด                                         | · •                                            |                                       |
|             |                                                | เครื่องทิมพ่ 🔹 🖸 Preview                       |                                       |
|             |                                                | 1986                                           |                                       |
|             |                                                | เครื่องพิมพ์ คลิกปุ่ม ตกลง 🕤 🗉 Preview         |                                       |
|             | ทำเจรื่องหมายถูกหน้า 📕                         |                                                |                                       |
|             | ข้อความ "พิมพ์ไบนัด" 🍸                         | Parameter 3634612                              | ดลิกปุ่มบันทึก                        |
|             | ₩ ≪ < > >> >> × • × ₹                          |                                                |                                       |
| 6303100     | 184033 630002439 🔽 ใช้เวลานัดอัตโนมัติ เริ่มเว | 1 09:00 ≎ ระยะเวลา 30 ≎ มาที                   | 🗆 I.S. 🗹 Popup วัน 🥻 อำค่า ไม่อำค่า   |
|             | un the The America                             |                                                |                                       |
|             | อมของกอ                                        | •                                              | 🔛 สง SMS แจ้งนัก 🚺 บันทึก 🛛 🗙 ปีก     |

แสดงหน้าจอการพิมพ์ใบนัด

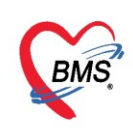

#### 19.แถบสรุปค่ายา/บริการ

<u>แถบค่าใช้จ่ายทั้งหมด</u> ในแถบย่อยคือแถบค่าใช้จ่ายต่างๆ จะบอกรายการต่างๆ ที่สั่งไปตั้งแต่ต้นของการ รักษาระหว่างที่รักษาตัวอยู่ในโรงพยาบาลประกอบด้วย

- วันที่ และเวลา
- รหัสรายการ ชื่อรายการ
- จำนวน ราคาต่อหน่วย และราคารวม
- หมวดรายการ
- การชำระ
- สิทธิ

| ข้อมูลการ Admit          | ซ้อมุลการAdmit                                                                          |           |         |            |       |              |        |           |                              |                                         |                        |           |
|--------------------------|-----------------------------------------------------------------------------------------|-----------|---------|------------|-------|--------------|--------|-----------|------------------------------|-----------------------------------------|------------------------|-----------|
| *<br>•                   | ท่าได้ร่ายทั้งหลด แล้อกแถบ "ค่าใช้จ่ายทั้งหมด"                                          |           |         |            |       |              |        |           |                              |                                         |                        |           |
| การมารับบริการ           | การมารับบริการ Drag a column header here to group by that column 🗈 🗈 แสลงค่าได้ร่าย OPD |           |         |            |       |              |        |           |                              |                                         | 🗌 แสดงค่าใช้จ่าย OPD 📤 |           |
| การรับ Admit             | ລຳດັນ                                                                                   | วันที่    | เวลา    | รหัสรายการ | จำนวน | ราคาต่อหน่วย | ส่วนลด | ราดารวม   | ชื่อรายการ                   | หมวดรายการ                              | การชำระ                | สิทธิ     |
| Progress note            | 1                                                                                       | 10/3/2563 | 11:40   | 3009763    | 1     | 400.00       | 0.00   | 400.00    | ค่าห้องสามัญ 400 บาท         | ด่าห้องและด่าอาหาร                      | ช่าระเองเบิกได้        | ช่าระเงิน |
| การวินิจฉัย              | 2                                                                                       | 10/3/2563 | 11:40   | 3002166    | 1     | 1,000.00     | 0.00   | 1,000.00  | ด่าบริการพยาบาลทั่วไป (IPD)  | ด่าบริการทางแพทย์และทางพยาบาล           | ช่าระเองเบิกได้        | ช่าระเงิน |
| การทำนัตกการ             | 3                                                                                       | 11/3/2563 | 11.40   | 3009763    | 1     | 400.00       | 0.00   | 400.00    | ค่าห้องสามัญ 400 บาท         | ด่าห้องและค่าอาหาร                      | ช่าระเองเบิกได้        | ช่าระเงิน |
|                          | <b>1</b> 56                                                                             | งใน สรงไ  | ด่ายา   | ็นริการ    |       | 1,000.00     | 0.00   | 1,000.00  | ค่าบริการพยาบาลทั่วไป (IPD)  | ด่าบริการทางแพทย์และทางพยาบาล           | ช่าระเองเบิกได้        | ช่าระเงิน |
| Med Profile              | L'''                                                                                    | าก่ษ ต เก |         | Dalli      |       | 400.00       | 0.00   | 400.00    | ค่าห้องสามัญ 400 บาท         | ด่าห้องและค่าอาหาร                      | ช่าระเองเบิกได้        | ช่าระเงิน |
| การผ่าตัด                | 6                                                                                       | 55        | 14:42   | 3002166    | 1     | 1,000.00     | 0.00   | 1,000.00  | ด่าบริการพยาบาลทั่วไป (IPD)  | ว่าปรึการทางแพทย์และทางพยาบาล           | ช่าระเองเบิกได้        | ช่าระเงิน |
| การสัง Lab               | 7                                                                                       | 13/3/2563 | 14:42   | 3009763    | 1     | 400.00       | 0.00   | 400       |                              |                                         | ช่าระเองเบิกได้        | ข่าระเงิน |
| สั่ง X-Rav               |                                                                                         | 13/3/2563 | 14:42   | 3002166    | 1     | 1,000.00     | 0.00   | 1.0       | แสดงดาบรการและดาย            | <b>ทงหมดของผ</b> ู                      | ช่าระเองเบิกได้        | ช่าระเงิน |
| and a large for the same | 9                                                                                       | 14/3/2563 | 14:43   | 3009763    | 1     | 400.00       | 0.00   | 400.00    | -                            |                                         | ช่าระเองเบิกได้        | ข่าระเงิน |
| พรุบพายา/บรการ           | 10                                                                                      | 1/10/0560 | 1/1-/12 | 2002166    | 1     | 1 000 00     | 0.00   | 1 000 00  | อ่อนชื่อออกแลนออกั่อไป//IDD) | สาวเรื่อง อากา และเองไม่จะเอง เราและเอง | ส่วยนอ เมริงได้        | ส่งสมบริษ |
| Note                     |                                                                                         |           |         |            |       |              |        | 30,882.50 |                              |                                         |                        | -         |
| แพทย์เจ้าของ             |                                                                                         | ▶ ₩ ₩ + - | •       | a * '* ₽   |       | •            |        |           |                              |                                         |                        | ► I       |

# แสดงหน้าจอสรุปค่าใช้จ่ายทั้งหมด

# <u>แถบสรุปค่าใช้จ่ายตามหมวด</u> เป็นการสรุปค่าใช้จ่ายหมวดต่างๆ ประกอบด้วย หมวดรายการ และราคารวม

| W HOXA' P DI BREIKKAMIRENRYFONN                                                                         |                                          |
|----------------------------------------------------------------------------------------------------|------------------------------------------|
| 🤽 ข้อมูลการ Admit ผู้ป่วย                                                                               | Task 👻 🖸 Log                             |
| ข้อมูลเวชระเบียน                                                                                        |                                          |
| คำนำหน้า คุณ → ชื่อ ทลสอบ นามสกุล ระบบ เทศ หญิง →                                                       | 👱 🙆 ลังกัด                               |
| วันเดิด 8/1/2538 - อายุ 25 ปี 2 เดือน 23 วัน หมุ่เลือด A Rh + บัตร ปชช. 0116546811404                   |                                          |
| แห้ยา PMH โรคประจำตัว โรคเรื่อรัง                                                                       | นัตครั้งหน้า [1 วัน] 1 เมษายน 2563 09:00 |
| HN 000614714 โทรสัพท์ มือถือ 🛛 สีผิว                                                                    | ·····                                    |
| บ้านเลขที่ 1 หมู่ที่ 1 ถนน ตำบล ต.ทุ่งแด้วอ.หนองม่วงไข่จ.แหร่ สิ                                        | ญชาติ ไทย                                |
| วันที่มา 10/3/2563 - เวลา 08:40 🗘 สิทธิ <mark>ช่าระเงิน</mark> ส่งต่อห้อง 601 ดัดกา                     |                                          |
| แผนด โดด ศอ แาลิก การมา มาเอง (ท้อง) กดปุ่มส รูปค่าใช้จ่ายตามหมวด                                       | BMI Temp. BP / PR                        |
| ข้อมูลการ Admit                                                                                         |                                          |
| ดำใช้จ่ายทั้งหมด สรุปกำใช้จ่าย ตามหมวด สระการองบอามภัณฑ์ ดีนยา                                          |                                          |
| ลำดับ หมวดรายการ                                                                                        | ชาดารวม                                  |
| เป็น และ การและ การเหละ การเหละ การเหละ การเหละ การเหละ การเหละ การเหละ การเหละ การเหละ การเหละ การเหละ | 8,400.00                                 |
| 1799ม Admit 2 ต่าอวัยวะเทียมและอุปกรณในการบำบัตรักษาโรก                                                 | 300.00 แสดงรายการถ่าใช้ล่ายตามหมวด       |
| Progress note 3 ค่ายาในบัญชัยาหลักแห่งชาติ                                                              | 52.50                                    |
| การวินีจฉับ 4 คำบริการโลหิตและส่วนประกอบของไลพิต                                                        | 210.00                                   |
| การทำหัสดการ 5 หาสรวจรันจนอย่างเทพนพทางแพทยและพยาธรายา                                                  | 660.00                                   |
| Med Profile 7 ค่าท่างผิดอาร และวิสัญญี                                                                  | 140.00                                   |
| การผ่าตัด 8 ด่านชิการทางแพทย์และทางพยาหาด                                                               | 21 000 00                                |
| การสั่ง Lab                                                                                             |                                          |
| ้พืX-Bay โกดเป็น สรปด่ายา/บริการ                                                                        |                                          |
|                                                                                                    |                                          |
| N parties                                                                                               |                                          |
|                                                                                                    |                                          |
|                                                                                                    | · · · · · · · · · · · · · · · · · · ·    |
| 👩 ยกมักการ Admit มงกสาร Scan 👔 EMR 🗆 หัมหนังกสาร 🗈 ไม่ต้องปิดหน้าต่าง 🔹 No Resync Data                  | 📑 ilutin 🚺 Da                            |

แสดงหน้าจอสรุปค่าใช้จ่ายตามหมวด

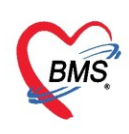

<u>แถบสรุปค่าใช้จ่ายตามวันที่</u> จะเป็นการสรุปค่าใช้จ่ายต่างๆ ตามวันที่ว่าแต่ละวันมีการรักษาหรือมีค่าบริการ อะไรบ้าง และจากนั้นจะมีการสรุปค่าบริการต่างๆ ไว้

| *                 | HN 00       | 0613535         | AN 📃          |                    | ชื่อผู้ป่วย             |                     | อ                | າຍຸ 33        | ป 🖨 พิมพ์       |
|-------------------|-------------|-----------------|---------------|--------------------|-------------------------|---------------------|------------------|---------------|-----------------|
| ข้อมูลผ่าดีด      | ไรกประจำ    | ตัว ""          |               |                    | การแพ้ยา                |                     | 38               |               |                 |
| ข้อมูล Set ผ่าตัด | ด่าใช้จ่ายเ | ทั้งหมด สรุปก่า | ใช้จ่าย ตามหม | เวด สะุปค่าใช้จ่าย | ตามวันที่               |                     |                  |               |                 |
| การเยี่ยม         | ລຳຕັບ       | วันที่          | ด่าบริการชั้น | สูตร ค่าบริจาลลั   | งเลือ ด่าบริการพยาชีวิท | เ ด่าบริการรังสีวิท | ด่าบริการตรวจวิเ | ด่าบริการผ่าง | ตัด ด่าบริการระ |
| การกัดกรอง        | 496         | 10/4/2563       |               |                    |                         |                     |                  |               |                 |
| งานวิสัตเก็       | 497         | 11/4/2563       | 6             | 4                  | 1.1.921                 | val                 |                  |               |                 |
|                   | 498         | 12/4/2563       | ศ             | เลกแถบ สรุ         | บคาเชจายตา              | มวนท                |                  |               |                 |
| งานมาตด           | 499         | 13/4/2563       | -             |                    |                         |                     |                  |               |                 |
| ยา/เวชภัณฑ่       | 500         | 14/4/2563       |               |                    |                         |                     |                  |               |                 |
| การนัดหมาย        | 501         | 15/4/2563       |               |                    |                         |                     |                  |               |                 |
| สัง Lab           | 502         | 16/4/2563       |               |                    |                         |                     |                  |               |                 |
| ð: V-Dou          | 503         | 17/4/2563       |               |                    | _                       |                     |                  |               |                 |
| NN ATRAY          | 504         | 18/4/2563       |               | (                  | ຮາຍລາຮລ່າໃ              | สล่ายเอามวั         |                  |               |                 |
| Facility          | 505         | 19/4/2563       |               |                    | 3 1811 1311 1           | บบายทาม เ           | ки               |               |                 |
| Scan Doc.         | 506         | 20/4/2563       |               | _                  |                         |                     |                  |               |                 |
| Recovery room     | 507         | 21/4/2563       |               |                    | $\sim$                  |                     |                  |               |                 |
| DE                | 508         | 22/4/2563       |               |                    |                         |                     |                  |               |                 |
|                   | 509         | 23/4/2563       |               |                    |                         |                     |                  |               |                 |
| CPR               | 510         | 24/4/2563       |               |                    |                         |                     |                  |               |                 |
| การวินิจฉัย       | 511         | 25/4/2563       |               |                    |                         |                     |                  |               |                 |
| Blood             | 512         | 26/4/2563       |               |                    |                         |                     |                  |               |                 |
| สรปล่ายา/บริการ   |             | 27/4/2563       |               |                    |                         |                     |                  |               |                 |
| Niete             |             | 28/4/2563       |               |                    |                         |                     |                  |               |                 |
| Note              | 515         | 29/4/2563       |               |                    |                         |                     |                  |               |                 |
|                   | > 516       | 30/4/2563       |               |                    |                         |                     |                  |               |                 |
|                   |             |                 |               |                    |                         |                     |                  |               |                 |
|                   |             |                 |               |                    |                         |                     |                  |               |                 |
|                   | 144 44 4    | K KK KKI da .   |               | ~ * * •            |                         |                     |                  |               | _               |

แสดงหน้าจอสรุปค่าใช้จ่ายตามวันที่

## <u>การบันทึกคืนยา</u>

เมื่อต้องการบันทึกข้อมูลการคืนยา ให้ทำการเลือกรายการยาที่ต้องการจะคืนยาดังหมายเลข 1 และลง จำนวนยาที่จะคืนดังหมายเลข 2 และกดบันทึกดังหมายเลข 3

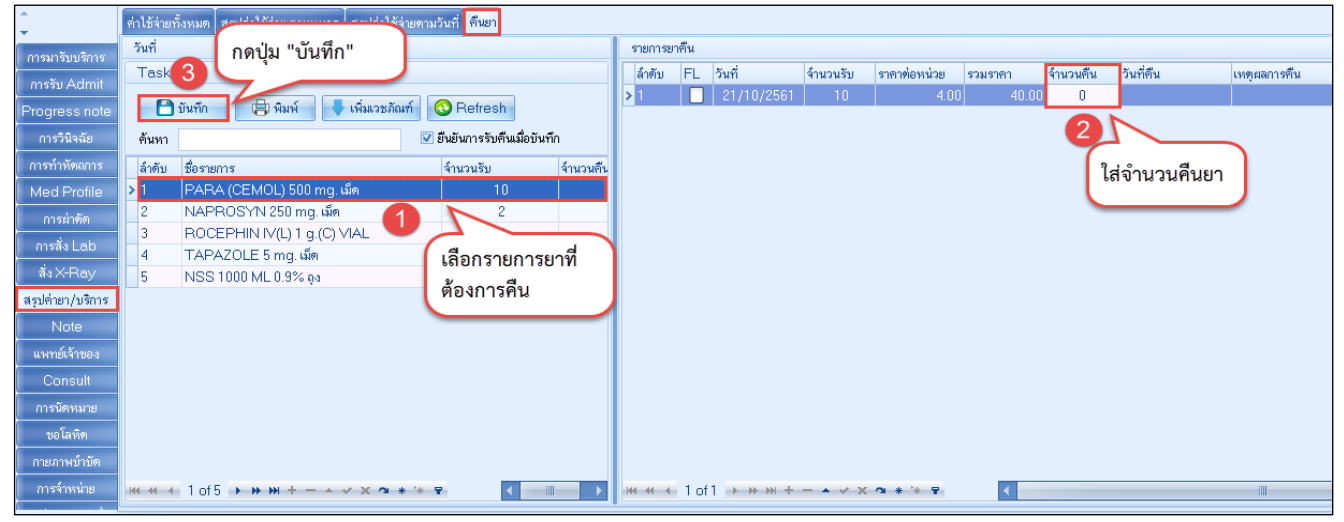

แสดงหน้าจอบันทึกคืนยา

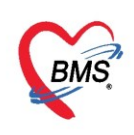

## 20.งานจิตเวช กรณีที่ผู้ป่วยในมีการส่งผู้ป่วยพบสหวิชาชีพ

#### <u>แถบจิตเวช</u>

สำหรับบันทึกส่งผู้ป่วยในพบสหวิชาชีพ, ประเมินความเสี่ยงการฆ่าตัวตาย, บันทึกคัดกรอง HRV, คัดกรอง สารเสพติด, คัดกรองการตั้งครรภ์และการคลอด และบันทึกการรักษาต่างๆ **แถบส่งพบสหวิชาชีพ** คลิก "ปุ่มเพิ่ม รายการ" จะปรากฏหน้าจอการส่งพบสหวิชาชีพ

| ข้อมูลการ Admit  |                                                                                                    |
|------------------|----------------------------------------------------------------------------------------------------|
| การมารับบริการ   | <mark>ส่งหบสหวิชาชีพ</mark> การประเมิน การกัจกรอง การรักษา การเขียมบ้าน แบบสัมภาษณ์ประวัติผู้ป่วย ประวัติโดยละเอียด นิเ |
| การรับ Admit     | ข้อมูลการส่งพบสหวิชาชีพ                                                                                                 |
| Progress note    | 🕂 เพิ่มรายการ 🧷 แก้ไขรายการ                                                                                             |
| การวินิจฉัย      | ร้างสัน ถังสี่ส่                                                                                                    |
| การทำหัตุถการ    | ทศาณธรรมษา พรามธรรมษา พรามธรรม เ                                                                                        |
| Med Profile      |                                                                                                    |
| การผ่าตัด        |                                                                                                    |
| การสั่ง Lab      |                                                                                                    |
| สัง X-Ray        |                                                                                                    |
| สรุปล่ายา/บริการ |                                                                                                    |
| Note             |                                                                                                    |
| แพทย์เจ้าของ     |                                                                                                    |
| Consult          | <no data="" display="" to=""></no>                                                                                      |
| การนัดหมาย       |                                                                                                    |
| ขอโลหิต          |                                                                                                    |
| ส่งเวชกรรมฟินฟุ  |                                                                                                    |
| การจำหน่าย       |                                                                                                    |
| การสงตวแผนกอื่น  |                                                                                                    |
| แพมผุขวยใน       |                                                                                                    |
| จตเวช            | 4                                                                                                    |
| Assessment       |                                                                                                    |
|                  |                                                                                                    |

แสดงหน้าจองานจิตเวช

หมายเลข 1 "กลุ่มสหวิชาชีพ" เพื่อเลือกหัวข้อของสาเหตุและเหตุผล ในการส่งพบสหวิชาชีพนั้นๆ
 หมายเลข 2 "สาเหตุการส่งต่อเพื่อพบสหวิชาชีพ" เพื่อระบุสาเหตุการในการส่งพบสหวิชาชีพนั้นๆ
 หมายเลข 3 "เหตุผลการส่งต่อเพื่อพบสหวิชาชีพ" เพื่อระบุเหตุผลการในการส่งพบสหวิชาชีพนั้นๆ

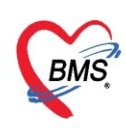

| บันทึกการส่งห      | เบสหวิชาชีพ                                                          | C Log            |  |  |  |  |  |  |  |  |
|--------------------|----------------------------------------------------------------------|------------------|--|--|--|--|--|--|--|--|
| ข้อมูลการส่งพบสห   | ข้อมูลการส่งพบสหวิชาชีพ                                              |                  |  |  |  |  |  |  |  |  |
| วันที่ส่ง          | 21/1/2560 👻 เวลาที่ส่ง 15:23:13 🌻                                    |                  |  |  |  |  |  |  |  |  |
| กลุ่มสหวิชาชีพ     | อาชีวบำบัด 🚽 ความแร่งด่วน                                            | · 🗸              |  |  |  |  |  |  |  |  |
| สถานะการรักษา      | -                                                                    | · · · · ·        |  |  |  |  |  |  |  |  |
| ส่งมาจาก           | 20.ผู้ป่วยใน                                                         | ·                |  |  |  |  |  |  |  |  |
| หมายเหตุ           |                                                                      |                  |  |  |  |  |  |  |  |  |
| สาเหตุการส่งต่อเพื | อพบสหวิชาชีพ                                                         |                  |  |  |  |  |  |  |  |  |
| ลำดับ เลือก<br>1 🗆 | สาเหตุในการส่ง<br>บำบัด<br>ต้องการเครือข่ายดูแล/เป้าระวังอาการทางจิต |                  |  |  |  |  |  |  |  |  |
| H4 44 4 > IN-1     | + + - ▲ ✓ X ⁄2 * '* ₽                                                | < →              |  |  |  |  |  |  |  |  |
| เหตุผลการส่งต่อเห  | ้อพบสหวิชาชีพ                                                        |                  |  |  |  |  |  |  |  |  |
| ล้ำดับ เลือก       | เหตุผลในการส่ง                                                       |                  |  |  |  |  |  |  |  |  |
| 1 🗖                | ฟื้นฟูท่อเนื่อง                                                      |                  |  |  |  |  |  |  |  |  |
| 2                  | พื้นฟู                                                               |                  |  |  |  |  |  |  |  |  |
| > 3                | ท่องการเพิริอข่ายดูแล/เฝ้าระวังอาการทางจิท                           |                  |  |  |  |  |  |  |  |  |
|                    |                                                                      |                  |  |  |  |  |  |  |  |  |
|                    |                                                                      |                  |  |  |  |  |  |  |  |  |
| HI 4I 4 > >> I     | × + − ▲ ✓ × ∩ * '* ₽                                                 | €►               |  |  |  |  |  |  |  |  |
| 🗟 ລນ               |                                                                      | 💾 บันทึก 🛛 🗙 ปิด |  |  |  |  |  |  |  |  |

แสดงหน้าจอส่งพบสหวิชาชีพ

เมื่อบันทึกข้อมูลการส่งพบสหวิชาชีพแล้ว จะมี "สถานะการรักษา" แจ้งให้ทราบว่าสหวิชาชีพนั้นๆ ลง ข้อมูลเสร็จแล้ว หรือยังไม่ได้บันทึกข้อมูล

| HOSxPIPDPatie     | entAdmitEntryForm                                                                                                    | - • ×                              |
|-------------------|----------------------------------------------------------------------------------------------------|------------------------------------|
| 🔼 ข้อมูลกา        | าร Admit ผู้ป่วย                                                                                                    | Task 🗸 💽                           |
| ข้อมูลการ Admit   |                                                                                                    |                                    |
| การมารับบริการ    | <mark>ส่งพบสหวิชาชีพ</mark> การประเมิน การกัดกรอง การรักษา การเขียมบ้าน แบบสัมภาษณ์ประวัติผู้ป่วย ประวัติโดยละเงียด นิ | ดิจิตเวช ประวัติการทำผิด           |
| การรับ Admit      | ข้อมูลการส่งพบสพวิชาชีพ                                                                                                | สาะหตุการส่งต่อเมื่อพบสหวีชาชิพ    |
| Progress note     | 💠 เพิ่มรายการ                                                                                                    | ลำดับ สาเหตุในการส่ง               |
| การวินิจฉัย       |                                                                                                    |                                    |
| การทำหัตถการ      | สาตบ วินาทสง รวสาทสง ทลุมสหวอาอาง สถานอการรถษา พรามเรงตวน<br>▶ 1 31/3/2563 16:27:53 จิตแหหม่ รงกันไป                   | <no data="" display="" to=""></no> |
| Med Profile       |                                                                                                    |                                    |
| การผ่าตัด         |                                                                                                    |                                    |
| การสัง Lab        | สถานะการรักษา                                                                                                    | เหตุผลการส่งต่อเพื่อพบสหวิชาชีพ    |
| สัง X-Ray         |                                                                                                    | ลำดับ เหตุผลในการสง                |
| สรุปค่ายา/บริการ  |                                                                                                    | <no data="" display="" to=""></no> |
| Note              |                                                                                                    | ₩ <del>4 ( ) } ₩ +</del>           |
| แพทย์เจ้าของ      |                                                                                                    |                                    |
| Consult           |                                                                                                    |                                    |
| การนัดหมาย        |                                                                                                    |                                    |
| ขอโลหิต           |                                                                                                    |                                    |
| ส่งเวชกรรมที่แฟ   |                                                                                                    |                                    |
| การจำหน่าย        |                                                                                                    |                                    |
| การส่งตัวแผนกอื่น |                                                                                                    |                                    |
| แฟ้มผู้ป่วยใน     |                                                                                                    |                                    |
| จิตเวช            |                                                                                                    |                                    |
| Assessment        |                                                                                                    |                                    |
|                   | ·····································                                                                                  |                                    |
| 🐻 ยกเลิกการ Ac    | dmit ພາສາາ Scan 📓 EMR 🛛 ທີມທ໌ພາສາາ 🗆 ໃຜ່ຫ້ອາປັກທະນຳກ່າງ 🗔 No Resync Data                                               | 🕒 yiurin 🔀 Da                      |

แสดงหน้าจองานจิตเวช

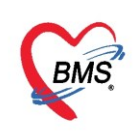

## <u>21.การพิมพ์ใบรับรองแพทย์</u>

## คลิกเลือกที่แถบการมารับบริการ แล้วให้คลิกเลือกที่ปุ่ม ออกใบรับรองแพทย์

| ข้อมูลการ Admit                              | การส่งตรวจ<br>อาการสำคัญ/การส่งตรว          | การวิมิจฉัย การสังเกตุอาการ                                                |  |
|----------------------------------------------|---------------------------------------------|----------------------------------------------------------------------------|--|
| การมารบบรการ<br>การรับ (mit                  | แผนก อื่นๆ                                  | <ul> <li>ท้องปัจจุบัน</li> <li>009 Admit</li> <li>ประเภทผู้ป่วย</li> </ul> |  |
| การทาหตุณ 11                                 | ลิทธิการจักษา                               | ► ออกใบรับรองแพทย์                                                         |  |
| Med Profile<br>การผ่าตัด                     | ล้ำดับ Locked รหัส ชื่อ<br>1 🔳 10 10 เงินสด | วงเงินของลิทธิ 3<br>กดป่ม "ออกใบรับรองแพทย์"                               |  |
| การสัง Lab<br>สั่ง X-Ray<br>สะปล่ายว /บริการ |                                             |                                                                            |  |

แสดงปุ่มพิมพ์ใบรับรองแพทย์

## จะแสดงหน้าจอรายการใบรับรองแพทย์ที่ออกให้กับผู้ป่วย คลิกที่ปุ่ม "ออกใหม่"

| DoctorWorkBenchPatientCertifiedLis | tForm         |                                    |       |       | - = x  |
|------------------------------------|---------------|------------------------------------|-------|-------|--------|
| รายการใบรับรองแพทย์ที่ออกให้       | ห้กับผู้ป่วย  |                                    |       |       | G      |
| Task                               |               |                                    |       |       |        |
| 🗾 ออกโหม่                          | ารเดิม        |                                    |       |       |        |
| ประวัติการออกไป แพทย์              | R             |                                    |       |       | 88     |
| กดปุ่ม "ออกใหม่"                   | ยืออบ เกมมะอง | note I                             | notez | อาการ | ผูบนทก |
|                                    |               |                                    |       |       |        |
|                                    |               |                                    |       |       |        |
|                                    |               |                                    |       |       |        |
|                                    |               |                                    |       |       |        |
|                                    |               |                                    |       |       |        |
|                                    |               |                                    |       |       |        |
|                                    |               | <no data="" display="" to=""></no> |       |       |        |
|                                    |               |                                    |       |       |        |
|                                    |               |                                    |       |       |        |
|                                    |               |                                    |       |       |        |
|                                    |               |                                    |       |       |        |
|                                    |               |                                    |       |       |        |
|                                    |               |                                    |       |       |        |
| ** ** * ** ** + - * * X **         | * ** 🗣        |                                    |       |       | Þ      |
|                                    |               |                                    |       |       | 🗙 ปิด  |

### แสดงหน้าจอใบรับรองแพทย์(ออกใหม่)

เมื่อคลิกที่ปุ่ม "ออกใหม่" แล้วหน้าจอที่แสดงคือข้อมูลใบรับรองแพทย์ ให้กรอกข้อมูลลงไป คือ

- ที่อยู่ที่สามารถติดต่อได้
- อาการที่ตรวจพบ หากกดที่ปุ่ม CC โปรแกรมจะดึงอาการมาจากหน้าซักประวัติ
- ประเภทใบรับรองแพทย์ คลิกเลือกสามเหลี่ยมหัวลงเพื่อเลือกประเภทใบรับรองแพทย์ ระบุวันหยุดงาน จาก วันที่ ถึงวันที่
  - วันที่หยุดงาน สามารถใส่จำนวนวัน เพื่อให้โปรแกรมสามารถคำนวณวันที่หยุดงานได้
  - การวินิจฉัย ทางด้านบนจะมี Check box "ใช้ภาษาไทย ICD10" จะสามารถดึงคำวินิจฉัยภาษาไทยออกมาได้

 ความเห็นและข้อแนะนำของแพทย์ เมื่อกดที่ปุ่มเครื่องหมาย ค้นหาสีดำ ด้านขวามือ จะสามารถเลือกความเห็น หรือข้อแนะนำของแพทย์ได้

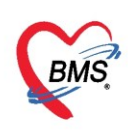

หมายเหตุอื่นๆ เลือกคลิก "พิมพ์ใบรับรองแพทย์" จากนั้นเลือกเครื่องพิมพ์ แล้วคลิก "บันทึก"

| 😓 DoctorWorkBenchPatientCertifiedEntryForm – 🗖 🗙                                                                                                    |                                                                     |                     |            |                            |           |  |             |           |          |            |     |            |                  |
|----------------------------------------------------------------------------------------------------|---------------------------------------------------------------------|---------------------|------------|----------------------------|-----------|--|-------------|-----------|----------|------------|-----|------------|------------------|
| ออกใบรั                                                                                                    | บรองแพทย์                                                           |                     |            |                            |           |  |             |           |          |            |     |            | G                |
| ข้อมูลทั่วไป                                                                                                    | J                                                                   |                     |            |                            |           |  |             |           |          |            |     |            |                  |
| ดำนำหน้า                                                                                                    | •                                                                   | ชื่อ                |            |                            | นามสกุล   |  |             | เพศ ห     | ญิง 🗸    |            |     |            | สังกัด           |
| วันเกิด                                                                                                    | 9/11/2523 🕞                                                         | อายุ 🕄              |            |                            | หมู่เลือด |  | • บัตรปชช.  |           |          |            |     |            |                  |
| แพ้ยา                                                                                                    |                                                                     | РМНĨ                | รคประจำตัว |                            |           |  | โรคเรื้อรัง |           |          |            |     | นัดครั้    | งหน้า            |
| ΗN                                                                                                    |                                                                     | โทรศัท              | พท์        |                            | มือถือ    |  |             | สีผิว     |          |            |     |            |                  |
| บ้านเลขที่                                                                                                    | 112 หมู่ที่                                                         | 1                   | ถนน        |                            | ต่ำบล     |  |             |           |          | สัญชาติ ไท | ย   |            |                  |
| วันที่มา                                                                                                    | 12/12/2561 🝷                                                        | เวลา <mark>O</mark> | 8:46 🛟     | สิทธิ <mark>10 เงิท</mark> | แสด       |  |             | ส่งท่อห้อ | 1 009 Ad | mit        | -   | จวามเร่งด่ | iวน <u>ปก</u> ติ |
| แผนก                                                                                                    | อื่นๆ                                                               |                     | การมา      |                            |           |  |             | น้ำหนั    | ו 🗌      | ส่วนสูง    | BMI | 0          | Temp.            |
| ที่อยู่ที่สามารถติดต่อได้<br>อาการที่ทรวจพบ<br>ประเภทไบรับรองแพทย์ ใบรับรองแพทย์ - <u>จำค่า</u> หยุดงานจากวันที่ 20/12/2561 - ถึงวันที่ 22/12/2561 - 3 : วัน<br>การวันิจฉัย ได้ดิ่งอักเสบเฉียบพลัน - ได้ดิ่งอักเสบเฉียบพลัน [K352]<br>ความเห็นและข้อแนะนำของแพทย์ |                                                                     |                     |            |                            |           |  |             |           |          |            |     |            |                  |
| หมายเหตุอื่นๆ <ul> <li>ขอรับรองว่าขณะนี้ป่วยอยู่ที่ รพ. จริง</li> <li>ขอรับรองว่าขณะนี้ป่วยอยู่ที่ รพ. จริง</li> <li>ขอรับรองว่ามารักษาที่ รพ. นั้จริง</li> <li>ติ๊ก พิมพ์ใบรับรองแพทย์</li> <li>และเลือกเครื่องพิมพ์</li> <li>กดป่ม "บันทึก"</li> </ul>          |                                                                     |                     |            |                            |           |  |             |           |          |            |     |            |                  |
|                                                                                                    |                                                                     |                     |            | $\sim$                     |           |  |             |           | L        |            |     |            |                  |
| 🗾 🐻 ລາ                                                                                                    | 📴 ลบ 🗹 พิมพ์ใบรับรองแพทย์ Snagit 12 🚽 🖉 แสดงตัวอย่าง 🎦 บันทึก 🔀 ปิด |                     |            |                            |           |  |             |           |          |            |     |            |                  |

แสดงบันทึกข้อมูลใบรับรองแพทย์และการพิมพ์ใบรับรองแพทย์

# เมื่อคลิกปุ่ม "แสดงรายการเดิม" เป็นการนำรายการที่มีอยู่แล้วหรือได้บันทึกไว้มาพิมพ์ใบรับรองแพทย์

| 😧 DoctorW    | orkBenchPatientCertifiedListFo | orm            |                                  |       | - = x                                  |
|--------------|--------------------------------|----------------|----------------------------------|-------|----------------------------------------|
| รายการใช     | บรับรองแพทย์ที่ออกให้กั        | ับผู้ป่วย      |                                  |       |                                        |
| Task         | อกใหม่ 🖉 แสดงรายการเ           | ติม            |                                  |       |                                        |
| ประวัติการออ | อกใบรับรองแพทย์                |                |                                  |       |                                        |
| ลำดับ        | วัน/เวลา ที่ออก                | ผู้ออกใบรับรอง | note1                            | note2 | อาการ                                  |
| > 1          | 29/6/2558 14:37:58             | ทดสอบ ระบบ     | ดวรหยุดพักย่อนและงดอาหารร้อน และ |       | เหงือกอักเสบเนื่องจากเกิดฝับริเวณคลองร |
| -144 44 4 >  |                                | * 7 4          |                                  |       | <b></b>                                |
|              |                                |                |                                  |       | 🔀 ปิต                                  |

แสดงใบรับรองแพทย์(รายการเดิม)

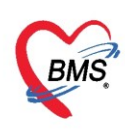

หน้าจอที่แสดงจะเป็นรายการที่ได้มีการจัดเก็บหรือบันทึกไว้แล้วซึ่งสามารถนำมาพิมพ์ได้เลย คลิกที่ "พิมพ์ ใบรับรองแพทย์" เลือกเครื่องพิมพ์ จากนั้นคลิกที่ ปุ่ม "บันทึก" และหากต้องการลบข้อมูลสามารถทำได้โดยการคลิก ที่ "ปุ่มลบ"

| 🎃 DoctorWorkBenchPatientCertifiedEntryForm – 🗖 🗴                                                         |                                                                                                    |             |           |              |             |       |        |             |              |  |  |
|----------------------------------------------------------------------------------------------------|----------------------------------------------------------------------------------------------------|-------------|-----------|--------------|-------------|-------|--------|-------------|--------------|--|--|
| ออกใบรั                                                                                                  | ว์บรองแพทย์                                                                                                    |             |           |              |             |       |        |             |              |  |  |
| ข้อมูลทั่วไป                                                                                             | J                                                                                                    |             |           |              |             |       |        |             |              |  |  |
| ดำนำหน้า                                                                                                 | ✓ ชื่อ                                                                                                    |             | นามสกุล   |              |             | เพศ   | หญิง 👻 |             | 💽 สังกัด 📃   |  |  |
| วันเกิด                                                                                                  | 9/11/2523 - อายุ 3                                                                                                    |             | หมู่เลือด | ด 🗸 บัครปชบ. |             |       |        |             |              |  |  |
| แพ้ยา                                                                                                    | PMH1                                                                                                    | โรคประจำตัว |           |              | โรคเรื้อรัง |       |        |             | นัตครั้งหน้า |  |  |
| HN                                                                                                    | โทรศั                                                                                                    | ัพท์        | มือถือ    |              |             | สีผิว |        |             |              |  |  |
| บ้านเลขที่                                                                                               | 112 หมู่ที่ 1                                                                                                    | ถนน         | ทำบล      |              |             |       |        | สัญชาติ ไทย |              |  |  |
| วันที่มา 12/12/2561 - เวลา 08:46 💲 สิทธิ <mark>10เงินสด</mark> ส่งต่อห้อง 009 Admit - 🧊 ความเร่งด่วน ปกเ |                                                                                                    |             |           |              |             |       |        |             |              |  |  |
| แผนก                                                                                                    | อื่นๆ                                                                                                    | การมา       |           |              |             | น้ำห  | หนัก   | ส่วนสูง BMI | 0 Temp.      |  |  |
| - ทักมลไขรั                                                                                              |                                                                                                    |             |           |              |             |       |        |             |              |  |  |
| ที่อยู่ที่:<br>อาการา<br>ประเภา<br>การวินิ<br>ความเข<br>หมายเ                                            | <ul> <li>ข้อมูลใบรับรองแพทย</li> <li>เริ่มรองแพทย</li> <li>เริ่มรองแพทย</li> </ul> |             |           |              |             |       |        |             |              |  |  |
| แพทย์เ                                                                                                   | แพทย์ผู้ทรวจ <sup>ปัญร</sup> ์ และเลือเครื่องพิมพ์ กดปุ่ม "บันทึก"                                                                                                    |             |           |              |             |       |        |             |              |  |  |
| <b>5</b> 81                                                                                              | 📑 ลบ 🗹 พิมพ์ใบรับรองแพทย์ Snagit 12 🗸 🗸 🖉 แสดงตัวอย่าง 📑 บันกัก 🔀 ปัต                                                                                                    |             |           |              |             |       |        |             |              |  |  |

แสดงบันทึกข้อมูลใบรับรองแพทย์และการพิมพ์ใบรับรองแพทย์

<u>22.แถบการจำหน่าย</u> กรอกข้อมูลการจำหน่ายหรือการ Discharge ผู้ป่วย ประกอบด้วย

หมายเลข 1 ส่วนของข้อมูลรายละเอียดของการจำหน่าย ได้แก่

- แผนกที่จำหน่าย
- วันที่จำหน่าย
- เวลาจำหน่าย
- ผู้สั่งจำหน่าย
- วิธีการจำหน่าย
- สถานะภาพการจำหน่าย

**หมายเลข 2** หากทำการบันทึกข้อมูลการจำหน่ายครบถ้วนสมบูรณ์แล้วทำเครื่องหมายถูกหน้าข้อความ "ยืนยันการจำหน่าย" \*\*\*\*ถ้าติ๊กปุ่ม "ปิดค่าใช้จ่าย" จะไม่สามารถบันทึกค่าใช้จ่ายเพิ่มเติมได้อีก

**หมายเลข 3** เมื่อตรวจสอบการและลงบันทึกข้อมูลการรักษาให้ผู้ป่วยครบถ้วนแล้ว ให้คลิกที่ปุ่ม "คำนวณ" เพื่อให้ระบบทำการคำนวณค่าของ DRGs ให้อัตโนมัติ

**หมายเลข 4** สำหรับกรอกข้อมูลระดับความรุนแรงของผู้ป่วยจิตเวชขณะที่ทำการจำหน่าย และถ้าเป็นผู้ป่วย ที่ต้องติดตามการรักษาอย่างต่อเนื่องด้วย ให้ทำเครื่องหมายถูกหน้าข้อความ "ติดตามต่อเนื่อง"

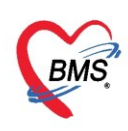

**หมายเลข 5** สำหรับบันทึกสาเหตุของการจำหน่ายผู้ป่วย เช่น ถ้าเป็นผู้ป่วยจิตเวช อาจจะมีสาเหตุการ จำหน่ายเป็น "เตรียมพร้อมชุน ฟื้นฟูสมรรถภาพจิตทางสังคม" หรือส่งไป "รักษาทางกาย" โดยคลิกปุ่ม "เพิ่ม" แล้ว เลือกสาเหตุการจำหน่ายจาก drop down list และคลิกปุ่ม "บันทึก"

| - HOUMPIPDPatiel                                                                                                    | novanite nayi onn                                                                                                    |                                                                                                    |
|----------------------------------------------------------------------------------------------------|----------------------------------------------------------------------------------------------------|----------------------------------------------------------------------------------------------------|
| 🤽 ข้อมูลการ                                                                                                    | ร Admit ผู้ป่วย                                                                                                    | Task 🔻 🕻 Log                                                                                                    |
| ข้อมูลการ Admit                                                                                                    |                                                                                                    |                                                                                                    |
| การมารับบริการ                                                                                                    | การจำหน่าย                                                                                                    |                                                                                                    |
| การรับ Admit                                                                                                    | ข้อมูลการจำหน่าย                                                                                                    | DRGs                                                                                                    |
| Progress note                                                                                                    | แผนกที่จำหน่าย                                                                                                    | MDC DRGs                                                                                                    |
| การณ์จแบ<br>การทำหัตุถูการ                                                                                                    | วันที่จำหน่าย 🔶 เวลาจำหน่าย 🌲                                                                                                    | RW. คำหวน                                                                                                    |
| Med Profile                                                                                                    | ผู้สั่งจำหน่าย 🔹 🔤 ดันหา                                                                                                    | Adj.RW. Err.                                                                                                    |
| การผ่าตัด                                                                                                    | วิธีการจำหน่าย 👻                                                                                                    | LOS Warn                                                                                                    |
| การสังLab                                                                                                    | สถานะภาพการจำหน่วย                                                                                                    | OT Ver.                                                                                                    |
| สรงไอ่วงก/มริอาร                                                                                                    | Task                                                                                                    | ข้อมูลอื่นๆ                                                                                                    |
| Note                                                                                                    | Task                                                                                                    | ความชุนแขง 🗸 🗍 ดิดตามต่อนี่อง                                                                                                    |
| แพทย์เจ้าของ                                                                                                    | 🗆 ยืนยันการจำหน่าย                                                                                                    | 🗆 ข้อมอสมบรณ์หร้อมส่ง 43 แฟ้ม ส่งวันที่                                                                                                    |
| Consult                                                                                                    | 🔲 ปิดค่าใช้จำย                                                                                                    | สถานะการสรบ Chart                                                                                                    |
| การนัดหมาย                                                                                                    | สถานะศุนย์ตรวจสอบสิทธิ 🗸                                                                                                    |                                                                                                    |
| บอโลหิต                                                                                                    | สาเหตุ                                                                                                    |                                                                                                    |
| สงเวชกรรมฟแป<br>การลำหน่าย                                                                                                    | 🕂 เพิ่ม 🧷 แก้ไข                                                                                                    |                                                                                                    |
| การส่งตัวแผนกอื่น                                                                                                    | ลำดับ สาเหตุ หมายเห                                                                                                    | n,                                                                                                    |
| แฟ้มผู้ป่วยใน                                                                                                    |                                                                                                    | 5                                                                                                    |
| ຈີຫເວນ                                                                                                    |                                                                                                    |                                                                                                    |
| Assessment                                                                                                    | <no data="" displa<="" th="" to=""><th>y&gt;</th></no>                                                                                                    | y>                                                                                                    |
|                                                                                                    | Ц                                                                                                    |                                                                                                    |
| 📴 ຍຄເລີຄຄາຈ Adi                                                                                                    | imit เอกสาร Scan 📋 EMR 🛛 พิมพ์เอกสาร 🗋 ไม่ต้องปิดหน้าต่าง 👘 No F                                                                                                    | Resync Data                                                                                                    |
| progress note<br>การกับจัย<br>การกับจัย<br>การกับจัย<br>การกับจัย<br>การกับจัย<br>ส่ง X.Ray<br>ส่งปกับก/บริการ<br>Note<br>แหทยใต้ของ<br>Consult<br>การกับหมาย<br>ยอโลหิต<br>ส่งเวชการมาในปุ<br>การด้าหน่าย<br>การด้าหน่าย<br>การดำหน่าย<br>การดำหน่าย<br>โรงกระ | แมนกที่จำหน่าย<br>วันที่จำหน่าย<br>ผู้ดังจำหน่าย<br>ผู้ดังจำหน่าย<br>อิการจำหน่าย<br>สถานะภาพการจำหน่าย<br>อิกอกได้จาย<br>สถานะกุมภ์คราวสอบสิทธิ<br>สามหลุ<br>ผู้สันญา เมื่อ<br>มากอาง<br>เกมตุ | MDC       DRGs         RW.       Print Plant         Adj.RW.       Err.         LOS       Warm         OT       Ver.         ปรัตมุลทีมบุรณ์หรือมส่ง 43 แก้ม       ส่งรัณฑี         สาวมหรุมแรง       ข้อมุลทีมบุรณ์หรือมส่ง 43 แก้ม         สาวมรรม       ติสามต่อมร้อง         สาวมรรมบุรณ์หร้อมส่ง 43 แก้ม       ส่งรัณฑี         สาวมรรมบุรณ์หร้อมส่ง 43 แก้ม       ส่งรัณฑี         สาวมรรมบุรณ์หร้อมส่ง 43 แก้ม       ส่งรัณฑี         สาวมรรมบุรณ์หร้อมส่ง 43 แก้ม       ส่งรัณฑี         สาร       5         กу>       5         Resync Data       โปรมที่ |

แสดงการจำหน่าย

## <u>23.การพิมพ์เอกสาร</u>

เมื่อต้องการพิมพ์เอกสารให้**ติ๊กCheck Box พิมพ์เอกสาร** จากนั้นคลิกที่ปุ่ม"บันทึก" ให้เลือกเอกสารที่ ต้องการพิมพ์

| IOSxPIPDPatientAdmitEntryForm                                                                 |                                               | - 6                                      | ×  |
|-----------------------------------------------------------------------------------------------|-----------------------------------------------|------------------------------------------|----|
| 🤼 ข้อมูลการ Admit ผู้ป่วย                                                                     |                                               | Task 👻 🖸 L                               | og |
| ข้อมูลการ Admit                                                                               |                                               | - = x                                    |    |
| การมารบบรการ สงหบุสหาวชาชพ การประเมณ การกักกรอง การ<br>การรับ Admit ข้อมูลการส่งหบุสหาวิชาชีพ | พิมพ์เอกสาร                                   | IPD_REGIST 💿                             |    |
| Progress note เงิมรายการ                                                                      | 3 ว่าหแลเอกสารที่ต้องการพิมพ่                 |                                          |    |
| ลำดับ วันที่ส่ง เวลาที่ส่ง เกม<br>การทำหัดดการ<br>> 1 31/3/2563 16:27:53 จิตเ                 | IV พิมพ์ ไข Summary<br>เครื่องพิมพ์ Snagit 12 | <ul> <li>✓</li> <li>✓ Preview</li> </ul> |    |
| Med Profile<br>การน่าตัด                                                                      | 4                                             | · · · · · · · · · · · · · · · · · · ·    |    |
| การสังLab                                                                                     | เครื่องพิมพ่                                  | Preview                                  |    |
| สรุปอ่ายา/บริการ                                                                              | พิมพ์<br>เครื่องพิมพ์                         | - Preview                                |    |
| Note<br>แพทย์เจ้าของ                                                                          | 🗌 พิมพ์                                       | · · · · · · · · · · · · · · · · · · ·    |    |
| Consult                                                                                       | เตรื่องพิมพ่                                  | Preview                                  |    |
| การแดหมาย<br>ขอโลพิต                                                                          | 🔲 พิมพ์<br>เครื่องพิมพ์                       | - Proview                                |    |
| ส่งเวชกรรมที่แง <br>การจำหน่าย                                                                | 🗌 พิมพ์                                       | •                                        |    |
| การส่งตัวแผนกอื่น                                                                             | เครื่องพิมพ์                                  | Preview                                  |    |
| แฟ้มมุปัวยใน<br>จิตเวช                                                                        | Parameter 630002439                           |                                          |    |
| Assessment                                                                                    |                                               |                                          | Ţ  |
|                                                                                               | มีแน่อาสาร                                    |                                          |    |
| Bunwinn 14 Admit                                                                              |                                               | עני 🗙 אויאוני 🗌                          |    |

แสดงการพิมพ์เอกสาร

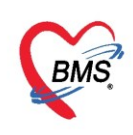

#### <u>24.การจองเตียงล่วงหน้า</u>

ีขั้นตอนการจองเตียง เข้าที่เมนู IPD Registry แล้วเลือก Room Reservation Center

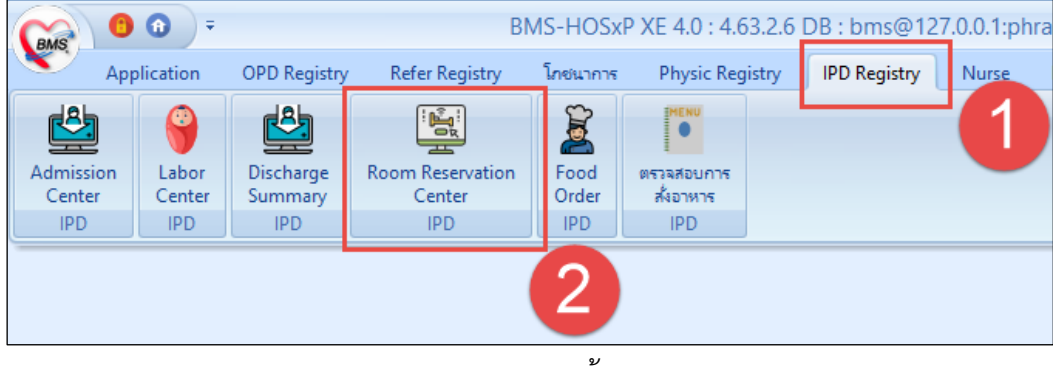

แสดงเมนูจองห้อง

จะแสดงหน้าจอข้อมูลการจองเตียง จากนั้นคลิกเพิ่มการจองเตียงที่ปุ่ม "**เพิ่ม**" แล้วจะแสดงหน้าจอจองห้องพิเศษ ให้ ใส่รายละเอียดในการจองห้อง หลังจากนั้นกดที่ปุ่ม "**เพิ่ม**" จะแสดงหน้าจอข้อมูลการจัดห้อง เพื่อทำการเลือกเตียง และเลือกห้องพิเศษให้ผู้ป่วย หลังจากนั้น กดที่ปุ่ม "**บันทึก**"

| 😭 🙆 🕼 = 🌸 HO             | SxPIPDRoomTypeReserveEntryForm – 🗖 🗙                       |
|--------------------------|------------------------------------------------------------|
| Application ฤอ           | เงห้องพิเศษ<br>G Log                                       |
| HOSXPIPDRoomTypeRe       | มข้างสาม 10 สามส์ Admit - 7 รถสำ - 0 มนระพอสอบ ระบบ        |
| ทะเบียนการจองห้อง.       | it Office » ผู้ป้ายใน » ของน้องพิเศษ พยาบาลIPD             |
| การจอ                    | P41694                                                     |
| น เวแต่งงาวอยู่ห         | รายการของห้องในวันเตียวกัน                                 |
| ประเภทห้อง               | วันที่ 31/3/2563 - เวลา 17:04 🗘 ประเภทห้อง ท้อง VIP        |
| H                        | HN 000615049 🖬 ที่แหา นายทลสอบ ระบบใหม่ล่าสุด              |
| ลำตับ ความสำคัญ จองร     | วันที่อามสำคัญ VIPแนน อายรอรมไส่ รายฉะเอียด ในการจอง       |
| 1 ปกติ                   |                                                            |
| 2 บทต ผู้ดา              | <no data="" display="" to=""></no>                         |
| 4 ปกติ โทรด่             |                                                            |
| 5 ปกติ หมาย              | using US HUSZPIPURGOM IJPEAIIOCENTIFORM - U X              |
| 6 ปกติ                   | ร้องการที่ มีการจัดห้อง 🧧 Log                              |
| <u>&gt;7 ปกติ</u> จะดองบ | ทาการบนทุกรายการท่อ เพ่ง                                   |
| 8 ปกติ ก่อน 1            | ดรั้งแล้วจึงแก้ไขรายการ                                    |
| 9 ปกติ                   | 13/3/2563 17:03:55 • He4 He41841721970 • E60 He41841721970 |
| 10 บทพ                   | า้นคืนบ้า 31/3/2563 - เวลาเข้า 08:00 ≎                     |
| 12 ปกติ การจัด           | หมายเหตุ นักรักษา                                          |
| 13 VIP 3                 |                                                            |
| 14                       | โลขอมูลการจองหอง                                           |
| 15 ปกติ 📄                | ับ วันที่จะเมาะ เวลาระเข้าห้อง หมายเอขห้อ                  |
| 16 ปกติ                  |                                                            |
| 17 ปกติ                  | 5                                                          |
| 18 194                   | กดบุม บนพก                                                 |
| โกด                      | อาภา เพิ่ม                                                 |
| <b>№ н н +</b>           |                                                            |
|                          |                                                            |
| CAPS NUM SCRL INS 114    | <ul> <li>อบ 🛛 ทีมหน่อกสาร</li> <li>ปันหน้อกสาร</li> </ul>  |

แสดงการเพิ่มรายการจองห้องพิเศษ

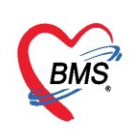

# จะปรากฏข้อมูลที่แถบการจัดเข้าห้องขึ้นมา หลังจากนั้นให้กดบันทึก

| 🚸 HOSxPIPE             | HOSxPIPDRoomTypeReserveEntryForm - 🗖 🗙           |                              |                           |               |              |                         |              |                            |  |  |  |  |
|------------------------|--------------------------------------------------|------------------------------|---------------------------|---------------|--------------|-------------------------|--------------|----------------------------|--|--|--|--|
| จองห้                  | องพิเศษ                                          |                              |                           |               |              |                         |              | C Log                      |  |  |  |  |
| ห้องทั้งห<br>Front Off | เมด : 10 กำลัง Ad                                | mit : 7 รอดิว : 1<br>้องพิศษ |                           |               |              |                         |              | นส.ทดสอบ ระบบ<br>พยาบาลIPD |  |  |  |  |
| การจองห้อง             |                                                  |                              |                           |               |              |                         |              |                            |  |  |  |  |
|                        |                                                  |                              |                           |               | รา           | การจองห้องในวันเดียวกัน |              |                            |  |  |  |  |
| วันที                  | 31/3/2563 -                                      | เวลา 17:08                   | ประเภทห้อง ห้อ            | NP            | -            | าดับ ความสำคัญ          | HN           | ชื่อผู้ป่วย                |  |  |  |  |
| HN                     | 000615049                                        | 🧕 ค้นหา นายทดส               | อบ ระบบใหม่ล่าสุด         |               | > 1          | VIP                     | 000615049    | นายทดสอบ ระบบใหม่ล่าเ      |  |  |  |  |
| จองวันที่              | ที่ 31/3/2563 - ความสำคัญ VIP - แผนก อายุรกรรม - |                              |                           |               |              |                         |              |                            |  |  |  |  |
| ผู้ติดต่อ              |                                                  |                              |                           |               |              |                         |              |                            |  |  |  |  |
| โทรศัพท์               |                                                  |                              |                           |               |              |                         |              |                            |  |  |  |  |
| หมายเหตุ               |                                                  |                              |                           |               | -            |                         |              |                            |  |  |  |  |
|                        |                                                  |                              |                           |               |              |                         |              |                            |  |  |  |  |
|                        |                                                  |                              |                           |               |              |                         | V X '3 * * Y |                            |  |  |  |  |
| สถานะ                  |                                                  |                              |                           |               |              |                         |              |                            |  |  |  |  |
| สถานะ                  | รอคิว                                            | *                            | AN                        | 🞴 ค้นหา       |              |                         |              |                            |  |  |  |  |
| การจัดเข้าห้อ          | 4                                                |                              |                           |               |              |                         |              |                            |  |  |  |  |
| 📑 เพิ่ม                | 🔔 แก้ไข                                          |                              |                           |               |              |                         |              |                            |  |  |  |  |
| ลำดับ วันเ             | ที่จะเข้าห้อง เวลาจะเข้                          | าห้อง หมายเลขห้อง            | ชื่อห้อง                  | เจ้าหน้าที่   | วันที่/เวลา  | หมายเหตุ                |              |                            |  |  |  |  |
| > 1                    | 1/4/2563 08:0                                    | 0 014                        | VIP                       | นส.ทดสอบ ระบบ | 31/3/2563 17 | :08:                    |              |                            |  |  |  |  |
|                        |                                                  |                              |                           |               |              |                         |              |                            |  |  |  |  |
|                        |                                                  |                              |                           |               |              |                         |              |                            |  |  |  |  |
|                        |                                                  |                              |                           |               |              |                         |              |                            |  |  |  |  |
|                        |                                                  | 🗼 แสดงข่                     | ข้อมูลที่ถูกกา <i>ร</i> ะ | จองแล้ว 📄     |              |                         |              |                            |  |  |  |  |
|                        | 🗆 đankondog                                      |                              |                           |               | Ľ            | เพษมา หนุกต             |              |                            |  |  |  |  |
| อ ลบ                   | 🔄 🗆 พมพเอกสาร                                    |                              |                           |               |              |                         |              | บนทก 🗴 ปด                  |  |  |  |  |

หน้าจอแสดงการจัดเข้าห้อง

## <u>การแก้ไข</u>

### หากต้องการแก้ไขรายการให**้คลิกที่ปุ่ม "แก้ไขรายการ**"

| 🌸 но                | SxPIPDRoomTypeRe                                                                             | eserve 🗙         |           |                         |           |            |       |           |               |                  |                    |           |
|---------------------|----------------------------------------------------------------------------------------------|------------------|-----------|-------------------------|-----------|------------|-------|-----------|---------------|------------------|--------------------|-----------|
| ทะเบี               | ยนการจองห้อง                                                                                 | 1                |           |                         |           |            |       |           |               |                  | Excel              | C Log     |
| การแสด              | เงข้อมูล                                                                                     |                  |           |                         |           |            |       |           |               |                  |                    |           |
| alaseu              | กทษ้อง - <del>ห้อง</del> VIF                                                                 | 5                | T Re      | frash                   |           |            |       |           |               |                  |                    |           |
| D 10.5              |                                                                                              |                  |           | liesh                   |           |            |       |           |               |                  |                    |           |
| ລຳຫັນ               | ความสำคัญ                                                                                    | ประเภทห้องที่จอง | HN        | ชื่อผู้ป่วย             | วันที่จอง | เวลาที่จอง | สถานะ | จองวันที่ | ลำดับเข้าห้อง | จำนวนห้องทั้งหมด | จำนวนห้องที่จะว่าง | แผนก      |
| 1                   | ปกติ                                                                                         | ห้อง VIP         | 000615005 |                         | 13/3/2562 | 10:21      | รอดิว | 13/3/2562 | 1             | 10               |                    | อายุรกรรม |
| <mark>&gt;</mark> 2 | VIP                                                                                          | ห้อง VIP         | 000615049 | นายทดสอบ ระบบใหม่ล่าสุด | 31/3/2563 | 17:08      | รอดิว | 31/3/2563 | 1             | 10               |                    | อายุรกรรม |
| H4 44 4             | 2         VIP         เงิงจาการแก้ไข         31/3/2563         1         10         ดายุตรรม |                  |           |                         |           |            |       |           |               |                  |                    |           |
| -                   | เพิ่ม                                                                                        | 10               |           |                         |           |            |       |           |               |                  |                    | 🗙 ปิด     |

แสดงการแก้ไขการจองห้อง

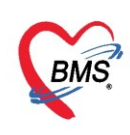

# คลิกที่ปุ่ม "แก้ไข"แล้วทำการแก้ไขในส่วนที่ต้องแก้ไข แล้วกดปุ่ม "บันทึก"

| 😸 HOSxPIPE                        | DRoomTypeReserveB                               | IntryForm                |                                                                                                    | - = x                              |
|-----------------------------------|-------------------------------------------------|--------------------------|----------------------------------------------------------------------------------------------------|------------------------------------|
| จองห้เ<br>ห้องทั้งห<br>Front Offi | องพิเศษ<br>เมต : 10 ศาลัง<br>ice » ผู้ไวยใน » จ | Admit : 7<br>องห้องพิเศษ | រណាំរា : 1                                                                                                    | C Log<br>นศ.ทดสอบ ระบบ<br>พยาบาลPD |
| การจองห้อง                        |                                                 |                          |                                                                                                    |                                    |
| วันที่                            | 31/3/2563                                       | - เวลา                   | 17:08 🗘 ประเททห้อง ห้อง VIP 🎽 ลำดับ ความสำคัญ HN                                                                                                    | ชื่อผู้ป่วย                        |
| HN                                | 000615049                                       |                          | RoomTimeAllocEntriForm                                                                                                    | 9 นายทดสอบ ระบบใหม่ล่าเ            |
| จองวันที่                         | 31/3/2563                                       | ข้อมูลการร               | ดห้อง                                                                                                    |                                    |
| ស៊ីតិតាត់១                        |                                                 | การจัดห้อง               |                                                                                                    |                                    |
| โทรศัพท์                          |                                                 |                          |                                                                                                    |                                    |
| หมายเหตุ                          |                                                 | วันที่/เวลา              | 31/3/2563 17:08:59 • ห้อง VIP • 🞴 เมือกห้อง                                                                                                    |                                    |
|                                   |                                                 | วันที่เข้า               | 1/4/2563 🔹 ເຈລາເຫ້າ 08:00 🗘                                                                                                    |                                    |
|                                   |                                                 | หมายเหตุ                 |                                                                                                    |                                    |
| สถานะ<br>สถานะ<br>การจัดเร้       | รงคำ                                            |                          | 2 ทำการแก้ไขรายการ                                                                                                    |                                    |
| ลำดับ วันร์                       | 1.1.1.1.1.1.1.1.1.1.1.1.1.1.1.1.1.1.1.          | າ 🔽 ລນ                   | <u>3</u> បំរើកា 🛛 ប                                                                                                    |                                    |
| >1                                | 1/4/2563                                        | 00.00 1014               | עניצי עשאאוז.אאן אויך געפאן אוין אוין אוין אויין אוייען אויין אויין אויין אויין אויין אויין אויין אויין אויין אויין אויין אויין אויין אויין אויין אויין אויין אויין אויין אויין אויין אויין אויין אויין אויין אויין אויין אויין אויין אויין אויין אויין אויין אויין אויין אויין אויין אויין אויין אויין אוייען אויין אויין אויין אויין אויין אויין אוויין אוייען אויין אוויין אויין אויין אויין אויין אויין אויין אויין אויין אויין אויין אויין אויין אויין אויין אויין אויין אויין אויין אויין אויין אויין אויין אויין אויין אויין אויין אויין אויין אויין אויין אויין אוויין אויין אויין אויין אויין אויין אויין אויין אויין אויין אויין אויין אויין אויין אויין אויין אויין אויין אויין אויין אויין אויין אויין אויין אויין אויין אויין אויין אוייען אויין אויין אויין אויין אויין אויין אויין אויין אויין אויין אויין אויין אויין אויין אויין אויין אויין אויין אויין אויין אויין אויין אויין אויין אויין אויין אוייען אוייען אויין אויין אויין אויין אויין אויין אויין אויין אויין אויין אויין אויין אויין אויין אויין אויין אויין אויין אויין אויין אויין אויין אויין אויין אויין אוייען אויין אויין אויין אוייען אויין אויין אויין אוייען אוייען איין אויין אויין אויין אויין אייין איי |                                    |
|                                   |                                                 |                          |                                                                                                    |                                    |
| ₩ 4 4 4                           | » » + × ✓                                       | X 3 * '* 7               | 4                                                                                                    | •                                  |
| 🛛 🗧 ลบ                            | 🗌 🕅 พิมพ์เอกสาร                                 |                          |                                                                                                    | 💾 บันทึก 🛛 🗙 ปิด                   |

#### แสดงการแก้ไขการจองห้อง(ต่อ)

## <u>ยกเลิกการจอง</u>

คลิกที่ปุ่ม แก้ไขรายการ

| HOSxPIPDRoc    | omTypeReserve 🗵      |                 |                         |           |            |       |           |                |                  |                    |           |
|----------------|----------------------|-----------------|-------------------------|-----------|------------|-------|-----------|----------------|------------------|--------------------|-----------|
| ทะเบียนการจ    | <b>งองห้อง</b>       |                 |                         |           |            |       |           |                |                  | Excel              | C Log     |
| การแสดงข้อมูล  |                      |                 |                         |           |            |       |           |                |                  |                    |           |
|                |                      |                 |                         |           |            |       |           |                |                  |                    |           |
| ประเภทห้อง     | ห้อง VIP             | ▼ 😯 Re          | fresh                   |           |            |       |           |                |                  |                    |           |
| ลำดับ ความสำค่ | กัญ ประเภทห้องที่จอง | HN              | ชื่อผู้ป่วย             | วันที่จอง | เวลาที่จอง | สถานะ | จองวันที่ | ล่ำดับเข้าห้อง | จำแวนห้องทั้งหมด | จำนวนห้องที่จะว่าง | แผนก      |
| 1 ปกติ         | ห้อง VIP             | 000615005       |                         | 13/3/2562 | 10:21      | รอดิว | 13/3/2562 | 1              | 10               |                    | อายุรกรรม |
| >2 VIP         | ห้อง VIP             | 000615049       | นายทดสอบ ระบบใหม่ล่าสุด | 31/3/2563 | 17:08      | รอกิว | 31/3/2563 | 1              | 10               |                    | อายุรกรรม |
|                |                      | $\sim$          |                         |           |            |       |           |                |                  |                    |           |
|                |                      |                 |                         |           |            |       |           |                |                  |                    |           |
|                |                      | อดสายดาสที่ตั้ง | ນຄາສແດເລີດດາສ           |           |            |       |           |                |                  |                    |           |
|                | LD                   |                 | างการอุกษณิยาง          | 961       |            |       |           |                |                  |                    |           |
|                |                      |                 |                         |           |            |       |           |                |                  |                    |           |
|                |                      |                 |                         |           |            |       |           |                |                  |                    |           |
|                |                      |                 |                         |           |            |       |           |                |                  |                    |           |
|                |                      |                 |                         |           |            |       |           |                |                  |                    |           |
|                |                      |                 |                         |           |            |       |           |                |                  |                    |           |
|                |                      |                 |                         |           |            |       |           |                |                  |                    |           |
|                |                      |                 |                         |           |            |       |           |                |                  |                    |           |
|                |                      |                 |                         |           |            |       |           |                |                  |                    |           |
|                | 200                  | ปนบถ้ไข         | 2                       |           |            |       |           |                |                  |                    |           |
|                | 1191                 |                 |                         |           |            |       |           |                |                  |                    |           |
|                |                      | '               | -                       |           |            |       |           |                |                  |                    |           |
|                |                      |                 |                         |           |            |       |           |                |                  |                    |           |
| H4 44 4 >>>>   | +                    | 1               |                         | III       |            |       |           |                |                  |                    | •         |

## แสดงการยกเลิกการจองห้อง

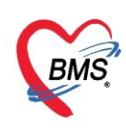

เมื่อกดที่ปุ่มแก้ไขแล้ว โปรแกรมจะแสดงหน้าจอ จองห้องพิเศษ ขึ้นมา ให้กดที่ปุ่ม ลบ ทางด้านล่างซ้ายมี หลังจากนั้นโปรแกรมจะถามการยืนยันความลบ ให้กด "Yes" เพื่อยืนยันการลบ

| HOSxPIPE      | DRoomTypeRes  | erveEntryF       | orm       |         |          |             |             |               |      |            |          |              |            |          |             | - = ×           |
|---------------|---------------|------------------|-----------|---------|----------|-------------|-------------|---------------|------|------------|----------|--------------|------------|----------|-------------|-----------------|
| จองห้         | องพิเศษ       | }                |           |         |          |             |             |               |      |            |          |              |            |          |             | C Log           |
| ห้องทั้งห     | เมด : 10 กำ   | าลัง Adı         |           |         |          |             |             |               |      |            |          |              |            |          | นส.ทด       | สอบ ระบบ        |
| Front Offi    | ice » ผูปวยใน | » จองห่อ         | งพิเศษ    |         |          |             |             |               |      |            |          |              |            |          |             | พยาบาลIPD       |
|               |               |                  |           |         |          |             |             |               |      |            | รายการ   | เจองห้องในว่ | ันเดียวกัน |          |             |                 |
| วันที่        | 31/3/2563     | •                | เวลา      | 17:08   | ¢        | ประเภทห้อง  | ห้อง VIP    |               |      | •          | ລຳຫັນ    | ดวามสำคั     | រំរាំ      | HN       | ชื่อผู้ป่วย |                 |
| HN            | 000615049     |                  | 🧕 ค้นหา   | นายทดเ  | สอบ ระบร | บใหม่ล่าสุด |             |               |      |            | > 1      | VIP          | C          | 00615049 | นายทดสะ     | อบ ระบบใหม่ล่าเ |
| จองวันที่     | 31/3/2563     | -                | ดวามสำคั  | ) VIP   |          | ∗ แผนก      | อายุรกรรม   |               |      | •          |          |              |            |          |             |                 |
| ผู้ติดต่อ     |               |                  |           |         |          |             |             |               |      |            |          |              |            |          |             |                 |
| โทรสัพท์      |               |                  |           |         |          |             |             |               |      |            |          |              |            |          |             |                 |
| หมายเหตุ      |               |                  |           |         | 0        | Confirm     |             |               |      |            | ×        |              |            |          |             |                 |
|               |               |                  |           |         |          | Ple         | ase confirm | delete data i | ?    |            |          | b bb bb      | + - + -    | × • * *  | •           | 4 III - N       |
| สถานะ         |               |                  |           |         |          |             |             |               |      |            |          |              |            |          |             |                 |
|               |               |                  |           |         |          |             |             |               | Yes  |            | No       |              |            |          |             |                 |
| สถานะ         | รอดิว         |                  |           | •       | AN       |             |             | -             |      | 2          |          |              |            |          |             |                 |
| การจัดเข้าห้อ | Ń             |                  |           |         |          |             |             |               |      |            |          |              |            |          |             |                 |
| 🚽 เพิ่ม       | เ 📃 🏒 แก้ไร   | u                |           |         |          |             |             |               |      |            |          |              |            |          |             |                 |
| ลำดับ วันเร   | ที่จะเข้าห้อง | เวลาจะเข้า       | ห้อง หมาย | เลขห้อง | ชื่อเว้  |             |             | เจ้าหน้าที่   |      | วันที่/เวล | ı        | หมายเหตุ     |            |          |             |                 |
| > 1           | 1/4/2563      | 08:00            | 0 014     |         | VP       |             |             | นส.ทตสอบ      | ระบบ | 31/3/25    | 63 17:08 | 0            |            |          |             |                 |
|               |               |                  |           |         |          |             |             |               |      |            |          |              |            |          |             |                 |
|               |               |                  |           |         |          |             |             |               |      |            |          |              |            |          |             |                 |
|               |               |                  |           |         |          |             |             |               |      |            |          |              |            |          |             |                 |
| ₩ *           | *             | ✓ X <sup>A</sup> | * '* 🖣    |         |          |             |             |               |      |            |          |              |            |          |             | F               |
| 🐻 ລນ          |               | สาร              |           |         |          |             |             |               |      |            |          |              |            |          | 💾 บันทึก    | 🗙 ปิด           |

แสดงการยกเลิกการจองห้อง (ต่อ)

### **เมื่อต้องการดูรายชื่อตามช่วงวันต่างๆ** ทำได้คือ

- 1. กรองโดยประเภทห้อง โดยคลิกที่สามเหลี่ยมหัวลงเพื่อเลือกประเภทห้อง
- 2. คลิกปุ่ม Refresh จากนั้นข้อมูลจะแสดงขึ้นมา

| 4   | HOSxPIPDRoomTypeReser         | rve 🗙          |           |                         |           |           |       |           |               |                  |                   |           |
|-----|-------------------------------|----------------|-----------|-------------------------|-----------|-----------|-------|-----------|---------------|------------------|-------------------|-----------|
| Ŷ   | ะเบียนการจองห้อง              |                |           |                         |           |           |       |           |               |                  | Excel             | C Log     |
| ก   | ารแสดงข้อมูล                  |                |           | 2                       |           |           |       |           |               |                  |                   |           |
|     |                               |                |           |                         |           |           |       |           |               |                  |                   |           |
|     | ประเภทท้อง ท้อง VIP           |                | • Ref     | fresh                   |           |           |       |           |               |                  |                   |           |
|     | ล่าดบ ความสำคญ                | บระเภทห้องทรอง | HIN       | ช่อผู้บ่าย              | วแทจอง    | เวลาท่จอง | สถานะ | จองวนท    | ล่าดบเข้าห้อง | จำนวนห้องทั้งหมด | จำนวนห้องท่จะว่าง | แผนก      |
| •   | 1 ปกติ                        | ห้อง VIP       | 000615005 |                         | 13/3/2562 | 10:21     | รอคิว | 13/3/2562 | 1             | 10               |                   | อายุรกรรม |
| >   | 2 VIP                         | ห้อง VIP       | 000615049 | นายทดสอบ ระบบใหม่ล่าสุด | 31/3/2563 | 17:08     | รอดิว | 31/3/2563 | 1             | 10               |                   | อายุรกรรม |
|     |                               |                |           |                         |           |           |       |           |               |                  |                   |           |
|     |                               |                |           |                         |           |           |       |           |               |                  |                   |           |
|     |                               |                |           |                         |           |           |       |           |               |                  |                   |           |
|     |                               |                | 6         |                         |           |           |       |           |               |                  |                   |           |
|     |                               |                |           | แสดงรายละเอีย           | ดการจอง   |           |       |           |               |                  |                   |           |
|     |                               |                |           |                         |           |           |       |           |               |                  |                   |           |
|     |                               |                |           |                         |           |           |       |           |               |                  |                   |           |
|     |                               |                |           |                         |           |           |       |           |               |                  |                   |           |
|     |                               |                |           |                         |           |           |       |           |               |                  |                   |           |
|     |                               |                |           |                         |           |           |       |           |               |                  |                   |           |
|     |                               |                |           |                         |           |           |       |           |               |                  |                   |           |
|     |                               |                |           |                         |           |           |       |           |               |                  |                   |           |
|     |                               |                |           |                         |           |           |       |           |               |                  |                   |           |
|     |                               |                |           |                         |           |           |       |           |               |                  |                   |           |
|     |                               |                |           |                         |           |           |       |           |               |                  |                   |           |
|     |                               |                |           |                         |           |           |       |           |               |                  |                   |           |
| 144 | <b>(( ) ) ) ) ) ) ) ) ) )</b> | ✓ X ∩ * '* ₽   |           |                         |           |           |       |           |               |                  |                   | •         |
|     | 📲 เพิ่ม 🚺 👶 แก้ไข             |                |           |                         |           |           |       |           |               |                  |                   | 🗙 ปิด     |

แสดงทะเบียนการจองห้องตามวันที่